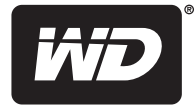

# WD TV<sup>®</sup> Live<sup>™</sup> WD TV<sup>®</sup> Live Plus

HD-Media Player

Benutzerhandbuch

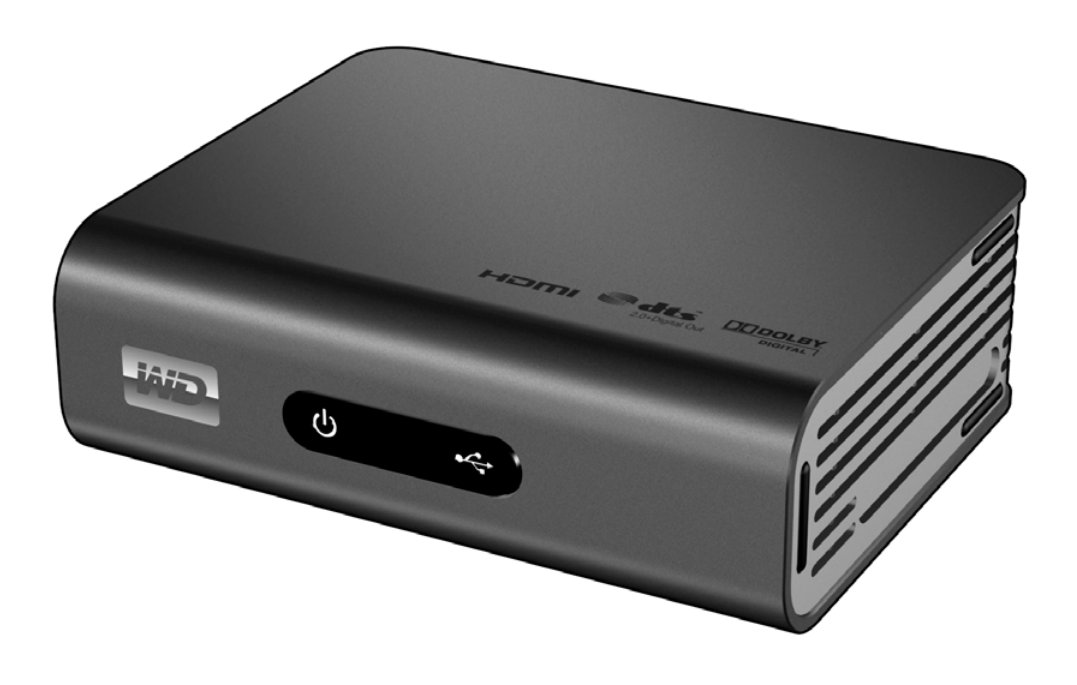

# Inhaltsverzeichnis

| 1 | Wichtige Informationen für den Benutzer1                                                                                                    |
|---|----------------------------------------------------------------------------------------------------|
|   | Wichtige Sicherheitsanweisungen       1         WD <sup>®</sup> -Serviceleistungen und Support       2         Aufzeichnen Ihrer WD-Produktinformationen       3         Registrieren Ihres WD-Produktes       3         Zubehör       3                                                    |
| 2 | Produktübersicht4                                                                                                    |
| 3 | Merkmale und Funktionen7                                                                                                    |
|   | Funktionen                                                                                                    |
| 4 | Erste Schritte11Packungsinhalt11Installationsanforderungen11Betriebssystemkompatibilität12Installationsverfahren12                                                                                                    |
| 5 | Netzwerkeinrichtung.       24         Einrichten eines Ethernet-Netzwerks (drahtgebunden)       24         Einrichten eines kabellosen Netzwerks.       27         Überprüfen der Netzwerkverbindung       30                                                                               |
| 6 | Bedienung des Media Players       32         Verwenden der Fernbedienung       32         Verwenden einer USB-Tastatur       33         Verwenden des Media Player-Menüs       35         Kompilierung der Medienbibliothek       36         Suchen Ihres Inhalts auf dem Laufwerk       38 |

| 7  | Ansehen von Video                             | 42          |
|----|-----------------------------------------------|-------------|
|    | Videowiedergabe                               | 42          |
|    | Video-Menüoptionen                            | 44          |
|    | Steuerungen der Videowiedergabe               | 46          |
|    | Optionen für die Videowiedergabe              | 46          |
|    | DVD-Navigation                                | 51          |
| 8  | Abspielen von Musik                           | 54          |
|    | Musikwiederaabe                               | 54          |
|    | Steuerungen zur Musikwiedergabe               | 56          |
|    | Optionen für die Musikwiedergabe              | 56          |
| 9  | Ansehen von Fotos                             | 58          |
|    | Fotoanzeige                                   | 58          |
|    | Unterstützung von Digitalkameras              | 60          |
|    | Foto-Menüoptionen                             | 61          |
|    | Optionen für die Fotoanzeige                  | 62          |
|    | Fotodiaschau                                  | 65          |
| 10 | Netzwerkdienste                               | 69          |
|    | Zugriff auf Medieninhalte in einem Netzwerk   | 69          |
|    | Übertragen von Dateien                        | 71          |
| 11 | Internetmedien                                | 76          |
|    | AccuWeather.com                               | 78          |
|    | BBC iPlayer (für WD TV Live, nur in GB)       | 79          |
|    | CinemaNow (nur für WD TV Live Plus)           | 79          |
|    | Dailymotion                                   | 81          |
|    | Deezer                                        | 81          |
|    | Facebook                                      | 87          |
|    | Flickr                                        | 89          |
|    | Flingo                                        | 94          |
|    | Hulu Plus (für WD TV Live Plus, nur in USA)   | 95          |
|    | Live365                                       | 96          |
|    | Netflix (nur für WD TV Live Plus)             | 104         |
|    | Pandora                                       | 105         |
|    |                                               | 111         |
|    | YOLA IVIUSIC (TUR VVD I V LIVE, NUR RUSSIAND) | / 11<br>مەن |
|    |                                               | 811<br>אסב  |
|    |                                               | 130         |

| 12 | Einstellungen und erweiterte Funktionen 136       |
|----|---------------------------------------------------|
|    | Navigationstasten für "Einstellungen"             |
|    | Audio/Video                                       |
|    | Video                                             |
|    | Foto142                                           |
|    | Musik143                                          |
|    | Dateiverwaltung145                                |
|    | Netzwerk                                          |
|    | System                                            |
|    | Medienbibliothek                                  |
| 13 | Systemwartung                                     |
|    | Aktualisieren der System-Firmware                 |
|    | Fehlersuche                                       |
|    | Allgemeine Fehlermeldungen160                     |
|    | FAQs162                                           |
| 14 | Anhang163                                         |
|    | Wiedergabe von Multiformat-Inhalten               |
|    | Unterstützte Formate                              |
|    | Zulassungen168                                    |
|    | Garantieinformationen (Alle Regionen außer        |
|    | Australien/Neuseeland)                            |
|    | Garantieinformationen (nur Australien/Neuseeland) |
|    | Aligemeine offentliche GNU-Lizenz ("GPL")1/2      |

# Wichtige Informationen für den Benutzer

# Wichtige Sicherheitsanweisungen

Dieses Gerät wurde so entwickelt und hergestellt, dass es die persönliche Sicherheit nicht gefährdet. Unsachgemäßer Gebrauch kann zu einem elektrischen Schlag oder Bränden führen. Die in diesem Gerät integrierten Schutzvorrichtungen schützen Sie nur, wenn Sie bei Installation, Verwendung und Wartung folgenden Anweisungen beachten.

- Lesen Sie die Anweisungen.
- Bewahren Sie die Anweisungen auf.
- Beachten Sie Warnungen.
- Befolgen Sie die Anweisungen.
- Verwenden Sie das Gerät nicht in der Nähe von Wasser.
- Säubern Sie es nur mit einem trocknen Tuch.
- Installieren Sie das Gerät nicht in der Nähe von Wärmequellen wie Heizkörpern, Öfen oder anderen Geräten (wie zum Beispiel von Verstärkern), die Hitze erzeugen.
- Machen Sie die Schutzvorrichtungen von Schutzkontaktsteckern nicht unwirksam. Ein verpolungssicherer Stecker, wie er z. B. in den USA gebräuchlich ist, besitzt eine breiten und einen schmalen Kontaktstift. Ein Schukostecker, wie er in Deutschland gebräuchlich ist, hat zwei Stifte und zwei Erdungskontakte. Diese Steckerbauweise dient der Sicherheit. Wenn der mit dem Gerät gelieferte Stecker nicht in Ihre Steckdose passt, lassen Sie diese durch einen Elektriker austauschen.
- Verlegen Sie das Kabel so, dass niemand darauf treten kann und es nicht eingeklemmt wird, vor allem nicht am Stecker, an der Steckdose oder an der Stelle, wo es aus dem Gerät austritt.
- Verwenden Sie nur vom Hersteller angegebene Zusatzgeräte/Zubehör.
- Ziehen Sie das Netzkabel des Gerätes bei Gewitter und längerem Nichtgebrauch aus der Steckdose.
- Sämtliche Wartungsarbeiten dürfen nur von qualifizierten Servicetechnikern durchgeführt werden. Wartungsarbeiten sind erforderlich, wenn das Gerät in irgendeiner Weise beschädigt wurde, z. B. wenn Stromkabel oder -stecker beschädigt sind, Flüssigkeit in das Gerät gelangt ist oder Gegenstände hineingefallen sind, es Regen oder Feuchtigkeit ausgesetzt war, nicht mehr normal funktioniert oder heruntergefallen ist.
- Lesen und befolgen Sie die Schnellinstallationsanleitung und Bedienungsanleitung.
- Dieses Gerät darf nicht bei Umgebungstemperaturen betrieben werden, die außerhalb des Bereiches 5 °C – 35 °C liegen.
- Lassen Sie das Gerät nicht fallen und schütteln Sie es nicht.
- Bewegen Sie das Gerät nicht, solange es eingeschaltet ist.
- Stromkabel sind so zu verlegen, dass niemand darauf treten kann oder sie durch darauf oder daneben abgestellte Gegenstände eingeklemmt werden können.
- Überlasten Sie Steckdosen nicht.

Weitere Sicherheitsinformationen finden Sie unter http://www.wdc.com.

# **WD®-Serviceleistungen und Support**

Sollten Probleme auftreten, geben Sie uns bitte Gelegenheit, diese auszuräumen, bevor Sie das Produkt zurücksenden. Viele technische Fragen können über unsere Knowledge Base oder unseren E-Mail-Support unter *http://support.wdc.com* beantwortet werden. Falls Sie dort keine geeignete Antwort finden oder Sie einen persönlichen Kontakt bevorzugen, rufen Sie WD unter der für Sie günstigsten der unten angegebenen Telefonnummern an.

Ihr Produkt schließt einen 30-tägigen kostenlosen telefonischen Support während der Garantiezeit ein. Diese 30-Tagesfrist beginnt mit dem Datum Ihres ersten telefonischen Kontakts mit dem technischen Support von WD. Der E-Mail-Support ist für die gesamte Garantielaufzeit kostenlos und unsere umfangreiche Knowledge Base ist ständig verfügbar. Um Sie auch weiterhin über neue Funktionen und Serviceleistungen informieren zu können, bitten wir Sie, Ihr Produkt online unter http://register.wdc.com zu registrieren.

## Verwenden des Onlinesupports

Besuchen Sie unsere Produkt-Supportseite unter *http://support.wdc.com* und wählen Sie aus folgenden Themen:

- Downloads Laden Sie Treiber, Software und Updates für Ihr WD-Produkt herunter.
- **Registrierung** Registrieren Sie Ihr WD-Produkt, um die neuesten Updates und Sonderangebote zu erhalten.
- **Garantie- und Austauschservices** Finden Sie Informationen über Garantie, Produktersatz (RMA), RMA-Status und Datenwiederherstellung.
- Knowledge Base Suchen Sie nach Schlüsselwort, ähnlichen Ausdrücken oder Antwort-ID oder PID.
- Installation Hier finden Sie eine Online-Hilfe zur Installation Ihres WD-Produkts oder Ihrer Software.
- WD Community Tauschen Sie Ihre Gedanken und Meinung mit anderen Benutzern aus.

## Technischer Support von Western Digital – Kontaktinformationen

Wenn Sie sich für den Support an WD wenden, halten Sie bitte die Seriennummer Ihres WD-Produktes sowie Angaben zu System-Hardware- und System-Softwareversionen bereit.

| Nordamerika<br>Englisch | +800.ASK.4WDC<br>(+800.275.4932) | Europa (gebührenfrei)* | +800 ASK4 WDEU<br>(+800 27549338)             |
|-------------------------|----------------------------------|------------------------|-----------------------------------------------|
| Spanisch                | +800.832.4778                    | Europa                 | +31 880062100                                 |
| Mexiko                  | +1 8002754932                    | Afrika                 | +31 880062100                                 |
| Südamerika              |                                  | Asien/pazifischer Raun | n                                             |
| Chile                   | 1230 020 5871                    | Australien             | +1 800 42 9861                                |
| Venezuela               | +800 100 2855                    | China                  | +800 820 6682/+65 62430496                    |
| Peru                    | +800-54003                       | Hongkong               | +800 6008 6008                                |
| Uruguay                 | 000 413 598 3787                 | Indien                 | +1 800 200 5789                               |
| Argentinien             | +800 4440839                     | Indonesien             | +803 852 9439                                 |
| Brasilien               | +800 7704932                     | Japan                  | 0120 994 120/00531 65 0442                    |
|                         |                                  | Korea                  | 02 703 6550                                   |
|                         |                                  | Malaysia               | +800 6008 6008/1 800 88 1908/<br>+65 62430496 |

Philippinen+1 800 1441 0159Singapur+800 6008 6008/+800 608 6008/Singapur+65 62430496Taiwan+800 6008 6008/+65 62430496\* Eine kostenlose Telefonnummer ist in folgenden Ländern verfügbar: Belgien, Dänemark, Deutschland,<br/>Frankreich, Großbritannien, Irland, Italien, Niederlande, Norwegen, Österreich, Schweden, Schweiz, Spanien.

# Aufzeichnen Ihrer WD-Produktinformationen

In die folgende Tabelle können Sie die Serien- und Modellnummern Ihres neuen WD-Produkts eintragen. Diese finden Sie auf dem Aufkleber an der Unterseite des Geräts. Notieren Sie auch das Kaufdatum. Diese Informationen können erforderlich sein, wenn Sie Anfragen beim technischen Support stellen.

Seriennummer:

MAC-Adresse:

Modellnummer:

Kaufdatum:

Anmerkungen zu System und Software:

# **Registrieren Ihres WD-Produktes**

Während der Garantiezeit erhalten Sie 30 Tage lang kostenlosen technischen Support für Ihr WD-Produkt. Diese 30-Tagesfrist beginnt mit dem Datum Ihres ersten telefonischen Kontakts mit dem technischen Support von WD. Registrieren Sie Ihr WD-Produkt online unter *http://register.wdc.com*.

Wenn Ihr Media Player über eine aktive Netzwerkverbindung verfügt, können Sie ihn direkt vom Gerät aus registrieren. Siehe "Systemregistrierung" auf Seite 152 für Anweisungen dazu.

# Zubehör

Für weitere Informationen zu optionalem Zubehör für dieses Produkt besuchen Sie bitte:

| US           | www.shopwd.com oder www.wdstore.com                                                                                                    |
|--------------|----------------------------------------------------------------------------------------------------|
| Kanada       | www.shopwd.ca oder www.wdstore.ca                                                                                                    |
| Europa       | www.shopwd.eu oder www.wdstore.eu                                                                                                    |
| Alle anderen | Kontaktieren Sie bitte den für Ihre Region zuständigen technischen Support von Western Digital. Eine Liste von Support-Kontakten finden Sie unter <i>http://support.wdc.com</i> und in der Knowledge Base unter Antwort-ID 1048. |

# Produktübersicht

Vielen Dank für den Kauf eines WD TV Live oder WD TV Live Plus HD-Media Players. Diese Bedienungsanleitung bietet Ihnen schrittweise Anweisungen zur Installation und Verwendung Ihres neuen Media Player. Bitte besuchen Sie unsere Website *www.westerndigital.com, um aktuelle Produktinformationen und Neuigkeiten von WD zu erfahren.* 

**HD-Videowiedergabe und Navigation in voller Auflösung von bis zu 1080p** – Das ist das einzig Wahre. HD-Wiedergabe in voller Auflösung von bis zu 1080p. Lehnen Sie sich zurück und genießen Sie die spektakuläre Bildqualität von Videos in brillanter HD-Auflösung zusammen mit dem kristallklaren Klang des digitalen Audio. Mit der zugehörigen Fernbedienung und unseren gestochen scharfen und animierten Navigationsmenüs können Sie Ihre Unterhaltung auswählen und steuern.

**Das Beste aus dem Internet auf Ihrem HD-Fernseher** – Übertragen Sie Filmerfolge\*, sehen Sie Fernsehshows zeitversetzt an, bleiben Sie mit Ihrem sozialen Netzwerk in Verbindung und schauen Sie sich die Highlights der größten Spiele der Saison an. Geben Sie sich nicht mit Internetunterhaltung auf Ihrem kleinen Computerbildschirm zufrieden.

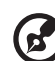

### .....

\*Nur WD TV Live Plus HD-Media Player. CinemaNow<sup>®</sup>-Konto (nur USA) oder unbeschränkte Netflix-Mitgliedschaft erforderlich (nur in manchen Ländern verfügbar).

**Spielen Sie nahezu jede Mediendatei ab** – Die Medienplayer unterstützen eine Vielzahl der gängigsten Dateiformate. Sie müssen nicht erst Zeit für das Umwandeln verschwenden.

**Greifen Sie überall auf Ihre Medien im Heimnetzwerk zu** – Über den Ethernet-Port können Sie den Media Player mit Ihren Heimnetzwerk verbinden, um beispielsweise auf Ihren Mac<sup>®</sup>, PC oder ein Netzlaufwerk zu Hause zuzugreifen und Ihre Videos zu streamen, Fotos anzuzeigen und Musik abzuspielen.

**Mit USB-Tastaturen kompatibel** – Verwenden Sie die Bildschirmtastatur, die alphanumerische Tastatur oder schließen Sie für eine noch einfachere Texteingabe eine kabellose oder kabelgebundene USB-Tastatur an. Damit wird die Suche von Videos auf YouTube oder das Aktualisieren des Facebook-Status noch einfacher.

**Wireless-Funktion** – Unterstützt eine kabellose Verbindung mit Ihrem Heimnetzwerk über einen optionalen kabellosen USB-Adapter. Oder nutzen Sie das WD Livewire Powerline AV Network-Kit, um die zum Streamen von HD erforderliche Geschwindigkeit zu erzielen – Damit erweitern Sie den Internetzugang über die elektrischen Anschlüsse in Ihrer Wohnung.

**Unterstützung für DVD-Navigation** – Schauen Sie sich den gesamten Inhalt Ihrer DVDs an, wie die vollständige Menü-Navigation, Kapitel, Extras und Untertitel.

Nahtloses Abspielen der Medien von mehreren USB-Laufwerken – Der Player verfügt über zwei USB-Ports, an die Sie verschiedene USB-Speichergeräte anschließen und dann gleichzeitig darauf zugreifen können. Unsere Funktionen für die Medienbibliothek sammeln den Inhalt auf allen Laufwerken in eine nach Medientyp geordnete Liste. Genießen Sie unbegrenzten Speicherplatz für Ihre Filmsammlung. Schließen Sie einfach weitere USB-Laufwerke an, wenn Sie mehr Platz benötigen.

**Steuern Sie Ihre Medien vom Computer aus** – Dieser Media Player ist kompatibel mit Windows<sup>®</sup> 7. So können Sie beispielsweise die Funktion "Wiedergeben auf" verwenden, um die Dateien von Ihrem Windows 7-Computer einfach über den WD TV Plus HD-Media Player auf Ihr TV-Gerät zu streamen.\*

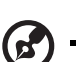

) -----

\*Weitere Informationen über "Wiedergeben auf" finden Sie unter http://windows.microsoft.com.

**Einfaches Übertragen von Dateien** – Mit den Bildschirmmenüs können Sie die Dateien auf angeschlossenen USB-Laufwerken, Netzlaufwerken, Camcordern oder Kameras kopieren, verschieben und löschen.

**Anschlussmöglichkeit für die Videokamera** – Schließen Sie Ihren Camcorder oder Ihre Digitalkamera direkt an das Media Center an und Sie können sofort Ihre HD-Videos und Fotos anschauen und archivieren – ganz ohne PC.

### **Erweiterte Navigationsoptionen**

- Miniatur-, Listen- und Vorschaumodi Durchsuchen Sie Inhalte nach Dateiname oder über Miniaturansichten von Fotos, CD- oder DVD-Einlegern, Videovorschauen und Filmen.
- Medienbibliothek Mit dieser einzigartigen Funktion können Sie sich in einem Menü alle Medien nach Medientyp anzeigen lassen, unabhängig davon, in welchem Ordner oder Laufwerk sie gespeichert sind. Dabei können Sie Ihren Inhalt nach Kategorien, wie Genre, Album, Künstler und Datum anzeigen lassen.
- Suche Suchen Sie nach Genre, Titel, Künstler, vollständigem Dateinamen oder einem Teil des Dateinamens.

### Fotowiedergabe

- Erstellen eigener Diaschauen mit verschiedensten Übergängen und Hintergrundmusik
- Zoomen und Verschieben
- Suchen nach Dateiname, Teil des Dateinamens, am häufigsten abgespielten Dateien und Datum

### Filmwiedergabe

- Schneller Vor- und Rücklauf, anhalten, zoomen und verschieben
- Anzeigen der Untertitel
- Suchen nach Dateiname, Teil des Dateinamens, am häufigsten abgespielten Dateien und Datum

### Musikwiedergabe

- Schneller Vor- und Rücklauf, anhalten, zufällige Wiedergabe und Wiederholung
- Suchen nach Dateiname, Teil des Dateinamens, am häufigsten abgespielten Dateien und Datum

### Dateiverwaltung

 Kopieren von Dateien zwischen USB-Laufwerken und Übertragen von Dateien von am Media Player angeschlossenen USB-Laufwerken auf Ihren Computer

**HDMI 1.3, Composite- und Component-Video-Ausgang** – Über den HDMI-Anschluss können Sie das Gerät mit den hochwertigsten HDTV- oder Heimkino-Systemen verbinden. Die zusätzlichen Composite- (Cinch-) und Component-Ausgänge gewährleisten Kompatibilität mit nahezu allen Fernsehgeräten.

**S/PDIF-Digitalausgang** – Indem der optische Audioausgang digitale Signale an Ihren AV-Empfänger sendet, können Sie den besten Surroundton erleben.

**Extrem kompaktes Design** – Es lässt sich einfach in Ihr Unterhaltungssystem integrieren.

# Merkmale und Funktionen

# Funktionen

# Audio-/Video-Schnittstelle

- HDMI 1.3-Schnittstelle für digitales Audio und HD-Video
- Component-Videoschnittstelle (YPbPr, gr
  ün/blau/rot) als analoger Videoanschluss
- Composite-Schnittstelle (gelbe/weiße/rote Cinchbuchse) als analoger AV-Anschluss
- Optischer Anschluss (S/PDIF) f
  ür digitales HiFi-Audio
- Durch die automatische Signalquellenerkennung erkennt der HD Media Player neue Schnittstellenverbindungen und wechselt in die entsprechende Betriebsart. Der Media Player wechselt zum Beispiel automatisch in den HD-Modus, wenn er über ein HDMI-Kabel angeschlossen wird
- Videoausgabe mit einer Auflösung von 480i, 480p, 576i, 576p, 720i, 720p, 1080i, 1080p
- Audioausgang f
  ür Stereo oder digitalen Mehrkanal-Surround-Sound (digitaler Surroundton ist nur 
  über die S/PDIF-Schnittstelle verf
  ügbar)
- Internetanschluss über Kabel oder kabellos für Zugriff auf Online-Medieninhalte

# Unterstützung für verschiedene Dateitypen

Eine detaillierte Liste der unterstützten Video-, Audio- und Fotodateitypen finden Sie unter "Unterstützte Formate" auf Seite 164.

# Plug-and-Play-Unterstützung für USB 2.0\*

- Speichergerät mit USB-Anschluss
- Tragbare Medienplayer mit USB-Anschluss
- Digitalkameras/Camcorder mit USB-Anschluss
- Kabelgebundene oder kabellose Tastaturen mit USB-Anschluss

\*Eine Liste getesteter kompatibler USB-Geräte finden Sie in Artikel-Nr. 3805 in unserer Knowledge Base unter http://support.wdc.com.

# Unterstützte Dateisysteme auf USB-Speichergeräten

- NTFS
- FAT/FAT32
- HFS+

# Verbindungen

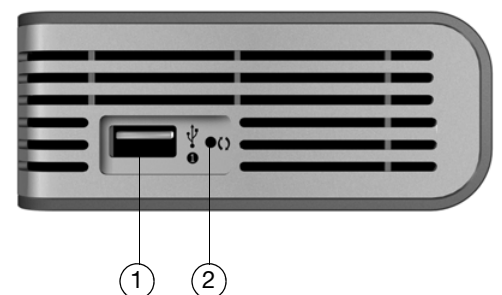

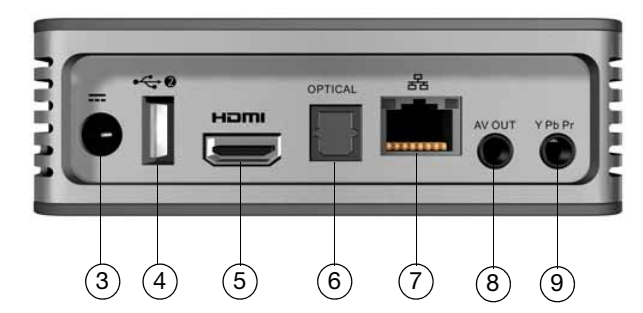

| Element | Komponente                           | Beschreibung                                                                                                    |
|---------|--------------------------------------|----------------------------------------------------------------------------------------------------|
| 1       | USB-Port 1                           | Dient zum Anschließen von Wechselmediengeräten,<br>tragbaren Medienplayern, Digitalkameras mit USB-<br>Anschluss und kabellosen USB-Adaptern.                                                                                                    |
| 2       | Reset-Taste                          | Drücken Sie diesen Schalter eine Sekunde lang, um das<br>Gerät auf die Werkseinstellungen zurückzusetzen (siehe<br>"System zurücksetzen" auf Seite 150). Halten Sie sie zum<br>Wechseln zwischen NTSC und PAL 10 Sekunden lang<br>gedrückt. Verwenden Sie zum Drücken der Reset-Taste<br>einen spitzen Stift oder eine aufgebogene Büroklammer. |
| 3       | Stromanschluss                       | Dient zum Anschluss des Stromkabels.                                                                                                    |
| 4       | USB-Port 2                           | Hat dieselbe Funktion wie USB-Port 1.                                                                                                    |
| 5       | HDMI-Anschluss                       | Dient zum Anschließen an den HDMI-Anschluss Ihres<br>Fernsehgerätes (das HDMI-Kabel bitte separat bestellen).                                                                                                    |
| 6       | Optischer<br>Audioanschluss (S/PDIF) | Dient zum Anschließen Ihres AV-Empfängers<br>(das S/PDIF-Kabel muss separat bestellt werden).                                                                                                    |
| 7       | Ethernet-Port                        | Dient zum Anschließen des LAN-Kabels für einen drahtgebunden Internetzugriff.                                                                                                    |
| 8       | Composite-Anschluss                  | Dient zum Anschließen der analogen Video- und<br>Audioanschlüsse Ihres Fernsehgerätes.                                                                                                    |
| 9       | Component-Anschluss                  | Dient zum Anschließen an die Component-Anschlüsse<br>(YPbPr) Ihres Fernsehgerätes.                                                                                                    |

### ) .......

Hinweis: Das Gerät unterstützt keine USB-Hubs.

# LED-Anzeigen

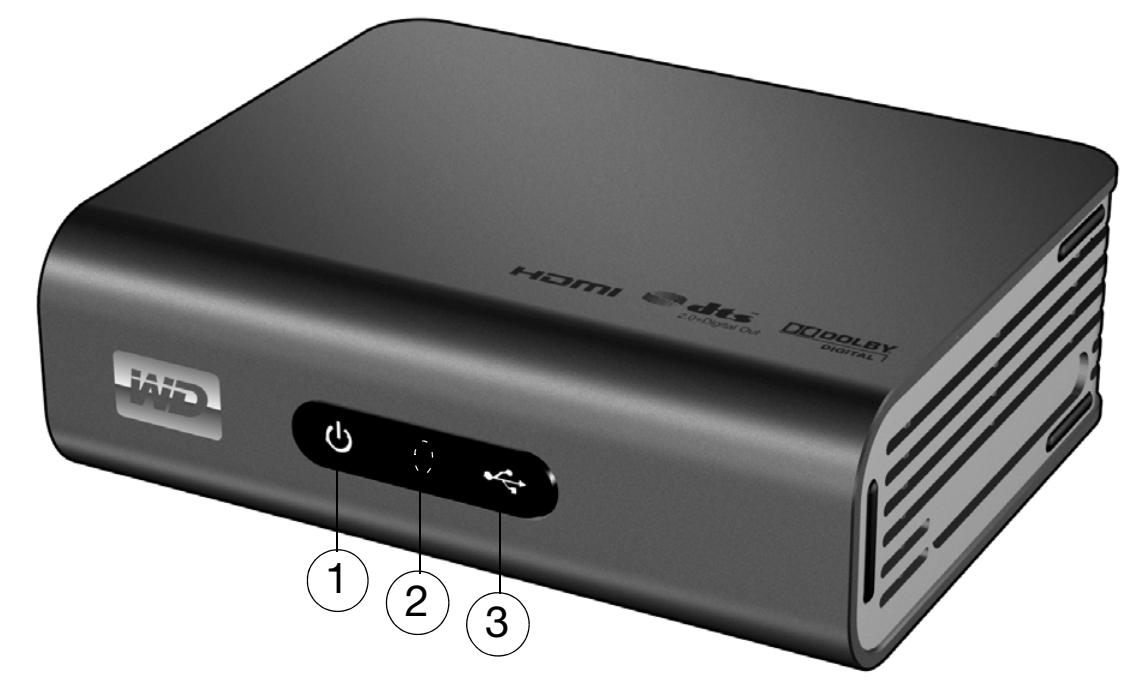

| Element | Komponente        | Beschreibung                                                                                                    |
|---------|-------------------|----------------------------------------------------------------------------------------------------|
| 1       | Betriebsanzeige   | <ul> <li>Ein – Das Stromkabel ist angeschlossen und das Gerät<br/>eingeschaltet.</li> <li>Aus – Der Media Player ist im Standby-Modus oder das<br/>Stromkabel ist nicht angeschlossen.</li> <li>Blinkt – Ein Systemdiagnose-Fehler ist aufgetreten.<br/>Siehe "Fehlersuche" auf Seite 158.</li> </ul>                                   |
| 2       | Infrarotempfänger | <ul> <li>Empfängt die Signale der Fernbedienung. Richten Sie die<br/>Fernbedienung auf den Infrarotempfänger und achten Sie<br/>darauf, dass der Signalweg zwischen den Geräten ungestört ist.</li> </ul>                                                                                                    |
| 3       | Status-LED        | <ul> <li>Ein – Es wird auf ein USB-Gerät zugegriffen und der<br/>Media Player befindet sich im Leerlauf-Modus.</li> <li>Aus – Es ist kein USB-Gerät angeschlossen.</li> <li>Blinkt – Es wird nach Medien auf dem USB-Speichergerät<br/>gesucht. Weitere Informationen finden Sie unter<br/>"Medienbibliothek" auf Seite 153.</li> </ul> |

# Fernbedienung

**VORSICHT:** Setzen Sie die Batterien und die Fernbedienung mit eingelegten Batterien keiner übermäßigen Hitze aus (direkte Sonneneinstrahlung, Feuer, usw.).

- 1. Infrarotsender
- 2. 👚 HOME
- 3. **U** POWER
- 4. Navigationstasten
- 5. ENTER (Schaltet die Informationsleiste ein oder aus)
- 6. STOP
- 7. BACK
- 8. REW (Rücklauf)
- 9. PREV (Vorheriger Titel/Zurückblättern)
- 10. SEARCH
- 11. OPTION
- 12. PAUSE/PLAY
- 13. FF (Schneller Vorlauf)
- 14. NEXT (Nächster Titel/Weiterblättern)
- 15. EJECT (Auswerfen) (für sicheres Entfernen des Speichergeräts)

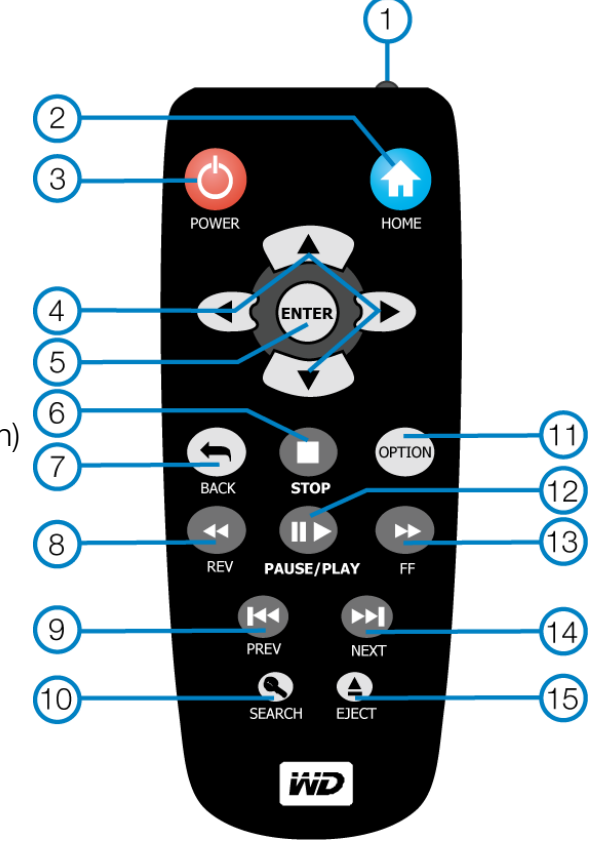

Hinweis: Zusätzliche Informationen finden Sie unter "Verwenden der Fernbedienung" auf Seite 32.

# Erste Schritte

# **Packungsinhalt**

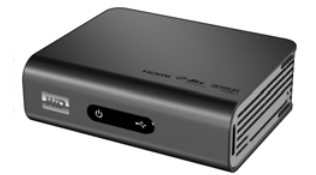

WD TV Live/Live Plus HD-Media Player

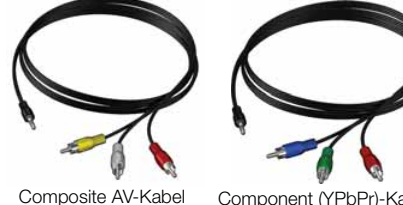

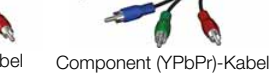

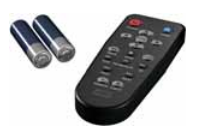

Fernbedienung und zwei AAA-Batterien

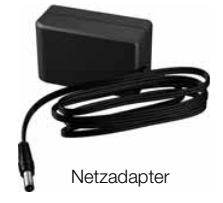

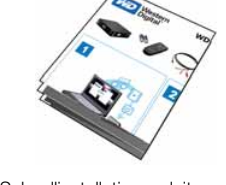

Schnellinstallationsanleitung

# Installationsanforderungen

- Standard- oder HD-Fernsehgerät mit Composite- (Standard-AV), Component-(YPbPr) oder HDMI-Eingangsanschlüssen.
- USB-Speichergerät mit USB 2.0-Anschluss.
- Ein verfügbarer Netzwerkanschluss für Online-Inhalte und -Dienste.
- Anforderungen zur Unterstützung der Medienbibliothek\* Auf dem USB-Laufwerk muss mindestens 1 % der Gesamtkapazität des Speicherplatzes frei sein.

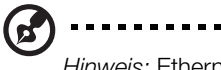

### .....

Hinweis: Ethernet-, HDMI- und S/PDIF-Kabel sind nicht im Lieferumfang enthalten.

Optional: Fernsehgerät, Stereo- oder AV-Empfänger mit digitalem optischen (S/PDIF) Anschluss oder Stereo-Audioeingang (nur Audiowiedergabe).

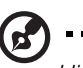

Hinweis: \*Falls die Option nicht benötigt wird, kann sie im Menü "Einstellungen" ausgeschaltet werden.

# Betriebssystemkompatibilität

Der Media Player ist mit folgenden Betriebssystemen kompatibel:

### Windows®

### Mac<sup>®</sup> OS X<sup>®</sup>

- Windows XP
- Windows Vista<sup>®</sup>
- Windows 7

- Leopard<sup>®</sup>
- Snow Leopard<sup>™</sup>

*Hinweis:* Die Kompatibilität ist von der jeweiligen Hardwarekonfiguration und dem Betriebssystem abhängig.

# ①

**Wichtig:** Für eine optimale Leistung und Zuverlässigkeit sollten Sie alle aktuellen Updates und Service Packs (SP) installieren. Unter Windows rufen Sie das **Startmenü** auf und wählen Sie **Windows Update**. Beim Macintosh rufen Sie das **Apple**-Menü auf und wählen Sie **Software-Aktualisierung**.

# Installationsverfahren

Im Folgenden wird die Installation des Media Players beschrieben:

- 1. Übertragen Sie Inhalte von Ihrem Computer auf das USB-Speichergerät. Siehe "Schritt 1 – Laden der Inhalte auf Ihr USB-Laufwerk" auf Seite 13.
- 2. Schließen Sie das Stromkabel an. Siehe "Schritt 2 Anschließen des Stromkabels" auf Seite 14.
- Schließen Sie den Media Player an Ihr Fernsehgerät oder das Unterhaltungssystem an. Siehe "Schritt 3 – Anschließen des Media Players" auf Seite 15. Sie können den HDMI- (Seite 16), Component- (Seite 17) oder Composite-Anschluss (Seite 18) verwenden.
- 4. Setzen Sie die Batterien in die Fernbedienung ein.
- Schließen Sie das USB-Gerät mit Ihren Medieninhalten an ("Schritt 4 Anschließen eines USB-Gerätes" auf Seite 20) und/oder stellen Sie eine drahtgebundene oder drahtlose Netzwerkverbindung her ("Schritt 5 – Verbinden mit Ihrem Netzwerk" auf Seite 23).

# Schritt 1 – Laden der Inhalte auf Ihr USB-Laufwerk

Übertragen Sie Ihre Lieblingsinhalte von Ihrem Computer auf Ihr externes USB-Laufwerk, wie My Passport<sup>®</sup> oder My Book<sup>®</sup> (externe USB-Laufwerke und Halterung sind nicht im Lieferumfang enthalten).

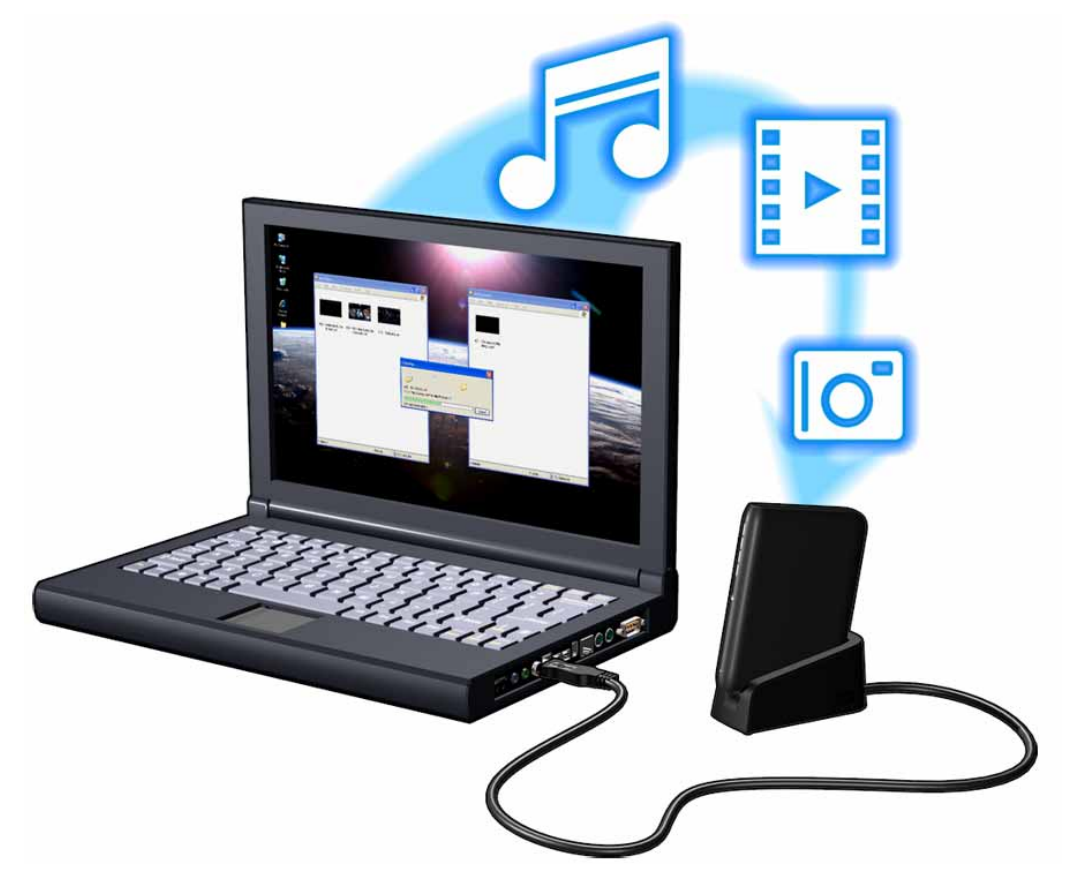

# Schritt 2 – Anschließen des Stromkabels

1. Klemmen Sie den Steckeradapter in die Aufnahme am Stromkabel, sofern anwendbar.

Die Netzadapter können je nach Land unterschiedlich sein. An einigen Standorten ist kein Steckeradapter notwendig. Die Stecker der in diesen Regionen verkauften Geräte können nicht gewechselt werden. Beachten Sie die folgende Abbildung.

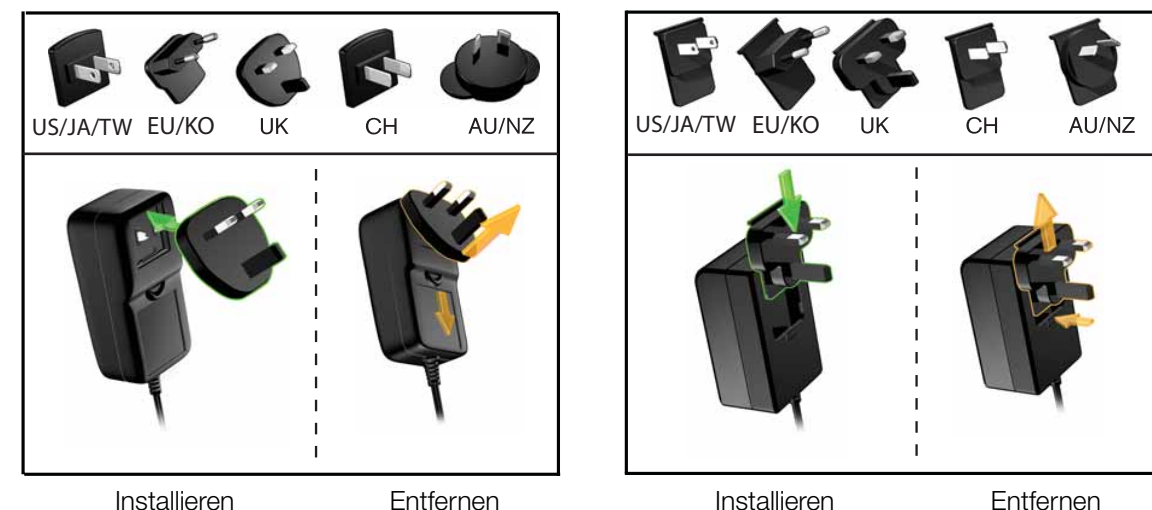

2. Schließen Sie das Stromkabel am Media Player an und stecken Sie das andere Ende in die Steckdose. Der Media Player schaltet sich automatisch ein.

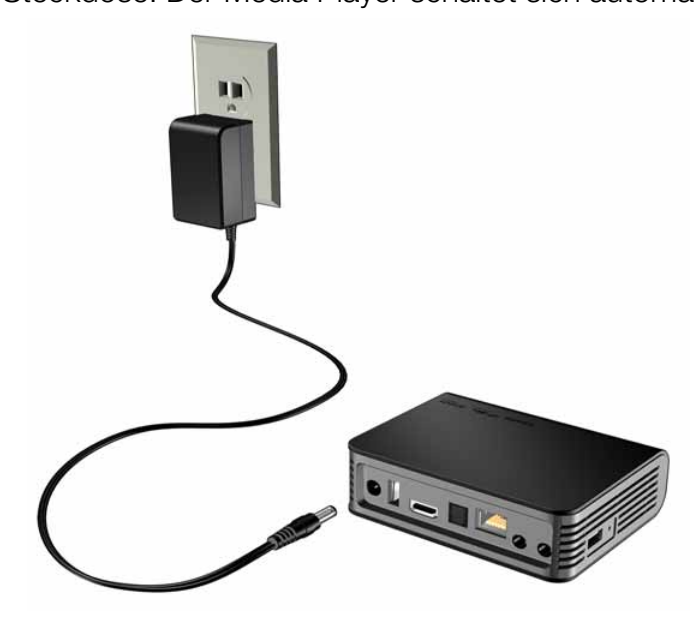

Warten Sie ein paar Sekunden, bis das Fernsehgerät den Media Player erkennt. Sollte er nicht erkannt werden, müssen Sie eventuell die Eingangsquelle an Ihrem Fernsehgerät je nach Verbindung von HDMI auf Composite oder umgekehrt ändern. Bitte lesen Sie die Bedienungsanleitung Ihres Fernsehgerätes für weitere Informationen.

Wenn der Media Player erkannt wurde, wird zunächst der Begrüßungsbildschirm als Zeichen für den Systemstart angezeigt und anschließend der Startbildschirm der Benutzeroberfläche.

Weitere Informationen finden Sie unter "Verwenden des Media Player-Menüs" auf Seite 35.

## Schritt 3 – Anschließen des Media Players

Die folgende Abbildung zeigt die vom Media Player unterstützten Kabelverbindungen. Als Standardverbindung werden die mitgelieferten Composite-zu-Mini AV-Kabel verwendet.

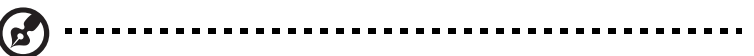

Hinweis: HDMI- und optische Kabel (S/PDIF) müssen separat bestellt werden.

### $(\underline{!})$ .....

**Wichtig:** Konfigurieren Sie die Audio/Video-Einstellungen Ihres Media Player abhängig vom gewählten Verbindungstyp. Weitere Informationen zu den Einstellungen finden Sie unter Siehe "Audio/Video" auf Seite 137.

## Auswahl der optimalen Verbindung

Die Qualität des von Ihrem Fernsehgerät erzeugten Bildes hängt von der Qualität Ihres Fernsehgerätes und der Verbindung zum Media Player ab.

| Verbindung | Qualität                 | Anschlüsse                                                                               |
|------------|--------------------------|------------------------------------------------------------------------------------------|
| HDMI       | Hoch<br>(bis zu 1080p)   | Spezieller Anschluss für hohe Auflösung                                                  |
| Komponente | Besser<br>(bis zu 1080i) | <ul> <li>Grün = Y</li> <li>Blau = Pb</li> <li>Rot = Pr</li> </ul>                        |
| Composite  | Gut<br>(480i/576i)       | <ul> <li>Gelb = Video</li> <li>Rot = Audio rechts</li> <li>Weiß = Audio links</li> </ul> |

HDMI (Hohe Auflösung)

Component (Hohe Auflösung)

Composite (Standardauflösung)

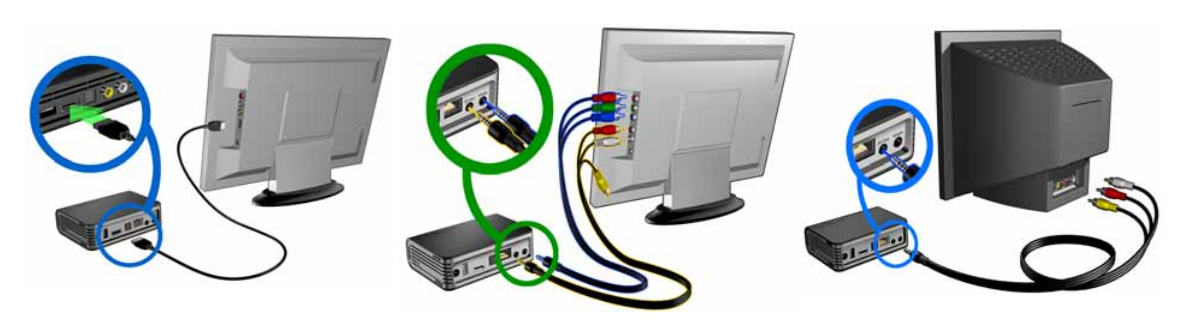

## HDMI-Video und -Audio (Hohe Auflösung)

HDMI kombiniert HD-Video, Mehrkanal-Audio und Steuerungssignale zwischen einzelnen Komponenten in einem einzelnen digitalen Kabel. Diese Schnittstelle bietet eine Videoqualität mit einer Auflösung von bis zu 1080p.

So schließen Sie Ihren Media Player über ein HDMI-Kabel an:

- 1. Stecken Sie das HDMI-Kabel in den HDMI-Anschluss am Media Player.
- 2. Schließen Sie das andere Kabelende am HDMI-Anschluss Ihres Fernsehgerätes oder (wenn verfügbar) Audio/Video-Systems an.

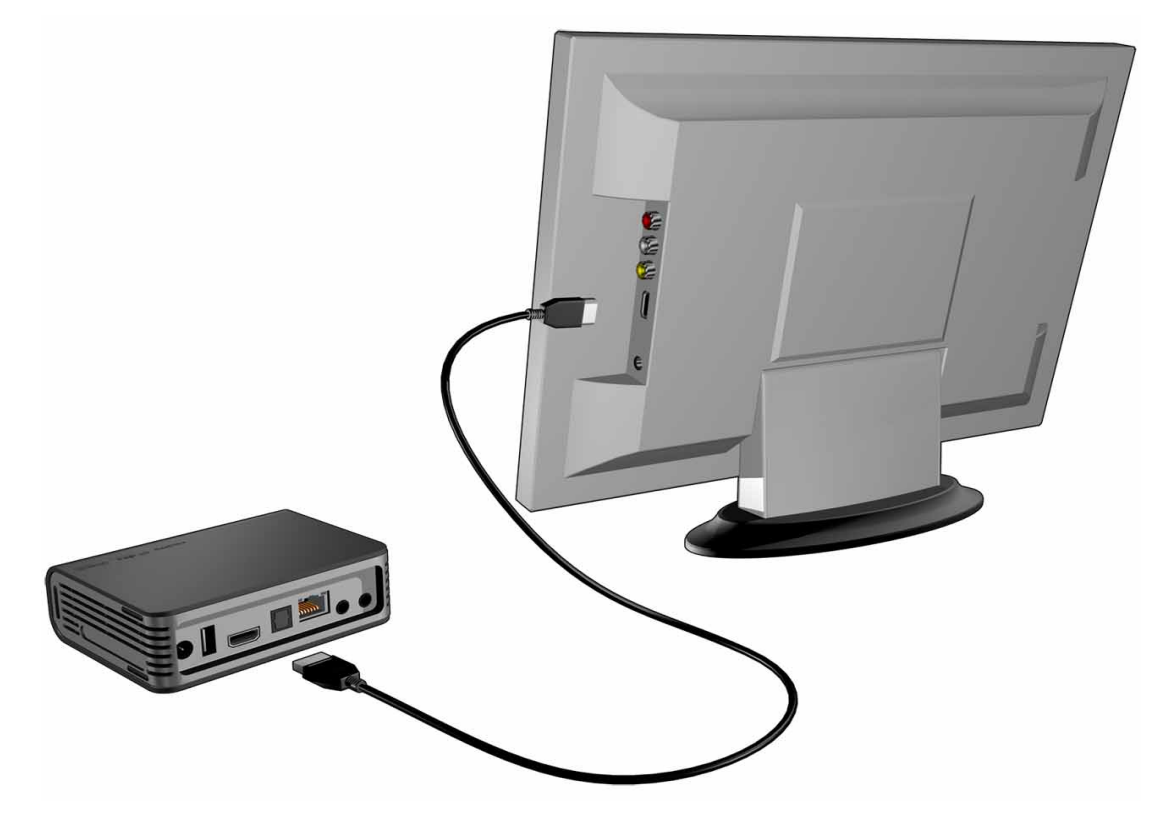

Warten Sie ein paar Sekunden, bis das Fernsehgerät den Media Player erkennt. Wenn es nicht erkannt wird, müssen Sie eventuell die Eingangsquelle an Ihrem Fernseher auf HDMI ändern. Bitte lesen Sie die Bedienungsanleitung Ihres Fernsehgerätes für weitere Informationen.

Wenn der Media Player erkannt wurde, wird zunächst der Begrüßungsbildschirm als Zeichen für den Systemstart angezeigt und anschließend der Startbildschirm der Benutzeroberfläche.

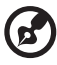

.....

Hinweis: HDMI-Kabel müssen separat bestellt werden.

### Component-Video und -Audio (Hohe Auflösung)

Die Component-Verbindung überträgt nur Videosignale. Zur Tonübertragung müssen Sie auch die Composite-Audiokabel anschließen. Diese Schnittstelle bietet eine Videoqualität mit einer Auflösung von bis zu 1080i.

So schließen Sie den Media Player mit einem Component-zu-Mini-Kabel an:

- 1. Stecken Sie das Mini-Kabel in den Component-Anschluss am Media Player.
- 2. Stecken Sie die anderen Enden in die Component-Ports an Ihrem Fernsehgerät oder Audio-/Videosystem (falls verfügbar), rot zu rot, grün zu grün und blau zu blau.

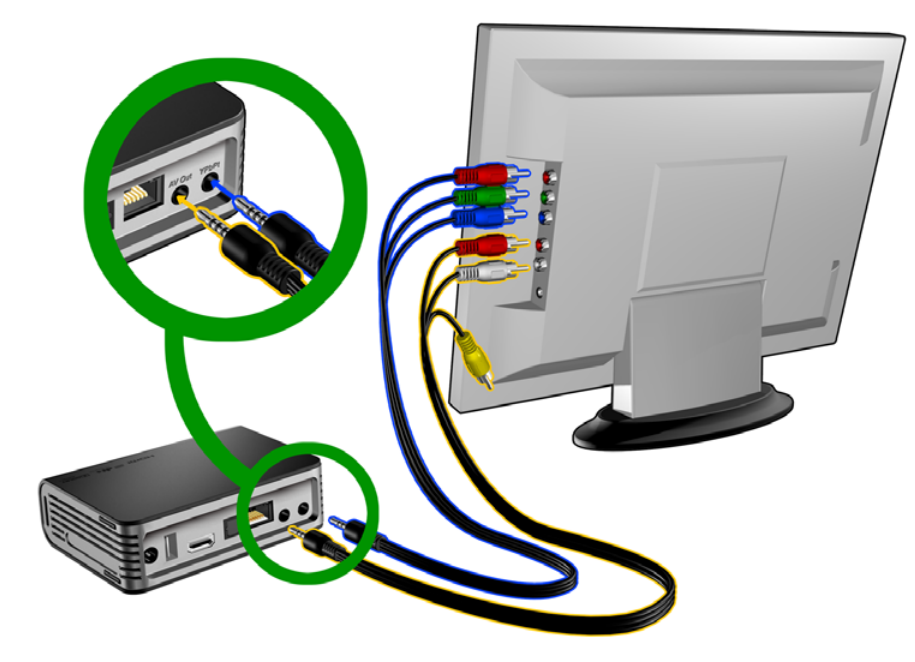

- 3. Schließen Sie für den Ton den Composite-zu-Mini-Anschluss an den Composite-Port des Media Players an.
- 4. Stecken Sie die Audioanschlüsse am anderen Kabelende in die Composite-Audioeingangsports an Ihrem Fernsehgerät, rot zu rot und weiß zu weiß. Warten Sie ein paar Sekunden, bis das Fernsehgerät den Media Player erkennt. Sollte der Media Player nicht erkannt werden, müssen Sie eventuell die Eingangsquelle an Ihrem Fernsehgerät je nach Verbindung von Component auf Composite oder umgekehrt ändern. Bitte lesen Sie die Bedienungsanleitung Ihres Fernsehgerätes für weitere Informationen.

Wenn der Media Player erkannt wurde, wird zunächst der Begrüßungsbildschirm als Zeichen für den Systemstart angezeigt und anschließend der Startbildschirm der Benutzeroberfläche.

### Composite AV-Verbindung (Standardauflösung)

So verwenden Sie eine Composite-Verbindung:

- 1. Schließen Sie den Minianschluss an den Composite-Port des Media Players an.
- 2. Schließen Sie die anderen Kabelenden an den Composite-Eingangsanschluss Ihres Fernsehgerätes an, ebenfalls gelb an gelb, rot an rot und weiß an weiß.
- 3. Wählen Sie am Fernsehgerät die entsprechende Eingangsquelle aus.

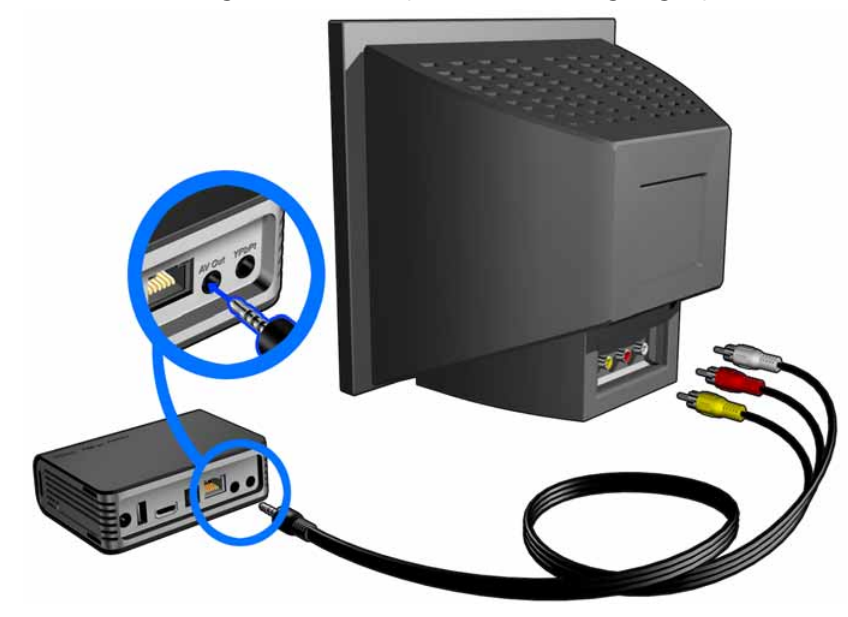

Warten Sie ein paar Sekunden, bis das Fernsehgerät den Media Player erkennt. Sollte der Media Player nicht erkannt werden, müssen Sie eventuell die Eingangsquelle an Ihrem Fernsehgerät je nach Verbindung von Component auf Composite oder umgekehrt ändern. Bitte lesen Sie die Bedienungsanleitung Ihres Fernsehgerätes für weitere Informationen.

Wenn der Media Player erkannt wurde, wird zunächst der Begrüßungsbildschirm als Zeichen für den Systemstart angezeigt und anschließend der Startbildschirm der Benutzeroberfläche.

## Heimkino (Hohe Auflösung)

So schließen Sie Ihr Heimkino-System an:

- 1. Stecken Sie das HDMI-Kabel in den HDMI-Anschluss am Media Player.
- 2. Schließen Sie das andere Kabelende am HDMI-Eingang Ihres AV-Empfängers an.
- 3. Schließen Sie ein HDMI-Kabel am HDMI-Ausgang Ihres AV-Empfängers an.
- 4. Schließen Sie das andere Kabelende am HDMI-Anschluss Ihres Fernsehgerätes an (wenn verfügbar).
- 5. Wählen Sie am Fernsehgerät die entsprechende Eingangsquelle aus.

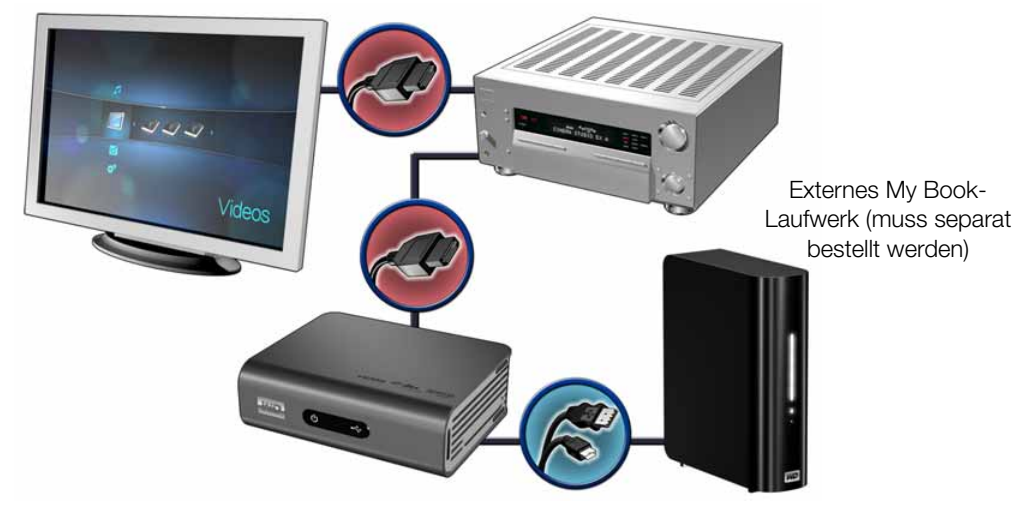

So schließen Sie Ihr Heimkino-System über S/PDIF an:

- 1. Stecken Sie das S/PDIF-Kabel in den S/PDIF-Anschluss am Media Player.
- 2. Schließen Sie das andere Kabelende am S/PDIF-Eingang Ihres AV-Empfängers an.
- 3. Stecken Sie die HDMI-, Component- oder Composite-Anschlüsse in die entsprechenden Ausgangsanschlüsse am Media Player.
- 4. Schließen Sie das/die anderen Kabelende(n) am jeweiligen Anschluss Ihres Fernsehgerätes an.
- 5. Wählen Sie am Fernsehgerät die entsprechende Eingangsquelle aus.
- 6. Stellen Sie im Media Player die entsprechende Audioausgangsoption ein. Siehe "Audioausgang" auf Seite 139.

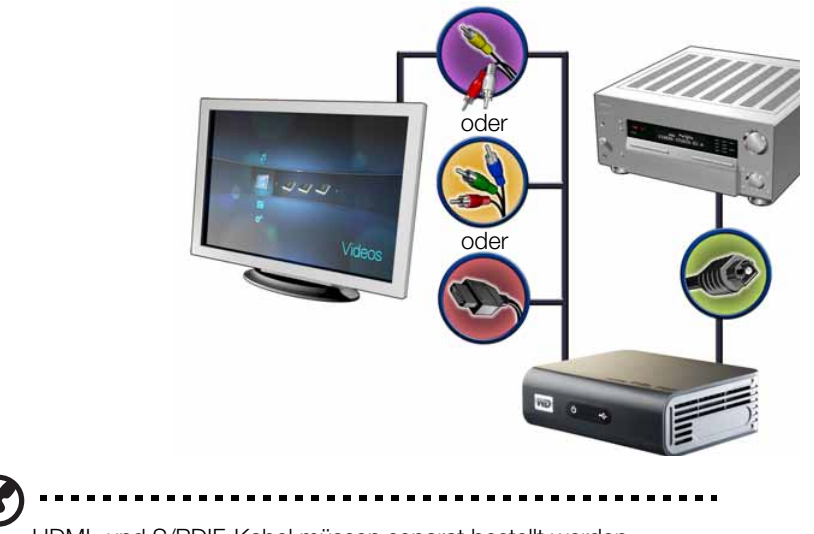

HDMI- und S/PDIF-Kabel müssen separat bestellt werden.

## Schritt 4 – Anschließen eines USB-Gerätes

Der Media Player verfügt über zwei USB-Ports, die die Wiedergabe von externen USB-Laufwerken von WD unterstützen.\*

- \* Eine Liste unterstützter externer WD-Laufwerke finden Sie in Artikel Nr. #3805 unserer Knowledge Base unter *http://support.wdc.com*.
- So schließen Sie ein USB-Gerät an:
- 1. Schließen Sie das USB-Gerät an einen der beiden USB-Ports des Media Players an.

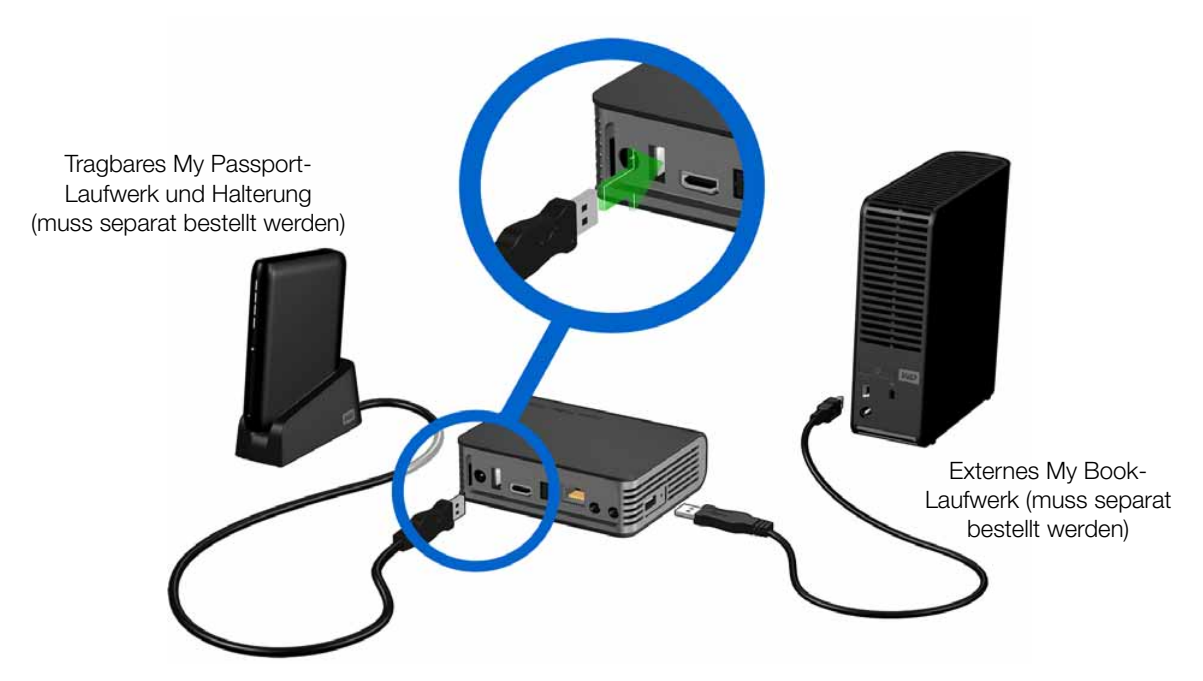

2. Warten Sie einige Minuten, während der Media Player das USB-Gerät auf Mediendateien durchsucht. (Der Scanvorgang ist standardmäßig aktiviert. Informationen zum Ausschalten der automatischen Scanfunktion finden Sie unter "Kompilierung der Medienbibliothek" auf Seite 36.)

Dieser Vorgang kann abhängig von der Speicherkapazität des USB-Gerätes und der Anzahl der verfügbaren Mediendateien einige Minuten dauern. Wenn das USB-Gerät erkannt wurde, leuchtet die Status-LED und auf dem Startbildschirm wird das Symbol für das neue USB-Verzeichnis angezeigt 🕢. Wenn der HD Media Player das Speichergerät nicht erkennt, wird auf dem Bildschirm "Kein Speicherträger vorhanden" angezeigt. Sie können zwar immer noch in den Ordnern navigieren, allerdings werden diese dann leer angezeigt. So entsperren Sie ein gesperrtes USB-Gerät von WD:

Das USB-Gerät muss entsperrt sein, damit der Media Player auf seinen Inhalt zugreifen kann.

- Navigieren Sie zum Startbildschirm und wählen Sie das Symbol des Medieninhalts aus, auf den Sie zugreifen möchten. Das sind Musik , Video

   oder Foto

   .
- 2. Wählen Sie im Bildschirm "Ihr WD-Laufwerk entsperren" mit ◀/► OK aus und drücken Sie ENTER.

| ciri ciricopi   | anon                                       |                                                                |                                                                                         |
|-----------------|--------------------------------------------|----------------------------------------------------------------|-----------------------------------------------------------------------------------------|
|                 |                                            |                                                                |                                                                                         |
| hten Sie dieses | WD-Laufwerk e                              | ntsperren?<br>Ier Festolatte e                                 | in                                                                                      |
| III NOT NOT 20  | in Entoper en c                            | er resipatie e                                                 | 24 L.                                                                                   |
| OK              |                                            | rechen                                                         |                                                                                         |
|                 | nten Sie dieses i<br>Ihr Kennwort zu<br>OK | nten Sie dieses WD-Laufwerk e<br>Ihr Kennwort zum Entsperren d | nten Sie dieses WD-Laufwerk entsperren?<br>Ihr Kennwort zum Entsperren der Festplatte e |

3. Geben Sie mit den Navigationstasten ▲▼◀▶ über die Bildschirmtastatur das Kennwort für den Zugriff auf das USB-Laufwerk ein. Wählen Sie **Übernehmen** aus und drücken Sie **ENTER**.

Wenn ein falsches Kennwort eingegeben wurde wählen Sie mit *◄/▶* **OK** aus, drücken Sie **ENTER** und geben Sie dann das richtige Kennwort ein. Wenn Sie das Kennwort fünf Mal hintereinander falsch eingeben, wird das Laufwerk in einen inaktiven Zustand versetzt. Drücken Sie **ENTER**, um die Fehlermeldung zu schließen. Trennen Sie das USB-Laufwerk. Schalten Sie das Gerät aus und wieder ein, schließen Sie das USB-Laufwerk wieder an und geben Sie das richtige Zugangskennwort ein.

- Wenn das USB-Laufwerk entsperrt ist, wird die Menüleiste für den ausgewählten Medientyp angezeigt. Wählen Sie mit ▲ / ▼ eine Filteroption zum Anzeigen unterstützter Medieninhalte aus und drücken Sie ENTER. Der unterstützte Inhalt für den gewählten Medientypen wird angezeigt.
- 5. Wählen Sie mit den Navigationstasten ▲▼◀▶ den Inhalt aus, auf den Sie zugreifen möchten, und drücken Sie ENTER, um mit der Medienwiedergabe zu beginnen.

### Entfernen eines USB-Geräts

Um Datenverluste zu vermeiden, drücken Sie bitte immer erst **EJECT** auf Ihrer Fernbedienung, bevor Sie ein USB-Gerät entfernen.

So entfernen Sie ein USB-Gerät:

- 1. Drücken Sie die Taste **HOME 1**.
- 2. Drücken Sie die Taste EJECT 🛓.
- 3. Wählen sie das zu entfernende USB-Gerät aus.

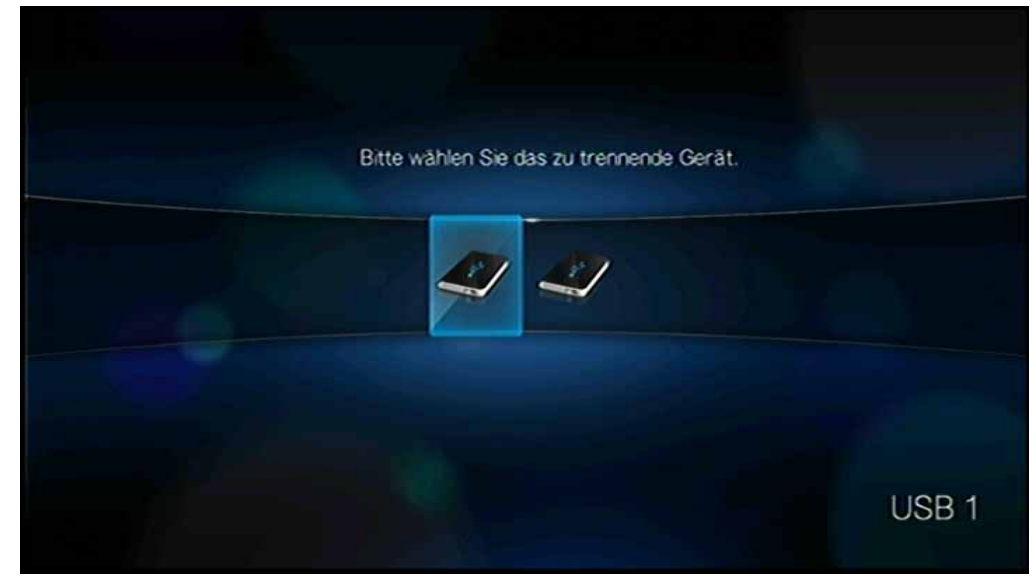

- 4. Wählen Sie **OK** und drücken Sie **Enter**.
- 5. Trennen Sie das USB-Gerät vom Media Player.

# Schritt 5 – Verbinden mit Ihrem Netzwerk

Der Media Player kann mit Ihrem Heimnetzwerk verbunden werden, um über einen drahtgebundenen oder drahtlosen Netzwerkanschluss auf das Internet und Netzwerkspeichergeräte zuzugreifen. Eine Netzwerkverbindung gestattet Zugriff auf lokal und online gespeicherte Medieninhalte.

### Drahtgebundene Netzwerkverbindung

So stellen Sie eine Verbindung mit dem Heimnetzwerk über ein Ethernet-Kabel her:

- 1. Schließen Sie das Ethernet-Kabel (muss separat bestellt werden) an den Ethernet-Anschluss am Media Player an.
- 2. Schließen Sie das andere Ende des Ethernet-Kabels direkt an einen LAN-Port an einem Router oder Netzwerk-Switch an.

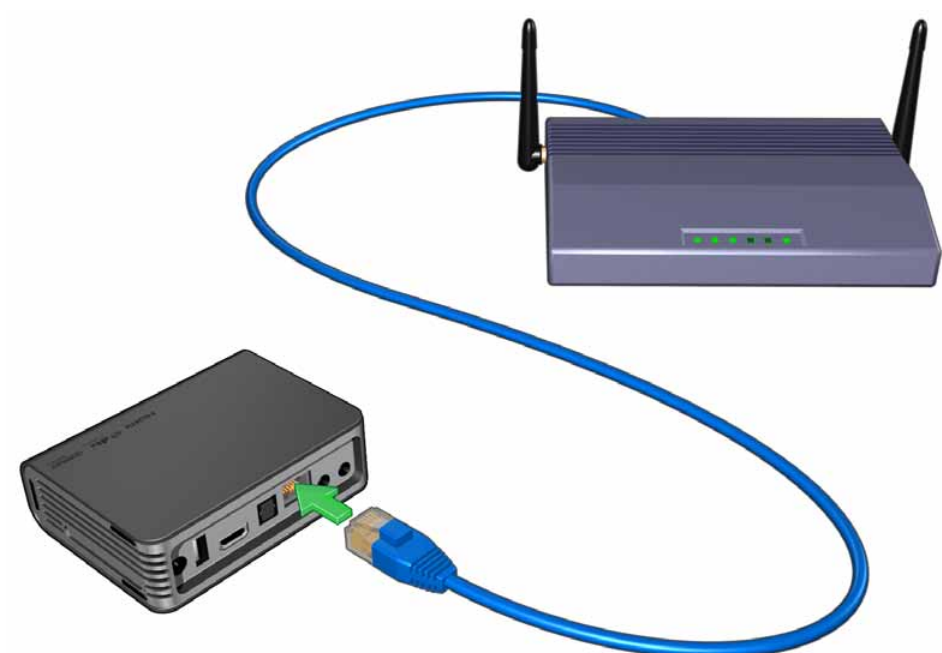

Detaillierte Anweisungen zu drahtlosen und drahtgebundenen Netzwerkverbindungen und -konfigurationen finden Sie auf der nächsten Seite ("Netzwerkeinrichtung" auf Seite 24).

# 6

### ) -----

*Hinweis:* Das Streamen über eine WiFi-Verbindung kann aus verschiedensten Gründen instabil sein, wie etwa eine schwache Netzwerkverbindungen, die Signalstärke, schwankende Geschwindigkeiten oder andere umgebungsbedingte Faktoren. Mit dem WD Livewire™ Powerline AV Network-Kit (muss separat bestellt werden) können Sie sofort eine drahtgebundene Netzwerkverbindung mit hohen Geschwindigkeiten aufbauen und erhalten einen schnellen und zuverlässigen Internetzugriff, ohne in der ganzen Wohnung Kabel verlegen zu müssen. Weitere Informationen finden Sie unter *http://products.wdc.com/WDLivewire*.

### Zugriff auf Medieninhalte in einem Netzwerk

Siehe "Netzwerkdienste" auf Seite 69.

## Zugriff auf Online-Medieninhalt

Siehe "Internetmedien" auf Seite 76.

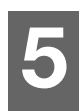

# Netzwerkeinrichtung

Der Media Player kann für den Zugriff auf Video-Streams, Online- und Offline-Medieninhalte sowohl über eine drahtgebundene als auch eine drahtlose Netzwerkverbindung mit dem LAN verbunden werden.

# Einrichten eines Ethernet-Netzwerks (drahtgebunden)

- 1. Schließen Sie das Ethernet-Kabel an den Ethernet-Anschluss am Media Player an.
- 2. Schließen Sie das andere Ende des Ethernet-Kabels direkt an einen LAN-Port an einem Router oder Netzwerk-Switch an.

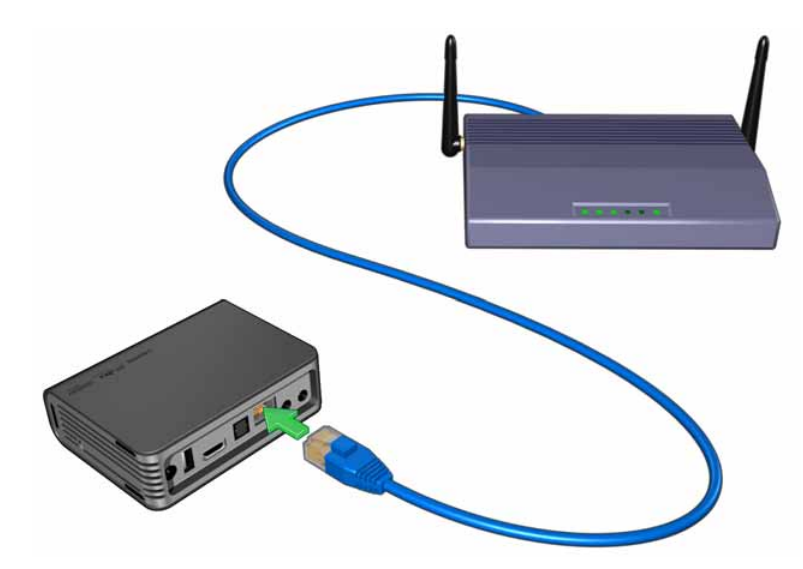

- 3. Navigieren Sie zum Startbildschirm | Menüleiste "Einstellungen" 🦻.
- 4. Wählen Sie mit ▲ / ▼ "Netzwerkeinrichtung" 🥘 aus und drücken Sie ENTER.

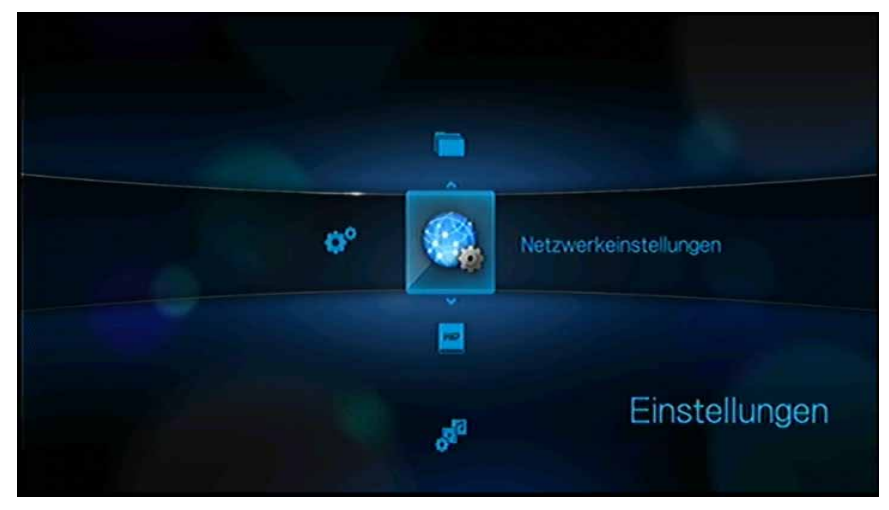

5. Wählen Sie mit ▲ / ▼ Netzwerkeinrichtung aus und drücken Sie ENTER.

| Vetzwerkeinstellungen                  |           |  |
|----------------------------------------|-----------|--|
| Netzverkeinrichtung                    | -         |  |
| Verbindung prüfen                      |           |  |
| Gerätename                             | WOTVLIVE  |  |
| WD-TV über Ihr Netzwerk freigeben      | En        |  |
| Arbeitsgruppen-Name                    | WORKGROUP |  |
| Automatische Anmeldung bei der Netzwe  | Aus       |  |
| Anmeldeinformationen der Netzwerkfreig |           |  |

6. Wählen Sie eine Konfigurationsoption aus und drücken Sie ENTER.

Wählen Sie **Automatisch** aus, um das Gerät automatisch nach einer Netzwerkverbindung suchen zu lassen und fahren Sie dann mit Schritt 11 fort.

Wählen Sie **Manuell** aus, um Ihre Netzwerkverbindung manuell einzurichten und fahren Sie dann mit Schritt 7 fort.

| Netzwerkeinrichtung             |                |  |
|---------------------------------|----------------|--|
| Verbindungsmodus aus            | swählen        |  |
| Automatisch                     | Manuell        |  |
| Aktuelle Netzwerkeinstellungen: |                |  |
| IP-Adresse                      | 192.168.10.126 |  |
| Subnetzmaske                    | 255.255.255.0  |  |
| Gateway                         | 192.168.10.254 |  |
| DNS                             | 192.168.1.108  |  |
|                                 |                |  |

7. Wenn ein Netzwerk erkannt wurde, wird folgender Bildschirm angezeigt. Wählen Sie mit ▲ / ▼ "IP-Adresse" aus und drücken Sie **ENTER**.

| IP-Adresse   | 192.168.10.126 |
|--------------|----------------|
| Subnetzmaske | 255.255.255.0  |
| Gateway      | 192.168.10.254 |
| DNS          | 192.168.1.108  |
|              | 102.100.1100   |

- 8. Geben Sie mit ◀ ► über die Bildschirmtastatur Ihre IP-Adresse ein. Wählen Sie **Übernehmen** aus und drücken Sie **ENTER**.
- 9. Wiederholen Sie den Schritt oben, um die Werte für **Subnetzmaske**, **Gateway** und **DNS**-Einstellungen einzugeben.
- 10. Wählen Sie nach der Eingabe aller Konfigurationseinstellungen **Fertig stellen** aus und drücken Sie **ENTER**.
- 11. Wenn ein Netzwerk erkannt wurde, wird folgender Bildschirm angezeigt. Drücken Sie **ENTER**, um den Bildschirm "Einstellungen" anzuzeigen.

| Netzwerkeinrichtung               |  |
|-----------------------------------|--|
| Netzwerkeinrichtung abgeschlossen |  |
|                                   |  |
|                                   |  |

Nachdem Sie eine Netzwerkverbindung hergestellt haben, haben Sie folgende Möglichkeiten:

- Mit den verschiedenen in Ihren Media Player integrierten Internetdiensten können Sie auf Medienstreams zugreifen. Weitere Informationen zu diesen Diensten finden Sie im nächsten Kapitel.
- Sie können Dateien zwischen dem Media Player und Ihrem Computer (PC oder Mac) übertragen. Verfahren zum Kopieren und Verschieben von Dateien zwischen dem Media Player und Ihrem Computer sind unter "Dateiverwaltung" auf Seite 145 beschrieben.

# **Einrichten eines kabellosen Netzwerks**

*Hinweis:* Das Streamen über eine WiFi-Verbindung kann aus verschiedensten Gründen instabil sein, wie etwa eine schwache Netzwerkverbindungen, die Signalstärke, schwankende Geschwindigkeiten oder andere umgebungsbedingte Faktoren. Mit dem WD Livewire Powerline AV Network-Kit (muss separat bestellt werden) können Sie sofort eine drahtgebundene Netzwerkverbindung mit hohen Geschwindigkeiten aufbauen und erhalten einen schnellen und zuverlässigen Internetzugriff, ohne in der ganzen Wohnung Kabel verlegen zu müssen. Weitere Informationen finden Sie unter *http://products.wdc.com/WDLivewire*.

1. Schließen Sie einen kabellosen USB-Adapter (muss separat bestellt werden) an den USB-Port an Ihrem Media Player an.

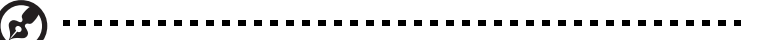

Eine Liste getesteter kompatibler Wireless-USB-Adapter finden Sie in Artikel-Nr. #3805 in unserer Knowledge Base unter http://support.wdc.com.

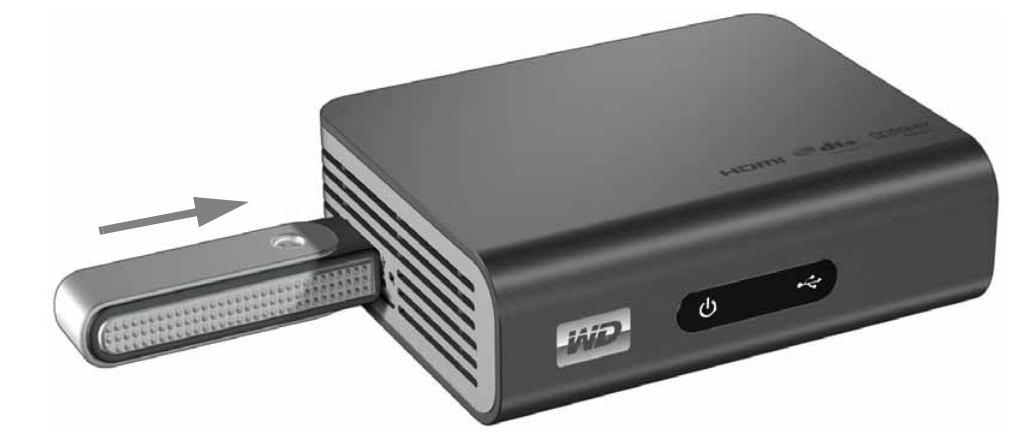

- 2. Navigieren Sie zum Startbildschirm | Menüleiste "Einstellungen" 🦻.
- 3. Wählen Sie mit ▲ / ▼ "Netzwerkeinrichtung" 🧠 aus und drücken Sie ENTER.
- 4. Wählen Sie mit ▲ / ▼ Netzwerkeinrichtung aus und drücken Sie ENTER.
- 5. Wählen Sie mit den Navigationstasten ◀ ► Drahtlos aus und drücken Sie ENTER.

| Netzwerkeinrichtung             |                    |  |
|---------------------------------|--------------------|--|
| Bitte wählen Sie Ihre Ne        | atzwerkverbindung. |  |
|                                 |                    |  |
| Drahtgebunden                   | Drentios           |  |
| Aktuelle Netzwerkeinstellungen: |                    |  |
| IP-Adresse                      | 192.168.10.126     |  |
| Subnetzmaske                    | 255.255.255.0      |  |
| Gateway                         | 192.168.10.254     |  |
| DNS                             | 192.168.1,108      |  |
|                                 |                    |  |
|                                 |                    |  |

6. Wählen Sie mit ◀ ► eine SSID-Eingabeoption aus und drücken Sie ENTER.

| Anschluss-Modu  |                  |                                 |
|-----------------|------------------|---------------------------------|
|                 | s wanien Sie     |                                 |
| omatische Suche | Manueller SSID   |                                 |
|                 | tomatische Suche | tomatische Suche Manueller SSID |

Wenn Sie **Automatische Suche** auswählen, sucht das Gerät nach verfügbaren Zugangspunkten in seinem Umfeld. Fahren Sie mit Schritt 7 fort.

Wählen Sie **Manueller SSID**, um die SSID manuell einzugeben, und gehen Sie dann zu Schritt 8.

7. Wählen Sie mit ▲ / ▼ den Zugangspunkt aus, mit dem Sie verbinden möchten, und drücken Sie **ENTER**. Gehen Sie zu Schritt 10, um die automatische Suche fortzusetzen.

| SSID          | Sicherheitstyp | Signa |
|---------------|----------------|-------|
| HWTEST-2.4G   | aî -           |       |
| Ste-Villa-11G | £              |       |
| BUFFALO_SOU_1 |                |       |
| abc^%\$#@-G   |                |       |

8. Geben Sie mit den Navigationstasten ▲▼◀▶ die SSID für den Zugangspunkt ein, mit dem Sie verbinden möchten, wählen Sie **Übernehmen** aus und drücken Sie **ENTER**.

9. Wählen Sie mit ▲ / ▼ das Sicherheitsprotokoll aus und drücken Sie ENTER.

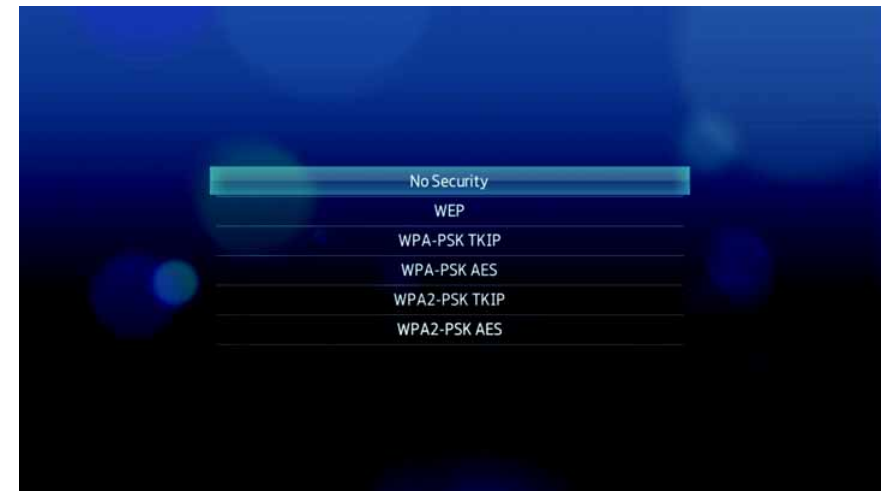

10. Geben Sie mit den Navigationstasten ▲▼◀▶ das Netzwerksicherheitskennwort für den Zugangspunkt ein, wählen Sie Übernehmen aus und drücken Sie ENTER.

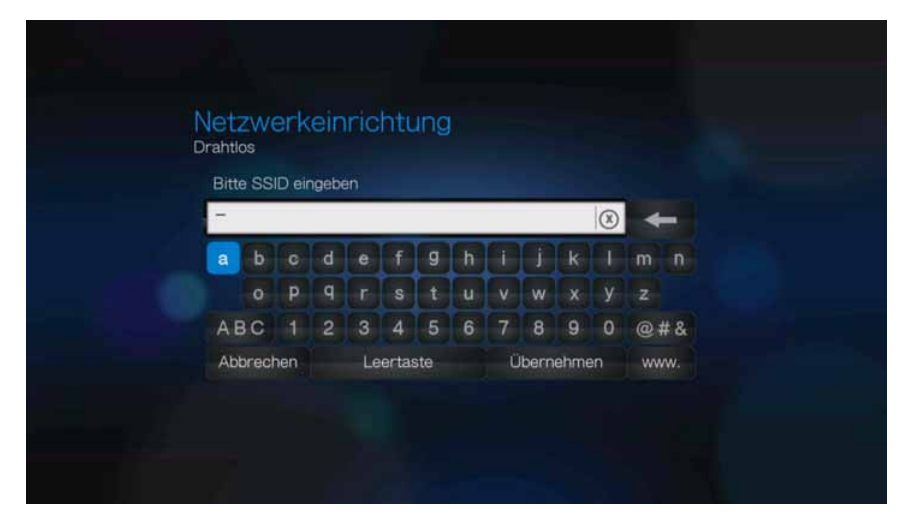

- 11. Wählen Sie mit den Navigationstasten ◄ ► Automatisch (fordert IP-Adresse vom Router automatisch an) oder Manuell (zum manuellen Eingeben der IP-Adresse) aus und drücken Sie ENTER. Wenn Sie Manuell ausgewählt haben, folgen Sie den Schritten 7-10 unter "Einrichten eines Ethernet-Netzwerks (drahtgebunden)" auf Seite 24. Wenn Sie fertig sind, fahren Sie mit Schritt 12 unten fort.
- 12. Wenn ein Netzwerk erfolgreich eingerichtet wurde, wird folgender Bildschirm angezeigt. Drücken Sie ENTER, um den Bildschirm "Einstellungen" anzuzeigen. Nachdem Sie eine Netzwerkverbindung hergestellt haben, haben Sie folgende Möglichkeiten:
  - Mit den in Ihrem Media Player integrierten Internetdiensten können Sie auf Medienstreams zugreifen. Weitere Informationen zu diesen Diensten finden Sie im nächsten Kapitel.
  - Sie können Dateien zwischen dem Media Player und Ihrem Computer (PC oder Mac) übertragen. Verfahren zum Kopieren und Verschieben von Dateien zwischen dem Media Player und Ihrem Computer sind unter "Dateiverwaltung" auf Seite 145 beschrieben.

# Überprüfen der Netzwerkverbindung

Falls bei Ihnen Netzwerkprobleme auftreten sollten, überprüfen Sie die Netzwerkverbindung, um die Problemursache zu bestimmen.

So überprüfen Sie Netzwerkverbindung:

- 1. Navigieren Sie zum Startbildschirm | Menüleiste "Einstellungen" 💞.
- 2. Wählen Sie mit ▲ / ▼ "Netzwerkeinrichtung" 🥘 aus und drücken Sie ENTER.
- 3. Wählen Sie mit ▲ / ▼ Verbindung prüfen aus und drücken Sie ENTER.

| zwerkeinstellungen                       |             |
|------------------------------------------|-------------|
| Netzwerkeinrichtung                      |             |
| Drahtlose Favoriten                      |             |
| Verbindung prüfen                        |             |
| Gerätename                               | WDTVLIVE    |
| WD-TV über ihr Netzwerk freigeben        |             |
| Arbeitsgruppen-Name                      | WORKGROUP   |
| Automatische Anmeldung bei der Netzwerkf | reigabe Aus |

Das Gerät überprüft automatisch die Netzwerkverbindung. Wenn die Überprüfung abgeschlossen ist, werden die Ergebnisse angezeigt. Ein blauer Haken bei den einzelnen Punkten zeigt an, dass Ihre Netzwerkeinstellungen fehlerfrei sind. Wenn ein Problem erkannt wurde, überprüfen Sie Ihre Routereinstellungen und lesen Sie das Handbuch, um eine Lösung zu finden.

| erbindung pruren        |              |  |
|-------------------------|--------------|--|
| IP-Adresse              | 0            |  |
| DNS-Server              | ۲            |  |
| Internet-Anschluss      | Ø            |  |
| Netzwerkverbindungstest | erfolgreich. |  |

Ein rotes Kreuz bei den Ergebnissen zeigt an, dass es einen Fehler bei Ihren Netzwerkeinstellungen gibt. Dabei kann es sich entweder um die IP-Adresse oder die DNS-Serveradresse handeln. Sollte das Problem weiterhin bestehen, wenden Sie sich bitte an Ihren Internetanbieter, um zu überprüfen, ob das Problem nicht bei ihm liegt.

|   | à. di                                                       |                                                          |  |
|---|-------------------------------------------------------------|----------------------------------------------------------|--|
| V | erbindung prüfen                                            |                                                          |  |
|   |                                                             |                                                          |  |
|   | IP-Adresse                                                  | •                                                        |  |
|   | DNS-Server                                                  | 0                                                        |  |
|   | Internet-Anschluss                                          | 0                                                        |  |
|   | Falsche IP-Adresse, 8<br>Netzwerkeinstellungen,<br>erne     | Bitte prüfen Sie Ihre<br>versuchen Sie es dann<br>aut.   |  |
| V | erbindung prüfen                                            |                                                          |  |
|   | IP.Adresse                                                  | 0                                                        |  |
|   | DNS-Server                                                  | •                                                        |  |
|   | Internet-Anschluss                                          | 0                                                        |  |
|   | Falsche DNS Serveradres<br>Netzwerkeinstellungen, v<br>erne | se. Bitte prüfen Sie Ihre<br>ersuchen Sie es dann<br>ut. |  |

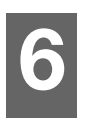

# Bedienung des Media Players

# Verwenden der Fernbedienung

Mit der Fernbedienung des Media Players können Sie im Startbildschirm navigieren, Mediendateien durchsuchen, Wiedergabeoptionen einstellen und Systemeinstellungen anpassen. Der Infrarotsensor erkennt die Infrarotsignale der Fernbedienung.

## 

**Wichtig:** Stellen Sie sicher, dass der Signalweg zwischen Fernbedienung und Infrarotsensor des Media Players nicht durch Gegenstände o. ä. gestört wird.

| Taste                               | Funktion                                                                                                    |
|-------------------------------------|----------------------------------------------------------------------------------------------------|
| HOME                                | Zeigt den Startbildschirm mit den Menüs "Musik", "Foto", "Video" und "Einstellungen" an.                                                                                                    |
| POWER                               | Standby-Modus.                                                                                                    |
| Navigationstasten                   | Zum Navigieren durch die Optionen auf dem Startbildschirm sowie die Menüs, Medienbibliotheken, Symbolleisten und die Bildschirmtastatur.                                                                                                    |
| ENTER                               | <ul> <li>Zeigt die Medien-Verzeichnisse und die Bildschirme unter "Einstellungen" an.</li> <li>Schaltet die Informationsleiste ein oder aus.</li> <li>Beginnt die Wiedergabe der ausgewählten Mediendatei.</li> <li>Aktiviert die im Optionsbildschirm "Einstellungen" ausgewählte Einstellung.</li> </ul>                                                    |
| STOP                                | Stoppt die Wiedergabe.                                                                                                    |
| BACK                                | Wechselt zur vorherigen Anzeige.                                                                                                    |
| REV (Rücklauf)                      | Durchläuft die Audio/Video-Wiedergabe rückwärts. Unterstützt die Geschwindigkeiten 2×, 4×, 8×, 16×.                                                                                                    |
| <b>PREV</b><br>(Vorheriger Titel)   | <ul> <li>Drücken Sie die Taste einmal, um zum Anfang der Audio-/Video-Datei zu gehen.</li> <li>Drücken Sie die Taste zweimal, um zur vorherigen Audio-, Video- oder Bilddatei zu wechseln.</li> <li>Drücken Sie die Taste, um zurückzublättern.</li> <li>Drücken Sie die Taste während des Rücklaufs eines Videos, um 10 Minuten zurückzuspringen.</li> </ul> |
| <b>SEARCH</b><br>(Aktueller Ordner) | Sucht Mediendateien im aktuellen Ordner. Diese Funktion ist nur verfügbar, wenn die Medienbibliothek aktiviert ist. Unterordner werden nicht durchsucht.                                                                                                    |
| OPTION                              | Zeigt während der Wiedergabe die Symbolleiste für zusätzliche<br>Wiedergabeoptionen an. Drücken Sie die Taste in einem Medieninhalt-<br>Bildschirm, um weitere Dienste-Optionen anzuzeigen.                                                                                                    |
| PAUSE/PLAY                          | Schaltet zwischen Abspielen und Anhalten des Mediums um.                                                                                                    |
| FF<br>(Schneller Vorlauf)           | Durchläuft die Audio/Video-Wiedergabe schnell vorwärts. Unterstützt die Geschwindigkeiten 2×, 4×, 8×, 16×.                                                                                                    |
| Taste                    | Funktion                                                                                                    |
|--------------------------|----------------------------------------------------------------------------------------------------|
| NEXT<br>(Nächster Titel) | <ul> <li>Wechselt zur nächsten Audio-, Video- oder Bilddatei.</li> <li>Drücken Sie die Taste, um weiterzublättern.</li> <li>Drücken Sie die Taste während des Vorlaufs eines Videos, um 10 Minuten vorzuspringen.</li> </ul> |
| EJECT                    | Schaltet in den abgesicherten Modus, damit Sie ein USB-Gerät sicher entfernen können.                                                                                                    |

# Verwenden einer USB-Tastatur

Alternativ zur Fernbedienung können sie auch eine USB-Tastatur verwenden, die Sie an einem der beiden USB-Ports am Media Player anschließen.

| Tasten oder<br>Tastenfolge                          | Funktion                                                                                                    |
|-----------------------------------------------------|----------------------------------------------------------------------------------------------------|
| HOME                                                | Zeigt das Hauptmenü und die zahlreichen Optionen zur Dateiwiedergabe und Geräteeinrichtung an.                                                                                                    |
| CTRL + P (Power)                                    | Versetzt das Gerät in den Ruhemodus und schaltet den Videoausgang aus.                                                                                                    |
| Aufwärts-,<br>Abwärts-, Links-<br>und Rechts-Pfeile | Zum Navigieren durch die Optionen auf dem Startbildschirm sowie die<br>Menüs, Medienbibliotheken, Symbolleisten und die Bildschirmtastatur.                                                                                                    |
| ENTER                                               | <ul> <li>Zeigt die Medien-Verzeichnisse und die Bildschirme unter<br/>"Einstellungen" an.</li> </ul>                                                                                                    |
|                                                     | Schaltet die Informationsleiste ein oder aus.                                                                                                    |
|                                                     | Beginnt die Wiedergabe der ausgewählten Mediendatei.                                                                                                    |
|                                                     | Aktiviert die im Optionsbildschirm "Einsteilungen" ausgewahlte Einsteilung.                                                                                                    |
| S (STOP)                                            | Stoppt die Wiedergabe.                                                                                                    |
| ESC (BACK)                                          | Wechselt zur vorherigen Anzeige.                                                                                                    |
| - (REV)                                             | Durchläuft die Audio/Video-Wiedergabe rückwärts. Unterstützt die Geschwindigkeiten 2×, 4×, 8×, 16×.                                                                                                    |
| P (PREV)                                            | <ul> <li>Drücken Sie die Taste einmal, um zum Anfang der Audio-/Video-Datei zu gehen.</li> <li>Drücken Sie die Taste zweimal, um zur vorherigen Audio-, Video- oder Bilddatei zu wechseln.</li> <li>Drücken Sie die Taste, um zurückzublättern.</li> <li>Drücken Sie die Taste während des Rücklaufs eines Videos, um 10 Minuten zurückzuspringen.</li> </ul> |
| Strg + F (SEARCH)                                   | Sucht Mediendateien im aktuellen Ordner. Diese Funktion ist nur verfügbar,<br>wenn die Medienbibliothek aktiviert ist. Unterordner werden nicht<br>durchsucht.                                                                                                    |
| Strg + O (OPTION)                                   | Zeigt während der Wiedergabe weitere Wiedergabeoptionen an. Drücken<br>Sie die Taste in einem Medieninhalt-Bildschirm, um weitere Dienste-<br>Optionen anzuzeigen.                                                                                                    |

| Tasten oder<br>Tastenfolge       | Funktion                                                                                                    |  |  |  |  |  |
|----------------------------------|----------------------------------------------------------------------------------------------------|--|--|--|--|--|
| Leertaste<br>(PLAY/PAUSE)        | Schaltet zwischen Abspielen und Anhalten des Mediums um.                                                                                                    |  |  |  |  |  |
| + (FF)                           | Durchläuft die Audio/Video-Wiedergabe schnell vorwärts. Unterstützt die Geschwindigkeiten 2×, 4×, 8×, 16×.                                                                                                    |  |  |  |  |  |
| N (Next)                         | <ul> <li>Wechselt zur nächsten Audio-, Video- oder Bilddatei.</li> <li>Drücken Sie die Taste, um weiterzublättern.</li> <li>Drücken Sie die Taste während des Vorlaufs eines Videos, um<br/>10 Minuten vorzuspringen.</li> </ul>                                     |  |  |  |  |  |
| Strg + E (EJECT)                 | Schaltet in den abgesicherten Modus, damit Sie ein USB-Gerät sicher entfernen können.                                                                                                    |  |  |  |  |  |
| M (Stumm schalten)               | Schaltet die Tonausgabe stumm.                                                                                                    |  |  |  |  |  |
| V (Untertitel)                   | Schaltet zwischen den Untertiteln eines Videos um (sofern anwendbar).                                                                                                    |  |  |  |  |  |
| <b>B</b> (Audio)                 | Schaltet zwischen den Audiostreams eines Videos um (sofern anwendbar).                                                                                                    |  |  |  |  |  |
| ENTF                             | Löscht die in einem Feld eingetragenen Daten.                                                                                                    |  |  |  |  |  |
| Z (Vergrößern)                   | Vergrößert das aktuell angezeigte Video oder Foto.                                                                                                    |  |  |  |  |  |
| R (Zufall)                       | Aktiviert die Zufallfunktion für Video- und Musikdateien.                                                                                                    |  |  |  |  |  |
| I (Wiederholen)                  | Wiederholt die aktuelle Video- oder Musikdatei.                                                                                                    |  |  |  |  |  |
| RÜCKTASTE                        | Löscht die aktuell ausgewählte Datei.                                                                                                    |  |  |  |  |  |
| <b>Strg + S</b><br>(Einrichtung) | Zeigt das Menü "Einrichtung" an.                                                                                                    |  |  |  |  |  |
| Alphanumerische<br>Tasten        | <ul> <li>Durch einmaliges Drücken dieser Tasten wird die/der jeweilige Zahl/<br/>Buchstabe eingegeben.</li> <li>Halten Sie beim Anhören eines Titels oder einer Musikwiedergabeliste<br/>eine der Tasten 0 bis 9 gedrückt, um einen Favorit zu erstellen.</li> </ul> |  |  |  |  |  |

# Verwenden des Media Player-Menüs

Das Menü des Startbildschirms wird angezeigt, wenn Sie auf der Fernbedienung **HOME** drücken. Über die Symbole auf dem Bildschirm können Sie Ihre Medienbibliothek durchsuchen und die Einstellungen des Media Players ändern.

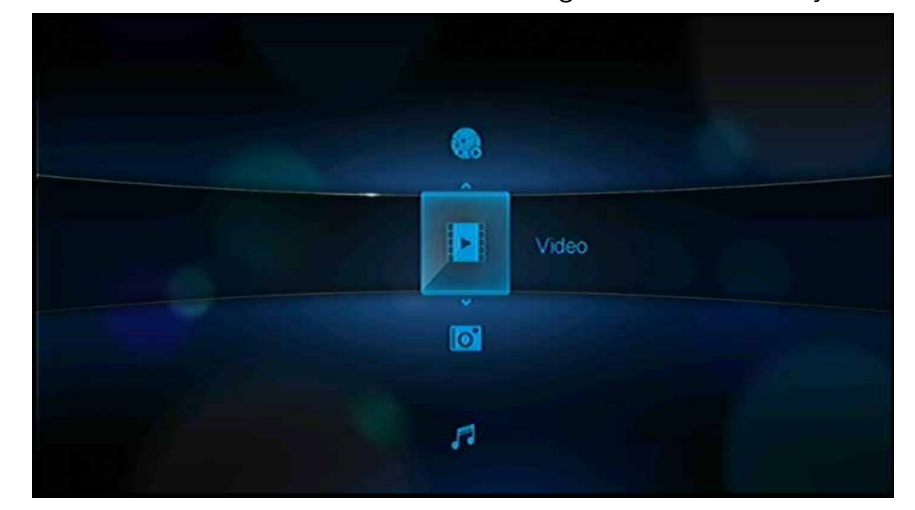

#### Optionen auf dem Startbildschirm

Die fünf Hauptoptionen (Symbole) auf dem Startbildschirm sind:

- Video
- Foto
- Musik \_\_\_\_\_
- Einstellungen (\*)
- Internetmedien (

Die Symbole "Musik" **"**, "Video" **und** "Foto" **stellen die Ordner der** verschiedenen Medientypen dar. Die Medieninhalte werden entweder als Datei/ Ordner in einem USB-Laufwerkverzeichnis oder als kompilierte Medienbibliothek angezeigt, die auf Metadaten basiert **4**. Musikdateien können zum Beispiel nach Genre oder Name des Künstlers kategorisiert werden.

Im Menü "Einstellungen" 🐲 können Sie den Media Player nach Ihren Vorstellungen anpassen und Einstellungen zur Medienwiedergabe vornehmen. Weitere Informationen finden Sie unter "Einstellungen und erweiterte Funktionen" auf Seite 136.

Wenn eine Netzwerkverbindung besteht, werden über "Internetmedien" 🜏 zudem Links zu einer Reihe von Internetdiensten angezeigt. Weitere Informationen finden Sie unter "Internetmedien" auf Seite 76.

#### Navigation im Startbildschirm

Mit folgenden Tasten können Sie durch die Menüs navigieren.

| Taste                  | Funktion                                                                                                    |
|------------------------|----------------------------------------------------------------------------------------------------|
| ▲▼ Auf-/Abwärts-Pfeile | Auswählen eines Medientyps (Fotos, Videos oder Musik) oder einer<br>Einstellung<br>Auswählen eines Optionssymbols in der Menüleiste eines<br>Internetdienstes |
| Rechts-/Links-Pfeile   | Bewegen innerhalb einer Kategorie                                                                                                    |
| ENTER                  | Aktiviert Ihre Auswahl                                                                                                    |

### Kompilierung der Medienbibliothek

Bei der Kompilierung der Medienbibliothek werden Medieninhalte von einem USB-Laufwerk in eine umfangreiche Datenbank eingelesen und zusammengeführt, so dass Sie Mediendateien basierend auf bestimmten Metadaten durchsuchen und finden können (z. B. Videodateien werden nach Titel und Veröffentlichungsdatum kategorisiert).

#### Ausnahmen bei der Kompilierung der Medienbibliothek

Folgende Bedingungen verhindern eine Kompilierung der Medienbibliothek:

- Das USB-Gerät ist schreibgeschützt.
- Es steht nicht genügend Festplattenspeicher auf dem USB-Gerät zur Verfügung.

So schalten Sie die Kompilierung der Medienbibliothek aus (standardmäßig eingeschaltet):

- 1. Navigieren Sie zum Startbildschirm | "Einstellungen" 💞 | "System" 퇵
- 2. Wählen Sie Medienbibliothek aus und drücken Sie ENTER.

| /stem                        |            |
|------------------------------|------------|
| Sprache                      | Deutsch    |
| Medienbibliothek             |            |
| Bildschirmschonerverzögerung |            |
| Dateigröße anzeigen          |            |
| Zusätzliche Kodierungen      | Westeuropa |
| Automatische Wiedergabe      | Aus        |
| System zurücksetzen          |            |

3. Wählen Sie AUS und drücken Sie ENTER.

#### Unterstützte Kategorien zur Kompilierung der Medienbibliothek

Wenn der Kompilierungsvorgang der Medienbibliothek abgeschlossen ist, werden alle verfügbaren Mediendateien in ihrem entsprechenden Medientyp-Verzeichnis organisiert. Standardmäßig werden Medieninhalte als Miniaturansichten angezeigt (Miniaturansicht vom Cover des Musikalbums, vom Filmplakat oder vom Bild). In der folgenden Tabelle sind die Inhaltskategorien aufgelistet.

| Medientyp | Symbol       | Kategorie         | Beschreibung                                                                              |
|-----------|--------------|-------------------|-------------------------------------------------------------------------------------------|
| n Musik   | Ê            | Alle Musikdateien | Zeigt eine Liste aller Audiodateien sortiert in alphabetischer Reihenfolge an.            |
|           |              | Künstler          | Der Inhalt wird nach dem Namen des Künstlers kategorisiert.                               |
|           | C.           | Genre             | Der Inhalt wird nach seinem Genre kategorisiert.                                          |
|           | P            | Album             | Der Inhalt wird nach dem Namen des Albums kategorisiert.                                  |
|           | 1            | Datum             | Der Inhalt wird nach dem Änderungsdatum<br>organisiert.                                   |
|           |              | Ordner            | Die Inhalte werden in Audiodatei-Ordnern angezeigt.                                       |
|           | $\bigotimes$ | Letzte            | Zeigt eine Liste der Audioordner/-dateien an, auf die<br>in letzter Zeit zugriffen wurde. |
|           |              | Wiedergabelisten  | Zeigt eine Liste von Musik-Wiedergabelisten an.                                           |
| 🔟 Video-  |              | Alle Videos       | Zeigt eine Liste aller Videodateien sortiert in alphabetischer Reihenfolge an.            |
|           |              | Datum             | Der Inhalt wird nach dem Änderungsdatum<br>organisiert.                                   |
|           |              | Ordner            | Die Inhalte werden in Videodatei-Ordnern angezeigt.                                       |
|           | $\bigotimes$ | Letzte            | Zeigt eine Liste der Videoordner/-dateien an, die in letzter Zeit abgespielt wurden.      |
|           |              | Wiedergabelisten  | Zeigt eine Liste von Video-Wiedergabelisten an.                                           |
| 🙆 Foto    | 1            | Alle Bilder       | Zeigt eine Liste aller Bilddateien sortiert in alphabetischer Reihenfolge an.             |
|           |              | Datum             | Der Inhalt wird nach dem Änderungsdatum organisiert.                                      |
|           |              | Ordner            | Die Inhalte werden in Bilddatei-Ordnern angezeigt.                                        |
|           | $\bigotimes$ | Letzte            | Zeigt eine Liste der Bildordner/-dateien an, auf die in<br>letzter Zeit zugriffen wurde.  |

## Suchen Ihres Inhalts auf dem Laufwerk

Sie können eine bestimmte Mediendatei auf zwei verschiedene Arten suchen, je nachdem, ob die Funktion zur Kompilierung der Medienbibliothek aktiviert ist oder nicht.

#### Manuelle Suche

Sie können manuell nach einer Mediendatei suchen, indem Sie zu dem entsprechenden Medienabschnitt navigieren und die verfügbaren Dateiordner durchsuchen. Diese Methode wird empfohlen, wenn nur eine begrenzte Anzahl von Dateien zu durchsuchen sind. Anderenfalls ist es sinnvoller, die Kompilierung der Medienbibliothek zu aktivieren und die integrierte Suchfunktion zu verwenden.

Mit den Navigationstasten können Sie innerhalb eines bestimmten Ordners navigieren und durch Drücken von 🖛 zwischen den Ordnern wechseln.

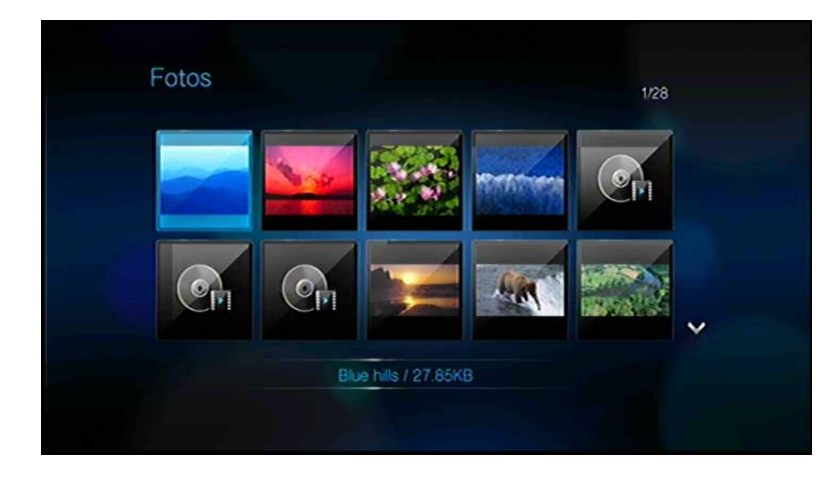

#### Unterstützung von Miniaturansichten für Mediendateien

Ihr Media Player unterstützt zwei Arten von Miniaturansichten – eingebettet oder extern (einige Dateiformate unterstützen eingebettete Miniaturansichten nicht).

Eingebettete Miniaturansichten sind Bilder, die Bestandteil der Mediendatei sind. Dateiformate, die eingebettete Miniaturansichten unterstützen:

Musik – MP3 und WMA

Fotos – JPEG

Video – MP4

So fügen Sie eine externe Miniaturansicht hinzu:

- 1. Wählen Sie eine JPEG-, GIF- oder PNG-Datei aus, die Sie als Miniaturansicht für die Musik- oder Videodatei verwenden möchten.
- 2. Speichern Sie die Datei am selben Speicherort wie die Datei, für die sie angezeigt werden soll. Befolgen Sie dazu folgende Richtlinien:

#### **Richtlinien zur Ordner-Miniaturansicht**

#### Musik:

- folder.jpg anzeigen (Die Bilddatei muss "folder.jpg" heißen, weil die Miniaturansicht sonst nicht funktioniert)
- Wenn es keine Datei "folder.jpg" gibt, das erste im Ordner gefundene eingebettete Albumcover anzeigen
- Wenn es kein Albumcover gibt, erste .JPG im Ordner anzeigen

#### Foto:

Miniaturansicht anzeigen

#### Video:

- Eingebettetes Cover anzeigen
- Wenn es kein eingebettetes Cover gibt, Bilddatei anzeigen, die der abzuspielenden Videodatei zugeordnet ist (zum Beispiel wird video.JPG der Datei video.mkv zugeordnet)

#### Funktionen der Datei-Miniaturansicht (Standardeinstellungen)

#### Musik:

- Albumcover anzeigen (.MP3-Datei mit eingebettetem .JPG)
- Wenn kein Albumcover verfügbar ist, die Bilddatei im selben Ordner der abzuspielenden Audiodatei anzeigen (zum Beispiel wird song.jpg der Datei song.wav zugeordnet)

#### Foto:

Miniaturansicht anzeigen

#### Video:

- .MP4 mit eingebettetem .JPG anzeigen
- Bilddatei anzeigen, die der abzuspielenden Videodatei zugeordnet ist (zum Beispiel wird video.JPG der Datei video.mkv zugeordnet)

#### Suchfunktion

Bevor Sie die Suchfunktion verwenden können, müssen Sie die Funktion "Medienbibliothek" aktivieren. Anweisungen dazu finden Sie auf "Kompilierung der Medienbibliothek" auf Seite 36.

So führen Sie eine Mediensuche durch:

- 2. Drücken Sie 🔍 auf der Fernbedienung und dann **ENTER**.

3. Legen Sie die Suchkriterien fest. Wählen Sie das Feld **Beginnt mit** oder **Enthält** und drücken Sie dann **ENTER**.

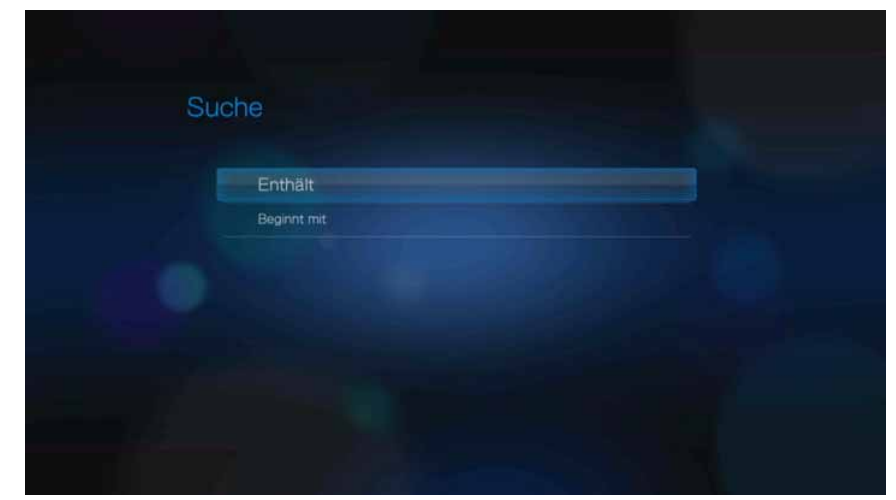

- Beginnt mit In den Suchergebnissen sind alle Dateien enthalten, deren Dateiname mit den in diesem Feld eingegebenen Zeichen anfängt. Zum Beispiel die Eingabe "glo" würde zu folgenden Suchergebnissen führen: Global party.mpeg Glow of the Field.jpg Gloss.mp3
- Enthält In den Suchergebnissen sind alle Dateien enthalten, deren Dateiname die in diesem Feld eingegebenen Zeichen enthält. Zum Beispiel die Eingabe "un" würde zu folgenden Suchergebnissen führen: Land of the Rising Sun.mpeg shunt\_1a.jpg Unite.mp3
- 4. Auf der Bildschirmtastatur gehen Sie wie folgt vor:
  - Wählen Sie mit den Navigationstasten ein Zeichen aus und drücken Sie **ENTER**, um es in die Suchleiste einzugeben.
  - Wählen Sie Asc oder aus und drücken Sie ENTER, um die Zeichen in Groß- oder Kleinschreibung einzugeben.
  - Wählen Sie es und drücken Sie **ENTER**, um die Symboltastatur zur Eingabe von Sonderzeichen einzublenden.
  - Wenn Sie das letzte Zeichen löschen möchten, wählen Sie aus und drücken Sie ENTER.

| Suc       | che   |   |    |      |     |   |   |   |   |   |      |     |
|-----------|-------|---|----|------|-----|---|---|---|---|---|------|-----|
| na        | iture | - |    |      |     |   |   |   |   |   | 8    | +   |
| a         | b     | 0 | d  | e    | f   | g | h | 1 | j | k |      | m n |
|           |       | р | q  |      | S   | t | u | v | w |   |      |     |
| AI        | вс    |   |    |      | 4   | 5 | 6 | 7 | 8 | 9 | 0    | @#8 |
| Abbrechen |       |   | Le | erta | ste |   |   |   |   |   | www. |     |

- 5. Nachdem Sie den Suchbegriff eingegeben haben, markieren Sie Übernehmen am unteren Rand der Bildschirmtastatur und drücken Sie ENTER.
- 6. Wenn es keine Mediendateien gibt, die Ihren Suchkriterien entsprechen, wird folgende Meldung angezeigt.

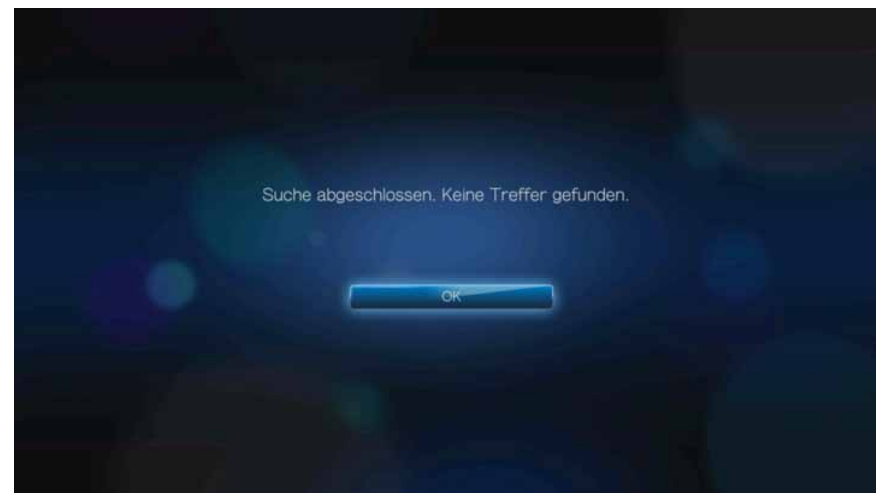

Drücken Sie **ENTER**, um die Bildschirmtastatur wieder anzuzeigen, und geben Sie einen anderen Suchbegriff ein.

Wenn Mediendateien gefunden werden, die mit Ihren festgelegten Suchkriterien übereinstimmen, werden sie wie unten gezeigt aufgelistet.

| Suche                |  |
|----------------------|--|
| Nature.mp4 / 52.75MB |  |
|                      |  |
|                      |  |
|                      |  |
|                      |  |

Wählen Sie mit den Navigationstasten die gesuchte Mediendatei aus und drücken Sie **ENTER** oder **II** ►, um die Wiedergabe zu starten.

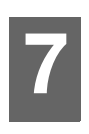

# Ansehen von Video

Mit dem Media Player können Sie Videos auf Ihrem Fernsehgerät ansehen.

#### Unterstützte Videoformate

Die folgenden Videodateiformate werden unterstützt.

- AVI (Xvid, AVC, MPEG1/2/4)
- MPG/MPEG
- VOB/ISO
- MKV (h.264, x.264, AVC, MPEG1/2/4)
- TS/TP/M2T (MPEG1/2/4, AVC, VC-1)
- MP4/MOV (MPEG4, h.264)
- M2TS
- WMV9 (VC-1)

# Videowiedergabe

So spielen Sie Videos ab:

1. Navigieren Sie zur Kategorie "Video" 🔽.

|  | 121 | Ø | Alle Videos |                           |
|--|-----|---|-------------|---------------------------|
|  |     |   |             |                           |
|  |     | - |             | Video<br>Lokale Laufwerke |

2. Markieren Sie "Alle Videos" 🖤 und drücken Sie ENTER.

- ODER -

Wenn die Medienbibliothek aktiviert ist, können Sie auch mithilfe einer Filteroption (**Alle Videos**, **Datum**, **Ordner**, **Letzte** oder **Wiedergabeliste**) navigieren. Wählen Sie dazu das Symbol "Video" und verwenden Sie die Pfeiltasten "Links" und "Rechts" auf der Fernbedienung, um sich durch die aufgelisteten Optionen zu bewegen. Auf dem Bildschirm werden verfügbare Videodateien und -ordner angezeigt. Die Anzeige erfolgt entweder als Miniaturansicht (Standard), im Listenmodus oder in der Videovorschau, abhängig von den Einstellungen der Browser-Anzeige (weitere Informationen zu den Einstellungen der Browser-Anzeige finden Sie unter "Browser-Anzeige" auf Seite 141).

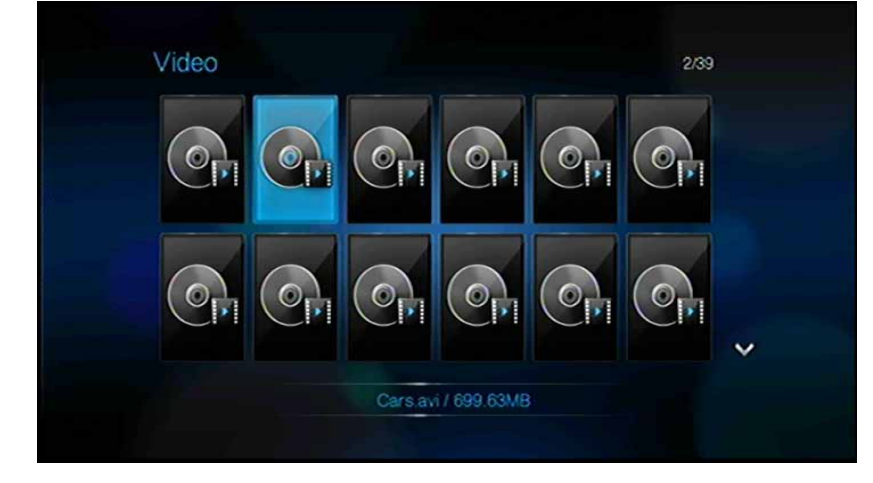

- 3. Suchen Sie die Videodatei, die Sie abspielen möchten.
  - Um eine einzelne Videodatei wiederzugeben, markieren Sie diese und drücken Sie **ENTER**.
  - Um eine Video-Wiedergabeliste abzuspielen, markieren Sie den Name der Wiedergabeliste und drücken Sie PAUSE/PLAY.
  - Um alle Videodateien eines Ordners abzuspielen, markieren Sie ein Video in diesem Ordner und drücken Sie PAUSE/PLAY.

Wenn Sie eine Videodatei öffnen, die zuvor bereits teilweise abgespielt wurde, werden Sie gefragt, ob Sie die Datei von Anfang an abspielen möchten oder die Wiedergabe bei der letzten Wiedergabe-Position fortsetzen möchten. Wählen Sie **Fortfahren** aus, um die Wiedergabe fortzusetzen, oder **Neu starten**, um das Video von Anfang an abzuspielen.

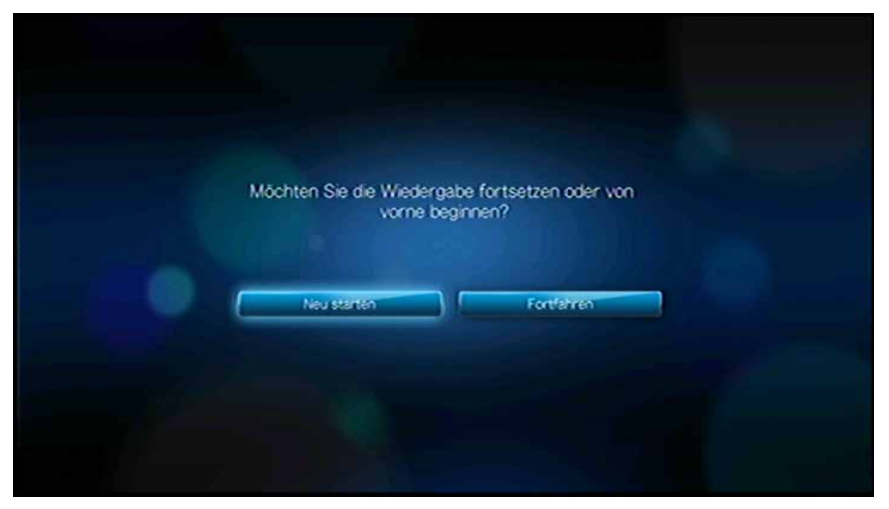

# Video-Menüoptionen

Drücken Sie im Foto-Hauptbildschirm **OPTION**. Die Video-Menüoptionen werden angezeigt. Drücken Sie anschließend erneut auf **OPTION**, um zum Hauptmenü zurückzukehren.

#### Ansichtsmodi

Das Videomenü wird standardmäßig im "Vorschaumodus" 💷 angezeigt. Wählen Sie

mit ◀/▶ "Listenmodus" 📰 oder Miniaturbilder 🚟 aus und drücken Sie **ENTER** (weitere Informationen zu den Einstellungen der Browser-Anzeige finden Sie unter "Browser-Anzeige" auf Seite 141).

| Video                                       | 9                  |
|---------------------------------------------|--------------------|
| 7100.0.090421-1700_x86fre_client_fr-fr_reta |                    |
| Cars.avi / 699.63MB                         |                    |
| Comempty dat / 60.00KB                      |                    |
| OF DEEPN_GHOST_XPSP3_V9F_NTFS 160 / 7_      |                    |
| 🚱 dssec dat / 212 89KB                      | E C                |
| 🚱 emptyregdb dat / 20.96KB                  | Dational 600 624 D |
| Reventquery vbs / 94.73KB                   | Datebo AV          |
| R fntcache dat / 107.61KB                   | Genre: Uhknown     |
| ~                                           |                    |

#### Hochladen auf Facebook

- 1. Wählen Sie ein Video aus und drücken Sie **OPTION**. Wählen Sie dann mit **◄**/► **Auf Facebook hochladen ≦** aus und drücken Sie **ENTER**.
- 2. Wählen Sie mit **>** aus und drücken Sie **ENTER**.
- 3. Drücken Sie ▼ und dann **ENTER**, um einen Titel für das Video mit der Bildschirmtastatur einzugeben. Wählen Sie mit ▲ I aus und drücken Sie **ENTER**.
- Drücken Sie ▼ und dann ENTER, um eine Beschreibung für das Video mit der Bildschirmtastatur einzugeben. Wählen Sie mit ▲ ■ aus und drücken Sie ENTER.

5. Drücken Sie erneut **ENTER**, um mit dem Hochladen des Videos auf Facebook zu beginnen.

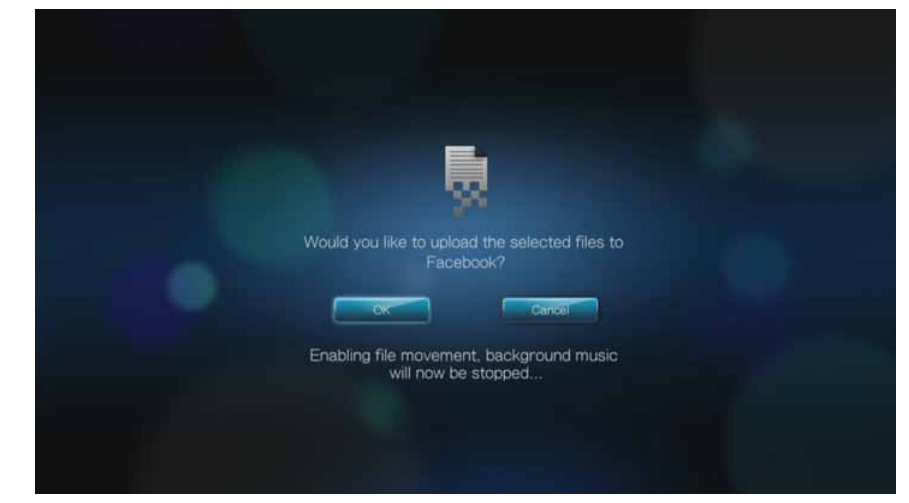

6. Drücken Sie nach dem erfolgreichen Hochladen der Datei erneut ENTER.

# Steuerungen der Videowiedergabe

Mit diesen Tasten auf der Fernbedienung können Sie die Videowiedergabe steuern:

| Taste                                                                                                    | Funktion                                                                                                    |  |  |  |  |
|----------------------------------------------------------------------------------------------------|----------------------------------------------------------------------------------------------------|--|--|--|--|
| STOP                                                                                                    | Stoppt die Videowiedergabe.                                                                                                    |  |  |  |  |
| PAUSE/PLAY                                                                                                    | Hält die Videowiedergabe an oder setzt sie fort.                                                                                                    |  |  |  |  |
| <ol> <li>FF (Schneller Vorlauf) oder REV<br/>(Rücklauf) drücken, um das Video zu<br/>durchlaufen (wiederholt drücken, um<br/>die Geschwindigkeit auszuwählen)</li> <li>Drücken Sie PAUSE/PLAY, um die<br/>Wiedergabe bei der gewählten<br/>Position fortzusetzen</li> </ol> | Durchläuft die Videowiedergabe vorwärts und<br>rückwärts.<br>Der Media Player unterstützt folgende<br>Geschwindigkeiten: 2×, 4×, 8×, 16×.                                                                                                    |  |  |  |  |
| NEXT                                                                                                    | <ul> <li>Spielt die nächste Videodatei in dem Videoordner<br/>bzw. der Wiedergabeliste ab.</li> <li>Drücken Sie die Taste während des schnellen<br/>Vorlaufs, um 10 Minuten vorzuspringen.</li> <li>Drücken Sie <b>NEXT</b>, um zum nächsten Kapitel zu<br/>springen, wenn die Videodatei Kapitel unterstützt.</li> </ul>         |  |  |  |  |
| PREV                                                                                                    | <ul> <li>Spielt die vorherige Videodatei in dem Videoordner<br/>bzw. der Wiedergabeliste ab.</li> <li>Drücken Sie die Taste während des schnellen<br/>Rücklaufs, um 10 Minuten zurückzuspringen.</li> <li>Drücken Sie <b>PREV</b>, um zum vorherigen Kapitel zu<br/>springen, wenn die Videodatei Kapitel unterstützt.</li> </ul> |  |  |  |  |
| Aufwärts-Pfeil                                                                                                    | Bewegt Untertitel auf dem Bildschirm nach oben.                                                                                                    |  |  |  |  |
| Abwärts-Pfeil                                                                                                    | Bewegt Untertitel auf dem Bildschirm nach unten.                                                                                                    |  |  |  |  |
| Links-Pfeil                                                                                                    | Verringert die Anzeigegeschwindigkeit der<br>Untertitel.                                                                                                    |  |  |  |  |
| Rechts-Pfeil                                                                                                    | • Erhöht die Anzeigegeschwindigkeit der Untertitel.                                                                                                    |  |  |  |  |

# Optionen für die Videowiedergabe

Die Symbolleiste "Video" verfügt über mehrere Befehlssymbole, mit denen Sie anpassen können, wie Sie Ihre Videos ansehen.

- Um die Symbolleiste "Video" anzuzeigen, drücken Sie **OPTION**.
- Um die Symbolleiste auszublenden, drücken Sie BACK oder noch einmal OPTION.

#### Anzeigen des Video-Informationsfeldes

Mit dieser Option können Sie am unteren Rand des Bildschirms das Video-Informationsfeld anzeigen. Das Feld zeigt folgende Informationen über das aktuelle Video an:

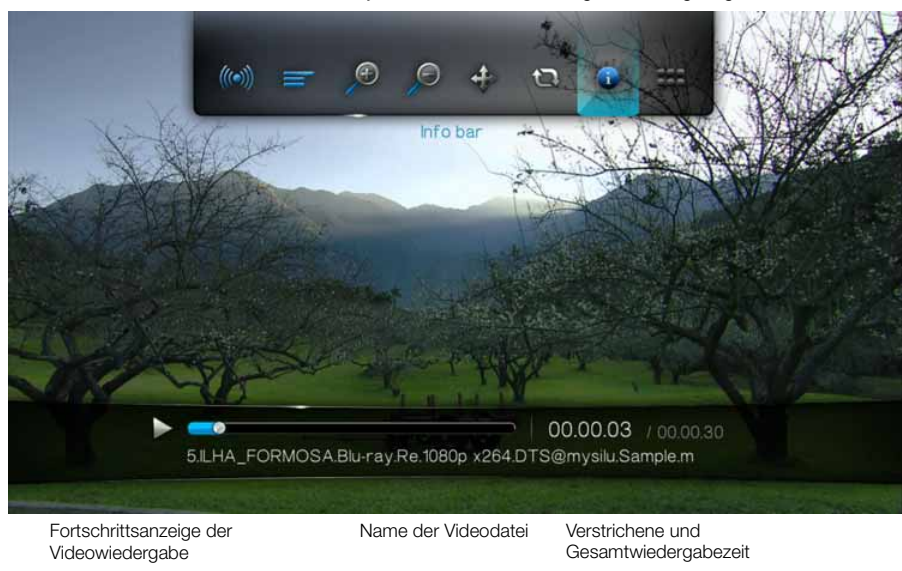

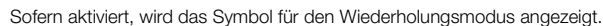

So zeigen Sie das Video-Informationsfeld an:

- 1. Drücken Sie während der Videowiedergabe **OPTION**. Am oberen Rand des Bildschirms wird die Symbolleiste "Optionen" angezeigt.
- 2. Markieren Sie das Informationssymbol 👽 und drücken Sie **ENTER**. Das Video-Informationsfeld wird am unteren Rand des Bildschirms angezeigt.

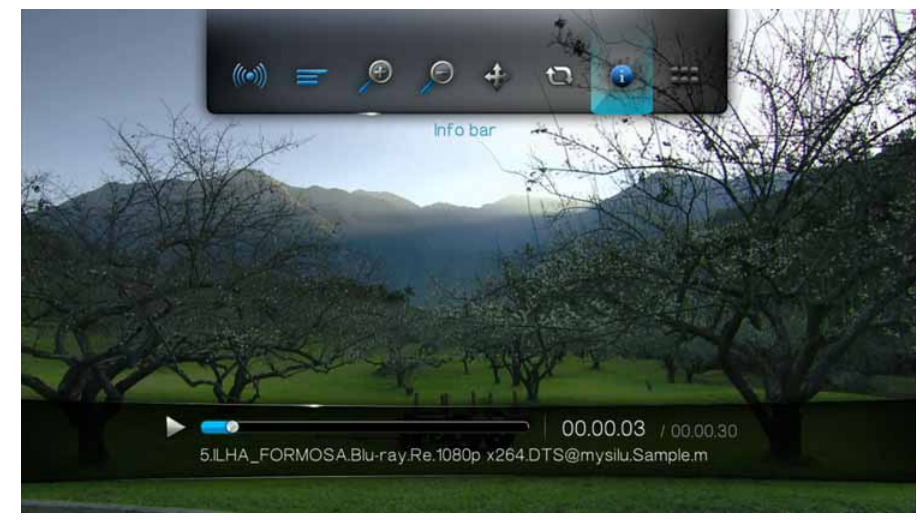

- ODER -

Drücken Sie **OPTION** oder **BACK**, um das Video-Informationsfeld auszublenden.

#### Auswahl des Audiokanals

Mit dieser Option können Sie die in der Videowiedergabe verwendete Audiosprache auswählen. Diese Option ist nur verfügbar, wenn das aktuelle Video mehr als einen Audiotitel hat. Stellen Sie sicher, dass sich die Audiotitel im selben Ordner befinden wie das aktuelle Video.

So wählen Sie den Audiokanal aus:

- 1. Drücken Sie **OPTION**. Die Symbolleiste "Optionen" wird geöffnet.
- 2. Markieren Sie 🥯 und drücken Sie so oft **ENTER**, bis der gewünschte Audiokanal angezeigt wird.

- ODER -

Markieren Sie Audio aus, um den Ton auszuschalten.

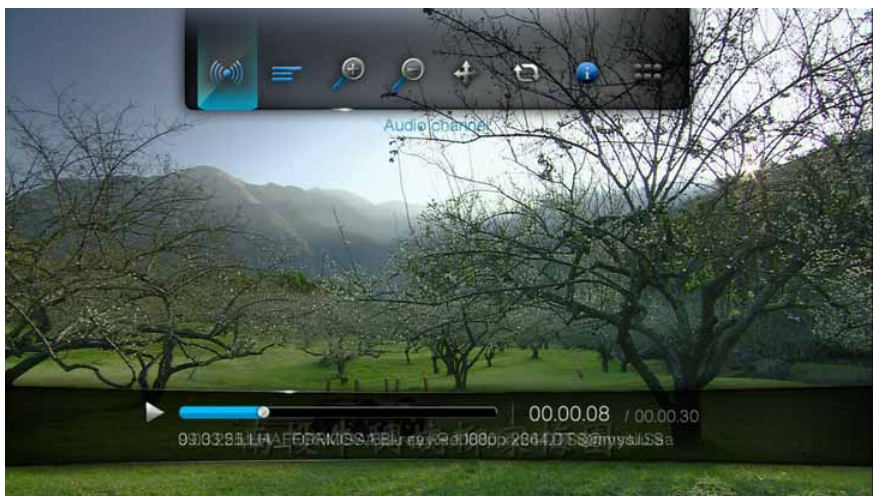

#### Kapitelauswahl

Wenn Sie eine Videodatei mit mehreren Kapiteln ansehen, können Sie das abzuspielende Kapitel auswählen.

So wählen Sie ein Videokapitel aus:

- 1. Drücken Sie **OPTION**. Die Symbolleiste "Optionen" wird geöffnet.
- 2. Markieren Sie **III** und drücken Sie so oft **ENTER**, bis das gewünschte Videokapitel angezeigt wird.

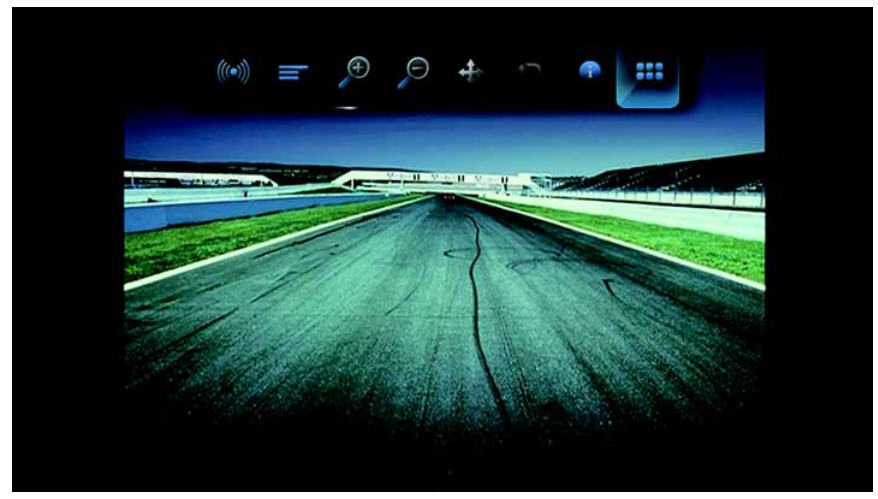

#### Auswahl von Untertiteln

Mit dieser Option können Sie während der Videowiedergabe Untertitel anzeigen. Stellen Sie sicher, dass sich die Untertitel-Dateien im selben Ordner befinden wie das aktuelle Video und dass sie denselben Dateinamen haben wie die Videodatei.

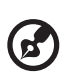

••••••

*Hinweis:* Untertiteldateien (besondere unterstützte Typen) müssen exakt denselben Dateinamen haben, wie das abgespielte Medium (wobei sich die Dateiendungen unterscheiden) und im selben Ordner liegen, wie die Videodatei.

So zeigen Sie Untertitel an:

1. Drücken Sie während der Videowiedergabe **OPTION**. Am oberen Rand des Bildschirms wird die Symbolleiste "Optionen" angezeigt.

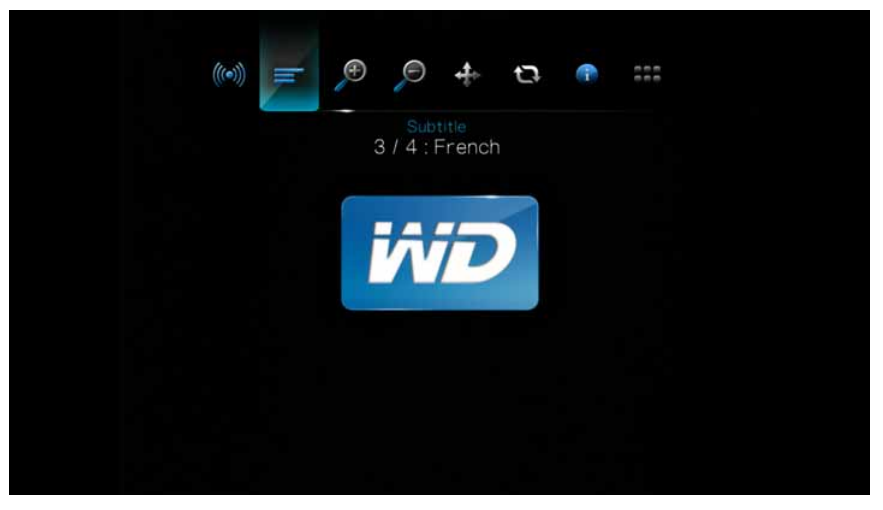

2. Markieren Sie = und drücken Sie wiederholt **ENTER**, um sich nacheinander durch die verfügbaren Untertitel zu bewegen.

- ODER -

Wählen Sie **Untertitel aus**, um die Untertitel zu deaktivieren.

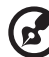

*Hinweis:* Drücken Sie während der Wiedergabe die Rechts-/Links-Pfeile auf der Fernbedienung, um die Geschwindigkeit zu erhöhen oder verringern, in der die Untertitel angezeigt werden, und die Ab-/Aufwärts-Pfeile, um die Untertitel auf dem Bildschirm nach unten und oben zu bewegen.

#### Auswahloptionen des Video-Zooms

Mit diesen Optionen können Sie die Ansichtsskalierung der Videowiedergabe auf dem Bildschirm ändern.

So ändern Sie die Ansichtsskalierung:

1. Drücken Sie während der Videowiedergabe **OPTION**. Am oberen Rand des Bildschirms wird die Symbolleiste "Optionen" angezeigt.

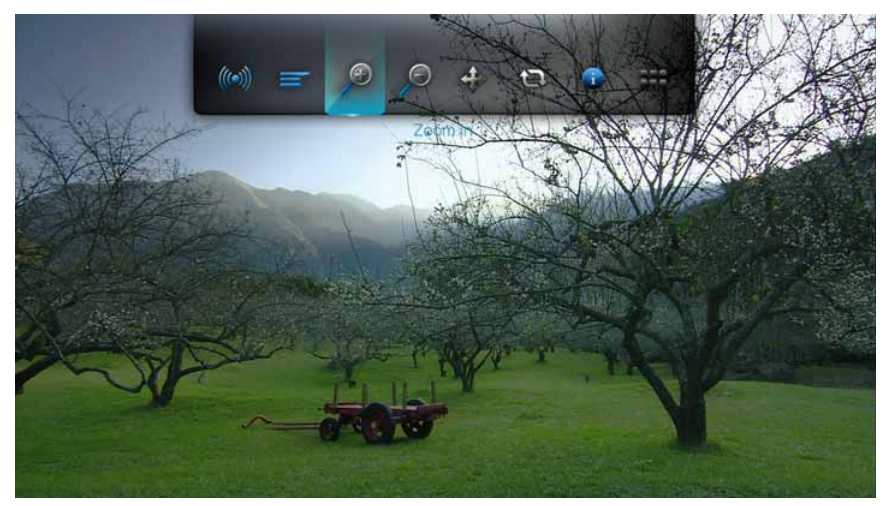

2. Markieren Sie *p* zum Vergrößern oder *p* zum Verkleinern und drücken Sie wiederholt **ENTER**, um sich nacheinander durch die verfügbaren Zoomoptionen zu bewegen.

- ODER -

Drücken Sie **OPTION** oder **BACK**, um die Ansichtsskalierung wieder auf den Standardwert zurückzusetzen.

#### Video-Verschiebungsmodus

Mit dieser Option können Sie die Videoanzeige verschieben.

So verschieben Sie die Videoanzeige:

- 1. Drücken Sie **OPTION**. Die Symbolleiste "Optionen" wird geöffnet.
- 2. Wählen Sie 🗇 und drücken Sie **ENTER**.

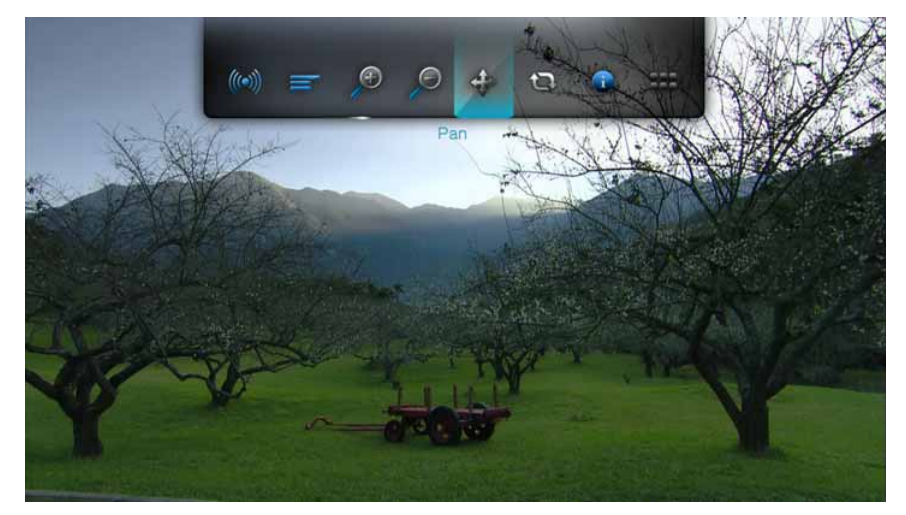

3. Mit den Navigationstasten können Sie die Anzeige verschieben.

Drücken Sie anderenfalls **OPTION** oder **+**, um die Ansicht wieder in ihre Standardposition zurückzusetzen.

#### Verwenden der Videowiederholung

Mit dieser Option können Sie das aktuell abgespielte Video wiederholen.

So stellen Sie den Video-Wiederholungsmodus ein:

- 1. Drücken Sie während der Videowiedergabe **OPTION**. Am oberen Rand des Bildschirms wird die Symbolleiste "Optionen" angezeigt.
- 2. Markieren Sie das Wiederholungssymbol Sund drücken Sie so oft **ENTER**, bis der gewünschte Wiederholungsmodus angezeigt wird. Die Optionen sind:
  - Normal @ Die Videodatei wird nur einmal wiederholt abgespielt. Wenn die Wiedergabe beendet ist, wird der vorherige Browserbildschirm angezeigt.
  - Eins wiederholen 2 Das aktuelle Video wird so oft abgespielt, bis Sie STOP oder BACK drücken.
  - Alles wiederholen 
     – Alle Dateien des aktuellen Videoordners bzw. der aktuellen Wiedergabeliste werden nacheinander immer wieder abgespielt, bis sie STOP oder BACK drücken.

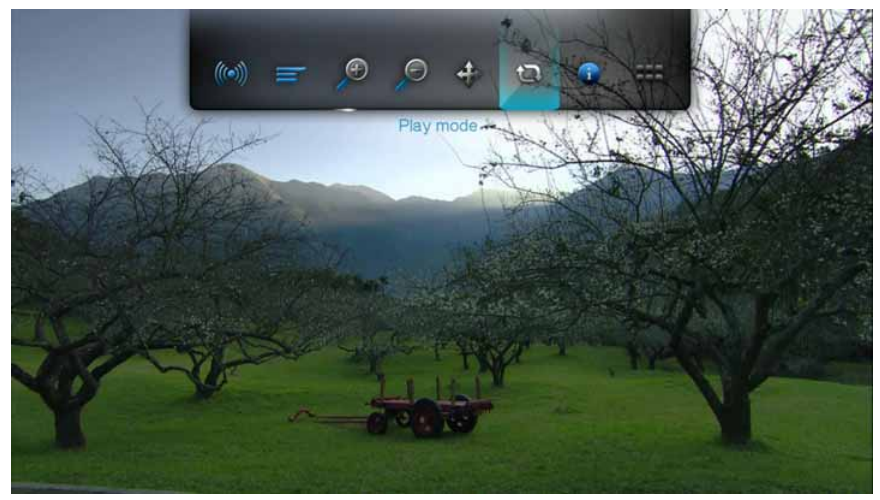

# **DVD-Navigation**

Wenn der Inhalt einer gesamten DVD erfolgreich auf einem an den Media Player angeschlossenen USB- oder Netzwerklaufwerk gespeichert wurde, werden Sie in den meisten Fällen mit den Tasten auf der Media Player-Fernbedienung dieselben Funktionen zur Navigation in den DVD-Menüs verwenden können, wie bei der Fernbedienung für einen an den Fernseher angeschlossenen DVD-Player.

#### ).....

**Wichtig:** Damit die DVD-Navigation funktioniert müssen VOB-Dateien in einem Ordner mit dem Namen "VIDEO\_TS" gespeichert werden.

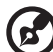

*Hinweis:* Videodateien wie AVI, MP4, MKV und MT2S bestehen aus nur einem Track und bieten daher keine Funktionen zur DVD-Navigation.

## Steuerungen zur DVD-Navigation

Verwenden Sie diese Tasten auf der Fernbedienung, um die Videowiedergabe mit DVD-Navigation zu steuern:

| Taste                                                                                                    | Funktion                                                                                                    |  |  |  |  |
|----------------------------------------------------------------------------------------------------|----------------------------------------------------------------------------------------------------|--|--|--|--|
| STOP                                                                                                    | Stoppt die Videowiedergabe.                                                                                                    |  |  |  |  |
| PAUSE/PLAY                                                                                                    | Hält die Videowiedergabe an oder setzt sie fort.                                                                                                    |  |  |  |  |
| <ol> <li>FF (Schneller Vorlauf) oder REV<br/>(Rücklauf) drücken, um das Video zu<br/>durchlaufen (wiederholt drücken, um<br/>die Geschwindigkeit auszuwählen)</li> <li>Drücken Sie PAUSE/PLAY, um die<br/>Wiedergabe bei der gewählten<br/>Position fortzusetzen.</li> </ol> | Durchläuft die Videowiedergabe vorwärts und<br>rückwärts.<br>Der Media Player unterstützt folgende<br>Geschwindigkeiten: 2×, 4×, 8×, 16×.                                                                                                    |  |  |  |  |
| NEXT                                                                                                    | <ul> <li>Drücken Sie die Taste während des schnellen<br/>Vorlaufs, um 10 Minuten vorzuspringen.</li> <li>Drücken Sie <b>NEXT</b>, um zum nächsten Kapitel zu<br/>springen.</li> </ul>                                                                       |  |  |  |  |
| PREV                                                                                                    | <ul> <li>Drücken Sie die Taste während des schnellen<br/>Rücklaufs, um 10 Minuten zurückzuspringen.</li> <li>Drücken Sie <b>PREV</b>, um zum vorherigen Kapitel zu<br/>springen.</li> </ul>                                                                 |  |  |  |  |
| Aufwärts-Pfeil                                                                                                    | <ul> <li>Bewegen Sie sich im Hauptmenü zwischen den<br/>Optionen, wie "Film wiedergeben",<br/>"Szenenauswahl", "Einstellungen", "Extras" usw.</li> <li>Bewegen Sie Untertitel während der<br/>Videowiedergabe auf dem Bildschirm nach oben.</li> </ul>      |  |  |  |  |
| ▼ Abwärts-Pfeil                                                                                                    | <ul> <li>Bewegen Sie sich im Hauptmenü zwischen den<br/>Optionen, wie "Film wiedergeben",<br/>"Szenenauswahl", "Einstellungen", "Extras" usw.</li> <li>Bewegen Sie Untertitel während der<br/>Videowiedergabe auf dem Bildschirm nach unten.</li> </ul>     |  |  |  |  |
| Links-Pfeil                                                                                                    | <ul> <li>Bewegen Sie sich im Hauptmenü zwischen den<br/>Optionen, wie "Film wiedergeben", "Szenenauswahl",<br/>"Einstellungen", "Extras" usw.</li> <li>Verringern Sie während der Videowiedergabe die<br/>Anzeigegeschwindigkeit der Untertitel.</li> </ul> |  |  |  |  |
| Rechts-Pfeil                                                                                                    | <ul> <li>Bewegen Sie sich im Hauptmenü zwischen den<br/>Optionen, wie "Film wiedergeben",<br/>"Szenenauswahl", "Einstellungen", "Extras" usw.</li> <li>Erhöhen Sie während der Videowiedergabe die<br/>Anzeigegeschwindigkeit der Untertitel.</li> </ul>    |  |  |  |  |

#### Wiedergabeoptionen in der DVD-Navigation

Die Video-Symbolleiste zur DVD-Navigation hat drei Befehlssymbole.

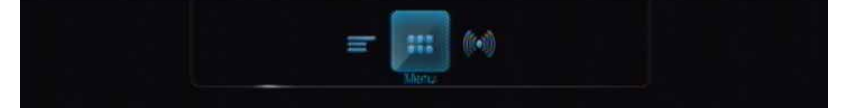

- Um die Symbolleiste "Video" anzuzeigen, drücken Sie **OPTION**.
- Um die Symbolleiste auszublenden, drücken Sie BACK oder noch einmal OPTION.

#### Hauptmenü-Auswahl

So zeigen Sie das Hauptmenü im DVD-Navigationsmodus an:

- 1. Drücken Sie **OPTION**. Die Symbolleiste "Optionen" wird geöffnet.
- 2. Markieren Sie **\*\*\*** und drücken Sie dann **ENTER**. Das Hauptmenü wird angezeigt.

#### Auswahl des Audiokanals

Siehe "Auswahl des Audiokanals" auf Seite 48.

#### Auswahl von Untertiteln

Siehe "Auswahl von Untertiteln" auf Seite 49.

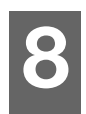

# Abspielen von Musik

Mit dem Media Player können Sie Ihre Musikbibliothek auf ein USB-Gerät kopieren und sie über Ihre Unterhaltungsgeräte anhören. Folgende Audiodatei- und Audiocodecformate werden unterstützt.

- MP3
- WAV/PCM/LPCM
- WMA
- AAC
- FLAC
- MKA
- AIF/AIFF
- OGG
- Dolby Digital
- DTS

# Musikwiedergabe

1. Drücken Sie **HOME** und markieren Sie die Menüleiste "Musik" **5**. Die Menüleiste "Musik" wird angezeigt.

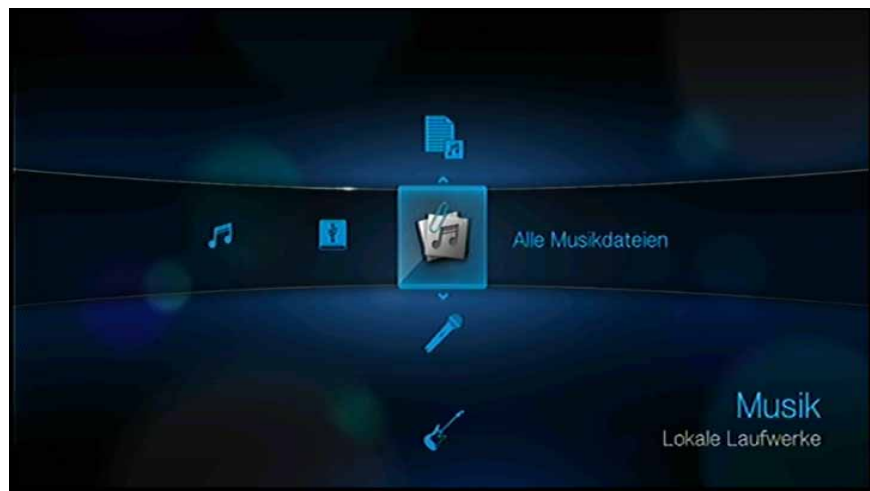

2. Markieren Sie "Alle Musikdateien" 🖄 und drücken Sie **ENTER**.

- ODER -Wenn die Medienbibliothek aktiviert ist, können Sie auch mithilfe einer Filteroption ("Alle Musikdateien", "Künstler", "Genre", "Album", "Datum", "Ordner", "Letzte" oder "Wiedergabeliste") navigieren. Wählen Sie dazu das Symbol "Musik" aus und bewegen Sie sich mit den Links- und Rechts-Pfeiltasten auf der Fernbedienung durch die aufgelisteten Optionen. Auf dem Bildschirm werden verfügbare Audiodateien und -ordner angezeigt. Die Anzeige erfolgt entweder als Miniaturansicht (wenn verfügbar wird das Albumcover angezeigt) oder im Listenmodus, abhängig von den Einstellungen der Browser-Anzeige. Es werden nur Audiodateien angezeigt, die der Media Player unterstützt.

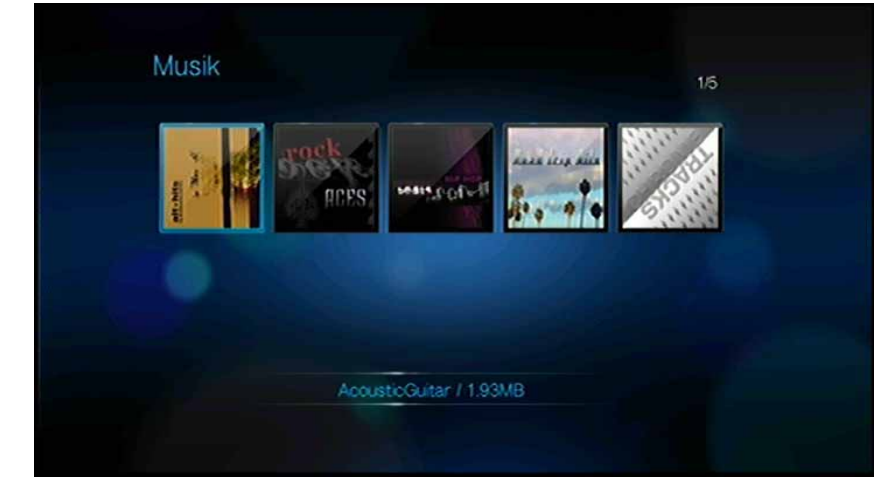

- 3. Suchen Sie die Musikdatei, die Sie abspielen möchten.
  - Wenn Sie eine einzelne Musikdatei wiedergeben möchten, markieren Sie diese und drücken Sie ENTER.
  - Um eine Musik-Wiedergabeliste abzuspielen, markieren Sie den Name der Wiedergabeliste und drücken Sie PAUSE/PLAY.
  - Um alle Musikdateien eines Ordners abzuspielen, markieren Sie eine Audiodatei in diesem Ordner und drücken Sie **PAUSE/PLAY**.

Der Bildschirm zur Musikwiedergabe zeigt folgende Informationen über die aktuell abgespielte Audiodatei an:

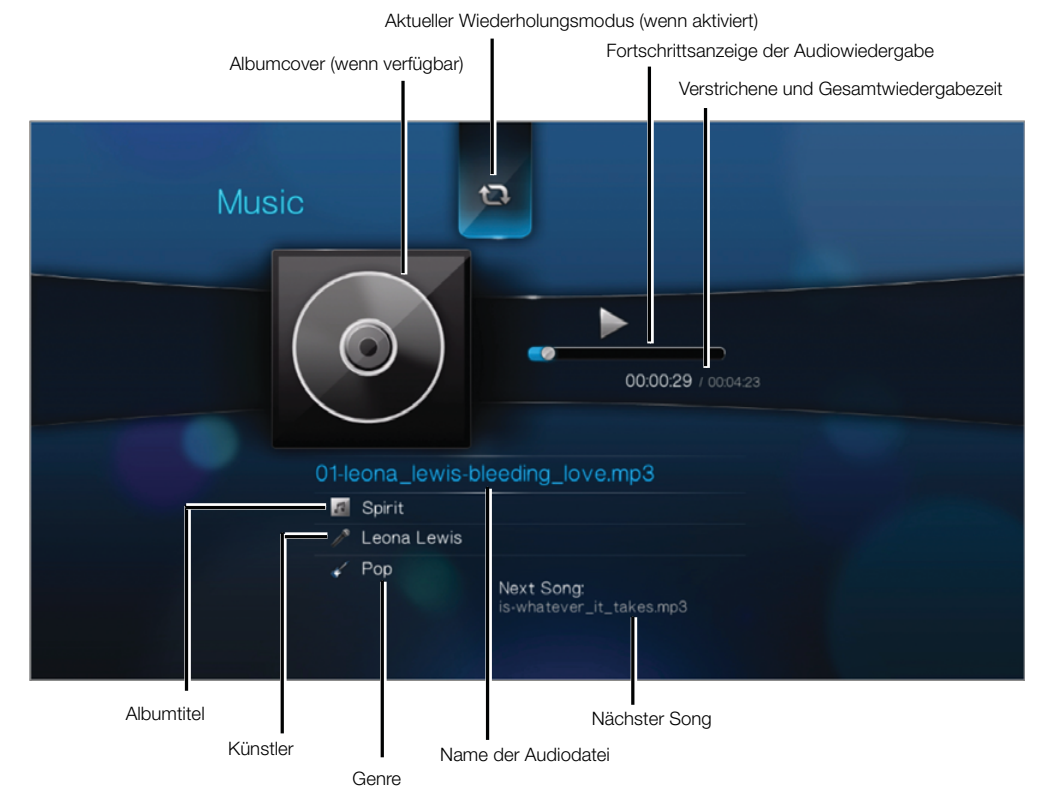

# Steuerungen zur Musikwiedergabe

Mit diesen Tasten auf der Fernbedienung können Sie die Musikwiedergabe steuern:

| Taste                                                                                                    | Funktion                                                                                                    |
|----------------------------------------------------------------------------------------------------|----------------------------------------------------------------------------------------------------|
| STOP                                                                                                    | Stoppt die Audiowiedergabe.                                                                                                    |
| PAUSE/PLAY                                                                                                    | Hält die Audiowiedergabe an oder setzt sie fort.                                                                                           |
| <ol> <li>FF (Schneller Vorlauf) oder REV (Rücklauf)<br/>drücken, um die Audiodatei zu<br/>durchlaufen (wiederholt drücken, um die<br/>Geschwindigkeit auszuwählen).</li> <li>Drücken Sie PAUSE/PLAY, um die<br/>Wiedergabe bei der gewählten Position<br/>fortzusetzen.</li> </ol> | Durchläuft die Audiowiedergabe vorwärts oder<br>rückwärts.<br>Der Media Player unterstützt folgende<br>Geschwindigkeiten: 2×, 4×, 8×, 16×. |
| <b>PREV</b> (Vorheriger Titel) einmal drücken.                                                                                                    | Startet die Wiedergabe von Anfang an.                                                                                                    |
| Drücken Sie <b>NEXT</b> .                                                                                                    | Spielt den nächsten Audiotitel im Musikordner oder der Wiedergabeliste.                                                                    |
| Drücken Sie zweimal <b>PREV</b> .                                                                                                    | Spielt den vorherigen Audiotitel im Musikordner oder der Wiedergabeliste.                                                                  |

# Optionen für die Musikwiedergabe

Mit den zwei Befehlssymbolen in der Symbolleiste "Musik" können Sie die Wiederholungs- und Zufallsmodi einstellen.

- Um die Symbolleiste "Musik" anzuzeigen, drücken Sie OPTION.
- Um die Symbolleiste auszublenden, drücken Sie BACK oder noch einmal OPTION.

So stellen Sie den Musik-Wiederholungsmodus ein:

- 1. Drücken Sie während der Musikwiedergabe **OPTION**. Am oberen Rand des Bildschirms wird die Symbolleiste "Musik" angezeigt.
- 2. Markieren Sie 🖾 und drücken Sie so oft **ENTER**, bis das gewünschte Wiederholungssymbol angezeigt wird. Die Optionen sind:
  - **Normal** Der Audiotitel wird nur einmal gespielt. Wenn die Wiedergabe beendet ist, wird der vorherige Browserbildschirm angezeigt.
  - Eins wiederholen 2 Der aktuelle Audiotitel wird so oft abgespielt, bis Sie STOP oder BACK drücken.
  - Alles wiederholen Alle Audiodateien des aktuellen Musikordners bzw. der aktuellen Wiedergabeliste werden nacheinander immer wieder abgespielt, bis sie STOP oder BACK drücken.

Das Symbol für den aktivierten Wiederholungsmodus wird unterhalb der Wiedergabefortschrittsanzeige angezeigt.

#### Musik-Zufallsmodus

Mit dieser Option können Sie die Audiotitel in dem aktuellen Musikordner bzw. der aktuellen Wiedergabeliste in einer zufälligen Reihenfolge abspielen.

So aktivieren Sie den Musik-Zufallsmodus:

- 1. Drücken Sie während der Musikwiedergabe **OPTION**. Am oberen Rand des Bildschirms wird die Symbolleiste "Musik" angezeigt.
- 2. Drücken Sie so oft **ENTER**, bis das Symbol "Zufällig" 式 angezeigt wird.

#### Abspielen von Musik von Ihrem iPod®

Apple<sup>®</sup> verwendet ein proprietäres Namensschema. Aus diesem Grund kann der Media Player die Originalnamen der Ordner und Dateien nicht so anzeigen wie auf Ihrem iPod. Er weist diesen Ordnern und Dateien neue Namen zu, allerdings nur solange sie über den Media Player verwendet werden. Die ursprünglichen Dateiinformationen bleiben auf Ihrem iPod erhalten. Die ursprünglichen Dateiinformationen können Sie sehen, wenn Sie eine Datei mit einem Bildschirm abspielen, der die Metadaten anzeigt.

*Hinweis:* Der Media Player unterstützt nicht die Wiedergabe von geschütztem Premium-Inhalt, z. B. von Filmen oder Musik aus dem iTunes<sup>®</sup> Store, Cinema Now, Movielink<sup>®</sup>, Amazon Unbox<sup>™</sup> und Vongo<sup>®</sup>.

Um Ihren iPod mit dem Media Player zu verwenden, schließen Sie ihn einfach am USB-Port an und navigieren Sie durch die Menüs.

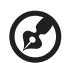

*Hinweis:* Der Media Player unterstützt nur den USB-Massenspeichermodus. iPod Touch ist kein USB-Massenspeichergerät und wird deshalb nicht unterstützt.

# 9

# 🖾 Ansehen von Fotos

Mit dem Media Player können Sie sich Ihr digitales Fotoalbum gemütlich in Ihrem Wohnzimmer ansehen. Er ist ideal, um die schönsten Momente mit Familie und Freunden zu teilen. Die folgenden Bilddateiformate werden unterstützt:

- GIF (animierte GIF-Dateien werden nicht unterstützt)
- BMP (nicht komprimiert)
- JPEG (Graustufen, RGB, YCbCy) (CMYK oder YCCK werden nicht unterstützt)
- TIF/TIFF (RGB) (CMYK, YMC, YMCK oder KCMY werden nicht unterstützt)
- PNG (Alphakanal wird nicht unterstützt)

# Fotoanzeige

1. Drücken Sie auf **HOME** und wählen Sie die Menüleiste "Foto" 💽 aus. Die Menüleiste "Foto" wird angezeigt.

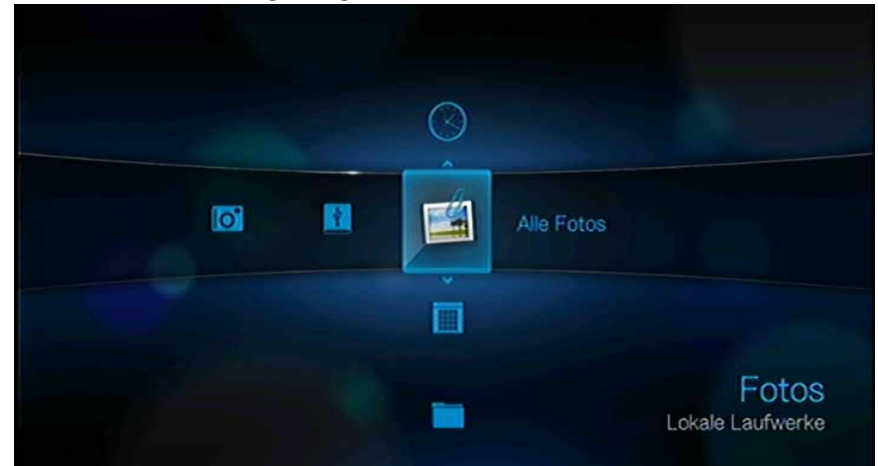

Wählen Sie das Symbol "Alle Fotos" aus und drücken Sie ENTER.
 ODER -

Wenn die Medienbibliothek aktiviert ist, können Sie auch mithilfe einer Filteroption ("Alle Bilddateien", "Datum", "Ordner" und "Letzte") navigieren. Wählen Sie dazu das Symbol "Foto" aus und bewegen Sie sich mit den Links- und Rechts-Pfeiltasten auf der Fernbedienung durch die aufgelisteten Optionen. Auf dem Bildschirm werden Miniaturansichten der verfügbaren Bilddateien und Fotoordner angezeigt. Es werden nur Bilddateien angezeigt, die der Media Player unterstützt.

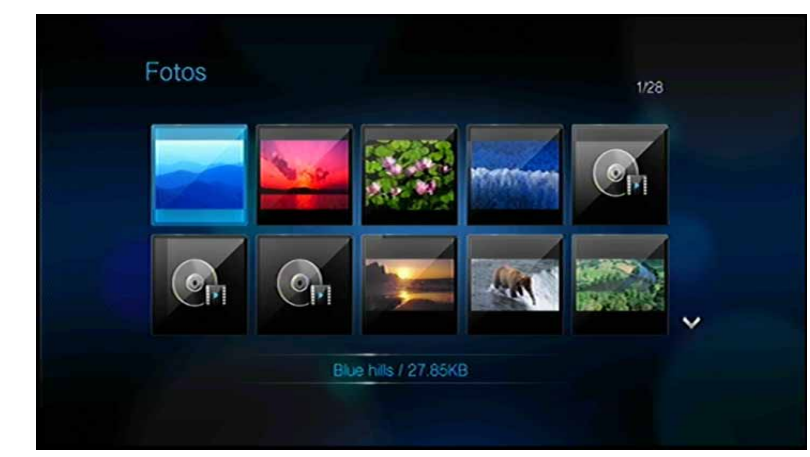

- 3. Suchen Sie die Bilddatei, die Sie ansehen möchten.
  - Um eine einzelne Bilddatei anzuzeigen, wählen Sie diese aus und drücken Sie ENTER.
  - Um die n\u00e4chste Bilddatei in dem Fotoordner anzuzeigen, dr\u00fccken Sie NEXT (N\u00e4chster Titel).
  - Um die vorherige Bilddatei in dem Fotoordner anzuzeigen, drücken Sie **PREV** (Vorheriger Titel).

Sie können sich alle Bilddateien eines Fotoordners auch als Diaschau anzeigen lassen. Anweisungen hierzu finden Sie unter "Fotodiaschau" auf Seite 65.

## Unterstützung von Digitalkameras

Sie können Ihre Digitalkamera über den USB-Port an den Media Player anschließen und unterstützte Bilder ansehen, die sich auf der Speicherkarte der Kamera befinden.

So zeigen Sie Bilder von der Digitalkamera an:

1. Schließen Sie Ihre Digitalkamera über den USB-Port an den Media Player an. Der Media Player erachtet die Speicherkarte der Kamera als schreibgeschütztes Gerät und zeigt folgende Meldung an.

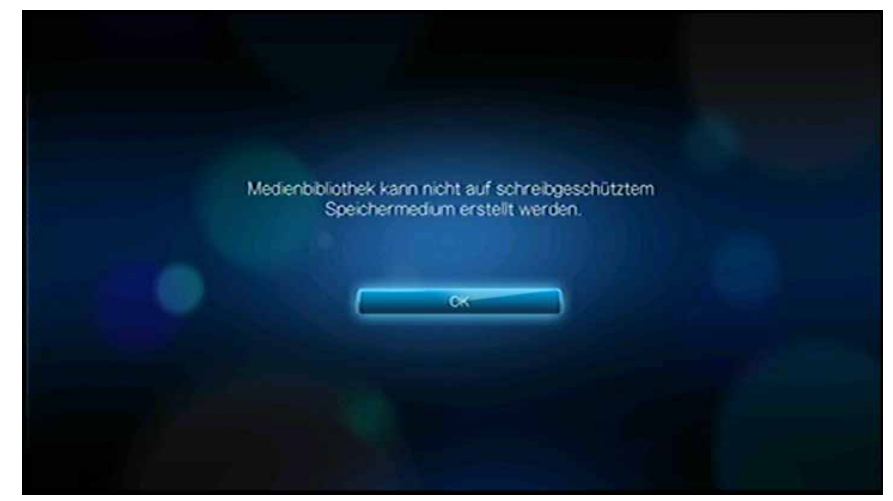

- 2. Drücken Sie ENTER, um die Meldung zu schließen.
- 3. Navigieren Sie zum Startbildschirm | Menüleiste "Foto" 🖾.
- 4. Die Digitalkamera wird als USB-Gerät erachtet. Wählen Sie mit den Navigationstasten 🖤 aus und drücken Sie **ENTER**.

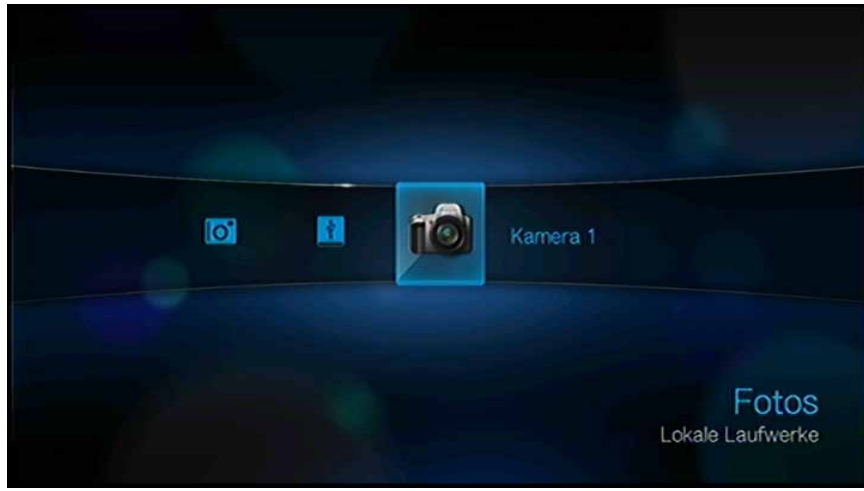

Auf dem Bildschirm werden Miniaturansichten der verfügbaren Bilddateien und Fotoordner angezeigt. Es werden nur Bilddateien angezeigt, die der Media Player unterstützt.

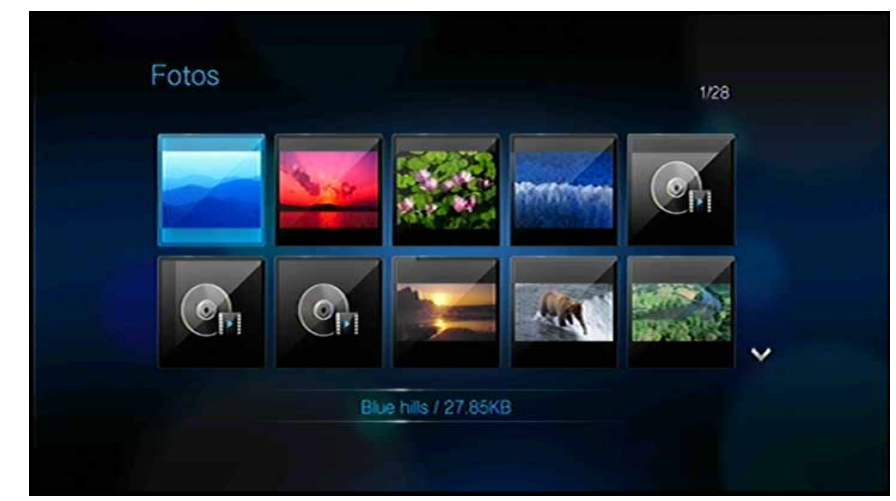

# Foto-Menüoptionen

Drücken Sie im Foto-Hauptbildschirm **OPTION**. Die Foto-Menüoptionen werden angezeigt. Drücken Sie anschließend erneut auf **OPTION**, um zum Hauptmenü zurückzukehren.

#### Ansichtsmodi

Das Foto-Menü wird standardmäßig im Listenmodus I angezeigt. Wählen Sie mit ◄/► Miniaturansicht I und drücken Sie **ENTER** (weitere Informationen zu den Einstellungen der Browser-Anzeige finden Sie unter "Browser-Anzeige" auf Seite 142).

| otos                            | 1/1163 |
|---------------------------------|--------|
| 1.bmp / 2.15MB                  |        |
| 2007101911275984 jpg / 66 69KB  |        |
| 20071019112966511 jog / 52.15KB |        |
| 20071019114229821 jpg / 34 85KB |        |
| 2007101911462944 jpg / 73.58KB  |        |
| 20071019114845869 jpg / 65.35KB |        |
| 2007101911514144 jpg / 56 88KB  |        |

#### Hochladen auf Facebook

- 1. Wählen Sie ein Foto aus und drücken Sie **OPTION**. Wählen Sie dann mit **◄**/► **Auf Facebook hochladen I** aus und drücken Sie **ENTER**.
- 2. Wählen Sie mit **>** aus und drücken Sie **ENTER**.
- 3. Drücken Sie ▼ und dann **ENTER**, um einen Titel für das Bild mit der Bildschirmtastatur einzugeben. Wählen Sie mit ▲ aus und drücken Sie **ENTER**.
- 4. Drücken Sie erneut **ENTER**, um mit dem Hochladen des Fotos auf Facebook zu beginnen.

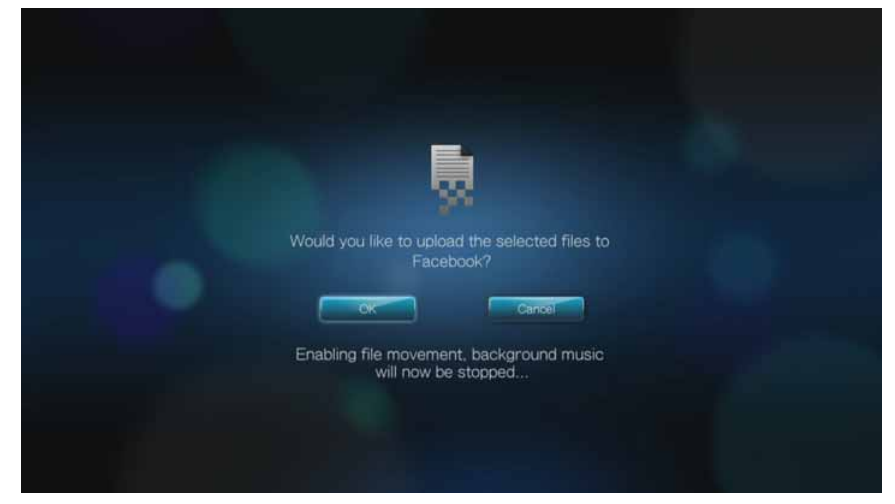

5. Drücken Sie nach dem erfolgreichen Hochladen der Datei erneut ENTER.

# Optionen für die Fotoanzeige

Die Symbolleiste "Bild" verfügt über mehrere Befehlssymbole, mit denen Sie anpassen können, wie Sie Ihre Bilder ansehen.

- 1. Um die Symbolleiste "Bild" anzuzeigen, drücken Sie **OPTION**.
- 2. Um die Symbolleiste auszublenden, drücken Sie **BACK** oder noch einmal **OPTION**.

#### Verschieben der Bildanzeige

Mit dieser Option können Sie die Bildanzeige horizontal oder vertikal verschieben.

So verschieben Sie die Bildanzeige:

1. Drücken Sie während der Fotowiedergabe auf **OPTION**. Am oberen Rand des Bildschirms wird die Symbolleiste "Bild" angezeigt.

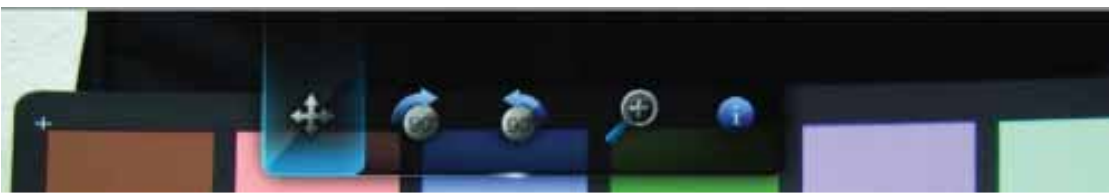

- 2. Wählen Sie das Verschiebesymbol 🗇 aus und drücken Sie **ENTER**.
- 3. Mit den Navigationstasten auf der Fernbedienung (Links, Rechts, Aufwärts, Abwärts) können Sie die Anzeige verschieben.

- ODER -

Drücken Sie **OPTION** oder **BACK**, um die Ansicht wieder in ihre Standardposition zurückzusetzen.

#### Drehen des Bildes

Mit diesen Optionen können Sie Bilder im oder entgegen dem Uhrzeigersinn drehen. Diese Einstellungen beeinflussen nicht die ursprüngliche Ausrichtung der Datei.

So drehen Sie ein Bild:

1. Drücken Sie während der Fotowiedergabe auf **OPTION**. Am oberen Rand des Bildschirms wird die Symbolleiste "Bild" angezeigt.

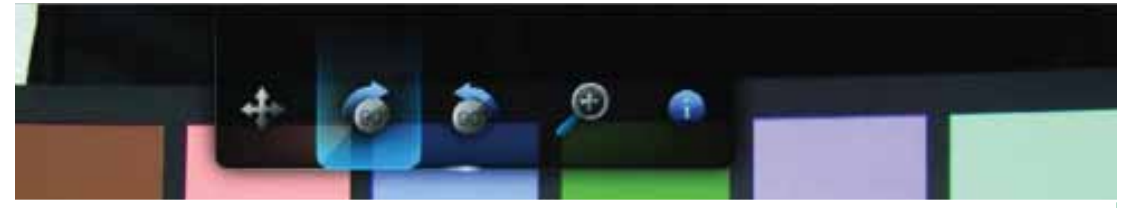

2. Markieren Sie das Drehsymbol Goder Go, um die Drehrichtung des Bildes auszuwählen und drücken Sie so oft **ENTER**, bis das Bild wie gewünscht gedreht ist.

- ODER -

Drücken Sie **OPTION** oder **BACK**, um das Bild wieder in seine Standardausrichtung zurückzusetzen.

#### Verwenden des Fotozooms

Mit diesen Optionen können Sie die Ansichtsskalierung der Bildwiedergabe auf dem Bildschirm ändern.

So ändern Sie die Ansichtsskalierung:

1. Drücken Sie während der Fotowiedergabe auf **OPTION**. Am oberen Rand des Bildschirms wird die Symbolleiste "Bild" angezeigt.

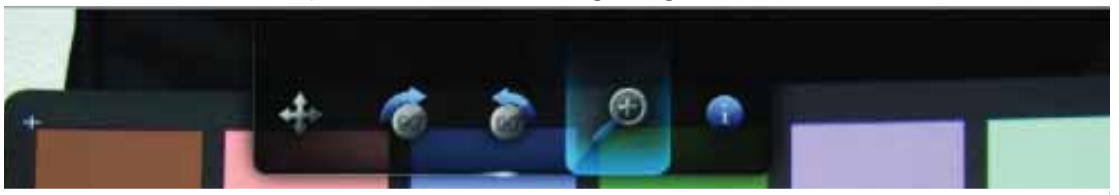

2. Wählen Sie 🔎 zum Vergrößern oder 🔎 zum Verkleinern und drücken Sie so oft **ENTER**, bis das Bild in der gewünschten Skalierung angezeigt wird.

- ODER -

Drücken Sie **OPTION** oder **BACK**, um die Ansichtsskalierung wieder auf den Standardwert zurückzusetzen.

#### Anzeigen des Bild-Informationsfeldes

Mit dieser Option können Sie am unteren Rand des Bildschirms das Bild-Informationsfeld anzeigen. Das Feld zeigt folgende Informationen über das aktuelle Bild:

- Name der Bilddatei
- Bildauflösung und Dateigröße
- Bildfolgenummer und Gesamtanzahl der Bilddateien im aktuellen Fotoordner

So zeigen Sie das Bild-Informationsfeld an:

- 1. Drücken Sie während der Fotowiedergabe auf **OPTION**. Am oberen Rand des Bildschirms wird die Symbolleiste "Bild" angezeigt.
- Wählen Sie das Bild-Informationssymbol aus und drücken Sie ENTER.
   ODER -

Drücken Sie **OPTION** oder **BACK**, um das Bild-Informationsfeld auszublenden.

# Fotodiaschau

Mit dem Media Player können Sie aus den Inhalten Ihrer Fotoordner Diaschauen erstellen.

So starten Sie eine Diaschau:

- 1. Suchen Sie den Fotoordner mit den Bilddateien, die Sie für die Diashow verwenden möchten (siehe "Fotoanzeige" auf Seite 58).
- 2. Wählen Sie den Fotoordner und drücken Sie **PAUSE/PLAY**, um die Diaschau zu starten.

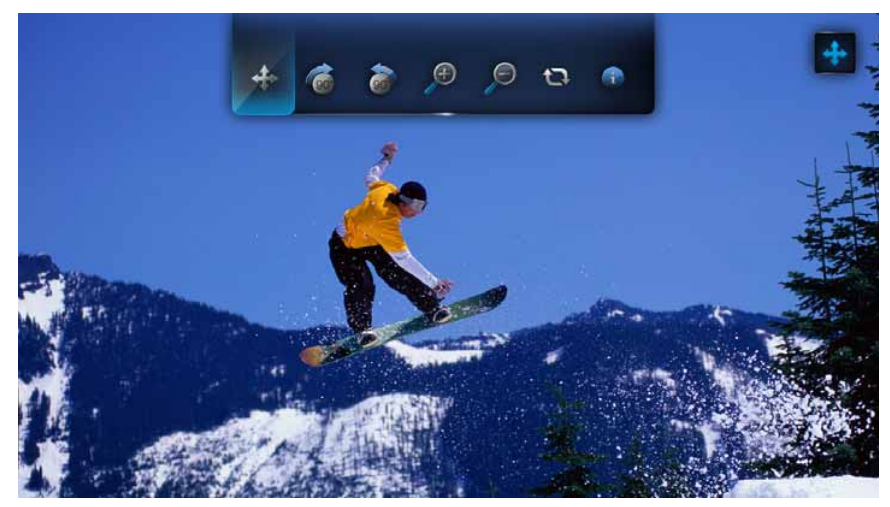

So können Sie während Ihrer Diaschau im Hintergrund Musik anhören:

- 1. Navigieren Sie zu dem Musikordner mit den Audiodateien bzw. der Wiedergabeliste, die Sie während der Diaschau abspielen möchten (siehe "Musikwiedergabe" auf Seite 54).
- 2. Wählen Sie die Audiodatei/Wiedergabeliste und drücken Sie PLAY.
  - Wenn Sie eine einzelne Audiodatei ausgewählt haben, können Sie die Wiederholungsfunktion aktivieren, damit sie nicht vor Ende der Diaschau abgelaufen ist.
  - Wenn Sie eine Musik-Wiedergabeliste ausgewählt haben, können Sie sowohl den Wiederholungs- als auch den Zufallsmodus aktivieren.
- 3. Drücken Sie **HOME** und starten Sie die Diaschau wie oben beschrieben.

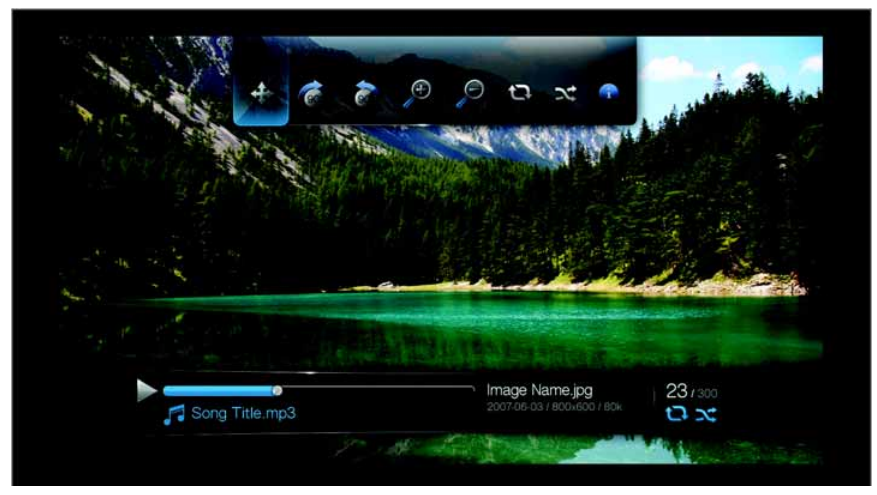

#### Anzeigen des Diaschau-Informationsfeldes

Das Diaschau-Informationsfeld wird am unteren Rand des Bildschirms angezeigt. Das Feld zeigt folgende Informationen:

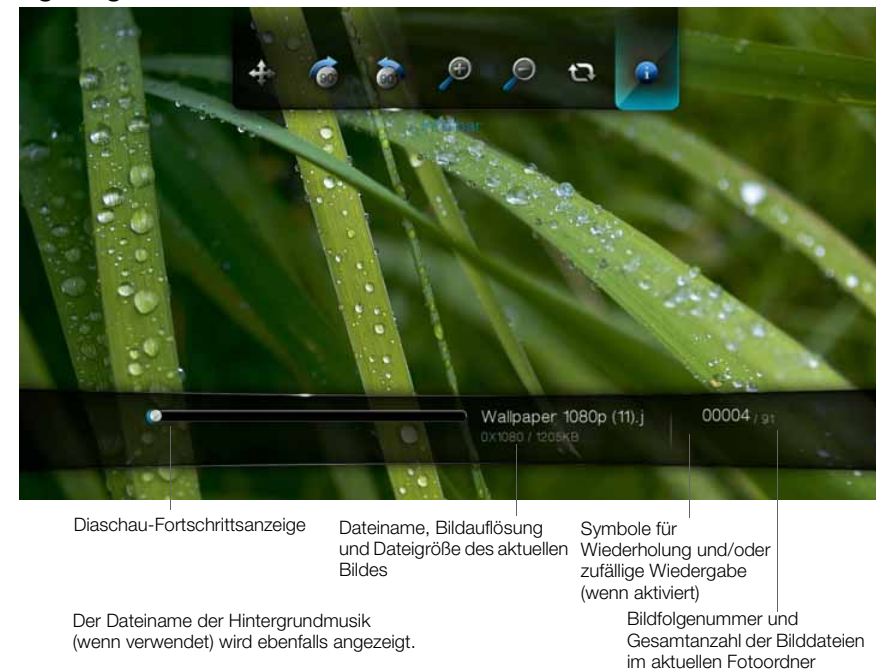

So zeigen Sie das Diaschau-Informationsfeld an:

1. Drücken Sie während der Diaschau auf **OPTION**. Am oberen Rand des Bildschirms wird die Symbolleiste "Diaschau" angezeigt.

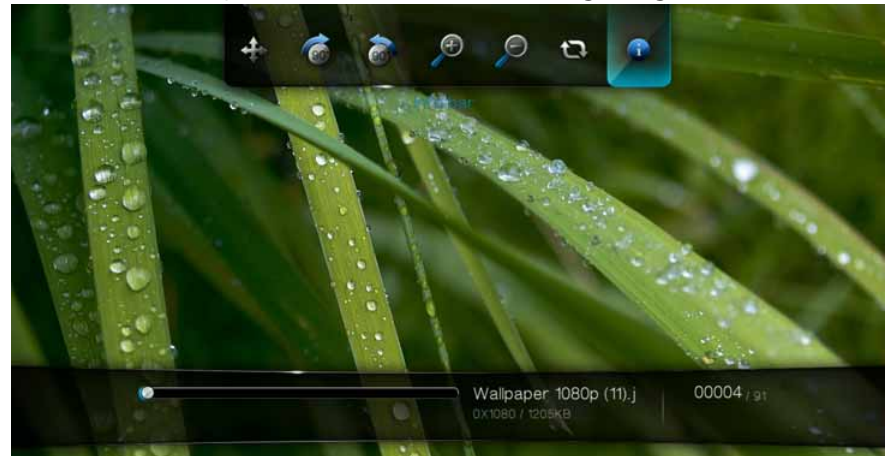

Wählen Sie das Diaschau-Informationssymbol us und drücken Sie ENTER.
 ODER -

Drücken Sie auf **OPTION** oder **BACK**, um das Diaschau-Informationsfeld auszublenden.

#### Steuerungen der Diaschauwiedergabe

Mit diesen Tasten auf der Fernbedienung können Sie Diaschauwiedergabe steuern:

| Taste      | Funktion                                          |
|------------|---------------------------------------------------|
| STOP       | Stoppt die Diaschau.                              |
| PAUSE/PLAY | Anhalten oder Fortsetzen der Diaschau.            |
| STOP       | Stoppt die Hintergrundmusik.                      |
| NEXT       | Zeigt die nächste Bilddatei in der Diaschau an.   |
| PREV       | Zeigt die vorherige Bilddatei in der Diaschau an. |

#### Optionen für die Diaschau

Die Symbolleiste "Diaschau" hat dieselben Befehlssymbole wie die Symbolleiste "Bild" mit zusätzlichen Symbolen für die Wiederholungs- und Zufallsmodi der Diaschau.

Die Konfiguration der Diaschau-Einstellungen wird unter "Einstellungen und erweiterte Funktionen" auf Seite 136 beschrieben. Zu diesen Einstellungen gehören die Wiederholungs-/Zufallsmodi, die Überblendungseffekte und die Intervallzeiten der Diaschau.

#### Wiederholen und/oder zufälliges Abspielen einer Diaschau

Mit dieser Option können Sie die Diaschau in einer sich wiederholenden Schleife abspielen.

So stellen Sie den Diaschau-Wiederholungsmodus ein:

1. Drücken Sie während der Diaschau auf **OPTION**. Am oberen Rand des Bildschirms wird die Symbolleiste "Bild" angezeigt.

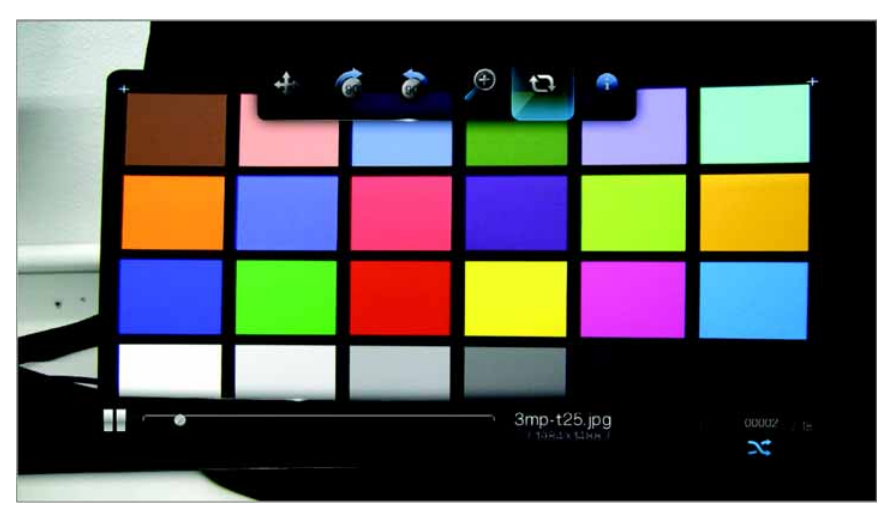

- 2. Wählen Sie aus und drücken Sie so oft **ENTER**, bis das gewünschte Wiederholungssymbol angezeigt wird. Die Optionen sind:
  - Normal Q Die Diaschau wird nur einmal abgespielt. Wenn das letzte Bild angezeigt wurde, wechselt die Anzeige wieder auf den letzten Browserbildschirm.
  - Alle wiederholen — Die Diaschau wird so oft abgespielt, bis Sie STOP oder BACK drücken.
  - Zufällig X Die Diaschau wird in zufälliger Reihenfolge abgespielt, bis Sie STOP drücken.
  - Wiederholen und zufällig I >
     Die Diaschau wird wiederholt in zufälliger Reihenfolge abgespielt.
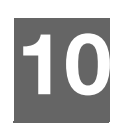

# Netzwerkdienste

# Zugriff auf Medieninhalte in einem Netzwerk

Wenn Ihr Media Player über eine aktive Netzwerkverbindung verfügt, können Sie entweder über einen Netzwerkspeicher (Network Attached Storage – NAS) oder über einen freigegebenen Computer, der sich im selben Netzwerk wie Ihr Media Player befindet, auf Medieninhalte zugreifen.

So greifen Sie auf Medieninhalte über eine Netzwerkfreigabe oder einen Medienserver zu:

1. Navigieren Sie zum Startbildschirm und wählen Sie das Symbol des

Medieninhalts aus, auf den Sie zugreifen möchten. Das sind Musik 🎜, Video 🔤 oder Foto 🖾.

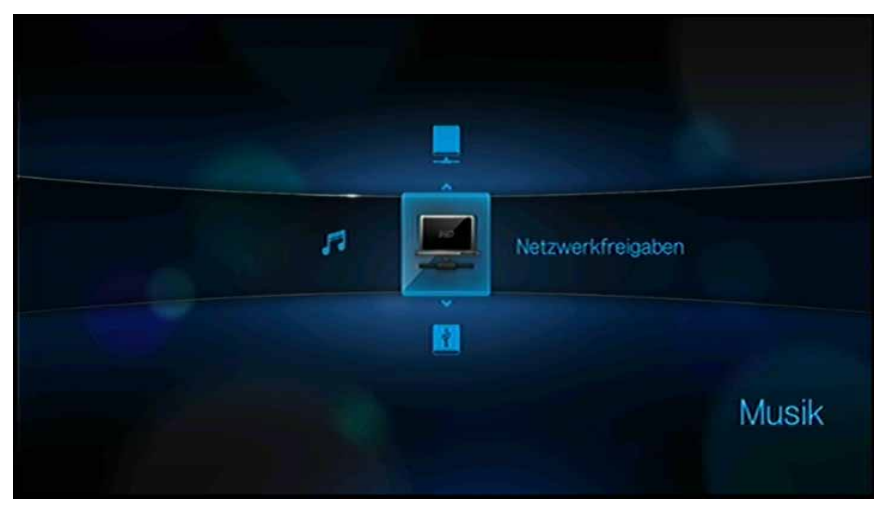

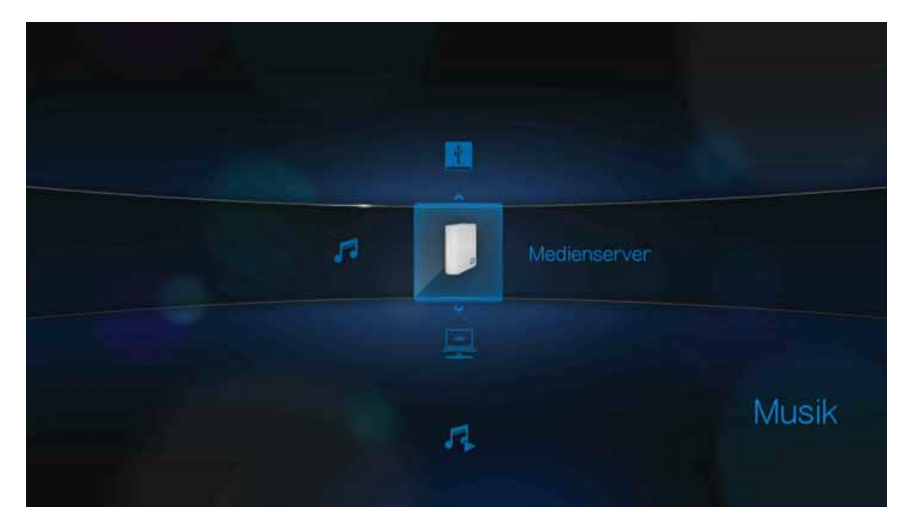

3. Wählen Sie mit den Navigationstasten die Netzwerkressource mit dem Medieninhalt aus, auf den Sie zugreifen möchten, und drücken Sie **ENTER**.

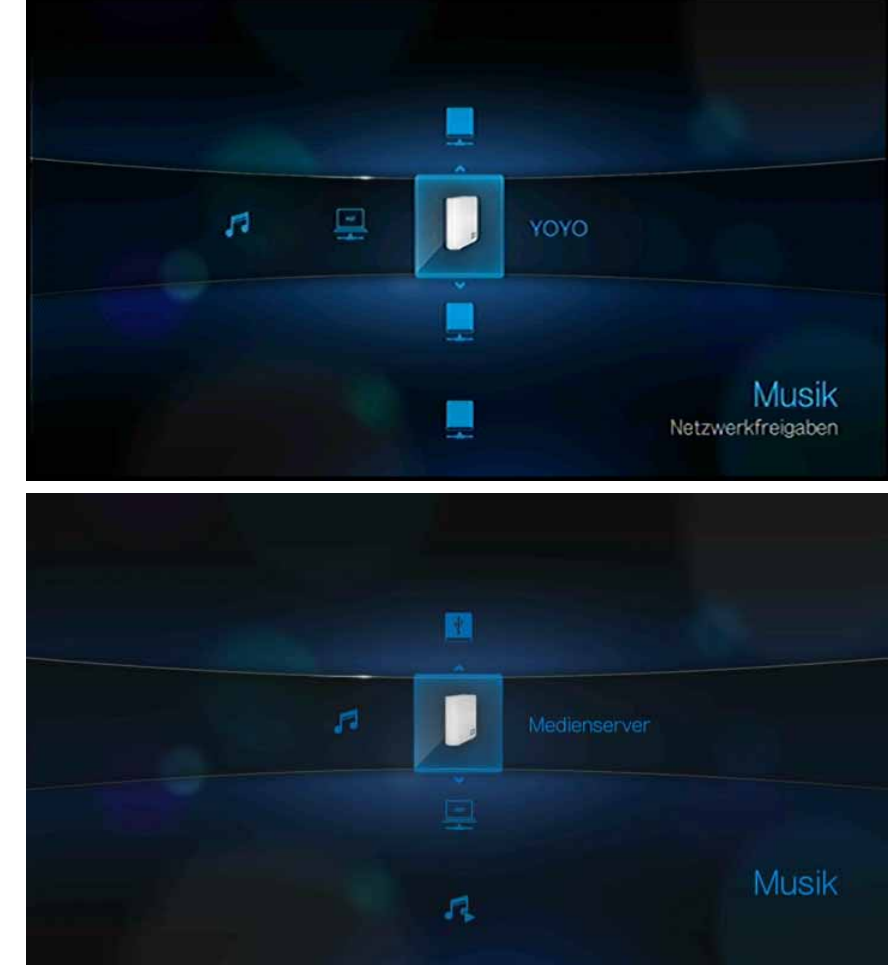

4. Geben Sie Ihren Benutzernamen und das Kennwort für den Zugriff auf die Netzwerkressource ein. Weitere Informationen über das Einrichten von Kennwörtern finden Sie in der Beschreibung zu Ihrem Netzwerkspeichergerät.

| , | Anmeide | en        |           |    |  |
|---|---------|-----------|-----------|----|--|
|   |         | Konto     | anonymous |    |  |
|   | к       | ennwort   |           |    |  |
|   | _       | Abbrechen |           | OK |  |
|   |         |           |           |    |  |

- 5. Wählen Sie mit ► OK aus und drücken Sie ENTER. Der unterstützte Inhalt für den gewählten Medientypen wird angezeigt.
- 6. Wählen Sie den Inhalt aus, auf den Sie zugreifen möchten, und drücken Sie **ENTER**, um mit der Medienwiedergabe zu beginnen.

# Übertragen von Dateien

Wenn der Media Player über eine aktive Netzwerkverbindung verfügt, kann jedes daran angeschlossene USB-Laufwerk als Netzlaufwerk verwendet werden. So können Sie Dateien zwischen Ihrem Media Player und Ihrem Computer übertragen. Diese Funktion ist bei Computern mit den PC-Betriebssystemen Windows<sup>®</sup> XP, Windows Vista<sup>®</sup> oder Windows 7 sowie den Macintosh<sup>®</sup>-Betriebssystemen Mac<sup>®</sup> OS X<sup>®</sup> Leopard<sup>®</sup> oder Snow Leopard<sup>®</sup> einsetzbar.

#### Aktivieren der Dateifreigabe auf der Netzwerkfreigabe

- 1. Navigieren Sie zum Startbildschirm | Menüleiste "Einstellungen" 🦻.
- 2. Wählen Sie mit  $\blacktriangle$  /  $\bigtriangledown$  "Netzwerkeinrichtung" 🚳 aus und drücken Sie **ENTER**.
- 3. Wählen Sie mit ▲ / ▼ WD-TV über Ihr Netzwerk freigeben aus und stellen Sie die Option auf Ein.

| Netzwerkeinstellungen                          |           |
|------------------------------------------------|-----------|
| Netzwerkeinrichtung                            |           |
| Verbindung prüfen                              |           |
| Gerätename                                     | WDTVLIVE  |
| WD-TV über Ihr Netzwerk freigeben              |           |
| Arbeitsgruppen-Name                            | WORKGROUP |
| Automatische Anmeldung bei der Netzwerkfreigab |           |
| Anmeldeinformationen der Netzwerkfreigabe lösc | hen       |

4. Beachten Sie den im Feld **Gerätename** angegebenen Namen. So können Sie Ihren Media Player im Netzwerk schneller wiederfinden.

| Netzwerkeinstellungen                     |            |  |
|-------------------------------------------|------------|--|
| Netzwerkeinrichtung                       |            |  |
| Verbindung prüfen                         |            |  |
| Gerâtename                                | WDTVLIVE   |  |
| WD-TV über Ihr Netzwerk freigeben         |            |  |
| Arbeitsgruppen-Name                       | WORKGROUP  |  |
| Automatische Anmeldung bei der Netzwerkfr | eigabe Aus |  |
| Anmeldeinformationen der Netzwerkfreigabe | löschen    |  |

# Verschieben von Dateien zwischen dem Media Player und einem Windows-Computer

- 1. Schließen Sie die für die Datenübertragung benötigte USB-Festplatte an Ihren Media Player an.
- 2. Stellen Sie sicher, dass sich Ihr Computer im selben Netzwerk wie Ihr Media Player befindet und dass die Option zum File-Sharing aktiviert ist. Anweisungen zum Aktivieren der Dateifreigabe auf Ihrem Computer finden Sie in der Windows-Hilfe.
- 3. Laden Sie das Tool WD Link unter *http://products.wdc.com/WDTVLive* herunter.
- 4. Doppelklicken Sie auf die heruntergeladene Installationsdatei und folgen Sie denangezeigten Anweisungen auf dem Bildschirm zur Installation von WD Link.
- Klicken Sie auf 
   oder Start und dann auf Programme > WD Link > WD Link.
- 6. Klicken Sie auf **WDTVLIVE** oder **WDTVLIVEPLUS** in der Liste "Gefundene Netzwerkspeicher".
- 7. Das an Ihren Media Player angeschlossene USB-Laufwerk wird in der Liste "Laufwerksverbindung" angezeigt. Klicken Sie auf das für die Dateiübertragung benötigte USB-Laufwerk.
- 8. Wählen Sie aus der Liste "Verfügbare Laufwerksbuchstaben" einen verfügbaren Laufwerksbuchstaben aus.
- 9. Klicken Sie auf Laufwerk zuordnen.

| WD Li                                | nk™                     | i - X                                 |
|--------------------------------------|-------------------------|---------------------------------------|
| Gerät gefunden                       |                         |                                       |
| Name                                 | μP                      |                                       |
| WDTVLIVEPLUS                         | 192.168.20.42           | • • • • • • • • • • • • • • • • • • • |
| Desktop-Verknüpfung<br>Als das Gerät | erstellen Aktualisierer | Konfigurieren                         |
| Datenträgername                      | Speicherort             |                                       |
| My_Passport                          |                         | K 2                                   |
| Verfügbare Laufwerksbuch             | staben:                 |                                       |

10. Klicken Sie auf OK.

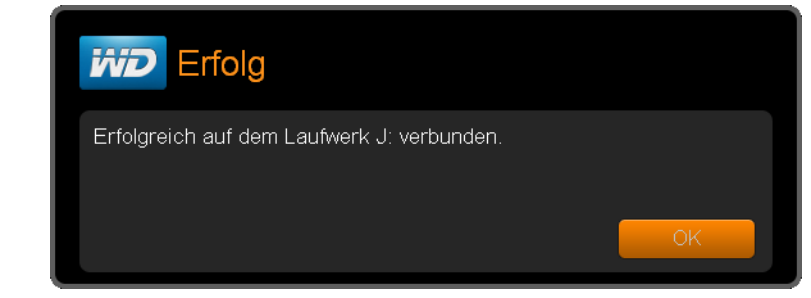

#### Verschieben von Dateien zwischen dem Media Player und einem Computer mit Windows Vista/Windows 7

- 1. Schließen Sie die für die Datenübertragung benötigte USB-Festplatte an Ihren Media Player an.
- 2. Stellen Sie sicher, dass sich Ihr Computer im selben Netzwerk wie Ihr Media Player befindet und dass die Option zum File-Sharing aktiviert ist. Anweisungen zum Aktivieren der Dateifreigabe auf Ihrem Computer finden Sie in der Windows-Hilfe.
- 3. Öffnen Sie ein Fenster des Windows Explorers und klicken Sie auf **Netzwerk**. Ihr Media Player wird in der Liste der Netzwerkressourcen aufgeführt.

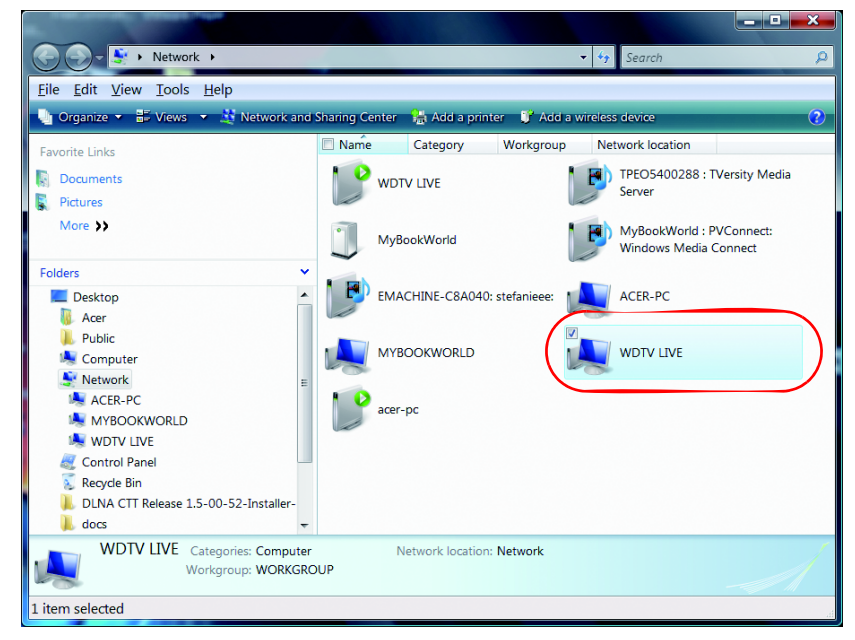

4. Klicken Sie auf das Gerät, das Ihrem Media Player entspricht.

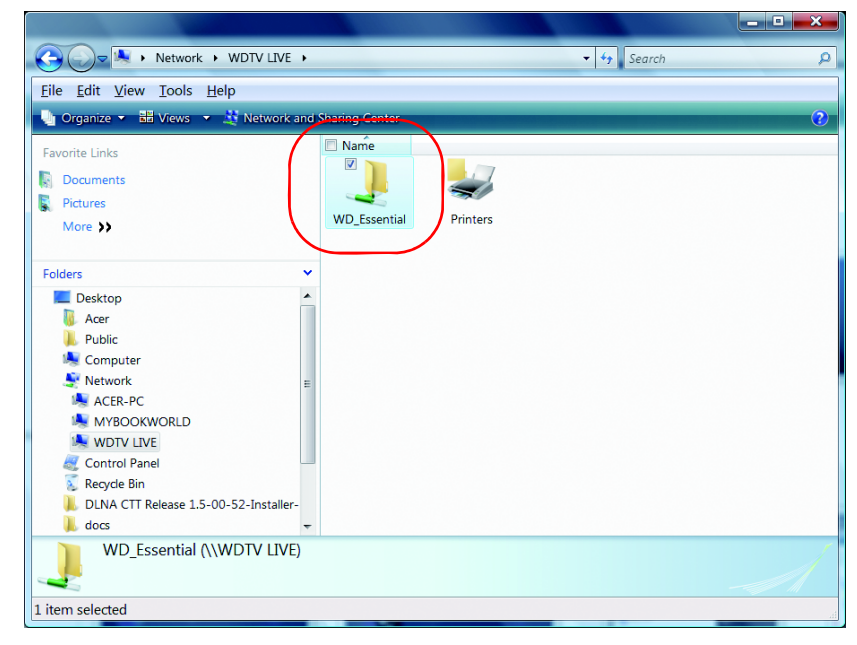

5. Klicken Sie auf das für die Dateiübertragung benötigte USB-Laufwerk, um seinen Inhalt anzuzeigen.

| 🕒 💭 🤜 🕨 Network 🔸 WDT             | V LIVE   WD_Essential   V LIVE   V LIVE |   |
|-----------------------------------|----------------------------------------------------------------------------------------------------|---|
| <u>File Edit View Tools H</u> elp |                                                                                                    |   |
| 🤚 Organize 🔻 🏢 Views 🔻 👶 Bu       | Im                                                                                                    | ( |
| -                                 | Name                                                                                                    |   |
| Favorite Links                    | \$RECYCLE.BIN                                                                                                    |   |
| Documents                         | Essential Music                                                                                                    |   |
| Pictures                          | Essential_Photo                                                                                                    |   |
| More >>                           | 📙 Essential_Video                                                                                                    |   |
|                                   | 📙 File Thumbnail View Test                                                                                                    |   |
| Folders                           | <ul> <li>Folder Thumbnail View Test</li> </ul>                                                                                                    |   |
| E Desktop                         | RECYCLER                                                                                                    |   |
| Acer                              | System Volume Information                                                                                                    |   |
| Public                            | 🛀 1.jpg                                                                                                    |   |
| le Computer                       | E 2.jpg                                                                                                    |   |
| 🐓 Network                         | II 🗾 3.jpg                                                                                                    |   |
| ika Acer-PC                       | 🖬 4.jpg                                                                                                    |   |
| MYBOOKWORLD                       | 3 05.1 Love You.mp3                                                                                                    |   |
| 🔍 WDTV LIVE                       | 2 06.You Don't Know Me.mp3                                                                                                    |   |
| 🚽 WD_Essential                    | S.Jpg                                                                                                    |   |
| Printers                          | 9 ing                                                                                                    |   |
| accontrol Panel                   | 10 ing                                                                                                    |   |
| 🐁 Recycle Bin                     | ▼ ( □□□□□□□□□□□□□□□□□□□□□□□□□□□□□□□□□□□                                                                                                    | • |
| 29 items                          |                                                                                                    |   |
| 9 items                           |                                                                                                    |   |

6. Suchen Sie die zu übertragende(n) Datei(en) und führen Sie Kopieren und Einfügen, Ausschneiden und Einfügen oder Ziehen und Ablegen aus.

#### Verschieben von Dateien zwischen dem Media Player und einem Computer mit Mac

- 1. Schließen Sie die für die Datenübertragung benötigte USB-Festplatte an Ihren Media Player an.
- 2. Stellen Sie sicher, dass sich Ihr Computer im selben Netzwerk wie Ihr Media Player befindet und dass die Option zum File-Sharing aktiviert ist. Anweisungen zum Aktivieren des File-Sharings auf Ihrem Computer finden Sie in der Apple-Hilfe.

- 3. Öffnen Sie ein Finder-Fenster.
- 4. Klicken Sie in der Finder-Seitenleiste auf **Freigaben**. Ihr Media Player wird in der Liste der freigegebenen Geräte aufgeführt.
- 5. Klicken Sie auf das Gerät, das Ihrem Media Player entspricht. Das an Ihren Media Player angeschlossene USB-Laufwerk wird angezeigt.

| 00                      |                              | WDTVLIVE (2)                       |         |            |             |
|-------------------------|------------------------------|------------------------------------|---------|------------|-------------|
|                         | • • • • • •                  |                                    |         | Q          |             |
| Zurück                  | Übersicht Aktion Darstellung |                                    |         |            | Suchen      |
| ▼ GERĂTE                | Verbunden als "Gast"         |                                    |         |            | Verbinden a |
| 10.6.4                  | Name                         | <ul> <li>Änderungsdatum</li> </ul> | Größe A | rt         |             |
| 🖾 iDisk                 | WD_PASSPORT                  |                                    | N       | letzwrdner |             |
| 10.6.2                  |                              |                                    |         |            |             |
| 10.4.11                 |                              |                                    |         |            |             |
| V FREIGABEN             |                              |                                    |         |            |             |
| G5_6's Computer         |                              |                                    |         |            |             |
| G5_7's Computer         |                              |                                    |         |            |             |
| gd multimedials Mac Pro |                              |                                    |         |            |             |
| MAC 1's Computer        |                              |                                    |         |            |             |
| WDTVLIVE                |                              |                                    |         |            |             |
| WOTH A ME (2)           |                              |                                    |         |            |             |
| Alle                    |                              |                                    |         |            |             |
| V ORTE                  |                              |                                    |         |            |             |
| Schreibtisch            |                              |                                    |         |            |             |
| A Programme             |                              |                                    |         |            |             |
| Dokumente               |                              |                                    |         |            |             |
| a current               |                              |                                    |         |            |             |
| V SUCHE                 |                              |                                    |         |            |             |
| () Certern              |                              |                                    |         |            |             |
| Gestern                 |                              |                                    |         |            |             |
| Cetzte worke            |                              |                                    |         |            |             |
| Alle Ellme              |                              |                                    |         |            |             |
| Alle Dokumente          |                              |                                    |         |            |             |
| and boxemente           |                              |                                    |         |            |             |
|                         |                              |                                    |         |            |             |
|                         |                              |                                    |         |            |             |
|                         |                              |                                    |         |            |             |
|                         |                              |                                    |         |            |             |
|                         |                              |                                    |         |            |             |
|                         |                              |                                    |         |            |             |
|                         |                              |                                    |         |            |             |
|                         |                              |                                    |         |            |             |
|                         |                              |                                    |         |            |             |
|                         |                              |                                    |         |            |             |
|                         |                              |                                    |         |            |             |

- 6. Klicken Sie auf das für die Dateiübertragung benötigte USB-Laufwerk, um seinen Inhalt anzuzeigen.
- 7. Suchen Sie die zu übertragende(n) Datei(en) und führen Sie Kopieren und Einfügen, Ausschneiden und Einfügen oder Ziehen und Ablegen aus.

# Internetmedien

# 11

#### !)------

**Wichtig:** Zum Verwenden der Internetdienste ist eine Breitband-Internetverbindung (z. B. DSL oder Kabel) erforderlich. Nicht in allen Ländern verfügbar. Diese Dienste können jederzeit geändert, beendet oder unterbrochen werden.

Nach dem Verbinden mit einem Netzwerk können Sie mit dem Media Player auf Medieninhalte von folgenden Internetdiensten zugreifen:

- AccuWeather.com<sup>®</sup> Lassen Sie sich lokale und internationale Vorhersagen, Klimatrends und aktuellen Neuigkeiten der "World's Weather Authority" anzeigen.
- BBC iPlayer Sehen und hören Sie BBC-Programme der letzten sieben Tage live oder auf Abruf.\*

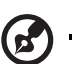

\*Nur Madia Diavar WD TV Liva, DDC iDiavar Farnachaandungan nur in Craßbritannian

- \*Nur Media Player WD TV Live. BBC iPlayer-Fernsehsendungen nur in Großbritannien verfügbar.
- CinemaNow™ CinemaNow bietet Ihnen 11.000 Titel zur Auswahl und noch am Tag des DVD-Verkaufsstarts Zugriff auf den neu veröffentlichten Film. Neue Folgen von beliebten Fernsehserien sind bereits am nächsten Tag nach ihrer Erstausstrahlung online.\*

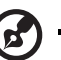

\*Nur Media Plaver WD TV Live Plus. CinemaNow.com-Konto erforderlich. Nur in den USA.

- **Dailymotion**<sup>®</sup> Mit über 115 Millionen verschiedenen Besuchern pro Monat betreibt Dailymotion Video Sharing and Discovery und präsentiert die heißesten Videos mit Nachrichten, Musik, Film, Fernsehen, Sport, Spiel und mehr aus dem
- gesamten Internet. Dailymotion bringt die besten Videos auf den zentralen Bildschirm zu Hause. ■ Deezer™ – Mit dem personalisierten Dienst für Musik auf Abruf können Sie
- Deezer<sup>M</sup> Mit dem personalisierten Dienst f
  ür Musik auf Abruf k
  önnen Sie jederzeit und 
  überall 7 Millionen Titel anh
  ören. Er geh
  ört damit zu den beliebtesten Internetanbietern f
  ür mobile Musik in Europa.
- Facebook<sup>®</sup> Veröffentlichen Sie Ihren Status, Fotos, Videos und Link-Favoriten auf Facebook. Erfahren Sie die aktuellen Neuigkeiten aus Ihrem sozialen Netzwerk oder aus aller Welt und nutzen Sie viele weitere Möglichkeiten. Genießen Sie den kompletten Zugriff über Ihr großes TV-Gerät.
- Flickr<sup>™</sup> Stellen Sie über die Bildschirmmenüs eine Verbindung zur Flickr her. Sehen Sie sich die Bilder in Ihrem Konto an und genießen Sie sie auf Ihrem Fernseher.
- Flingo<sup>®</sup> Flingo bietet werbefreies Internetfernsehen von führenden Sendern, TV-Netzwerken und Video-Websites.
- Hulu Plus<sup>™</sup> Hulu Plus bietet jederzeit aktuelle Top-TV-Shows und ausgezeichnete Filme in HD-Qualität. Sie können sich jede Folge der aktuellen Staffel von Serien wie Modern Family, Glee, 30 Rock und vielen anderen anschauen, klassische Serien genießen oder sich nach gefeierten Filmen von The Criterion Collection and Miramax umsehen.\*

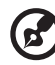

#### •••••

\*Nur Media Player WD TV Live Plus. Hulu Plus-Mitgliedschaft erforderlich. Nur in den USA.

- Live365<sup>®</sup> Hören Sie sich Tausende werbefreier Internet-Radiosender an! Durchsuchen Sie ganz einfach beliebte Genres oder entdecken Sie echte Schätze bei den weniger bekannten Stilrichtungen.
- Netflix<sup>®</sup> Genießen Sie sofort beliebte Filme, Klassiker und Fernsehserien. Nutzen Sie Ihre unbegrenzte Netflix-Mitgliedschaft und schauen Sie sich sofort Fernsehserien oder Filme auf Ihrem Großbildfernseher an.\*
  - B

\*Nur Media Player WD TV Live Plus. Netflix ist in manchen Ländern verfügbar. Uneingeschränkte

Mitgliedschaft erforderlich. Weitere Informationen erhalten Sie unter www.netflix.com.

 Pandora<sup>®</sup> – Ihr individuelles, kostenloses Internetradio spielt nur die Musik, die Sie mögen. Geben Sie Ihre Lieblingssongs oder Interpreten ein und genießen Sie Radiosender, die nur für Sie gemacht sind. Bewerten Sie Songs, während Sie sie hören. Pandora richtet sich auf Ihren Geschmack ein und passt die Sender unmittelbar an Ihre Reaktion an.\*

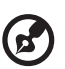

\*Pandora ist nur in den USA verfügbar.

- Tuneln Die weltweit größte Sammlung an Internetradiostationen bietet Zugriff auf über 30.000 kostenlose Radiosender, die Sie nach Standort, Genre und Format durchsuchen können.
- Yota Yota Music\* bringt über eine Million lizenzierte Musiktitel der globalen und lokalen Musiklabels in freiem Zugriff. Rock und Klassik, Pop und Jazz, Weltstars und musikalische Raritäten – die Yota-Sammlung hat alles.

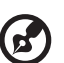

.....

\*Nur Media Player WD TV Live. Der Dienst Yota Music ist nur in Russland verfügbar.

• **YouTube** – Sehen Sie sich Ihre Lieblingsvideos von der weltweit bekanntesten Video-Website auf Ihrem Fernseher an.

Die oben genannten Dienste sind beim Zugriff über den Media Player vollständig in ihr Gegenstück im Internet integriert. Wenn Sie registrierter Benutzer bei einem dieser Dienste sind, wird alles, was Sie mit dem Media Player erstellen, bewerten oder als Lesezeichen setzen, in Ihrem Konto angezeigt, wenn Sie sich das nächste Mal von Ihrem Computer oder einem mobilen Gerät aus für diesen Dienst anmelden.

So greifen Sie auf Internetmedien zu:

1. Navigieren Sie zum Startbildschirm | Menüleiste "Internetmedien" 🧠 und drücken Sie **ENTER**.

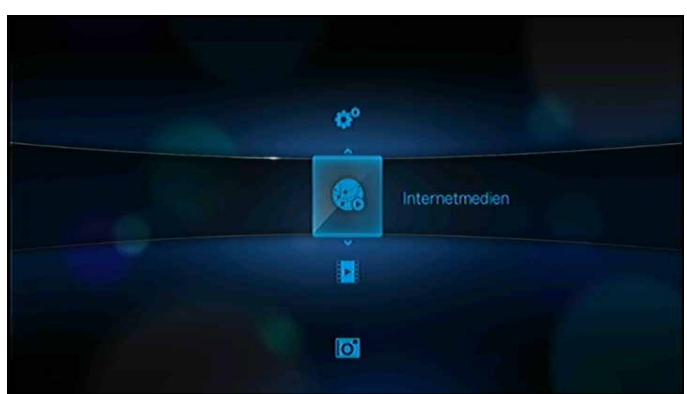

 Die Liste der Internetdienste wird in alphabetischer Reihenfolge angezeigt. Treffen Sie mit 

 Image: Participation of the state of the state of the s

## AccuWeather.com

Lassen Sie sich lokale und internationale Vorhersagen, Klimatrends und aktuellen Neuigkeiten der "World's Weather Authority" anzeigen.

So greifen Sie auf AccuWeather.com zu:

- 1. Navigieren Sie zum Startbildschirm | Menüleiste "Internetmedien" und drücken Sie **ENTER**.
- 2. Die Liste der Internetdienste wird in alphabetischer Reihenfolge angezeigt. Wählen Sie mit ◀/▶ "AccuWeather.com" aus und drücken Sie **ENTER**, um den Startbildschirm von AccuWeather.com anzuzeigen.

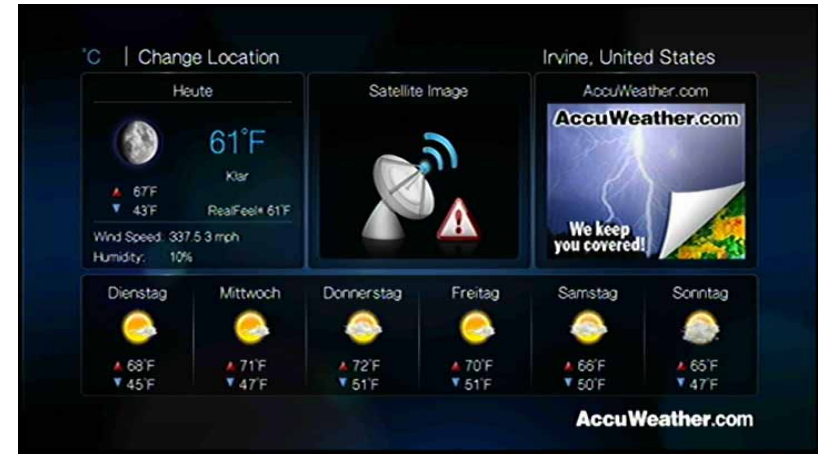

### Ändern des Ortes

So ändern Sie auf AccuWeather.com den Ort (etwa auf Ihren Ort oder die nächstgelegene Stadt):

- 1. Wählen Sie mit ◀/ ► auf dem AccuWeather.com-Bildschirm **Ort ändern** aus und drücken Sie **ENTER**.
- Geben Sie über die Bildschirmtastatur den Name des neuen Ortes ein, wählen Sie "Übernehmen" aus und drücken Sie ENTER. Geben Sie den gesamten Ortsnamen oder nur die ersten Buchstaben ein und drücken Sie OPTION. Wählen Sie mit V / ▲ Ihre Stadt aus und drücken Sie ENTER.

| ne  | NΥ   |     |   |    |      |     |   |     |       |     |    | 4 |    | New York,      | NY    |
|-----|------|-----|---|----|------|-----|---|-----|-------|-----|----|---|----|----------------|-------|
|     | b    |     | d |    | 6    |     | Ь | 1   | L i   | l v |    |   |    | New York Mills | s, MN |
| ar  |      |     | a |    |      | 9   |   |     |       |     |    |   |    | New York Mile  | s, NY |
|     | 0    | -   | 4 | -  | s    |     | u | V   | W     | ×   | Y  | 2 |    |                |       |
| AB  | C    | 1   | 2 | 3  | 4    | 5   | 6 | 7   | 8     | 9   | 0  | @ | #8 |                |       |
| Abi | rech | ien |   | Le | erta | ste |   | - 0 | Jbern | etm | en | w | w. |                |       |

#### Ändern der Temperaturanzeige

So ändern Sie Temperaturanzeige von Fahrenheit auf Celsius und umgekehrt:

Wählen Sie im Startbildschirm von AccuWeather.com mit ◀/▶ °F oder °C aus und drücken Sie OK.

# BBC iPlayer (für WD TV Live, nur in GB)

Sehen und hören Sie BBC-Programme der letzten sieben Tage – live oder auf Abruf.

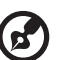

.....

\*BBC iPlayer-Fernsehsendungen nur in Großbritannien verfügbar.

So greifen Sie auf den BBC iPlayer zu:

- 1. Navigieren Sie zu Startbildschirm | Menüleiste "Dienste" und drücken Sie ENTER.
- Die Liste der Internetdienste wird in alphabetischer Reihenfolge angezeigt. Drücken Sie ◀/▶ für die Auswahl des BBC iPlayers III und dann ENTER. Der BBC iPlayer wird geladen.
- Der Startbildschirm von BBC iPlayer zeigt Top-Fernsehshows an. Drücken Sie ▼ und dann ◄/▶, um eine andere Kategorie (Beliebteste und Zuletzt gespielte) an der Anzeige des BBC iPlayer auszuwählen. Drücken Sie für Hilfe oder Einstellungen noch einmal ▼. Drücken Sie ENTER.
- 4. Auf dem Startbildschirm können Sie auch ▲ und dann ◀/► drücken, um eine Medienart (TV oder Radio) oder Suche zu wählen. Drücken Sie **ENTER**.
- Mit den Richtungspfeilen ▲▼◀► können Sie eine Fernsehsendung nach Kanal oder Kategorie oder eine Radiosendung nach Station oder Kategorie auswählen. Drücken Sie III► oder ENTER, um die Wiedergabe der Fernseh- oder Radiosendung zu starten.
- 6. Drücken Sie Home 🛖 , um den BBC iPlayer zu verlassen..

# **CinemaNow (nur für WD TV Live Plus)**

Mit einer Auswahl unter mehr als 11.000 Titeln bringt Ihnen CinemaNow sofortigen Zugriff auf neu erscheinende Filme am selben Tag, an dem sie auf DVD herauskommen sowie auf Folgen von vielen beliebten Fernsehserien einen Tag nach ihrer Sendung.\* Sie brauchen kein Abonnement und müssen auch nicht in einen Laden gehen oder auf Filme per Post warten!

- Neu veröffentlichte Videos sind am selben Tag erhältlich wie auf Blu-Ray/DVD
- Folgen beliebter Fernsehserien sind bereits am Tag nach der Erstausstrahlung erhältlich
- Ohne monatliches Abonnement zahlen Sie nur, was Sie sehen
- Riesige Auswahl über 10.000 Filme und Fernsehsendungen
- Mieten oder Kaufen mit Dolby Digital Plus 5.1 Surround Sound

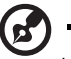

Hinweis: \*CinemaNow-Konto erforderlich. Nur in den USA.

#### **Erste Schritte:**

- 1. Schließen Sie ein USB-Laufwerk an den Media Player an oder stellen Sie eine Netzwerkfreigabe zum Herunterladen der Filme bereit.
- 2. Gehen Sie auf *http://www.cinemanow.com/bbactivate*. Melden Sie sich an oder registrieren Sie sich für ein kostenloses CinemaNow-Konto. Es ist kein Abonnement erforderlich!
- 3. Folgen Sie den Anweisungen auf dem Bildschirm, um mit der Aktivierung zu beginnen und Ihren PIN-Code anzufordern.
- 4. Navigieren Sie auf dem Media Player zum Startbildschirm | Menüleiste "Internetmedien" und drücken Sie **ENTER**.
- 5. Die Liste "Dienste" wird in alphabetischer Reihenfolge angezeigt. Wählen Sie mit ◀/► CinemaNow aus commune und drücken Sie dann ENTER.
- 6. Wählen Sie unten im Menü des CinemaNow-Dienstes **Einstellungen** und drücken Sie **ENTER**. Drücken Sie erneut **ENTER**, um das Gerät zu aktivieren und den PIN-Code von CinemaNow einzugeben.

Jetzt haben Sie Zugriff auf neu veröffentlichte Filme und Fernsehsendungen!

#### Wie kann ich einen Film herunterladen und anschauen?

Wenn Sie einen Film geliehen oder gekauft haben, wird er in der Registerkarte "Meine Videos" angezeigt. Durch den progressiven Download können Sie Videos bereits binnen weniger Minuten ansehen, indem Sie **Jetzt abspielen** auswählen, sobald es verfügbar wird.

Während Sie schon zusehen, wird Ihre Auswahl im Hintergrund weiter heruntergeladen. Den Downloadverlauf können Sie im "Download-Manager" auf dem Startbildschirm nachverfolgen. **Gekaufte Filme können Sie sich jederzeit und so oft Sie mögen anschauen. Geliehene Filme müssen nach Start der Wiedergabe binnen 24 Stunden angesehen werden.** 

#### Weitere Informationen:

Weitere Informationen zu CinemaNow finden Sie auf http://www.cinemanow.com.

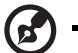

#### .....

*Hinweis:* Um den Media Player in Ihrem CinemaNow-Konto zu deaktivieren, melden Sie sich unter *http://www.cinemanow.com* bei Ihrem Konto an.

# Dailymotion

Mit über 115 Millionen verschiedenen Besuchern pro Monat betreibt Dailymotion Video Sharing and Discovery und präsentiert die heißesten Videos mit Nachrichten, Musik, Film, Fernsehen, Sport, Spiel und mehr aus dem gesamten Internet. Dailymotion auf Ihrem Media Player bringt die besten Videos auf den zentralen Bildschirm zu Hause.

So greifen Sie auf Dailymotion zu:

- 1. Navigieren Sie zu Startbildschirm | Menüleiste "Dienste" und drücken Sie ENTER.
- Die Liste der Internetdienste wird in alphabetischer Reihenfolge angezeigt. Wählen Sie mit 
   ✓ Dailymotion 
   ↓ und drücken Sie dann ENTER.
- 3. Der Startbildschirm von Dailymotion zeigt die Top-Videos an. Drücken Sie ▼ auf der Bedienung von Dailymotion, um eine andere Kategorie auszuwählen (Kanäle, Mitglieder-Favoriten, Top-Mitglieder, Suche, Hilfe und Info). Drücken Sie **ENTER**.
- 4. Mit den Pfeiltasten ▲▼◀▶ können Sie ein Video auswählen. Drücken Sie Ⅱ▶ oder ENTER, um das Abspielen zu starten.
- 5. Drücken Sie HOME 🏫 , um Dailymotion zu verlassen.

## Deezer

Deezer ist ein personalisierter Dienst für Musik auf Abruf, mit dem Sie jederzeit und überall 7 Millionen Titel anhören können. Er gehört damit zu den beliebtesten Internetanbietern für mobile Musik in Europa.

So greifen Sie auf Deezer zu:

- 1. Navigieren Sie zum Startbildschirm | Menüleiste "Internetmedien" 🌏 und drücken Sie **ENTER**.
- Die Liste der Internetdienste wird in alphabetischer Reihenfolge angezeigt. Wählen Sie mit 
   Mezer" aus und drücken Sie ENTER. Der Deezer-Hauptbildschirm wird angezeigt.

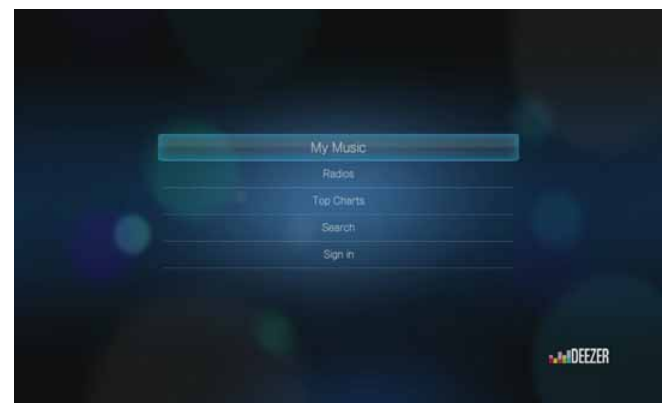

- Wählen Sie mit ▲ / ▼ eine Option aus und drücken Sie ENTER. Die Optionen sind:
  - Meine Musik
  - Radiosender
  - Top-Charts
  - Suchen
  - Anmelden

#### Anmelden bei Ihrem Deezer-Konto

Melden Sie sich bei Ihrem Deezer-Konto an, um auf "Meine Musik" (Ihre Wiedergabelisten und Favoriten) und "Top-Charts" zuzugreifen.

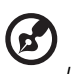

*Hinweis*: Wenn Sie kein Deezer-Konto haben und eines erstellen möchten, besuchen Sie *http://www.deezer.com*.

- 1. Navigieren Sie zum Startbildschirm | Menüleiste "Internetmedien" 🧠.
- 2. Wählen Sie mit ◀/► "Deezer" aus und drücken Sie ENTER.
- 3. Wählen Sie auf dem Deezer-Hauptbildschirm mit ▲/▼ Anmelden aus und drücken Sie ENTER.
- 4. Wählen Sie Anmelden aus und drücken Sie ENTER.

| Anmelden       | Summer of the local division of the local division of the local di |
|----------------|----------------------------------------------------------------------------------------------------|
|                |                                                                                                    |
| Delete Account |                                                                                                    |
|                |                                                                                                    |
|                |                                                                                                    |
|                |                                                                                                    |
|                |                                                                                                    |
|                |                                                                                                    |

- Geben Sie mit den Pfeiltasten ▲▼◀▶ über die Bildschirmtastatur die E-Mail-Adresse ein, mit der Sie sich bei Deezer registriert haben. Wählen Sie Übernehmen aus und drücken Sie ENTER.
- 6. Geben Sie mit den Pfeiltasten ▲▼◀► über die Bildschirmtastatur Ihr Deezer-Passwort ein. Wählen Sie **Übernehmen** aus und drücken Sie **ENTER**.
- 7. Wählen Sie mit  $\triangleleft$  /  $\blacktriangleright$  eine Speicheroption aus.

Die Optionen sind:

- Nein Die Kontoinformationen werden nicht gespeichert. Sie müssen den Anmeldevorgang jedes Mal wiederholen, wenn Sie mit dem Media Player auf diesen Dienst zugreifen möchten.
- Nur Benutzernamen speichern Ihr Benutzername wird gespeichert, aber Sie werden jedes Mal zur Eingabe Ihres Passworts aufgefordert, wenn Sie mit dem Media Player auf diesen Dienst zugreifen.
- Ja Es werden sowohl Benutzername als auch Passwort gespeichert. Sie werden jedes Mal automatisch bei Ihrem Konto angemeldet, wenn Sie auf diesen Dienst zugreifen.

8. Drücken Sie **ENTER**, um den Anmeldevorgang abzuschließen. Auf dem Deezer-Hauptbildschirm wird Ihr Benutzername angezeigt.

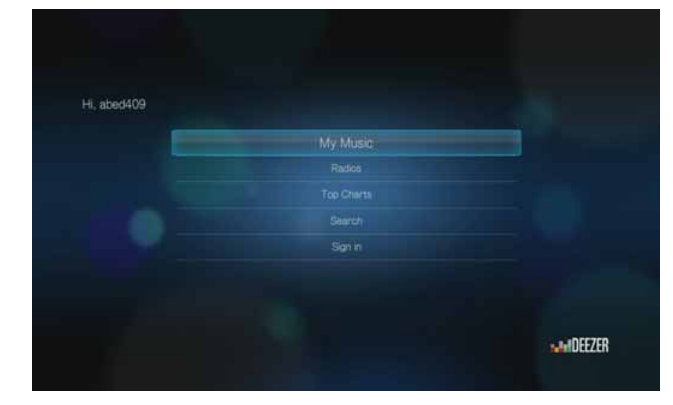

#### Radiosender

Sie können aus zahlreichen Radiosendern nach Musikgenre und Untergenre auswählen.

- 1. Wählen Sie auf dem Deezer-Hauptbildschirm mit ▲ / ▼ Radiosender aus und drücken Sie ENTER.
- 2. Drücken Sie **ENTER**, um einen Radiosender auszuwählen.

| son française<br>Clussique<br>ceroTechno<br>and & Metal  |                 |
|----------------------------------------------------------|-----------------|
| son française<br>Classique<br>coro/Techno<br>ard & Netal |                 |
| Classique<br>cotro/Techno<br>and & Metal                 |                 |
| ctro/Techno<br>and & Metal                               |                 |
| ard & Metal                                              |                 |
|                                                          |                 |
|                                                          |                 |
| Pop                                                      |                 |
| os Partenaires                                           |                 |
| ~                                                        |                 |
| 5                                                        | fos Partenaires |

- 3. Wählen Sie mit ▲ / ▼ einen Radiosender nach Musikgenre aus und drücken Sie **ENTER**.
- 4. Wählen Sie mit ▲ / ▼ einen Radiosender nach Untergenre aus und drücken Sie **ENTER**.
- 5. Wählen Sie einen Radiosender aus, den Sie anhören möchten, und drücken Sie **OPTION**, um **Fan werden** auszuwählen. Damit wird der Radiosender für einen künftig schnelleren Zugriff zu den **Radiosender-Favoriten** hinzugefügt.
- 6. Drücken Sie **II** > oder **ENTER**, um den ausgewählten Radiosender anzuhören.

#### **Deezer-Player**

Der Aufbau des Deezer-Players ist dem des normalen Musikwiedergabebildschirms ähnlich. Er zeigt die Wiedergabestatusleiste, Album, Künstler sowie die verstrichene und die Gesamtwiedergabezeit an.

- Drücken Sie **PLAY/PAUSE**, um die Wiedergabe anzuhalten und fortzusetzen.
- Drücken Sie **FF/REV**, um in 10-Sekunden-Schritten vor oder zurück zu spulen.
- Drücken Sie **NEXT/PREV**, um den nächsten/vorherigen Titel in der Station oder der Wiedergabeliste auszuwählen.

#### Meine Musik

Melden Sie sich bei Deezer an, wählen Sie **Meine Musik** aus und drücken Sie **ENTER**, um die Wiedergabelisten und Radiosender-Favoriten anzuzeigen.

#### Wiedergabelisten

Hinzufügen einer Wiedergabeliste zu "Meine Musik":

- 1. Wählen Sie auf dem Deezer-Hauptbildschirm mit ▲ / ▼ Meine Musik aus und drücken Sie ENTER.
- 2. Melden Sie sich bei Ihrem Deezer-Konto an, sofern dies noch nicht geschehen ist.
- 3. Wählen Sie Wiedergabelisten aus und drücken Sie ENTER.

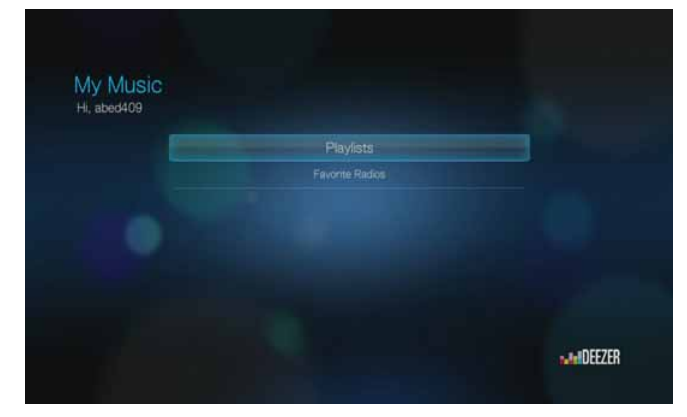

- 4. Wählen Sie OK und drücken Sie ENTER.
- 5. Geben Sie den Name Ihrer Wiedergabeliste über die Bildschirmtastatur ein, wählen Sie **Übernehmen** aus und drücken Sie **ENTER**.

#### **Radiosender-Favoriten**

Zugriff auf die Radiosender-Favoriten in "Meine Musik":

- 1. Wählen Sie auf dem Deezer-Hauptbildschirm mit ▲ / ▼ Meine Musik aus und drücken Sie ENTER.
- 2. Melden Sie sich bei Ihrem Deezer-Konto an, sofern dies noch nicht geschehen ist.
- 3. Wählen Sie Radiosender-Favoriten und drücken Sie ENTER.

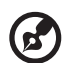

Hinweis: Wenn Sie noch keine Sender hinzugefügt haben, wird auf dem Bildschirm "Keine Favoriten verfügbar" angezeigt.

4. Wählen Sie mit ▲ / ▼ einen Sender aus der Liste aus und drücken Sie II ► oder ENTER, um den ausgewählten Radiosender anzuhören.

#### Wiedergabeliste ergänzen

Mit der Taste **OPTION** auf der Fernbedienung können Sie Songs zu einer Wiedergabeliste hinzufügen.

 Wählen Sie einen Titel im Bildschirm "Radiosender" oder "Top-Charts" aus und drücken Sie OPTION, um Zu Wiedergabeliste hinzufügen sie anzuzeigen. Drücken Sie ENTER. 2. Wählen Sie mit ▲ / ▼ eine unter **Meine Musik** erstellte Wiedergabeliste aus und drücken Sie **ENTER**, um den Song zur ausgewählten Wiedergabeliste hinzuzufügen.

#### Eine Wiedergabeliste löschen

Mit der Taste **OPTION** auf der Fernbedienung können Sie eine Wiedergabeliste löschen.

- 1. Wählen Sie im Bildschirm **Meine Musik** > **Wiedergabelisten** eine Wiedergabeliste aus und drücken Sie **OPTION**.
- 2. Wählen Sie mit ◀/► Diese Wiedergabeliste löschen 📰 aus und drücken Sie ENTER.
- 3. Wählen Sie **OK** und drücken Sie **ENTER**.

#### Einen Radiosender löschen

Mit der Taste **OPTION** auf der Fernbedienung können Sie einen Radiosender löschen.

- 1. Wählen Sie im Bildschirm **Meine Musik** > **Radiosender-Favoriten** einen Radiosender aus und drücken Sie **OPTION**.
- 2. Wählen Sie mit </ > Aus Favoriten löschen aus und drücken Sie ENTER.
- 3. Wählen Sie **OK** und drücken Sie **ENTER**.

#### **Top-Charts**

Hier werden die Songs aufgeführt, die Deezer-Benutzer je nach Land am beliebtesten finden.

- 1. Wählen Sie auf dem Deezer-Hauptbildschirm mit ▲ / ▼ Top-Charts aus und drücken Sie ENTER.
- 2. Filtern Sie mit ◀ / ► die Ergebnisse nach **Französisch**, **BE**, **UK** oder **US** und wählen Sie mit ▲ / ▼ einen Titel aus der Anzeige aus.
- 3. Drücken Sie **II** ▶ oder **ENTER**, um den ausgewählten Titel anzuhören.

#### Suche

1. Wählen Sie auf dem Deezer-Hauptbildschirm mit ▲/ ▼ Suche aus und drücken Sie ENTER.

2. Filtern Sie mit ▲ / ▼ die Ergebnisse nach Alle, Titel, Künstler oder Album und drücken Sie ENTER.

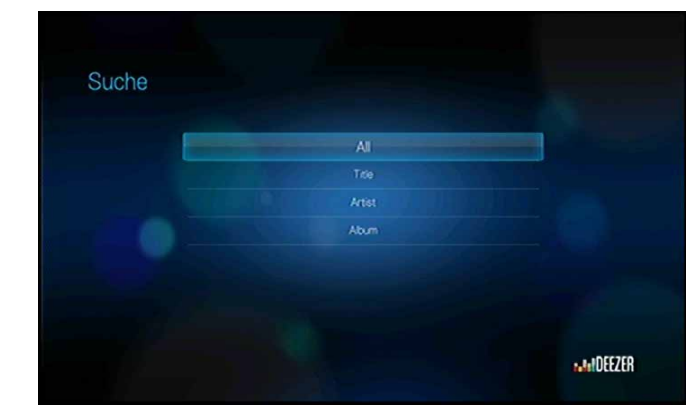

3. Geben Sie mit den Pfeiltasten ▲▼◀▶ über die Bildschirmtastatur einen Suchbegriff ein. Wählen Sie Übernehmen aus und drücken Sie ENTER.

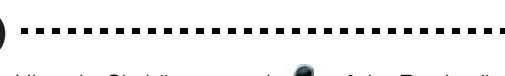

10

*Hinweis:* Sie können auch *P* auf der Fernbedienung drücken, um nach der Eingabe einiger Anfangsbuchstaben in das Suchfeld in die Suchliste zu wechseln.

----

4. Wählen Sie mit ▲ / ▼ einen Titel aus der Anzeige aus und drücken Sie ■ ► oder ENTER, um ihn anzuhören.

#### Ein Deezer-Konto vom Media Player löschen

- 1. Wählen Sie auf dem Deezer-Hauptbildschirm mit ▲/▼ Anmelden aus und drücken Sie ENTER.
- 2. Wählen Sie mit ▲ / ▼ Konto löschen aus und drücken Sie ENTER.
- 3. Wählen Sie mit ▲ / ▼ das Konto aus, das Sie löschen möchten, und drücken Sie ENTER.
- 4. Wählen Sie in der Bestätigungsaufforderung mit ◄/► OK aus und drücken Sie ENTER.

# Facebook

Veröffentlichen Sie Ihren Status, Fotos, Videos und Link-Favoriten auf Facebook. Erfahren Sie die aktuellen Neuigkeiten aus Ihrem sozialen Netzwerk oder aus aller Welt und nutzen Sie viele weitere Möglichkeiten. Greifen Sie auf all das an Ihrem Großbildschirm-Fernseher zu.

Um diesen Dienst nutzen zu können, müssen Sie über ein gültiges Facebook-Konto verfügen. Ein Facebook-Konto können Sie unter *http://www.facebook.com* erstellen.

#### Erstmaliges Anmelden bei Facebook

- 1. Navigieren Sie zum Startbildschirm | Menüleiste "Internetmedien" und drücken Sie **ENTER**.
- 2. Die Liste der Internetdienste wird in alphabetischer Reihenfolge angezeigt. Wählen Sie mit ◀/► Facebook 📑 und drücken Sie dann **ENTER**.
- Drücken Sie ENTER und geben Sie mit den Pfeiltasten ▲▼◀▶ über die Bildschirmtastatur Ihren Facebook-Benutzernamen ein. Wählen Sie Übernehmen aus und drücken Sie ENTER.
- Drücken Sie ENTER und geben Sie mit den Pfeiltasten ▲▼◀▶ über die Bildschirmtastatur Ihr Facebook-Kennwort ein. Wählen Sie Übernehmen aus und drücken Sie OK.
- 5. Drücken Sie **ENTER**, um den Anmeldevorgang abzuschließen. Der Facebook-Startbildschirm wird angezeigt.

| ok          |                                      |                                                          |                                                                                                    |                                                                                    |                                                                                                    |
|-------------|--------------------------------------|----------------------------------------------------------|----------------------------------------------------------------------------------------------------|------------------------------------------------------------------------------------|----------------------------------------------------------------------------------------------------|
| uko Pan G   | auerra                               |                                                          |                                                                                                    |                                                                                    |                                                                                                    |
| hhhh Apocal | ypse Island! I                       | No number S                                              | iot!                                                                                                    |                                                                                    |                                                                                                    |
| Thursday    |                                      |                                                          |                                                                                                    |                                                                                    |                                                                                                    |
| 6610        |                                      |                                                          | E                                                                                                    | Ē                                                                                  | <u> </u>                                                                                                    |
| Wal         | Photos                               | Videos                                                   | Friends                                                                                                    | Notifications                                                                      | Sian out                                                                                                    |
|             | IKO Pan C<br>Ihhh Apocal<br>Thurusay | Iko Pan Guerra<br>Ikhih Apocalypse Islandi I<br>Imurstay | Iko Pan Guerra<br>Iko Pan Guerra<br>hhihi Apocalypse Islandi. No number S<br>Imurster<br>Imurster<br>Wall Proces Views | Iko Pan Guerra<br>Ikhih Apocalypse Islandi. No number Sixi<br>Imurster<br>Imurster | Nok<br>Jko Pan Guerra<br>hhihh Apocalypse Island! No number Skil<br>Thursday<br>Thursday<br>Thursday<br>Thursday<br>Thursday<br>Thursday<br>Thursday<br>Thursday<br>Thursday<br>Thursday<br>Thursday<br>Thursday<br>Thursday<br>Thursday<br>Thursday<br>Thursday |

### Neuigkeiten

In den Facebook-Neuigkeiten werden alle Kommentare Ihrer Freunde angezeigt, und Sie können sie kommentieren oder Ihr "Gefällt mir" abgeben. Die Anzahl der Personen, denen ein Eintrag gefällt oder die ihn kommentiert haben, wird innerhalb der entsprechenden Symbole rechts von jeder Neuigkeit angezeigt.

- Wählen Sie im Facebook-Hauptmenü mit ◄/► Neuigkeiten aus und drücken Sie ENTER.
- 2. Drücken Sie ▲ / ▼, um die Kommentare und Einträge Ihrer Freunde anzuzeigen.
- Wählen Sie einen Eintrag aus und drücken Sie einmal ▶, um "Gefällt mir" auszuwählen, wenn Sie den Eintrag gut finden, und drücken Sie ENTER. Drücken Sie zweimal ▶, um einen Eintrag zu kommentieren III, und drücken Sie ENTER. Geben Sie Ihren Kommentar mit der Bildschirmtastatur ein.

*Hinweis:* Navigieren Sie zu **Was machst Du gerade?** und drücken Sie **OK**, wenn Sie über den Neuigkeiten-Bildschirm Kommentare zu Ihrer Pinnwand hinzufügen möchten.

#### Pinnwand

Auf der Facebook-Pinnwand werden alle Ihre Einträge und die Kommentare Ihrer Freunde angezeigt, und Sie können sie kommentieren oder Ihr "Gefällt mir" abgeben. Die Anzahl der Personen, denen ein Eintrag gefällt oder die ihn kommentiert haben, wird innerhalb der entsprechenden Symbole rechts von jedem Pinnwand-Eintrag angezeigt.

- 1. Wählen Sie im Facebook-Hauptmenü mit ◀/► Pinnwand aus und drücken Sie ENTER.
- 2. Drücken Sie  $\blacktriangle$  /  $\bigtriangledown$ , um die Kommentare und Einträge Ihrer Freunde anzuzeigen.
- Wählen Sie einen Eintrag aus und drücken Sie einmal ▶, um "Gefällt mir" auszuwählen, wenn Sie den Eintrag gut finden, und drücken Sie ENTER. Drücken Sie zweimal ▶, um einen Eintrag zu kommentieren , und drücken Sie ENTER. Geben Sie Ihren Kommentar mit der Bildschirmtastatur ein.

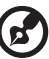

.....

*Hinweis:* Navigieren Sie zu **Was machst Du gerade?** und drücken Sie **OK**, wenn Sie Kommentare zu Ihrer Pinnwand hinzufügen möchten.

#### Fotos

Sie können Fotos oder Fotoalben, die Sie und andere Benutzer auf Facebook veröffentlicht haben, einzeln oder als Diaschau ansehen.

- 1. Wählen Sie im Facebook-Hauptmenü Fotos aus und drücken Sie ENTER.
- 2. Navigieren Sie zu einem Fotoalbum und drücken Sie ENTER.
- Navigieren Sie zu einem Foto und drücken Sie ENTER oder drücken Sie II ► (PAUSE/PLAY), um eine Fotodiaschau zu starten (siehe "Steuerungen der Diaschauwiedergabe" auf Seite 67).

#### Fotooptionen

Drücken Sie nach der Auswahl eines Fotos oder während einer Diaschau **OPTION**. Siehe "Optionen für die Fotoanzeige" auf Seite 62, um Informationen zur Verwendung dieser Optionen zu erhalten.

#### Videos

Sie können die Videos ansehen, die Sie und andere Benutzer auf Facebook veröffentlicht haben.

- 1. Wählen Sie im Facebook-Hauptmenü Videos aus und drücken Sie ENTER.
- 2. Navigieren Sie zu einem Video und drücken Sie **II** ► oder **ENTER**.

Die Steuerelemente und Optionen des Facebook-Videoplayers sind dieselben wie bei der Wiedergabe eines Videos von einem angeschlossenen USB-Laufwerk oder einer Netzwerkfreigabe. Siehe "Steuerungen der Videowiedergabe" auf Seite 46 und "Optionen für die Videowiedergabe" auf Seite 46 für weitere Informationen.

#### Freunde

Sie können auf die Seiten Ihrer Freunde zugreifen, um deren Fotos, Videos und Pinnwand-Einträge anzusehen.

- 1. Wählen Sie im Facebook-Hauptmenü mit ◀ / ► Freunde aus und drücken Sie ENTER.
- 2. Wählen Sie mit ◀/▶ einen Freund aus und drücken Sie ENTER.
- Die Seite des ausgewählten Freundes wird angezeigt. Standardmäßig wird der Fotobereich der Seite angezeigt. Sie können sich die Fotos anschauen oder zu Videos oder Pinnwand navigieren und ENTER drücken, um sich die Videos oder Pinnwand-Kommentare Ihres Freundes anzusehen.

#### Mitteilungen

Mitteilungen informieren Sie, wenn Personen auf Facebook Aktionen unternehmen, die Sie betreffen. So können Sie schnell schauen, in welchem Foto Sie getaggt wurden, oder die neuesten Einträge auf Ihrer Pinnwand lesen.

Wählen Sie im Facebook-Hauptmenü mit **▼ Mitteilungen** aus. Wählen Sie mit ▲ / ▼ eine Mitteilung aus und drücken Sie **ENTER**.

#### Beenden

Wählen Sie im Facebook-Hauptmenü **Beenden** aus und drücken Sie **ENTER**, um Facebook zu beenden und zum Startbildschirm von "Internetmedien" zurückzukehren. Wenn Sie sich das nächste Mal über Startbildschirm | Menüleiste "Internetmedien" und Drücken von **ENTER** bei Facebook anmelden, müssen Sie erneut Ihren Benutzername und das Kennwort eingeben.

# Flickr

Flickr ist eine Webseite, um online Bilder und Videos zu verwalten und weiterzugeben. Der Flickr-Inhalt ist basierend auf Tags sortiert, also einem Schlüsselwort oder einer Kategorie, die den Inhalt beschreibt. Mit Tags können Benutzer nach Inhalten mit Gemeinsamkeiten suchen. Jeder Inhaltsdatei können bis zu 75 Tags zugeordnet werden.

Weitere Informationen über den Flickr-Dienst und zugehörige Optionen und Einschränkungen finden Sie unter *http://www.flickr.com/tour/*.

So greifen Sie auf Flickr zu:

1. Navigieren Sie zum Startbildschirm | Menüleiste "Internetmedien" 🌏 und drücken Sie **ENTER**.

 Die Liste der Internetdienste wird in alphabetischer Reihenfolge angezeigt. Wählen Sie mit 

 ¬, Flickr" flickr aus und drücken Sie ENTER. Der Bildschirm "Entdecken" erscheint.

#### Entdecken von Inhalten

Sie können Fotostreams entdecken (der Begriff von Flickr zur Inhaltsauswahl), die auf Flickr öffentlich zur Verfügung stehen.

So entdecken Sie zufällige, "interessante" Medieninhalte:

 Wählen Sie im Bildschirm Entdecken mit ▲ / ▼ Interessantes aus den letzten 7 Tagen aus und drücken Sie ENTER.

Ein Fotostream mit zufällig zusammengestellten Bildern, die von Flickr-Mitgliedern als interessant bewertet wurden, wird angezeigt. Anweisungen zum Navigieren eines Fotostreams finden Sie auf Seite 92.

So entdecken Sie Inhalte, basierend auf dem Einstelldatum:

Wählen Sie im Bildschirm ▲ Entdecken mit ▼/ Zuletzt hochgeladene Inhalte aus und drücken Sie ENTER.

Ein Fotostream mit den zuletzt hochgeladenen Inhalten wird angezeigt. Anweisungen zum Navigieren eines Fotostreams finden Sie auf Seite 92.

So entdecken Sie Inhalt basierend auf beliebten Tags:

- 1. Wählen Sie im Bildschirm ▲ Entdecken mit V/ Beliebteste Tags aus und drücken Sie ENTER.
- Wählen Sie mit ▲ / ▼ einen Tag aus der Liste aus und drücken Sie ENTER. Ein Fotostream mit den Inhalten, denen der ausgewählte Tag zugeordnet ist, wird angezeigt. Anweisungen zum Navigieren eines Fotostreams finden Sie auf Seite 92.

So entdecken Sie Inhalte, basierend auf einem bestimmten Schlüsselwort:

Schlüsselwörter sind Wörter oder Wortgruppen, die dem von Ihnen gesuchten Inhaltstypen zugeordnet sind. Schlüsselwortsuchen basieren auf Informationen, die auf der Profilseite eines Mitglieds angegeben sind.

1. Wählen Sie im Bildschirm ▲ Entdecken mit ▼/ Suchen aus und drücken Sie ENTER.

2. Wählen Sie mit ▲ / ▼ Schlüsselwörter aus und drücken Sie ENTER.

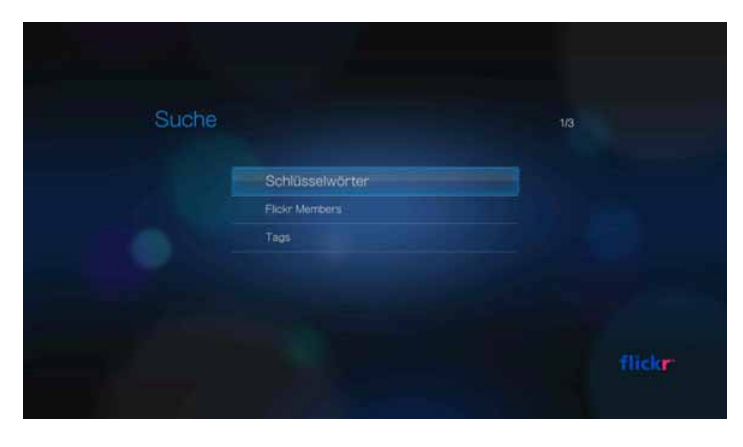

 Geben Sie mit den Pfeiltasten ▲▼◀▶ über die Bildschirmtastatur einen Suchbegriff ein. Wählen Sie Übernehmen aus und drücken Sie ENTER.
 Ein Fotostream mit den Inhalten, denen das angegebene Schlüsselwort zugeordnet ist, wird angezeigt. Anweisungen zum Navigieren eines Fotostreams finden Sie auf Seite 92.

So entdecken Sie Inhalt, basierend auf Tags:

Führen Sie diese Suchart durch, um Inhalte basierend auf den Informationen in der Tagliste eines Mitglieds zu finden.

- 1. Wählen Sie im Bildschirm ▲ Entdecken mit V/ Suchen aus und drücken Sie ENTER.
- 2. Wählen Sie mit ▲ / ▼ Tags aus und drücken Sie ENTER.
- Geben Sie mit den Pfeiltasten ▲▼◀▶ über die Bildschirmtastatur einen Suchbegriff ein. Wählen Sie Übernehmen aus und drücken Sie ENTER. Ein Fotostream mit den Inhalten, denen das angegebene Wort zugeordnet ist, wird angezeigt. Anweisungen zum Navigieren eines Fotostreams finden Sie auf Seite 92.

#### Suche nach einem Flickr-Mitglied

So suchen Sie ein Flickr-Mitglied:

- Wählen Sie im Bildschirm ▲ Entdecken mit V/ Suchen aus und drücken Sie ENTER.
- 2. Wählen Sie mit ▲ / ▼ Flickr-Mitglied aus und drücken Sie ENTER.
- Geben Sie mit den Pfeiltasten ▲▼◀► über die Bildschirmtastatur den Benutzernamen, die E-Mail-Adresse oder ein Interesse des Mitglieds ein. Wählen Sie Übernehmen aus und drücken Sie ENTER.

Ein Browserbildschirm mit Links zu Flickr-Mitgliedern, die Ihren Suchkriterien entsprechen, wird angezeigt.

4. Wählen Sie mit ▲ / ▼ einen Link und drücken Sie **ENTER**, um die Profilseite des Mitglieds anzuzeigen.

Wenn das Mitglied öffentliche Fotostreams hat, können Sie diese entdecken. Wählen Sie mit den Pfeiltasten ▲▼◀▶ einen Inhalt aus und drücken Sie **ENTER**, um ihn zu entdecken. Anweisungen zum Navigieren eines Fotostreams finden Sie im nächsten Abschnitt.

#### **Flickr-Fotostream**

Der Aufbau der Flickr-Fotostreams ist derselbe wie in einem Fotoverzeichnis als Miniaturbilder.

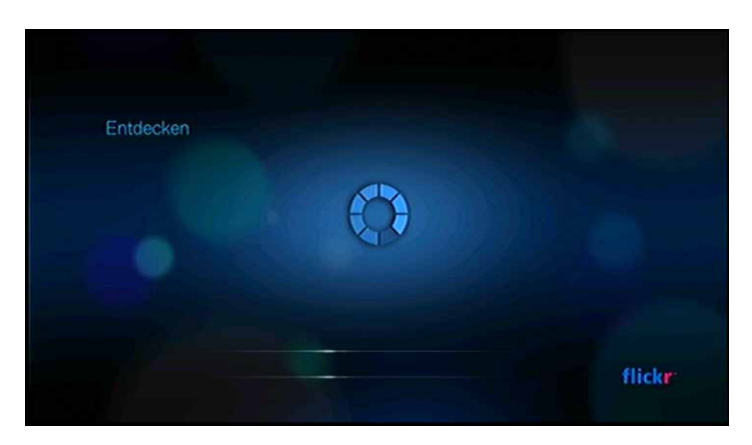

- Mit den Pfeiltasten ▲▼◀► können Sie den Inhalt auswählen.
- Um Inhalte im Vollbild-Modus anzuzeigen, wählen Sie die Datei aus und drücken Sie ENTER.
- Um eine Diaschau mit dem gesamten Inhalt des aktuellen Fotostreams anzuzeigen, drücken Sie III > oder ENTER. Die Inhalte werden im Bildschirm "Flickr-Player" angezeigt. Weitere Informationen dazu finden Sie im nächsten Abschnitt.
- Um vom Vollbild-Modus zum Fotostream zur
  ückzukehren, dr
  ücken Sie +.
- Um vom Player-Modus zum Fotostream zur
  ückzukehren, dr
  ücken Sie ■.
- Um alle Fotos als Vollbild anzusehen, gehen Sie zu "Fotoeinstellungen" und wählen Sie "An Bildschirm anpassen" aus (siehe "Fotoskalierung" auf Seite 143).

#### Flickr-Player

Der Aufbau des Flickr-Players ist derselbe wie bei der Fotodiaschau.

- Drücken Sie H, um den nächsten Inhalt im Fotostream anzuzeigen.
- Drücken Sie In, um den vorherigen Inhalt im Fotostream anzuzeigen.
- Um zum Fotostream zur
  ückzukehren, dr
  ücken Sie 
  .

#### **Optionen des Players**

Wie bei einer normalen Fotodiaschau können Sie im Flickr-Player anpassen, wie Inhalte angezeigt werden sollen. Drücken Sie dazu **OPTION**, um die Player-Symbolleiste anzuzeigen.

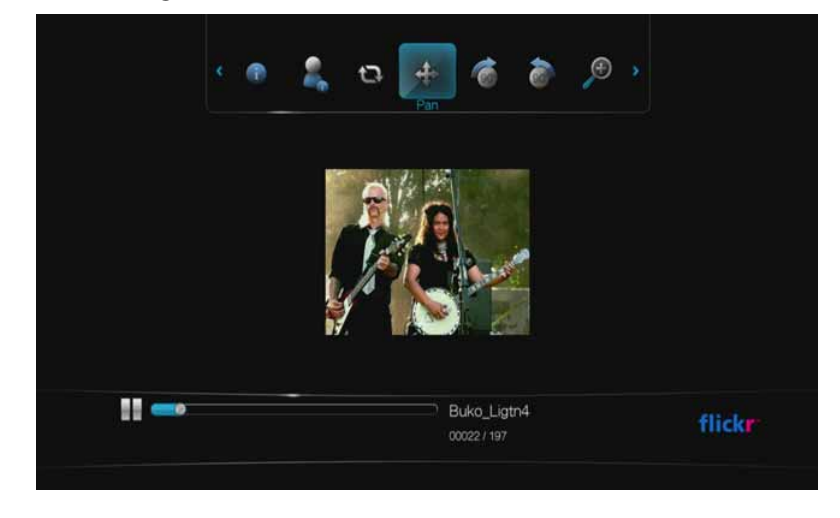

*Hinweis:* Um Fotos zu vergrößern, um sie an die Bildschirmgröße oder an die Vollbildansicht anzupassen, öffnen Sie das Menü "Einstellungen" und befolgen Sie die Anweisungen unter "Fotoskalierung" auf Seite 143.

Um die Anzeige zu ändern, wählen Sie mit ◄/► 

 Zum Vergrößern oder 

 zum Verkleinern aus und drücken Sie so oft ENTER, bis der gewünschte Ansichtsmaßstab erreicht ist.

Drücken Sie **OPTION** oder **+**, um wieder zum Standardmaßstab zurückzukehren.

- Um das Bild zu drehen, wählen Sie mit 
   Market Ansichtswinkel erreicht ist.
   Das Bild wird im oder entgegen dem Uhrzeigersinn um jeweils 90° gedreht.
   Drücken Sie OPTION oder ←, um zur Standardansicht zurückzukehren.
- Um die Profilseite des Autors f
  ür den Inhalt anzuzeigen, w
  ählen Sie mit 
  </▶
  </i>
   wenn der Benutzer 
  über weitere 
  öffentliche Fotostreams verf
  ügt, k
  önnen Sie diese ebenfalls entdecken. W
  ählen Sie mit den Pfeiltasten 

   einen Inhalt aus und dr
  ücken Sie ENTER, um ihn zu entdecken.
- Um die Informationsleiste unten im Bildschirm anzuzeigen, wählen Sie mit 
   In der Informationsleiste wird der Verlauf der Diaschau als Balken und Zähler angezeigt. Drücken Sie OPTION, um die Diaschau fortzusetzen.
- Um das Bild zu verschieben, wählen Sie mit ◄/► ♣ aus (weitere Informationen finden Sie unter "Verschieben der Bildanzeige" auf Seite 63).
- Um den Wiedergabemodus der Diaschau zu ändern, wählen Sie mit 
   Abspielen einer Diaschau" auf Seite 68).

# Flingo

Flingo bietet kostenloses Internetfernsehen von führenden Sendern, TV-Netzwerken und Video-Websites. Außerdem können Sie das Web als Fernbedienung verwenden. Sie können Ihre Lieblingsvideos einfach in die Queue (Warteliste) der Flingo-Anwendung auf Ihrem Media Player "werfen". Weitere Informationen finden Sie unter www.flingo.tv.

So greifen Sie auf Flingo zu:

- 1. Navigieren Sie zum Startbildschirm | Menüleiste "Internetmedien" 🌏 und drücken Sie **ENTER**.
- 2. Die Liste der Internetdienste wird in alphabetischer Reihenfolge angezeigt. Wählen Sie mit ◀/► î und drücken Sie ENTER.
- 3. Drücken Sie ▲ und wählen Sie mit ◄/ ► eine Kategorie (Kanäle, Beliebt, Favoriten, Queue und Suche) von der Flingo-Oberfläche aus. Drücken Sie **ENTER**.
- 4. Wählen Sie mit den Pfeiltasten ▲▼◀▶ einen Kanal und dann ein Video aus dem Kanal aus. Drücken Sie Ⅱ▶ oder ENTER, um das Video abzuspielen.

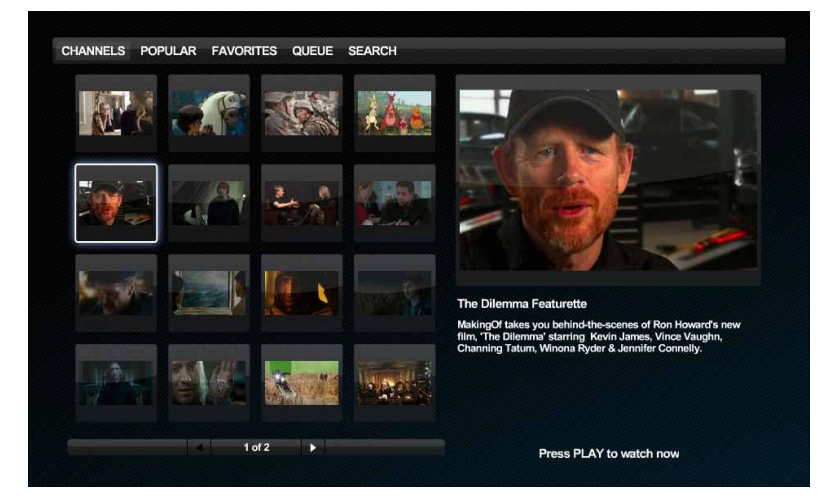

# Hulu Plus (für WD TV Live Plus, nur in USA)

Hulu Plus bietet jederzeit aktuelle TV-Hitsendungen und preisgekrönte Filme in HD-Qualität. Sehen Sie sich die aktuellen Folgen von TV-Shows wie *Modern Family*, *Glee, 30 Rock* und viele weitere an, genießen Sie klassische Serien oder entdecken Sie ausgezeichnete Filme von The Criterion Collection und Miramax. Einzelheiten finden Sie unter <u>www.hulu.com/plus</u>.\*

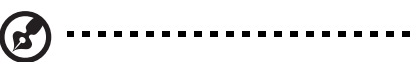

\* Hulu Plus-Mitgliedschaft erforderlich. Nur in den USA.

Sie müssen die folgenden Bedingungen erfüllen, bevor Sie den Hulu Plus-Dienst verwenden können.

- Sie müssen über ein Hulu Plus-Abonnement verfügen. Gehen Sie auf www.hulu.com/plus, um Ihr Konto anzulegen.
- Derzeit steht Hulu Plus nur Teilnehmern in den Vereinigten Staaten zur Verfügung. Ihre Netzwerkverbindung muss sich in den USA befinden.

So greifen Sie auf Hulu Plus zu:

- 1. Navigieren Sie zu Startbildschirm | Menüleiste "Dienste" und drücken Sie OK.
- Die Liste der Internetdienste wird in alphabetischer Reihenfolge angezeigt. Wählen Sie mit 
   → Hulu Plus hulupus aus und drücken Sie OK.
- 3. Wenn Sie über ein Hulu Plus-Abonnement verfügen, wählen Sie Ja, drücken Sie anschließend auf OK. Fahren Sie mit Schritt 4 fort. Wenn Sie kein Hulu-Plus-Abonnement besitzen, wählen Sie "Nein" und drücken Sie auf "OK". Notieren Sie sich den Referenz-Code, den Sie beim Erstellen Ihres Kontos auf der Seite www.hulu.com/plus eingeben müssen.

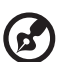

Hinweis: Wenn Sie Nein auswählen, können Sie immer noch Beispielvideos anzeigen und Mehr über Hulu Plus erfahren auswählen.

- 4. Notieren Sie sich den Aktivierungscode und folgen Sie den Anweisungen auf dem Bildschirm. (Gehen Sie auf <u>www.hulu.com/activate</u> und geben Sie Ihren Benutzernamen, Ihr Passwort und Ihren Aktivierungscode ein). Oder wählen Sie **Bei Hulu Plus anmelden**, um sich über die Bildschirmtastatur bei Ihrem Hulu Plus-Konto anzumelden (dieser Schritt ist nach jeder Abmeldung und für jede erneute Anmeldung bei Ihrem Hulu Plus-Konto erforderlich).
- Der Hulu Plus-Startbildschirm wird angezeigt. Drücken Sie ▼ und anschließend
   ■/▶ um eine andere Kategorie der Hulu Plus-Benutzeroberfläche auszuwählen (Suche, Filme durchsuchen, TV-Sendungen durchsuchen, Zuletzt hinzugefügt, Meistgefragt, Warteschlange/Profile, Empfohlen und Hilfe). Drücken Sie OK.
- 6. Drücken Sie HOME 🛖 , um Hulu Plus zu beenden.

# Live365

Mit Live365 können Sie Ihre eigene Online-Radiostation erstellen oder sich die Online-Stationen der anderen Live365-Benutzer anhören. Die Musikauswahl wird basierend auf den Benutzerbewertungen zusammengestellt. Einige kleinere AM- und FM-Stationen verwenden Live365 auch, um Ihre Sendungen über das Internet zu verbreiten.

So greifen Sie auf Live365 zu:

- 1. Navigieren Sie zum Startbildschirm | Menüleiste "Internetmedien" 🥘 und drücken Sie **ENTER**.
- 2. Die Liste der Internetdienste wird in alphabetischer Reihenfolge angezeigt. Wählen Sie mit ◀/▶ "Live365" aus und drücken Sie **ENTER**.

#### Anmelden bei Live365 (Optional)

Sie können kostenlose Live365-Stationen zwar auch als nicht registrierter Benutzer anhören, aber um weitere Funktionen nutzen zu können, etwa Zugang zu empfohlenen Stationen, Speichern von Lieblingsstationen, Anzeige von Titelinformationen, Einrichten von Stationseinstellungen und vieles mehr, müssen Sie sich für ein Live365-Konto anmelden.

So melden Sie sich bei Live365 an:

- 1. Navigieren Sie zum Startbildschirm | Menüleiste "Internetmedien" 🤤 und drücken Sie **ENTER**.
- 2. Die Liste der Internetdienste wird in alphabetischer Reihenfolge angezeigt. Wählen Sie mit ◀/▶ "Live365" aus und drücken Sie **ENTER**.
- 3. Wählen Sie auf dem Live365-Hauptbildschirm mit ▲ / ▼ Anmelden/ Abmelden aus und drücken Sie ENTER.

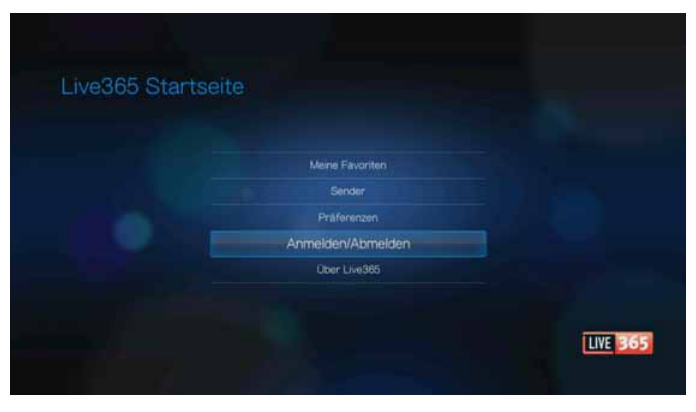

 Wählen Sie mit ▲ / ▼ Anmelden oder Sie verfügen noch nicht über ein Konto? aus und drücken Sie ENTER. Wenn Sie noch kein Konto haben, folgen Sie den Anweisungen auf dem Bildschirm, um online ein Live365-Konto einzurichten.

| Sie verfügen noch nicht über ein Konto? |  |
|-----------------------------------------|--|
|                                         |  |
|                                         |  |
|                                         |  |

- 5. Geben Sie mit den Pfeiltasten ▲▼◀▶ über die Bildschirmtastatur Ihren Live365-Benutzernamen ein. Wählen Sie **Übernehmen** aus und drücken Sie **ENTER**.
- 6. Geben Sie mit den Navigationstasten ▲▼◀▶ über die Bildschirmtastatur Ihr Live365-Passwort ein. Wählen Sie **Übernehmen** aus und drücken Sie **ENTER**.
- 7. Wählen Sie mit  $\triangleleft / \triangleright$  eine Speicheroption aus.

Die Optionen sind:

- Nein Die Kontoinformationen werden nicht gespeichert. Sie müssen den Anmeldevorgang jedes Mal wiederholen, wenn Sie mit dem Media Player auf den Live365-Dienst zugreifen möchten.
- Nur Benutzernamen speichern Ihr Benutzername wird gespeichert, aber Sie werden jedes Mal zur Eingabe Ihres Passworts aufgefordert, wenn Sie mit dem Media Player auf den Live365-Dienst zugreifen möchten.
- Drücken Sie ENTER, um den Anmeldevorgang abzuschließen. Wenn Sie sich erfolgreich angemeldet haben, wird der Live365-Startbildschirm angezeigt.
   Über diesen Bildschirm können Sie neue Stationen suchen, auf bisher gehörte Stationen zugreifen und Profileinstellungen für Ihr Live365-Konto festlegen.

Weitere Informationen zu Funktionen, Optionen und Einschränkungen beim Verwenden von Live365 finden Sie unter *http://www.live365.com/index.* 

#### Anhören von Live365-Sendern

- Neue Live365-Benutzer können Radiostationen suchen.
- Sie können auf den zuletzt gehörten Sender zugreifen, wenn Sie bereits über den Media Player auf Live365 zugegriffen haben.
- Registrierte Live365-Benutzer können auf "Meine Favoritenliste" zugreifen und Ihre Lieblingsstationen anhören.
- Live365-VIP-Mitglieder können Premium-Radiostationen anhören.

So suchen Sie eine Radiostation:

1. Wählen Sie auf dem Live365-Hauptbildschirm mit ▲/▼ Sender aus und drücken Sie ENTER.

| Live365 Startseite |                   |          |
|--------------------|-------------------|----------|
|                    |                   |          |
|                    |                   |          |
|                    | Sender            |          |
|                    | Präferenzen       |          |
|                    | Armeiden/Abmeiden |          |
|                    | Ober Live385      |          |
|                    |                   |          |
|                    |                   | LIVE 365 |
|                    |                   |          |

2. Wählen Sie mit  $\blacktriangle / \nabla$  eine Senderkategorie aus und drücken Sie **ENTER**.

| Kosteniose Sender |  |
|-------------------|--|
| VIP Sender        |  |
| Emofehlungen      |  |
|                   |  |
|                   |  |
|                   |  |

Die Optionen sind:

- Kostenlose Sender Kostenloses Internetradio.
- VIP-Sender Premium-Internetradio ohne Werbeunterbrechungen f
  ür registrierte und zahlende Live365- Benutzer. Sie m
  üssen sich f
  ür ein Live365-Konto anmelden und ein g
  ültiges VIP-Mitglied sein, um auf diese Kategorie zugreifen zu k
  önnen. Weitere Informationen finden Sie unter Seite 99.
- "Recommendations" (Empfehlungen) Kostenloses Internetradio, das von anderen Live365-Benutzer empfohlen wird. Sie müssen angemeldet sein, um auf diese Stationen zugreifen zu können.
- Suche nach einer Live365-Station suchen. Weitere Informationen finden Sie auf Seite 100.

- 3. Wählen Sie mit ◀/ ► den Sender aus, den Sie anhören möchten.
- 4. Drücken Sie ▲, um neue Sender zu "Meine Favoriten" hinzuzufügen, wenn Sie ein Live365-Konto haben. Drücken Sie **ENTER**.
- 5. Drücken Sie **II** > oder **ENTER**, um die ausgewählte Radiostation anzuhören.

So greifen Sie auf die zuletzt gehörte Station zu:

1. Wählen Sie im Live365-Hauptbildschirm mit ▲ / ▼ Letzter Sender aus.

| Live365 Starts |                            |          |
|----------------|----------------------------|----------|
|                | Latitas Candas Whienerinas |          |
|                | Meine Favoriten            |          |
|                |                            |          |
|                | Präferenzen                |          |
|                | Anmelden/Abmelden          |          |
|                | ~                          |          |
|                |                            | LIVE 365 |

2. Drücken Sie III > oder ENTER, um die ausgewählte Radiostation anzuhören.

So hören Sie einen Lieblingssender:

1. Wählen Sie auf dem Live365-Hauptbildschirm mit ▲ / ▼ Meine Favoriten aus und drücken Sie ENTER.

| Live365 Star | tseite                      |  |
|--------------|-----------------------------|--|
|              |                             |  |
|              | Letzter Sender: Whisperings |  |
|              | Meine Favoriten             |  |
|              |                             |  |
|              |                             |  |
|              | Anmelden/Abmelden           |  |
|              | ~                           |  |
|              |                             |  |

- 2. Wählen Sie mit  $\triangleleft$  /  $\triangleright$  einen Sender aus Ihrer Favoritenliste aus.
- 3. Drücken Sie **II** > oder **ENTER**, um die ausgewählte Radiostation anzuhören.

So hören Sie einen VIP-Sender an:

1. Wählen Sie auf dem Live365-Hauptbildschirm mit ▲ / ▼ Sender aus und drücken Sie ENTER.

2. Wählen Sie mit ▲ / ▼ VIP Sender aus und drücken Sie ENTER.

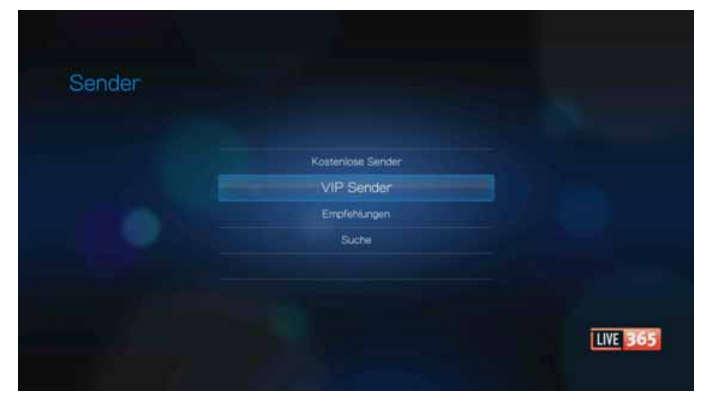

3. Wählen Sie mit  $\blacktriangle / \blacksquare$  ein Musikgenre aus und drücken Sie **ENTER**.

| VID Sondor |                |          |
|------------|----------------|----------|
| VIP Sender |                |          |
|            |                |          |
|            |                |          |
|            | Elues          |          |
|            |                |          |
|            |                |          |
|            | Easy Listening |          |
|            | ×              |          |
|            |                | LIVE 365 |
|            |                |          |

- 4. Wählen Sie mit  $\blacktriangle$  /  $\blacktriangledown$  ein Musikuntergenre aus und drücken Sie **ENTER**.
- 5. Wählen Sie mit ◀/ ► den Sender aus, den Sie anhören möchten.
- 6. Drücken Sie **II** ► oder **ENTER**, um die ausgewählte Radiostation anzuhören.

#### Suchen nach Live365-Sendern

Sie können Stationen basierend auf folgenden Kriterien suchen:

- Künstlername,
- Song- oder Albumtitel,
- Informationen zur Station,
- Musikgenre,
- Standort der Station,
- Audioqualität.

Sie können Ihre Suche auch dahingehend eingrenzen, ob die Station von Live365-Editoren bewertet wurde oder ob sie ein kommerzieller, ein unabhängiger oder ein öffentlich-rechtlicher Sender ist. So suchen Sie nach einem Live365-Sender:

- 1. Drücken Sie im Live365-Startbildschirm **OPTION**, um die Live365-Symbolleiste anzuzeigen.
- 2. Wählen Sie mit ◀ / ► Suchen 🔎 aus und drücken Sie ENTER.

|               |                             | <b>k</b> |
|---------------|-----------------------------|----------|
| Live365 Start | Sette                       |          |
|               |                             |          |
|               | Letzter Sender: Whisperings |          |
|               |                             |          |
|               | Sender                      |          |
|               | Präferenzen                 |          |
|               | Anmelden/Abmelden           |          |
|               | ~                           |          |
|               |                             | LIVE 36  |

- 3. Geben Sie mit den Pfeiltasten ▲▼◀► über die Bildschirmtastatur einen Suchbegriff ein und drücken Sie ENTER.
- 4. Wählen Sie mit ◄/▶ aus den Suchergebnissen einen Sender aus.
- 5. Drücken Sie **II** ▶ oder **ENTER**, um die ausgewählte Radiostation anzuhören.

#### Anzeigen des aktuell abgespielten Senders

- 1. Drücken Sie im Live365-Hauptbildschirm **OPTION**, um die Live365-Symbolleiste anzuzeigen.
- 2. Wählen Sie mit ◀ / ► Sie hören 🛶 aus und drücken Sie ENTER.

#### Einen Sender zu Ihrer Favoritenliste hinzufügen

Wenn Sie einen bestimmten Sender gern hören, können Sie ihn, um in Zukunft schneller darauf zugreifen zu können, Ihrer Favoritenliste hinzufügen.

So fügen Sie einen Sender aus der Senderliste zur Ihrer Favoritenliste hinzu:

- 1. Gehen Sie auf die Senderliste, in der das Logo des Senders angezeigt wird, den Sie hinzufügen möchten.
- 2. Wählen Sie mit ◀ / ► den Sender aus, den Sie hinzufügen möchten.
- 4. Ein Bestätigungsbildschirm erscheint. Drücken Sie **ENTER**, um den neuen Sender als Favorit zu bestätigen und zum Bildschirm "Sie hören" zurückzukehren.

So fügen Sie einen Sender vom Bildschirm "Sie hören" zur Ihrer Favoritenliste hinzu:

- 1. Stellen Sie den Sender ein, den Sie hinzufügen möchten.
- 2. Wählen Sie mit  $\triangleleft / \triangleright +$  und drücken Sie **ENTER**.
- 3. Ein Bestätigungsbildschirm erscheint. Drücken Sie **ENTER**, um den neuen Sender als Favorit zu bestätigen und zum Bildschirm "Sie hören" zurückzukehren.

#### Einen Sender aus Ihrer Favoritenliste entfernen

Sie können Stationen aus Ihrer Favoritenliste entfernen, wenn Sie diese nicht mehr anhören möchten.

So entfernen Sie einen Sender aus Ihrer Favoritenliste:

- 1. Melden Sie sich bei Ihrem Live365-Konto an. Anweisungen dazu finden Sie auf "So melden Sie sich bei Live365 an:" auf Seite 96.
- 2. Wählen Sie auf dem Live365-Hauptbildschirm mit ▲ / ▼ Meine Favoriten aus und drücken Sie ENTER.
- 3. Wählen Sie mit ▲ / ▼ den Sender aus, den Sie entfernen möchten.
- 4. Drücken Sie **OPTION**, wählen Sie mit **◄**/**▶** die Option "Favorit entfernen" aus und drücken Sie **ENTER**.
- 5. Eine Bestätigungsaufforderung wird angezeigt. Drücken Sie **ENTER**, um zum Bildschirm "Sie hören" zurückzukehren.

#### **Songs bewerten**

Die Musikauswahl in Live365 wird basierend auf Benutzerbewertungen zusammengestellt. Sie können an diesem Auswahlverfahren teilnehmen, indem Sie mit "Daumen hoch" ▲ oder "Daumen runter" ♥ für oder gegen einen Song stimmen.

So können einen Song bewerten:

- Wählen Sie während der Wiedergabe des Songs mit 
   Zwischen den Feedbacksymbolen ▲ f
  ür ein positives und ♥ f
  ür ein negatives Urteil. Dr
  ücken Sie ENTER.
- 2. Ein Bestätigungsbildschirm für die Bewertung erscheint. Drücken Sie **ENTER**, um zum Bildschirm "Sie hören" zurückzukehren.

#### Titelinformationen abrufen

Sie können die Titelinformationen des aktuell abgespielten Titels für eine spätere Verwendung an Ihr E-Mail-Konto senden.

So rufen Sie Titelinformationen ab:

- 1. Wählen Sie während der Wiedergabe des Songs mit ◀/► ➡ aus und drücken Sie **ENTER**.
- 2. Ein Bestätigungsbildschirm erscheint. Drücken Sie **ENTER**, um zum Bildschirm "Sie hören" zurückzukehren.

Die Titelinformationen werden an die E-Mail-Adresse gesendet, die Sie zum Anmelden bei Ihrem Live365-Konto verwendet haben.

#### Live365-Präferenzen

Beim Durchsuchen oder Suchen von Radiosendern haben Sie folgende Möglichkeiten:

- Legen Sie fest, dass nur Radiosender mit einer bestimmten Audioqualität angezeigt werden.
- Sortieren Sie Radiostationen alphabetisch oder nach Beliebtheit (basierend auf Benutzerempfehlungen).

So bestimmen Sie die Audioqualität von zugänglichen Sendern:

- 1. Wählen Sie auf dem Live365-Hauptbildschirm mit ▲ / ▼ Präferenzen aus und drücken Sie ENTER.
- 2. Wählen Sie mit ▲ / ▼ Audioqualität aus und drücken Sie ENTER.
- 3. Wählen Sie mit ▲ / ▼ eine Audioqualitäts-Option aus und drücken Sie ENTER.

| Ø Alle Sender                         |  |
|---------------------------------------|--|
| Nur hooh                              |  |
| <ul> <li>Mittel bis hoch</li> </ul>   |  |
| <ul> <li>Gering bis mittel</li> </ul> |  |
| O Nurgering                           |  |
|                                       |  |

So legen Sie fest, wie Radiostationen sortiert werden:

- 1. Wählen Sie auf dem Live365-Hauptbildschirm mit ▲ / ▼ Präferenzen aus und drücken Sie ENTER.
- 2. Wählen Sie mit ▲ / ▼ Sortieren aus und drücken Sie ENTER.
- 3. Wählen Sie mit  $\blacktriangle / \lor$  eine Sortieroption aus und drücken Sie **ENTER**.

| Sender alphabetisch sortieren     |  |
|-----------------------------------|--|
| Sender nach Beliebtheit sortieren |  |
|                                   |  |
|                                   |  |
|                                   |  |
|                                   |  |

#### Abmelden von Live365

Melden Sie sich nach einer Live365-Sitzung ab, um sicherzustellen, dass niemand ohne Ihre Erlaubnis Änderungen an Ihren Live365-Einstellungen und -Stationen vornehmen kann.

So melden Sie sich von Live365 ab:

 Wählen Sie auf dem Live365-Hauptbildschirm mit ▲/▼ Anmelden/Abmelden aus und drücken Sie ENTER. *Tipp:* Sie können auch OPTION drücken, um die Symbolleiste anzuzeigen,

wählen Sie mit ◀/► ≤ und drücken Sie dann ENTER.

2. Wählen Sie in der Bestätigungsaufforderung mit ◄/► OK aus und drücken Sie ENTER.

# Netflix (nur für WD TV Live Plus)

Genießen Sie Neuveröffentlichungen, Klassiker und Fernsehserien sofort auf Ihrem WD TV Live Plus HD-Media Player. Sie müssen für Ihre Filme nicht mehr auf die Post warten oder sich für die Übertragung vor Ihren kleinen Computerbildschirm setzen. Nutzen Sie Ihre unbegrenzte Netflix-Mitgliedschaft und schauen Sie sich sofort Fernsehserien oder Filme auf Ihrem Großbildfernseher an.\*

#### 

Hinweis: \*Unbeschränkte Netflix-Mitgliedschaft erforderlich. Nur in den USA und Kanada.

So greifen Sie auf Netflix zu:

#### $\widehat{\mathbf{n}}$

**Wichtig:** Bevor Sie mit den folgenden Anweisungen fortfahren sollten Sie Ihre Firmware auf die neueste Version aktualisieren. Siehe "Aktualisieren der System-Firmware" auf Seite 155 für weitere Informationen.

- 1. Navigieren Sie zum Startbildschirm | Menüleiste "Internetmedien" 🧠 und drücken Sie **ENTER**.
- 2. Die Liste der Internetdienste wird in alphabetischer Reihenfolge angezeigt. Wählen Sie mit ◀/► NETFUX und drücken Sie ENTER.

#### **Bestehende Netflix-Mitglieder**

Folgen Sie den Anweisungen auf dem Bildschirm zur Eingabe Ihres Benutzernamens (meistens Ihre E-Mail-Adresse) und des Passworts über die Fernbedienung, um sich bei Ihrem Konto anzumelden. Sollten Probleme auftreten, gehen Sie auf *www.netflix.com/signinhelp*.

#### Neu bei Netflix

Gehen Sie dann auf *www.netflix.com/wdtv*, um sich anzumelden und einen Monat lang kostenlos zu testen.

#### **Netflix-Navigation**

Wenn Sie sich bei Ihrem Netflix-Konto angemeldet haben, können Sie mit der Fernbedienung durch die verschiedenen Film- und Fernseh-Kategorien navigieren und eine Auswahl treffen.

#### 🔊 -----

*Hinweis:* Um Netflix auf dem Media Player zu deaktivieren, müssen Sie das Gerät auf die Werkseinstellungen zurücksetzen. Siehe "System zurücksetzen" auf Seite 150. Melden Sie sich bei Ihrem Netflix-Konto an, um den Media Player in Ihrem Netflix-Konto zu deaktivieren. Navigieren Sie zu "Ihr Konto und Hilfe". Suchen Sie unter "Netflix-fähige Geräte und Computer verwalten" das WD TV-Gerät und wählen Sie "Deaktivieren" aus.
# Pandora

Pandora ist ein automatisierter Dienst für Musikempfehlungen und Internetradio. Bei Pandora können Sie einen Songtitel oder Künstlernamen eingeben und der Dienst spielt eine Auswahl von musikalisch ähnlichen Titeln ab. Sie können Feedback (Daumen hoch/Daumen runter) zu den einzelnen Songs geben, das Pandora bei der zukünftigen Auswahl berücksichtigen wird.

#### Bedingungen zum Verwenden von Pandora

Sie müssen die folgenden Bedingungen erfüllen, bevor Sie den Pandora-Dienst benutzen können.

- Sie müssen ein Konto bei Pandora haben. Gehen Sie auf http://www.pandora.com/wd, um ein Konto anzulegen. Wenn Sie sich registriert haben, notieren Sie sich Ihren Aktivierungscode. Sie benötigen diesen Code, um sich auf Ihrem Media Player bei Pandora anzumelden.
- Derzeit steht Pandora nur Benutzern in den Vereinigten Staaten zur Verfügung. Ihre Netzwerkverbindung muss sich in den USA befinden.

So stellen Sie die Systemsprache auf Deutsch ein:

- 1. Navigieren Sie zum Startbildschirm | Menüleiste "Einstellungen" 🧬.
- 2. Wählen Sie mit ◀/ ► Systemeinstellung 🖘 aus und drücken Sie ENTER.
- 3. Wählen Sie mit ◀/ ► **Sprache** aus und drücken Sie **ENTER**.
- 4. Wählen Sie mit ▲ / ▼ Deutsch aus und drücken Sie ENTER.

| Sprache                                                                                                    |                      |                |
|----------------------------------------------------------------------------------------------------|----------------------|----------------|
| and the second second                                                                                                    |                      | and the second |
| and the second second se | English              |                |
|                                                                                                    |                      |                |
|                                                                                                    |                      |                |
|                                                                                                    |                      |                |
|                                                                                                    | Español              |                |
|                                                                                                    | Português (Portugal) |                |
|                                                                                                    | Português (Brasil)   |                |

#### Erstmaliges Anmelden bei Pandora

- 1. Navigieren Sie zum Startbildschirm | Menüleiste "Internetmedien" 🧠 und drücken Sie **ENTER**.
- Die Liste der Internetdienste wird in alphabetischer Reihenfolge angezeigt. Wählen Sie mit
- 3. Drücken Sie ENTER, um den Bildschirm "Konto hinzufügen" anzuzeigen.
- 4. Wenn Sie bereits ein Konto bei Pandora haben, wählen Sie **Ich habe ein Pandora-Konto** und drücken Sie **ENTER**, um Ihr neues Pandora-Konto zu erstellen. Fahren Sie mit Schritt 6 fort.

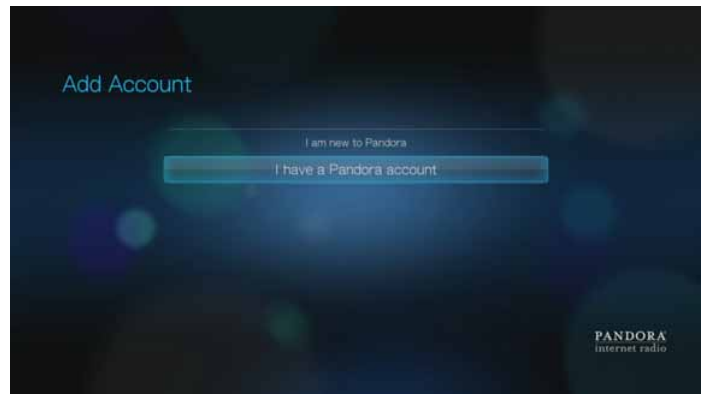

- 5. Wenn Sie neu bei Pandora sind, wählen Sie **Ich bin neu bei Pandora** und drücken Sie dann **ENTER**.
- Notieren Sie sich den Aktivierungscode und befolgen Sie die Anweisungen auf dem Bildschirm (suchen Sie http://www.pandora.com/wd auf, um Ihr neues Konto einzurichten). Wenn Sie fertig sind, wählen Sie Weiter und drücken Sie dann auf ENTER.
- 7. Geben Sie mit den Pfeiltasten ▲▼◀► über die Bildschirmtastatur Ihren Pandora-Benutzernamen ein und drücken Sie **ENTER**.
- 8. Geben Sie mit den Pfeiltasten ▲▼◀► über die Bildschirmtastatur Ihr Pandora-Kennwort ein und drücken Sie **ENTER**.
- 9. Wählen Sie mit  $\triangleleft / \triangleright$  eine Speicheroption aus.

Die Optionen sind:

- Nein Die Kontoinformationen werden nicht gespeichert. Sie müssen den Anmeldevorgang jedes Mal wiederholen, wenn Sie mit dem Media Player auf den Pandora-Dienst zugreifen möchten.
- Nur Benutzernamen speichern Ihr Benutzername wird gespeichert, aber Sie werden jedes Mal zur Eingabe Ihres Passworts aufgefordert, wenn Sie mit dem Media Player auf den Pandora-Dienst zugreifen möchten.
- Ja Es werden sowohl Benutzername als auch Passwort gespeichert. Sie werden jedes Mal automatisch an Ihrem Konto angemeldet, wenn Sie auf Pandora zugreifen.

10. Drücken Sie **ENTER**, um den Anmeldevorgang abzuschließen.

Wenn Sie sich erfolgreich bei Pandora angemeldet haben, wird der Bildschirm "Stationen" angezeigt.

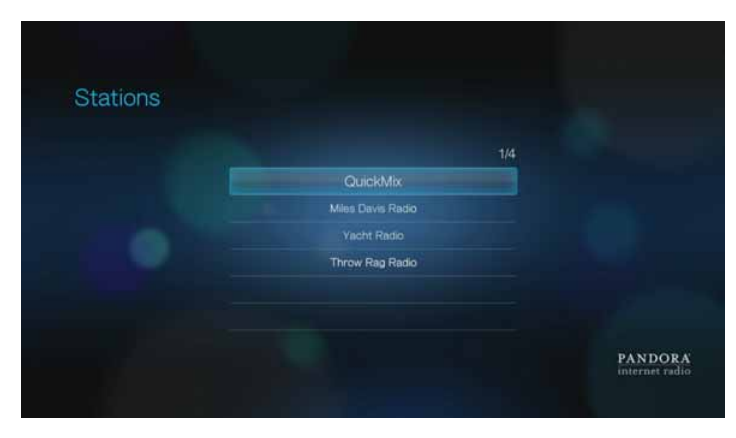

Über diesen Bildschirm können Sie neue Stationen erstellen, bereits zuvor erstellte Stationen und QuickMix-Wiedergabelisten anhören sowie die Profileinstellungen für Ihr Konto festlegen.

Weitere Informationen zu Funktionen, Optionen und Einschränkungen beim Verwenden von Pandora finden Sie unter *http://www.pandora.com*.

#### Pandora-Stationen

Eine Pandora-Station ist ein personalisierter Musik-Stream auf der Basis von einem oder mehreren Namen von Interpreten oder Songtiteln Ihrer Wahl.

#### Pandora-Stationsmerker

- Sie können bis zu 100 Stationen gleichzeitig plus einem QuickMix haben. Wenn Sie diese Maximalanzahl von Stationen erreicht haben, müssen Sie eine Station löschen, bevor Sie eine neue hinzufügen können.
- Mit Pandora können Sie einen bestimmten Song jedoch nicht sofort oder "auf Abruf" abspielen.
- Eine Pandora-Station kann in einem Zeitraum von drei Stunden nicht mehr als vier Songs desselben Künstlers abspielen.
- Nach acht Stunden Spielzeit erhalten Sie eine Aufforderung von Pandora zum Testen, ob Sie noch zuhören. Bis zu Ihrer Antwort stoppt die Übertragung.
- Die von Ihrer Pandora-Station übertragene Musik enthält eine Mischung aus Songs oder Interpreten, die wie folgt zusammengestellt wird:
  - Der ersten zum Erstellen der Station eingegebenen. Titel oder Künstler. Anweisungen zum Erstellen einer neuen Pandora-Station finden Sie im nächsten Abschnitt.
  - Das von Ihnen zu den Titeln gegebene Feedback (Daumen hoch / Daumen runter). Weitere Informationen finden Sie auf Seite 109.
  - Die Anzahl, wie oft ein Titel übersprungen wurde. Weitere Informationen finden Sie unter Seite 110.
- Sie können einen auf der Pandora-Station gespielten Song nicht zurückspulen oder sofort wiederholen.

So erstellen Sie eine Pandora-Station:

1. Drücken Sie im Bildschirm "Stationen" **OPTION** und wählen Sie mit **◄**/**▶ Neue Station erstellen** aus. Drücken Sie **ENTER**.

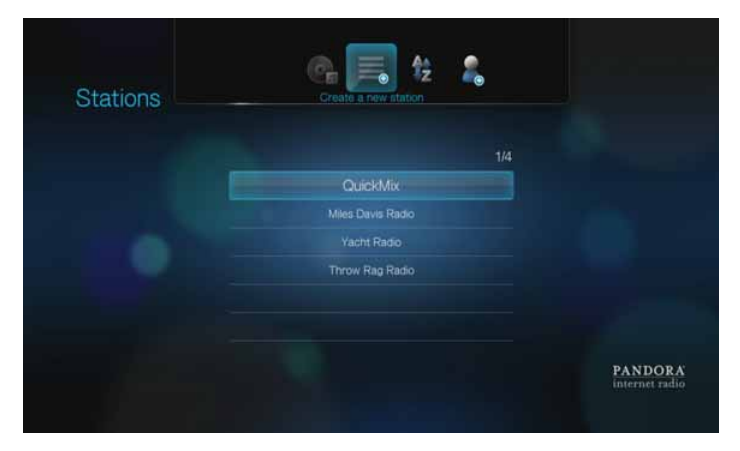

- Geben Sie mit den Pfeiltasten ▲▼◀▶ über die Bildschirmtastatur den Namen eines Künstlers oder einen Songtitel ein. Wählen Sie Übernehmen aus und drücken Sie ENTER
- 3. Wählen Sie mit ▲/▼ einen Punkt aus den Suchergebnissen aus und drücken Sie **ENTER**.

Die von Ihnen getroffene Auswahl dient Pandora als Ausgangspunkt für das Zusammenstellen und Übertragen von Musik, die Ihrer Station ähnelt.

So hören Sie eine Pandora-Station an:

- 1. Wählen Sie im Bildschirm **Stationen** mit ▲/▼ die Station aus, die Sie anhören möchten.
- 2. Drücken Sie **II** > oder **ENTER**, um die ausgewählte Pandora-Station anzuhören.

So stellen Sie eine andere Station ein:

- 1. Drücken Sie im Bildschirm Sie hören OPTION.
- 2. Wählen Sie mit ◀/ ► Stationen 寻 aus und drücken Sie ENTER.
- 3. Wählen Sie mit ▲ / ▼ den Name der Station aus, zu der Sie wechseln möchten.
- 4. Drücken Sie **II** ▶, um die ausgewählte Station anzuhören.

So benennen Sie eine Pandora-Station um:

- 1. Stellen Sie die Station ein, die Sie umbenennen möchten, und drücken Sie **OPTION**.
- 2. Wählen Sie mit  $\triangleleft$  /  $\triangleright$  Station umbenennen  $\equiv$  aus und drücken Sie ENTER.
- 3. Geben Sie mit den Pfeiltasten ▲▼◀▶ über die Bildschirmtastatur einen neuen Stationsnamen ein. Wählen Sie **Übernehmen** aus und drücken Sie **ENTER**.

So löschen Sie eine Pandora-Station:

- 1. Stellen Sie die Station ein, die Sie löschen möchten, und drücken Sie **OPTION**.
- 2. Wählen Sie mit  $\triangleleft$  /  $\triangleright$  Station löschen  $\equiv$  aus und drücken Sie ENTER.
- 3. Wählen Sie in der Bestätigungsaufforderung mit ◄/► OK aus und drücken Sie ENTER.

So zeigen Sie dens aktuell wiedergegebenen Song an:

- 1. Drücken Sie während der Wiedergabe eines Songs im Bildschirm "Stationen" **OPTION**.
- 2. Wählen Sie mit ◄/► Sie hören 🚱 aus und drücken Sie ENTER.

#### QuickMix

Mit der Funktion "QuickMix" können Sie mehrere Ihrer Stationen gleichzeitig anhören. Dabei spielt QuickMix immer nur einen Song mit bestimmten musikalischen Eigenschaften ab (im Gegensatz zu normalen Pandora-Stationen, die vier ähnliche Songs hintereinander abspielen), damit die Stimmung häufiger wechselt.

#### Songs bewerten

Sie können die von Ihrer Pandora-Station übertragene Musikauswahl beeinflussen, indem Sie den aktuell abgespielten Titel bewerten. Sie können einen Song mit "Daumen hoch" oder "Daumen runter" bewerten.

#### Daumen hoch

Wenn Sie den aktuell abgespielten Song gern hören, bewerten Sie ihn mit "Daumen hoch". Diese positive Bewertung bedeutet:

- Beim Zusammenstellen des nächsten Songsatzes für die Station werden die Songs, die Sie mit "Daumen hoch" bewertet haben, als musikalischer Anfangspunkt verwendet.
- Zukünftige Songsätze bestehen dann aus ähnlichen Musikrichtungen. Mehrere "Daumen hoch" auf dieser Station für andere ähnliche Songs haben einen verstärkenden Effekt.
- Der Song wird dann auf dieser Station etwas öfter als andere Songs abgespielt, etwa genauso oft wie andere Songs, die auf dieser Station ebenfalls ein "Daumen hoch" erhalten haben.

#### Daumen runter

Wenn Sie einen Song auf einer bestimmten Station nicht hören möchten, dann bewerten Sie ihn mit "Daumen runter". Diese negative Bewertung bedeutet:

- Der Song wird nicht mehr gespielt, wenn noch welche der auf dieser Station verfügbaren "sechs Auslassungen pro Stunde" übrig sind (die Einschränkung gilt jeweils pro Station auf laufender stündlicher Basis).
- Der Song wird f
  ür immer von der Wiedergabeliste dieser bestimmten Station entfernt.
- Es wird ein neuer Songsatz mit einem anderen musikalischem Schwerpunkt abgespielt.
- Wenn Sie einem bestimmten Künstler auf dieser Station mindestens zwei "Daumen runter" gegeben haben, werden in die Wiedergabeliste der Station keine Songs mehr von diesem Künstler aufgenommen.

So können Sie einen Song bewerten:

 Wählen Sie während der Wiedergabe eines Songs mit ◄/▶ ▲ oder ♥ aus und drücken Sie ENTER.

Eine Bestätigungsaufforderung für Ihre Bewertung erscheint.

#### Einen Song ruhen lassen

Wenn Sie einen Song nicht mehr hören, ihn aber nicht für immer von der Wiedergabeliste der Station entfernen möchten, können Sie ihn ruhen lassen. Der Song wird dann 30 Tage lang auf keiner Ihrer Stationen mehr gespielt.

So lassen Sie einen ruhen:

Wählen Sie während der Wiedergabe des Songs mit 
 ENTER.

Eine Bestätigungsaufforderung für den Ruhezustand erscheint.

### Lesezeichen für einen Song oder Künstler

Sie können für einen Song oder Künstler ein Lesezeichen vergeben, um ihn später wiederzufinden. Verwenden Sie das Lesezeichen, wenn Sie den Titel kaufen möchten und sich über Ihren Computer oder ein mobiles Gerät bei Pandora anmelden oder wenn Sie Ihre musikalischen Vorlieben mit anderen Pandora-Benutzern teilen möchten.

So setzen Sie ein Lesezeichen für einen Song oder Künstler:

- 2. Wählen Sie mit ▲ / ▼, ob Sie das Lesezeichen für den Songtitel oder Künstler setzen möchten, und drücken Sie **ENTER**.

Das neue Lesezeichen wird auf Ihrer Hörerprofilseite hinzugefügt. Melden Sie sich über Ihren Computer oder ein mobiles Gerät bei Pandora an, um Ihre Profilseite anzuzeigen.

#### Warum ist ein Song in der Wiedergabeliste meiner Station?

Hier können Sie sehen, warum Pandora einen bestimmten Song zur Wiedergabeliste Ihrer Station hinzugefügt hat.

So zeigen Sie die Songanalyse an:

Wählen Sie während der Wiedergabe des Songs mit 

 i aus und drücken Sie ENTER.

Die Songanalyse wird angezeigt.

#### Sortieren Ihrer Pandora-Stationen

So sortieren Sie Ihre Pandora-Stationen alphabetisch:

- 1. Drücken Sie im Bildschirm Stationen OPTION.
- 2. Wählen Sie mit </ > Alphabetisch sortieren \$ aus und drücken Sie ENTER.

#### Abmelden von Pandora

Melden Sie sich nach einer Pandora-Sitzung ab, um sicherzustellen, dass niemand ohne Ihre Erlaubnis Änderungen an Ihren Pandora-Einstellungen und -Stationen vornehmen kann.

So melden Sie auf dem Bildschirm "Stationen" oder "Sie hören" bei Pandora ab:

- 1. Drücken Sie im Bildschirm "Stationen" oder "Sie hören" **OPTION**.
- 2. Wählen Sie mit </ >→ Benutzer löschen </br>

  aus und drücken Sie ENTER.
- 3. Wählen Sie in der Bestätigungsaufforderung mit ◄ / ► OK aus und drücken Sie ENTER.

# TuneIn

Die weltweit größte Sammlung an Internetradiostationen bietet Zugriff auf über 30.000 kostenlose Radiosender, die Sie nach Standort, Genre und Format durchsuchen können.

So greifen Sie auf Tuneln zu:

- 1. Navigieren Sie zum Startbildschirm | Menüleiste "Internetmedien" 🌏 und drücken Sie **ENTER**.
- Die Liste der Internetdienste wird in alphabetischer Reihenfolge angezeigt. Wählen Sie mit 
   ✓/ Tuneln aus und drücken Sie ENTER.

(IIII)

Zu den Optionen zählen:

- Lokales Radio
- Musik
- Wort
- Sport
- Nach Standort
- Nach Sprache
- Podcasts
- Suchen
- Favorit
- Anmelden

#### Anmelden bei TuneIn (optional)

Sie können Tuneln-Sender als nicht registrierter Benutzer anhören, allerdings müssen Sie sich unter *http://radiotime.com* für ein Tuneln-Konto anmelden, wenn Sie die Radiooptionen individuell anpassen möchten (z. B. Sender für einen schnelleren Zugriff zu Favoriten hinzufügen).

So melden Sie sich bei Tuneln an:

- 1. Navigieren Sie zum Startbildschirm | Menüleiste "Internetmedien" 🌏 und drücken Sie **ENTER**.
- 2. Die Liste der Internetdienste wird in alphabetischer Reihenfolge angezeigt. Wählen Sie mit ◀/► Tuneln aus und drücken Sie **ENTER**.
- 3. Wählen Sie mit ▼ / ▲ Anmelden aus und drücken Sie ENTER.

4. Wählen Sie Gerät aktivieren und drücken Sie ENTER.

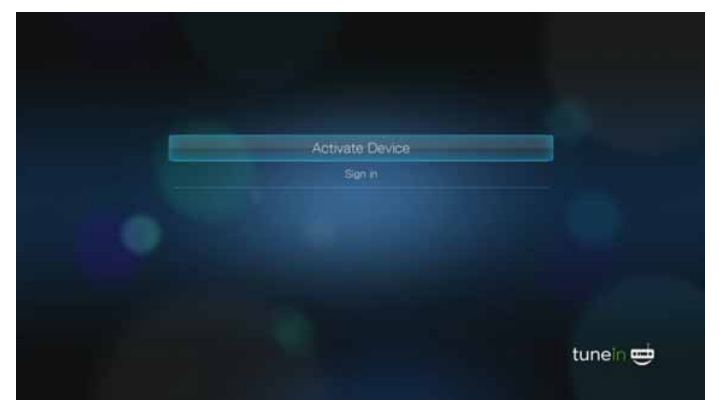

- Notieren Sie sich den Aktivierungscode und befolgen Sie die Anweisungen auf dem Bildschirm (suchen Sie http://radiotime.com/mydevice auf, um den Medienplayer Ihrem Konto zuzuordnen). Wenn Sie fertig sind, wählen Sie Weiter und drücken Sie dann auf ENTER.
- 6. Wählen Sie Anmelden aus und drücken Sie ENTER.
- 7. Geben Sie mit den Pfeiltasten ▲▼◀► über die Bildschirmtastatur Ihren Tuneln-Benutzernamen ein und drücken Sie **ENTER**.
- 8. Geben Sie mit den Pfeiltasten ▲▼◀▶ über die Bildschirmtastatur Ihr Tuneln-Kennwort ein und drücken Sie ENTER.
- 9. Drücken Sie ENTER, um den Anmeldevorgang abzuschließen.

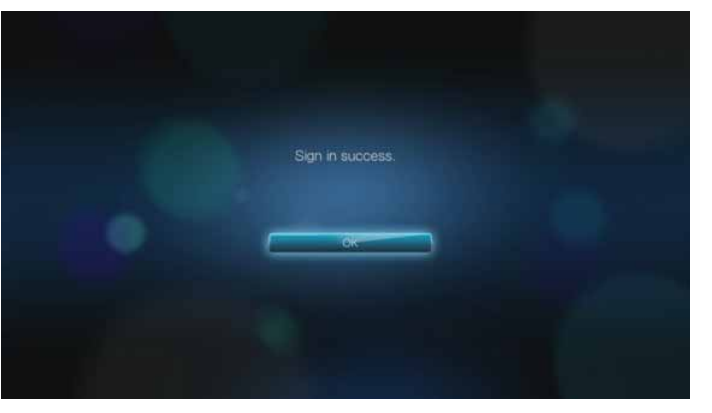

#### Anhören von Tuneln-Sendern, Programmen oder Podcasts

- Neue Tuneln-Benutzer können Radiostationen, Programme oder Podcasts durchsuchen.
- Registrierte Tuneln-Benutzer können Ihre Favoriten aufrufen und Ihre Lieblingssender anhören.

So suchen Sie Radiostationen, Programme oder Podcasts:

1. Treffen Sie auf dem Tuneln-Hauptbildschirm mit ▲ / ▼ eine Auswahl und drücken Sie **ENTER**.

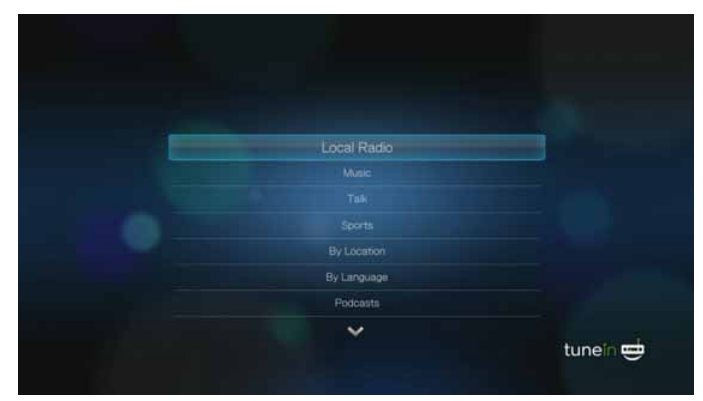

Die Optionen sind:

- Lokales Radio hören Sie Ihre lokalen Sender an, die in numerischer Reihenfolge angezeigt werden.
- Musik kategorisiert Ihre lokalen Musikradiostationen nach Genre.
- **Talk** kategorisiert Ihre lokalen Wort-Radiostationen nach Berichtstyp.
- **Sport** kategorisiert Ihre lokalen und nationalen Sportsendungen und -programme nach Typ.
- Nach Standort suchen Sie Radiostationen weltweit anhand einer Liste von Ländern und Regionen.
- Nach Sprache suchen Sie Radiostationen weltweit anhand einer Liste von Sprachen.
- Podcasts suchen Sie Podcasts zu Radioprogrammen kategorisiert nach Musikgenre und Typ.
- **Suchen** nach einem Tuneln-Sender suchen. Weitere Informationen finden Sie unter Seite 114.
- 2. Wählen Sie mit ▲ / ▼ den Sender, das Programm oder den Podcast aus, die Sie anhören möchten.
- 3. Drücken Sie **OPTION** und wählen Sie dann mit **◄** / ► *>* aus, wenn Sie die Sender zu den Favoriten hinzufügen möchten (Tuneln-Konto erforderlich). Drücken Sie **ENTER**.
- 4. Drücken Sie **II** ▶ oder **ENTER**, um die ausgewählte Radiostation anzuhören.

#### Suchen nach TuneIn-Sendern

So suchen Sie Tuneln-Sender, Programme oder Podcasts:

1. Wählen Sie im Tuneln-Hauptbildschirm mit ▲ / ▼ Suchen aus und drücken Sie ENTER.

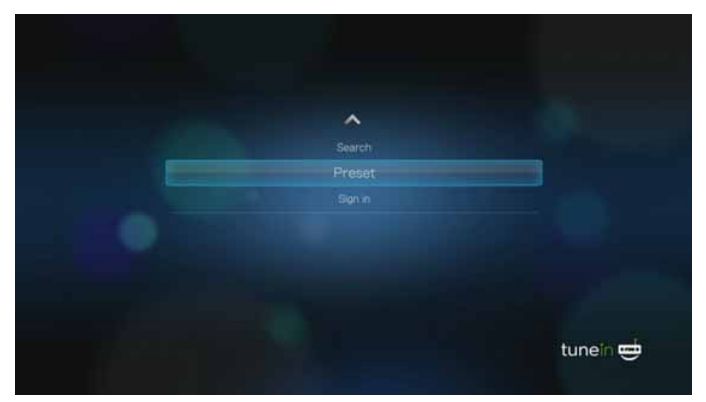

2. Geben Sie mit den Pfeiltasten ▲▼◀► über die Bildschirmtastatur einen Suchbegriff ein und drücken Sie ENTER.

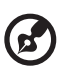

*Hinweis:* Sie können auch *P* auf der Fernbedienung drücken, um nach der Eingabe einiger Anfangsbuchstaben in das Suchfeld in die Suchliste zu wechseln.

. . . . . . . . . . . . .

- 3. Wählen Sie mit  $\blacktriangle$  /  $\triangledown$  aus den Suchergebnissen einen Sender aus.
- 4. Drücken Sie **II** ▶ oder **ENTER**, um die ausgewählte Radiostation anzuhören.

#### Eine Station zu Ihrer Favoritenliste hinzufügen

Wenn Sie eine bestimmte Station gern hören, können Sie sie für einen schnelleren Zugriff darauf zu Ihrer Favoritenliste hinzufügen.

So fügen Sie einen Sender, ein Programm oder einen Podcast zu den Favoriten hinzu:

- 1. Gehen Sie auf die Senderliste, in der der Sender angezeigt wird, den Sie hinzufügen möchten.
- 2. Wählen Sie mit ▲ / ▼ den Sender aus, den Sie hinzufügen oder anhören möchten.
- 3. Drücken Sie **OPTION** und wählen Sie dann mit **◄**/**▶** aus, wenn Sie die Sender zu den **Favoriten** hinzufügen möchten (Tuneln-Konto erforderlich), und drücken Sie **ENTER**.
- 4. Drücken Sie zur Bestätigung erneut ENTER.

### Anhören eines Senders in Ihrer Favoritenliste

So hören Sie als Favorit gespeicherte Sender, Programme oder Podcasts an:

1. Wählen Sie im Tuneln-Hauptbildschirm mit ▲ / ▼ Favorit aus und drücken Sie ENTER.

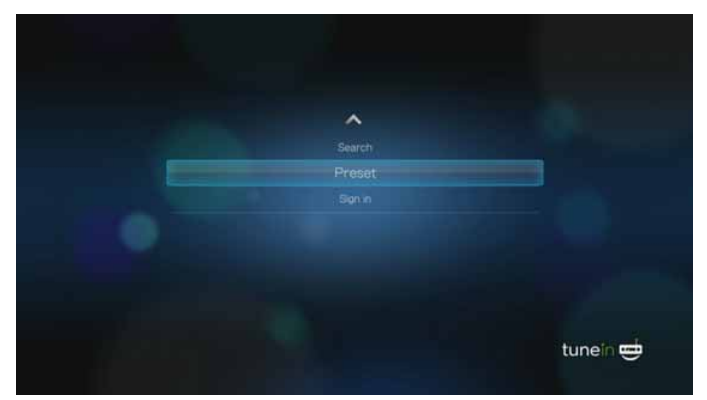

- 2. Wählen Sie mit  $\blacktriangle$  /  $\triangledown$  einen Sender aus Ihrer Favoritenliste aus.
- 3. Drücken Sie **II** ► oder **ENTER**, um die ausgewählte Radiostation anzuhören.

#### **Eine Station aus Ihrer Favoritenliste entfernen**

Sie können Stationen aus Ihrer Favoritenliste entfernen, wenn Sie sie nicht mehr anhören möchten.

So entfernen Sie eine Station aus Ihrer Favoritenliste:

- 1. Wählen Sie im Tuneln-Hauptbildschirm mit ▲ / ▼ Favorit aus und drücken Sie ENTER.
- 2. Wählen Sie mit ▲ / ▼ den Sender aus, den Sie entfernen möchten.
- 3. Drücken Sie **OPTION**. Wählen Sie dann mit **◄**/► *w* aus und drücken Sie **ENTER**.
- 4. Eine Bestätigungsaufforderung wird angezeigt. Wählen Sie **OK** und drücken Sie **ENTER**.

#### Abrufen von Informationen zum Sender

Sie können sich Informationen zum aktuell abgespielten Sender und Song anzeigen lassen.

- 1. Spielen Sie einen Sender ab oder wählen Sie ihn aus, drücken Sie **OPTION** und wählen Sie dann mit **◄**/**▶ ⑤** . Drücken Sie **ENTER**.
- 2. Es wird ein Informationsbildschirm mit Informationen zu Genre, Sprache, aktuell abgespielten Song, nächstem Song und Zeit angezeigt. Drücken Sie **ENTER**, um zum vorherigen Bildschirm zurückzukehren.

#### Melden von Problemen

Über die Option zum Melden von Problemen können Sie Probleme mit dem aktuell abgespielten Sender oder Audio melden bzw. Kontakt zum Sender/zur Sendung aufnehmen.

- 1. Spielen Sie einen Sender ab oder wählen Sie ihn aus, drücken Sie **OPTION** und wählen Sie dann mit ◀/▶ ②. Drücken Sie **ENTER**.
- 2. Der Bildschirm zum Melden von Problemen wird mit entsprechenden Optionen angezeigt, wie Probleme mit Audio, falsche Informationen, Fehler usw. Wählen Sie die gewünschte Option und drücken Sie **ENTER**, um zum vorherigen Bildschirm zurückzukehren.

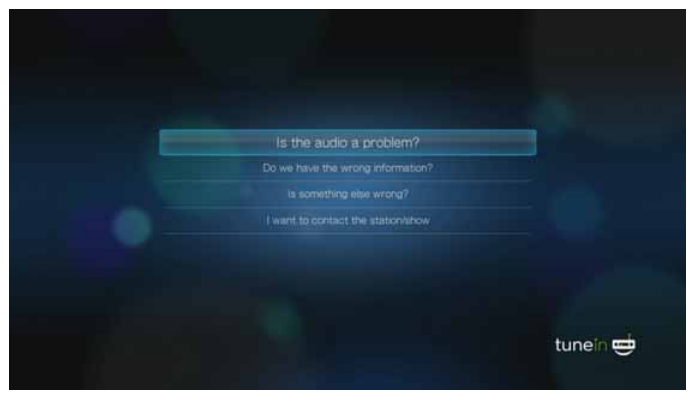

#### Von Tuneln abmelden

Melden Sie sich nach einer Tuneln-Sitzung ab, um sicherzustellen, dass niemand ohne Ihre Erlaubnis Änderungen an Ihren Tuneln-Einstellungen und -Sendern vornehmen kann.

So melden Sie sich von Tuneln ab:

- Drücken Sie im Tuneln-Hauptbildschirm OPTION, um die Symbolleiste anzuzeigen. Wählen Sie mit 
   ✓ 
   ✓ 
   ✓ 
   ✓ 
   ✓ 
   ✓ 
   ✓ 
   ✓ 
   ✓ 
   ✓ 
   ✓ 
   ✓ 
   ✓ 
   ✓ 
   ✓ 
   ✓ 
   ✓ 
   ✓ 
   ✓ 
   ✓ 
   ✓ 
   ✓ 
   ✓ 
   ✓ 
   ✓ 
   ✓ 
   ✓ 
   ✓ 
   ✓ 
   ✓ 
   ✓ 
   ✓ 
   ✓ 
   ✓ 
   ✓ 
   ✓ 
   ✓ 
   ✓ 
   ✓ 
   ✓ 
   ✓ 
   ✓ 
   ✓ 
   ✓ 
   ✓ 
   ✓ 
   ✓ 
   ✓ 
   ✓ 
   ✓ 
   ✓ 
   ✓ 
   ✓ 
   ✓ 
   ✓ 
   ✓ 
   ✓ 
   ✓ 
   ✓ 
   ✓ 
   ✓ 
   ✓ 
   ✓ 
   ✓ 
   ✓ 
   ✓ 
   ✓ 
   ✓ 
   ✓ 
   ✓ 
   ✓ 
   ✓ 
   ✓ 
   ✓ 
   ✓ 
   ✓ 
   ✓ 
   ✓ 
   ✓ 
   ✓ 
   ✓ 
   ✓ 
   ✓ 
   ✓ 
   ✓ 
   ✓ 
   ✓ 
   ✓ 
   ✓ 
   ✓ 
   ✓ 
   ✓ 
   ✓ 
   ✓ 
   ✓ 
   ✓ 
   ✓ 
   ✓ 
   ✓ 
   ✓ 
   ✓ 
   ✓ 
   ✓ 
   ✓ 
   ✓ 
   ✓ 
   ✓ 
   ✓ 
   ✓ 
   ✓ 
   ✓ 
   ✓ 
   ✓ 
   ✓ 
   ✓ 
   ✓ 
   ✓ 
   ✓ 
   ✓ 
   ✓ 
   ✓ </li
- 2. Wählen Sie in der Bestätigungsaufforderung OK aus und drücken Sie ENTER.

# Yota Music (für WD TV Live, nur Russland)

Yota Music\* bringt über eine Million lizenzierte Musiktitel der globalen und lokalen Musiklabels in freiem Zugriff. Rock und Klassik, Pop und Jazz, Weltstars und musikalische Raritäten – die Yota-Sammlung hat alles.

Es gibt eine benutzerfreundliche Suchfunktion, die die Suche nach Album oder Künstler, volle Namen oder Bruchteile, nach Musikstil oder Erscheinungsdatum eines Albums filtern. Man kann wahlweise auch mehrere Suchkriterien verwenden. Wenn Ihnen die getroffene Selektion gefällt, können Sie sie unter einem neuen Namen speichern und von da an Ihren persönlichen Musikkanal genießen.

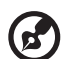

#### .....

\*Nur Media Player WD TV Live. Der Dienst Yota Music ist nur in Russland verfügbar.

So greifen Sie auf Yota Music zu:

- 1. Navigieren Sie zum Startbildschirm | Menüleiste "Dienste" und drücken Sie OK.
- Die Liste der Internetdienste wird in alphabetischer Reihenfolge angezeigt. Wählen Sie mit ◀/► Yota Music ④ aus und drücken Sie OK, um den Startbildschirm von Yota Music anzuzeigen.
- 3. Mit den Navigationstasten ▲▼◀► können Sie Songs durchsehen, suchen und auswählen und mit den Abspieltasten Songs starten und stoppen.

# YouTube

Sehen Sie sich Ihre Lieblingsvideos von der weltweit bekanntesten Video-Website auf Ihrem Fernseher an.

So greifen Sie auf YouTube zu:

- 1. Navigieren Sie zum Startbildschirm | Menüleiste "Internetmedien" 🌏 und drücken Sie **ENTER**.
- Die Liste der Internetdienste wird in alphabetischer Reihenfolge angezeigt. Wählen Sie mit ◀/▶ "YouTube" aus und drücken Sie ENTER. Der YouTube-Hauptbildschirm wird angezeigt.

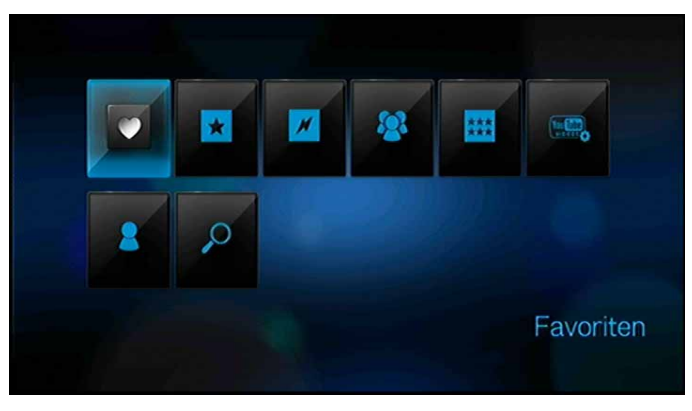

- Wählen Sie mit 
   → eine Option aus und drücken Sie ENTER.
   Die Optionen sind:
  - Favoriten
  - Ausgewählt
  - Beliebteste Videos #
  - Meistgesehene Videos
  - Am besten bewertet **\*\*\***
  - Voreinstellungen
  - Konto 3

15

Suche P

# Anmelden bei Ihrem YouTube-Konto

**)** 

*Hinweis*: Wenn Sie kein YouTube-Konto haben und eines erstellen möchten, besuchen Sie *www.youtube.com*.

- 1. Navigieren Sie zum Startbildschirm | Menüleiste "Video" 🧧.
- 2. Wählen Sie mit ▲ / ▼ "YouTube" (YouTube) aus und drücken Sie ENTER.

3. Wählen Sie im YouTube-Hauptbildschirm mit ◀/► Konto ≥ aus und drücken Sie ENTER.

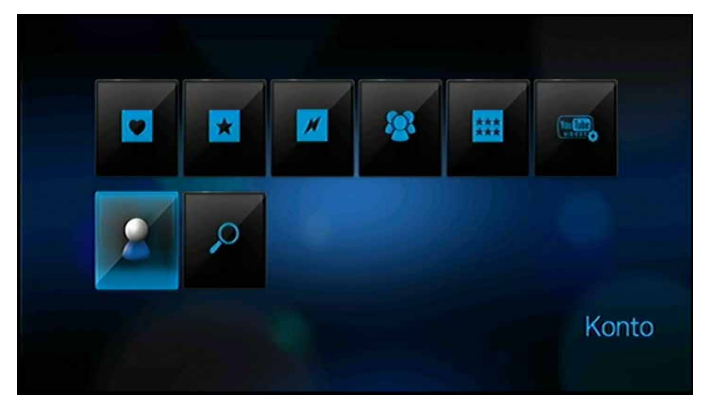

4. Wählen Sie Anmelden aus und drücken Sie ENTER.

| YouTube Anmelden |          |
|------------------|----------|
| Annelden         |          |
| Konto löschen    |          |
|                  |          |
|                  |          |
|                  | fou Tube |

- Geben Sie mit den Navigationstasten ▲▼◀▶ über die Bildschirmtastatur Ihren YouTube-Benutzernamen ein. Wählen Sie Übernehmen aus und drücken Sie ENTER.
- 6. Geben Sie mit den Pfeiltasten ▲▼◀▶ über die Bildschirmtastatur Ihr YouTube-Passwort ein. Wählen Sie **Übernehmen** aus und drücken Sie **ENTER**.
- 7. Wählen Sie mit ◀/▶ eine Speicheroption aus. Drücken Sie **ENTER**, wenn Sie fertig sind.

Die Optionen sind:

- Nein Die Kontoinformationen werden nicht gespeichert. Sie müssen den Anmeldevorgang jedes Mal wiederholen, wenn Sie mit dem Media Player auf YouTube zugreifen möchten.
- Nur Benutzernamen speichern Ihr Benutzername wird gespeichert, aber Sie werden jedes Mal zur Eingabe Ihres Passworts aufgefordert, wenn Sie mit dem Media Player auf YouTube zugreifen möchten.
- Ja Es werden sowohl Benutzername als auch Passwort gespeichert. Sie können sich später über den YouTube-Anmeldebildschirm bei Ihrem Konto anmelden.
- 8. Die Seite **Meine Favoriten** wird angezeigt. Weitere Informationen zu dieser Seite finden Sie im nächsten Abschnitt.

## Konto

Die Seite **Meine Favoriten** wird standardmäßig zuerst angezeigt, wenn Sie sich bei Ihrem Konto anmelden. Das sind die Videos, die Sie in YouTube als Favoriten gespeichert haben.

|                                                                                                    | Fearing Votes Paylets                      |
|----------------------------------------------------------------------------------------------------|--------------------------------------------|
|                                                                                                    | WD TV Live HD Media Player Overview        |
| the second second second second second second second second second second second second second second second se                   | WD TV Live HD Media Player - HWC Wish List |
|                                                                                                    | Western Digital WD TV Live HD Media Player |
| WD TO Live HD Media Player, Over                                                                                                  |                                            |
| WD TV Lee HD votes, photos and make<br>they're on your stimpoter, your USB street,<br>and the internet. Now it's easy to play a w |                                            |
| From entreatments<br>Adaption 201001/10.20.82.9<br>Category Entertainment<br>Tage with, ke, tes, tes, 7255.30.<br>Venes 2014      |                                            |

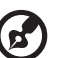

.....

*Hinweis*: Wenn Sie noch keine Videos als Favoriten gespeichert haben, wird auf dem Bildschirm "Kein Inhalt gefunden" angezeigt.

Die Seite enthält auch Links zu Ihren hochgeladenen Videos "Videos" und Ihren Video-Wiedergabelisten "Wiedergabelisten". Wählen Sie mit ◀/► einen Link aus und drücken Sie **ENTER**.

Drücken Sie **OPTION**, um die Symbolleiste "Konto" anzuzeigen. Wählen Sie mit **◄**/**▶** eine Option aus und drücken Sie **ENTER**, um zum entsprechenden Bildschirm zu wechseln.

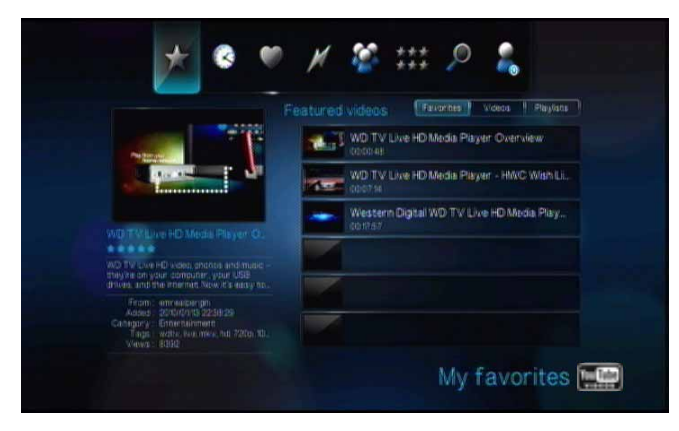

### **Suchen nach Videos**

Sie können auf YouTube auch nach für Sie besonders interessanten Videos suchen. Die Suchergebnisse basieren auf den Tags, die den hochgeladenen Videos zugeordnet sind. Der Media Player speichert Ihre Suchen, damit Sie sie schnell wieder aufrufen können.

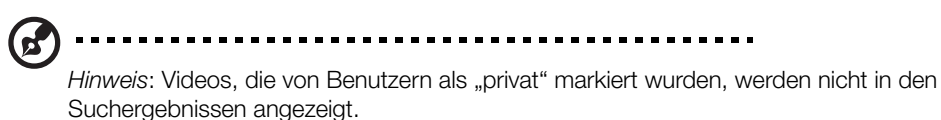

So suchen Sie Videos:

1. Wählen Sie im YouTube-Hauptbildschirm mit ◀/ ► Suche 🔎 aus und drücken Sie ENTER.

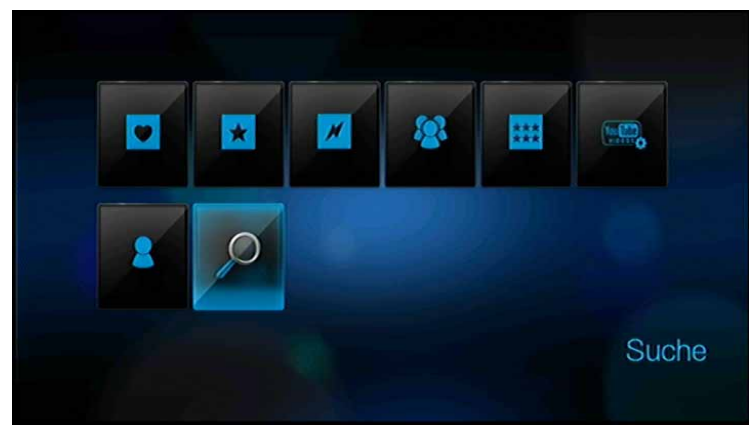

*Tipp:* Oder drücken Sie in irgendeiner Videoauswahl **OPTION**, wählen Sie mit **</>** > *P* aus der Symbolleiste aus und drücken Sie **ENTER**.

 Geben Sie mit den Pfeiltasten ▲▼◀▶ über die Bildschirmtastatur ein Schlüsselwort zu dem Thema des Videos ein, das Sie suchen. Wählen Sie Übernehmen aus und drücken Sie ENTER.

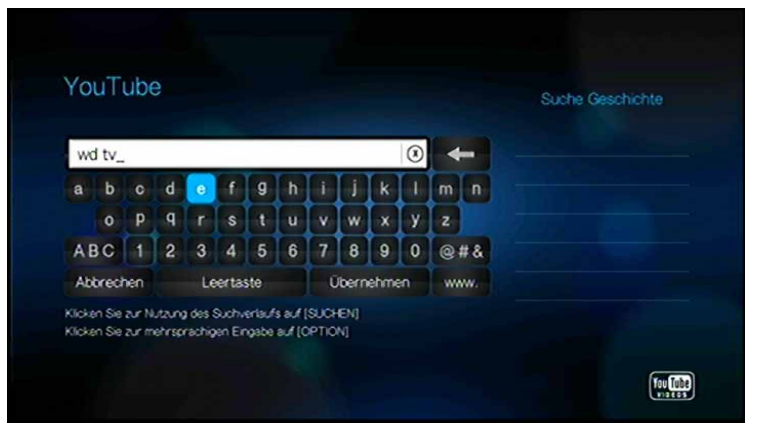

Die Videosuche beginnt. Das kann einige Sekunden dauern. Videos, die Ihrem Suchbegriff entsprechen, werden in einer Videoauswahlleiste angezeigt.

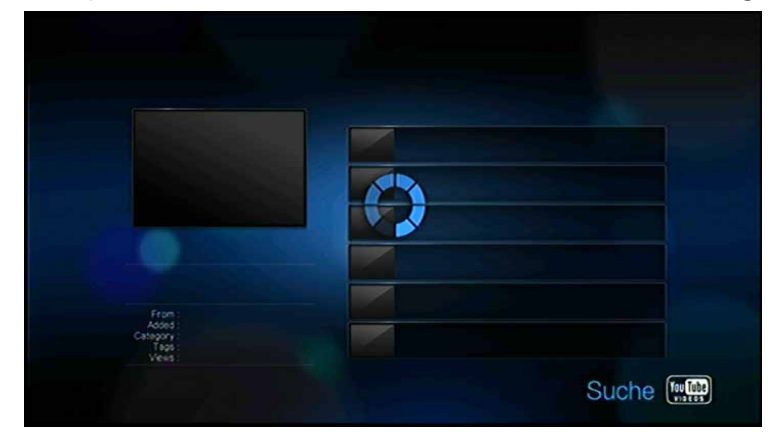

- 3. Wählen Sie mit  $\blacktriangle$  /  $\blacksquare$  ein Video aus der Anzeige aus.
- Drücken Sie III ► oder ENTER, um das ausgewählte Video anzuschauen. Weitere Informationen zum Verwenden des YouTube-Players finden Sie auf Seite 129.

So verwenden Sie den Suchverlauf:

- 1. Geben Sie mit der Bildschirmtastatur den ersten Buchstaben einer bisherigen Suche im Suchbildschirm ein. Auf der rechten Seite des Bildschirms werden bisherige Suchen angezeigt, die mit diesem Buchstaben beginnen.
- 2. Drücken Sie die Taste **SEARCH** Auf der Fernbedienung. Die Liste "Suchverlauf" wird angezeigt.

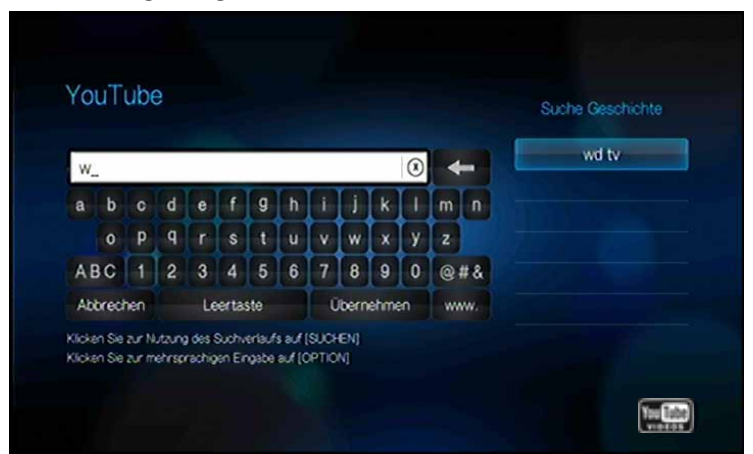

- 3. Wählen Sie mit  $\blacktriangle$  /  $\blacktriangledown$  eine Suche aus der Anzeige aus.
- 4. Drücken Sie ENTER, um die gespeicherte Suche durchzuführen.

### Favoriten

Das sind die Videos, die von den meisten YouTube-Benutzern als Favoriten markiert wurden.

So greifen Sie auf "Favoriten" zu:

1. Wählen Sie im YouTube-Hauptbildschirm mit ◀/► Favoriten ♥ aus und drücken Sie **ENTER**.

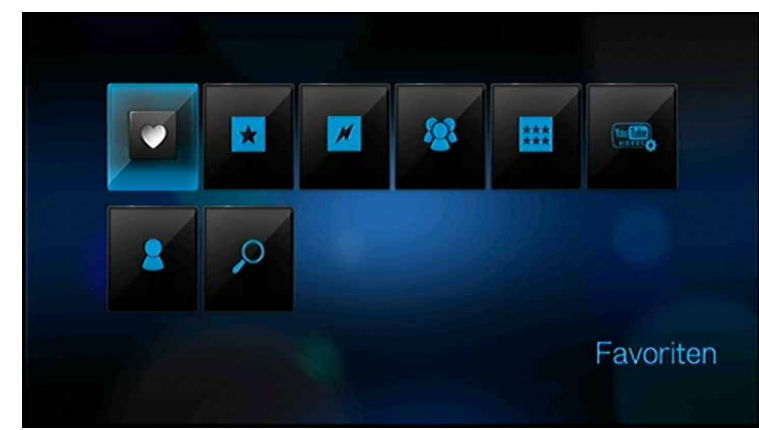

*Tipp:* Oder drücken Sie in irgendeiner Videoauswahl **OPTION**, wählen Sie mit ◀/► ♥ aus der Symbolleiste aus und drücken Sie **ENTER**.

- 2. Wählen Sie mit ◀/ ► Heute, Diese Woche oder Dieser Monat aus und wählen Sie mit ▲/ ▼ ein Video aus der angezeigten Auswahl aus.
- Drücken Sie III ► oder ENTER, um das ausgewählte Video anzuschauen. Weitere Informationen zum Verwenden des YouTube-Players finden Sie auf Seite 129.

### Ausgewählte Videos

Diese Videokategorie ist vorrangig mit Videos von YouTube-Werbepartnern befüllt, aber sie kann mitunter auch ausgewählte Benutzervideos enthalten, die aktuell sehr beliebt sind oder zuvor im Abschnitt "Spotlight Videos" (Angesagte Videos) von YouTube gezeigt wurden.

So greifen Sie auf ausgewählte Videos zu:

1. Wählen Sie im YouTube-Hauptbildschirm mit ◀/ ► Ausgewählte Videos ★ aus und drücken Sie ENTER.

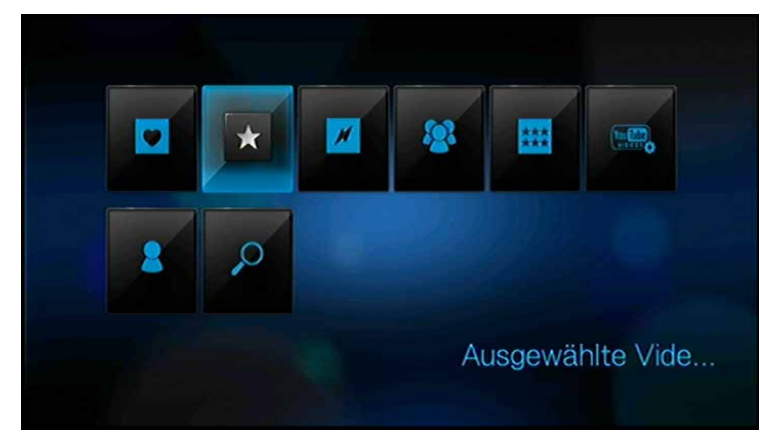

*Tipp:* Oder drücken Sie in irgendeiner Videoauswahl **OPTION**, wählen Sie mit **◄**/► ★ aus der Symbolleiste aus und drücken Sie **ENTER**.

- 2. Wählen Sie mit  $\blacktriangle$  /  $\blacktriangledown$  ein Video aus der angezeigten Auswahl aus.
- Drücken Sie III ► oder ENTER, um das ausgewählte Video anzuschauen. Weitere Informationen zum Verwenden des YouTube-Players finden Sie unter Seite 129.

#### **Beliebteste Videos**

Das sind Videos, die unter den YouTube-Benutzern als beliebteste erachtet werden.

So greifen Sie auf "Beliebteste Videos" zu:

1. Wählen Sie im YouTube-Hauptbildschirm mit ◀/ ► Beliebteste Videos *J* aus und drücken Sie ENTER.

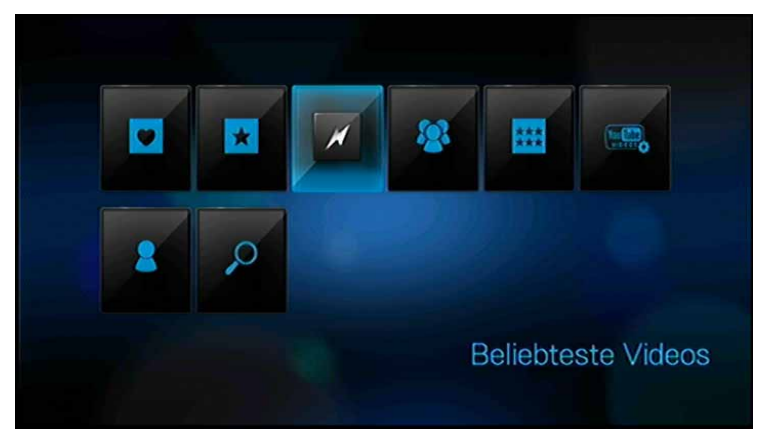

*Tipp:* Oder drücken Sie in irgendeiner Videoauswahl **OPTION**, wählen Sie mit **◄**/► *I* aus der Symbolleiste aus und drücken Sie **ENTER**.

- Wählen Sie mit 
   Image: Provide the provided the provided t
- Drücken Sie III ► oder ENTER, um das ausgewählte Video anzuschauen. Weitere Informationen zum Verwenden des YouTube-Players finden Sie auf Seite 129.

#### **Meistgesehene Videos**

Das sind Videos, die von YouTube-Benutzern am meisten angesehen wurden.

So greifen Sie auf "Meistgesehene Videos" zu:

1. Wählen Sie im YouTube-Hauptbildschirm mit ◀/ ► Meistgesehene Videos aus und drücken Sie ENTER.

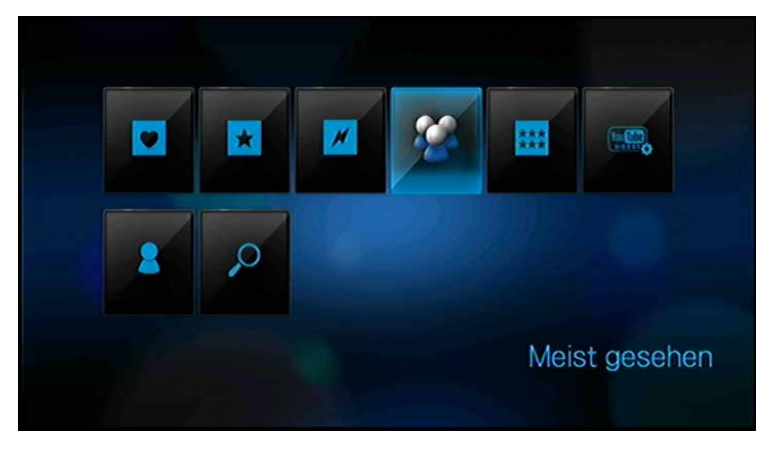

*Tipp:* Oder drücken Sie in irgendeiner Videoauswahl **OPTION**, wählen Sie mit **◄**/► aus der Symbolleiste aus und drücken Sie **ENTER**.

- 2. Wählen Sie mit ◀/ ► Heute, Diese Woche oder Dieser Monat aus und wählen Sie mit ▲/ ▼ ein Video aus der angezeigten Auswahl aus.
- Drücken Sie III ► oder ENTER, um das ausgewählte Video anzuschauen. Weitere Informationen zum Verwenden des YouTube-Players finden Sie unter Seite 129.

### Am besten bewertet

Das sind die Videos, die von den YouTube-Benutzern am höchsten bewertet worden sind.

So greifen Sie auf "Am besten bewertet" zu:

1. Wählen Sie im YouTube-Hauptbildschirm mit ◀/ ► Am besten bewertet **##** aus und drücken Sie **ENTER**.

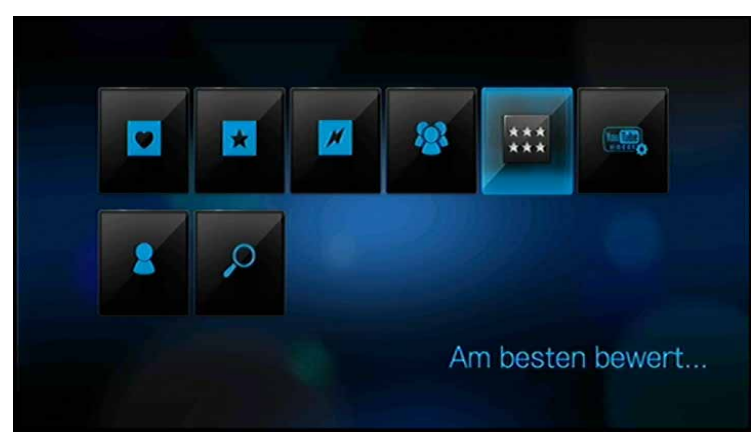

*Tipp:* Oder drücken Sie in irgendeiner Videoauswahl **OPTION**, wählen Sie mit **◄**/**▶ ##** aus der Symbolleiste aus und drücken Sie **ENTER**.

- Wählen Sie mit 
   Heute, Diese Woche oder Dieser Monat aus und wählen Sie mit ▲ / ▼ ein Video aus der angezeigten Auswahl aus.
- 3. Drücken Sie **II** ▶ oder **ENTER**, um das ausgewählte Video anzuschauen.

Weitere Informationen zum Verwenden des YouTube-Players finden Sie unter Seite 129.

#### Präferenzen

Unter "Präferenzen" können Sie auswählen, von welchem Land Sie sich Inhalte (Videos und Kanäle) ansehen möchten, ohne die Sprache der Seite zu ändern.

So greifen sie auf "Präferenzen" zu:

1. Wählen Sie im YouTube-Hauptbildschirm mit ◀/ ► Präferenzen aus und drücken Sie ENTER.

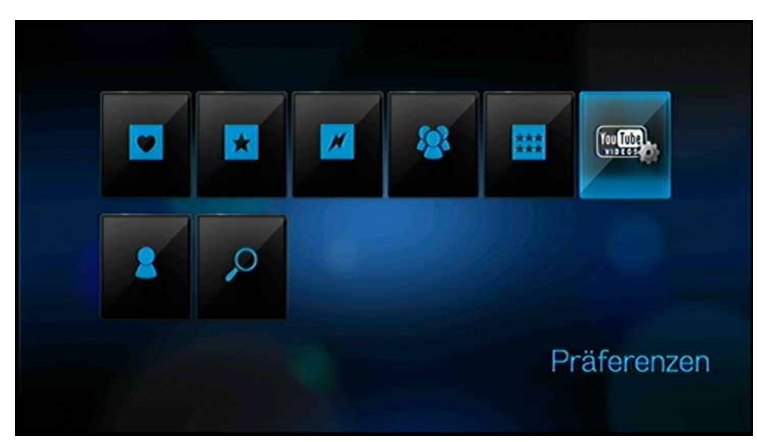

- 2. Der aktuelle Standort ist markiert. Drücken Sie ENTER.
- 3. Wählen Sie mit  $\blacktriangle$  /  $\blacksquare$  ein Land aus der Liste aus und drücken Sie **ENTER**.

|   | Moltanit    |     |
|---|-------------|-----|
| 0 | Deutschland |     |
|   | Frankreich  |     |
|   | Spanien     |     |
|   | Italien     |     |
|   | Talwan      |     |
|   | Sütkorea    |     |
|   | Japan       |     |
|   | Russland    | Tou |
|   |             | mat |

#### YouTube-Player

Der Aufbau des YouTube-Players ist dem des normalen Videowiedergabebildschirms ähnlich. Er zeigt die Wiedergabestatusleiste sowie die verstrichene und die Gesamtwiedergabezeit an. Drücken Sie **II** ▶, um die Wiedergabe anzuhalten und fortzusetzen. Drücken Sie ▶▶ oder ◀◀, um in 10-Sekunden-Schritten vor oder zurück zu spulen.

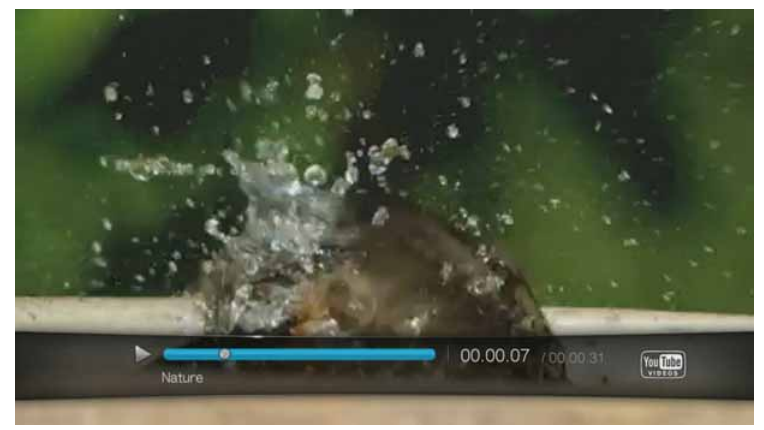

#### **Optionen des YouTube-Players**

Wie bei einem normalen Videowiedergabebildschirm können Sie im YouTube-Player anpassen, wie Inhalt angezeigt werden soll. Drücken Sie dazu **OPTION**, um die Player-Symbolleiste anzuzeigen.

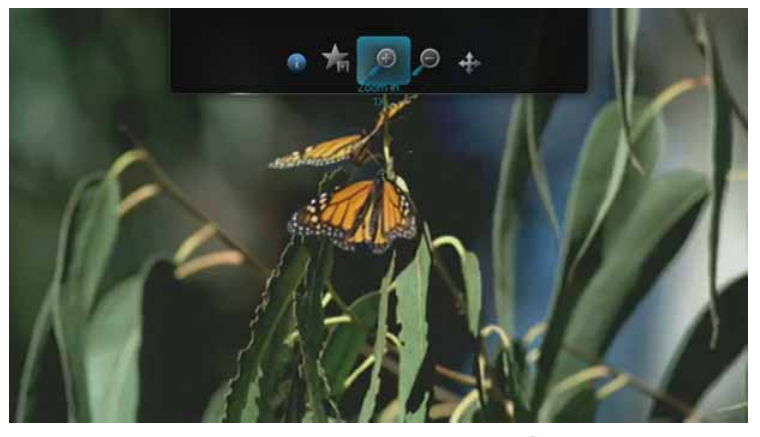

Um die Anzeige zu ändern, wählen Sie mit 
 Zum Vergrößern oder 
 zum Verkleinern aus und drücken Sie so oft ENTER, bis der gewünschte Ansichtsmaßstab erreicht ist.

Drücken Sie **OPTION** oder —, um wieder zum Standardmaßstab zurückzukehren.

- Um die Videoanzeige zu verschieben, wählen Sie mit ◄/▶
   aus und drücken Sie ENTER. Mit den Pfeiltasten ▲▼◀▶ können Sie die Anzeige verschieben. Drücken Sie OPTION oder +, um die Ansicht wieder in ihre Standardposition zurückzusetzen.
- Um die Informationsseite des Videos anzuzeigen, wählen Sie mit 
   Auf dieser Seite werden alle Informationen zum Video angezeigt.
   Drücken Sie OPTION oder →, um zum Player zurückzukehren.
- Um ein Video zu bewerten, wählen Sie mit ◄/▶ ★ aus. Weitere Informationen finden Sie unter Seite 131.

# Ähnliche Videos

Nach der Videowiedergabe wird der Bildschirm "Ähnliche Videos" angezeigt.

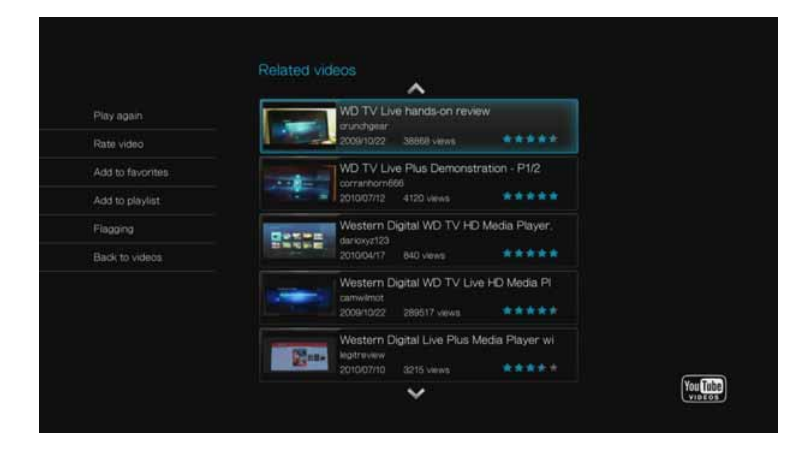

Auf diesem Bildschirm sind Videos aufgeführt, die Ähnlichkeiten mit dem Thema des eben abgespielten Videos haben, wodurch die Suche nach Videos mit demselben oder einem ähnlichen Thema erleichtert wird. Jedes Video in der Liste zeigt eine Videobewertung (Anzahl der farbigen Sterne) und wie oft es bereits angesehen wurde. Wählen Sie mit ▲ / ▼ ein Video aus der Liste aus und drücken Sie III ▶ oder ENTER, um das ausgewählte Video anzusehen.

Drücken Sie ◀, um mit der Auswahl auf die Links auf der linken Bildschirmseite zu wechseln. Mit diesen Links haben Sie folgende Möglichkeiten:

- Wiederholen des eben abgespielten Videos Erneut abspielen
- Feedback zu Videos Video bewerten. Weitere Informationen dazu finden Sie im nächsten Abschnitt.
- Hinzufügen des Videos zu Ihrer Liste "Meine Favoriten" Zu Favoriten hinzufügen
- Hinzufügen des Videos zu Ihrer Liste "Meine Wiedergabelisten" Zu Wiedergabeliste hinzufügen
- Kennzeichnen des Videos wegen unangemessenen Inhalts Kennzeichnen
- Zurückkehren zur letzten Videoauswahlseite Zurück zu Videos

Wählen Sie mit  $\blacktriangle$  /  $\blacktriangledown$  einen Link aus und drücken Sie **ENTER**.

### **Bewerten von Videos**

Sie können Videos während der Videowiedergabe mit einem bis zu fünf Sternen bewerten.

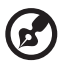

) -----

*Hinweis:* Sie müssen bei Ihrem YouTube-Konto angemeldet sein, um Videos bewerten zu können. Anweisungen zum Anmelden finden Sie unter Siehe "Anmelden bei Ihrem YouTube-Konto" auf Seite 118.

So bewerten Sie Videos:

- 1. Drücken Sie während der Wiedergabe OPTION.
- 2. Wählen Sie mit **I a** aus der Symbolleiste aus und drücken Sie **ENTER**.
- Heben Sie mit 
   Anzahl der Sterne hervor, die Sie als Bewertung abgeben möchten. Dabei sind fünf Sterne die höchste und ein Stern die niedrigste Bewertung.

| Rate video |                                                                                                    |                       |
|------------|----------------------------------------------------------------------------------------------------|-----------------------|
|            | WD TV Live HD Media Player Overview<br>w0 TV Live HD week process and musc - provide<br>on your administry your 000 and study. In other Amer. |                       |
|            | Awesome                                                                                                    |                       |
| Sec. 1     |                                                                                                    |                       |
|            |                                                                                                    | Tex Table<br>visition |

- 4. Drücken Sie ▼, um mit der Auswahl nach unten auf die Befehlsschaltflächen zu bewegen.
- 5. Wählen Sie mit ◀/► Ja aus und drücken Sie ENTER, um Ihre Bewertung zu bestätigen.
- 6. Ihre Videobewertung wird bestätigt. Drücken Sie **ENTER**, um zum Player zurückzukehren.

Die durchschnittlich von Benutzern an die Videos vergebene Anzahl an Sternen bestimmt die Gesamtbewertung des Videos.

*Tipp:* Sie können Videos auch nach der Wiedergabe bewerten. Wählen Sie im Bildschirm "Ähnliche Videos" mit ▲ / ▼ Video bewerten aus und drücken Sie ENTER.

#### Videos zu den Favoriten hinzufügen

Wenn Ihnen ein bestimmtes Video gefallen hat oder Sie es einfach später noch einmal ansehen möchten, können Sie es als Favorit zu Ihrer Liste "Meine Favoriten" hinzufügen. Wenn Sie das Video hinzugefügt haben, können Sie jederzeit darauf zurückgreifen.

So fügen Sie ein Video vom Bildschirm "Ähnliche Videos" zu "Meine Favoriten" hinzu:

- Drücken Sie auf dem Bildschirm "Ähnliche Videos" von dem Video, das Sie als Favorit hinzufügen möchten ◄, um mit der Auswahl auf die Links auf der linken Bildschirmseite zu wechseln.
- 2. Wählen Sie mit ▲ / ▼ Zu Favoriten hinzufügen aus und drücken Sie ENTER.

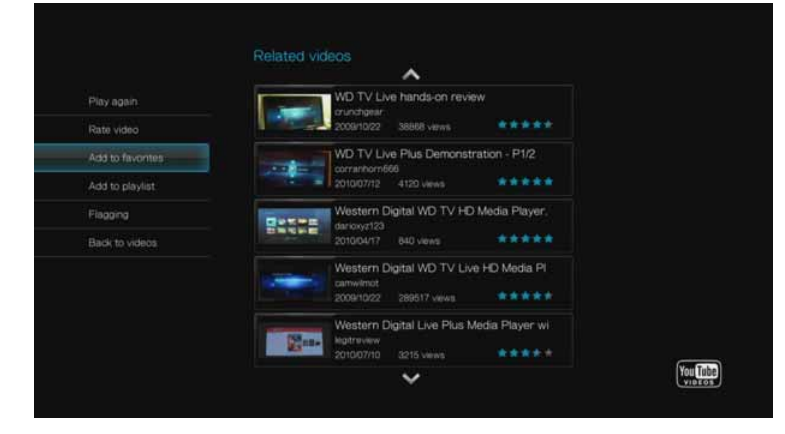

3. Drücken Sie in der Bestätigungsaufforderung ENTER.

#### Abmelden von YouTube

Melden Sie sich nach einer YouTube-Sitzung ab, um sicherzustellen, dass niemand ohne Ihre Erlaubnis auf Ihr YouTube-Konto zugreifen kann.

So melden Sie sich von YouTube ab:

- 1. Drücken Sie auf Ihrer Kontoseite **OPTION**.
- 2. Wählen Sie mit ◀/▶ "Abmelden" 💰 aus und drücken Sie ENTER.
- 3. Wählen Sie in der Bestätigungsaufforderung mit ◄/► Ja aus und drücken Sie ENTER.

#### Löschen eines YouTube-Kontos vom Media Player

So löschen Sie ein YouTube-Konto vom Media Player:

- 1. Wählen Sie im YouTube-Hauptbildschirm mit ◀/ ► Konto 🕹 aus und drücken Sie ENTER.
- 2. Wählen Sie mit ▲ / ▼ Konto löschen aus und drücken Sie ENTER.

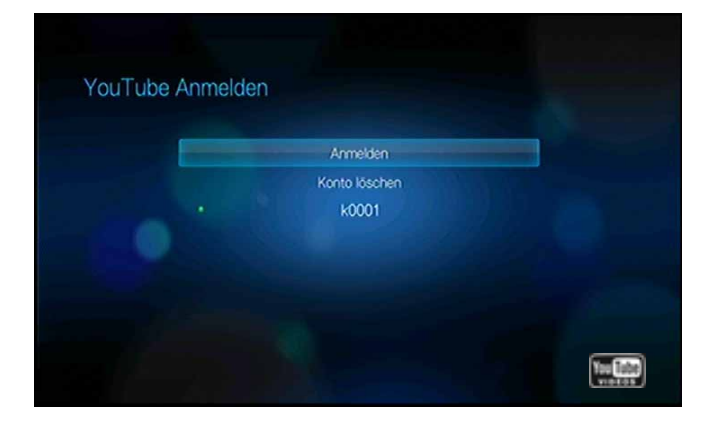

3. Wählen Sie mit ▲ / ▼ das Konto aus, das Sie löschen möchten, und drücken Sie ENTER.

| Konto löschen |       |  |
|---------------|-------|--|
| -             | k0001 |  |
|               |       |  |

4. Wählen Sie in der Bestätigungsaufforderung mit ◄/► Ja aus und drücken Sie ENTER.

### Beschränkter Videoinhalt

Einige Videos auf YouTube sind vom Inhaltseigentümer beschränkt und können nicht auf Geräten wiedergegeben werden, die an einen Fernseher angeschlossen werden. Wenn Sie eines dieser Videos wiederzugeben versuchen, wird folgender Bildschirm angezeigt:

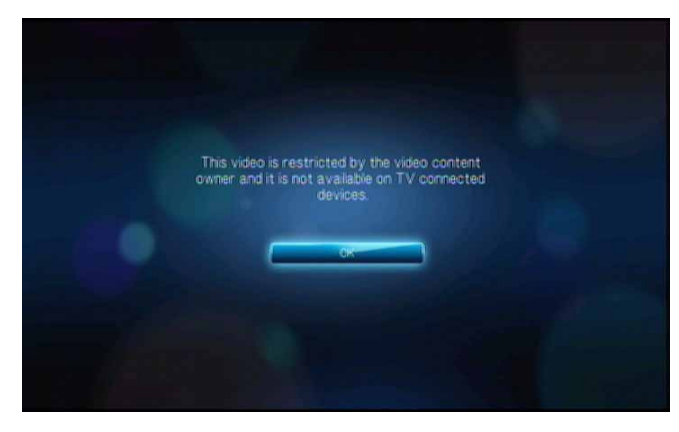

Drücken Sie ENTER, um zum vorherigen Bildschirm zurückzukehren.

#### Weltweite Codierungsunterstützung für YouTube

Viele YouTube-Videos sind in einer anderen Sprache codiert als der, die Sie als Systemsprache für Ihren Media Player eingestellt haben. In einigen Fällen kann dies zu verstümmelten Buchstaben in der Video-ID führen oder sogar dazu, dass keine Wiedergabe möglich ist. Sollte dies der Fall sein, müssen Sie die Codierungsunterstützung für die Sprache aktivieren, die den Fehler verursacht.

So richten Sie die zusätzlichen Codierungseinstellungen des Media Players ein:

- 1. Navigieren Sie zum Startbildschirm | Menüleiste "Einstellungen" 🤯.
- 2. Wählen Sie mit ◀ / ► Systemeinstellung 🖘 aus und drücken Sie ENTER.
- 3. Wählen Sie mit ◀/► Zusätzliche Kodierungen aus und drücken Sie ENTER.
- 4. Wählen Sie mit ▲ / ▼ die benötigte Kodierung aus und drücken Sie ENTER.

| 708 | itzliche Kodierungen               |  |
|-----|------------------------------------|--|
| 203 |                                    |  |
|     | Westeuropa                         |  |
|     |                                    |  |
|     |                                    |  |
|     | Traditionelles Chinesioch (Big5)   |  |
|     | Vereinfachtes Chinesisch (G818030) |  |
|     | Japanisch (Shift-JIS)              |  |
|     | Koreanisch (EUC-KR)                |  |
|     | ✓                                  |  |

# YouTube Leanback

YouTube ist ein Videoportal, über das Sie Videos hochladen und weitergeben können. Greifen Sie online unter *www.youtube.com/leanback* auf YouTube Leanback zu.

So greifen Sie auf YouTube Leanback zu:

- 1. Navigieren Sie zum Startbildschirm | Menüleiste "Dienste" und drücken Sie OK.
- Die Liste der Internetdienste wird in alphabetischer Reihenfolge angezeigt. Wählen Sie mit 
   YouTube YouTube aus und drücken Sie OK, um den Startbildschirm von YouTube anzuzeigen.
- Ein Standard-Video wird abgespielt. Verwenden Sie die Pfeiltasten, um Videos zu suchen (über die Bildschirmtastatur, mit Ihrer USB-Tastatur oder mit der Fernbedienung) oder durchzusehen. Verwenden Sie die Tasten PAUSE/PLAY, REW, FF, NEXT und PREV für die Videowiedergabe.

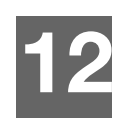

# Einstellungen und erweiterte Funktionen

Im Menü "Einstellungen" können Sie den Media Player nach Ihren Vorstellungen anpassen und Einstellungen zur Medienwiedergabe vornehmen.

So wählen Sie eine Einstellungskategorie aus:

1. Drücken Sie **HOME** und wählen Sie das Symbol "Einstellungen" 🖤 aus.

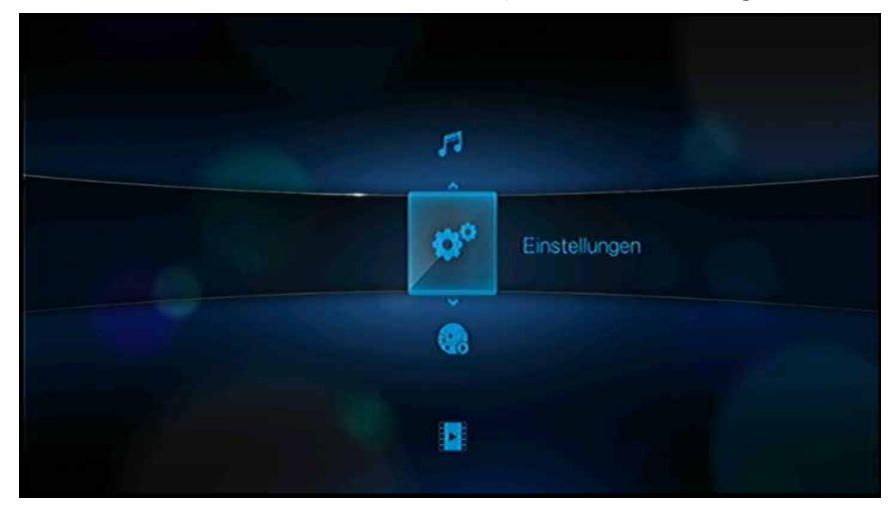

2. Wählen Sie mit  $\blacktriangle$  /  $\blacktriangledown$  eine Einstellungskategorie aus und drücken Sie **ENTER**.

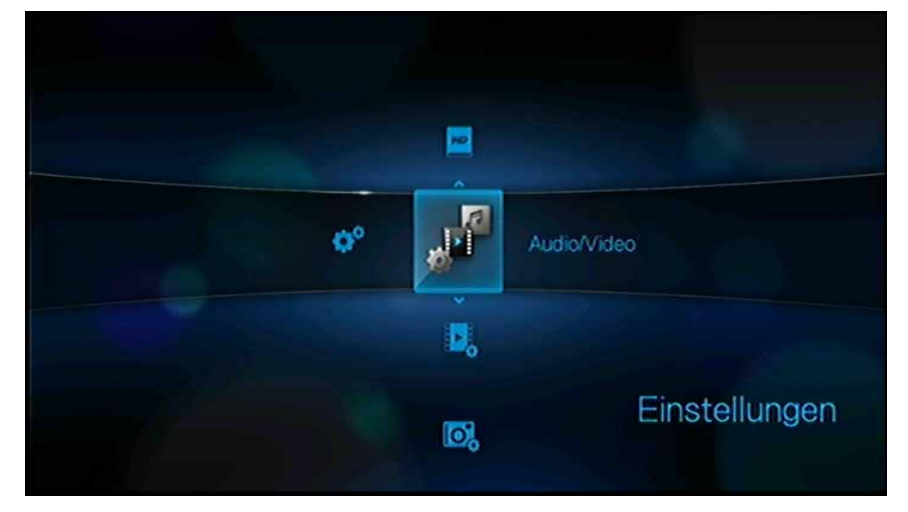

Es gibt sieben Einstellungskategorien, einschließlich "Audio/Video" 🎤, "Video" 🧖, "Foto" 🐟, "Musik" 🥑, "Dateiverwaltung" 🛋, "Netzwerk" 🎑 und "System" 🤜.

# Navigationstasten für "Einstellungen"

Mit diesen Tasten auf der Fernbedienung können Sie in und zwischen den Einstellungsbildschirmen navigieren.

| Taste                                                                                                    | Funktion                                                                                                    |
|----------------------------------------------------------------------------------------------------|----------------------------------------------------------------------------------------------------|
| ▲▼ Auf-/Abwärts-Pfeile                                                                                                    | <ul> <li>Auswählen eines Menüs</li> <li>Auswählen einer Menüeinstellung in<br/>einem Optionsbildschirm</li> </ul> |
| Rechts-Pfeil                                                                                                    | Auswählen von Dateien und Ordnern in<br>der Dateiverwaltung                                                       |
| ENTER                                                                                                    | Zeigt den Optionsbildschirm für das<br>ausgewählte Menü an                                                        |
| <ol> <li>Drücken Sie ENTER. Eine<br/>Bestätigungsaufforderung wird angezeigt.</li> <li>Wählen Sie OK und drücken Sie ENTER.<br/>Wenn Sie nicht innerhalb von 15 Sekunden OK<br/>auswählen, werden die neuen Einstellungen nicht<br/>übernommen.</li> <li>Wenn Ihr Unterhaltungsgerät die ausgewählten<br/>Einstellungen nicht unterstützt, werden keine<br/>Änderungen vorgenommen und die<br/>ursprünglichen Einstellungen beibehalten.</li> </ol> | Übernehmen der ausgewählten<br>Menüeinstellungen                                                                  |
| BACK                                                                                                    | Zeigt den vorherigen Menübildschirm an                                                                            |

# 🎤 Audio/Video

Mit den Menüs dieser Kategorie können Sie die Wiedergabe für Audio- und Videodateien konfigurieren. Treffen Sie mit ▲ / ▼ in der Liste der Optionen eine Auswahl und drücken Sie **ENTER**.

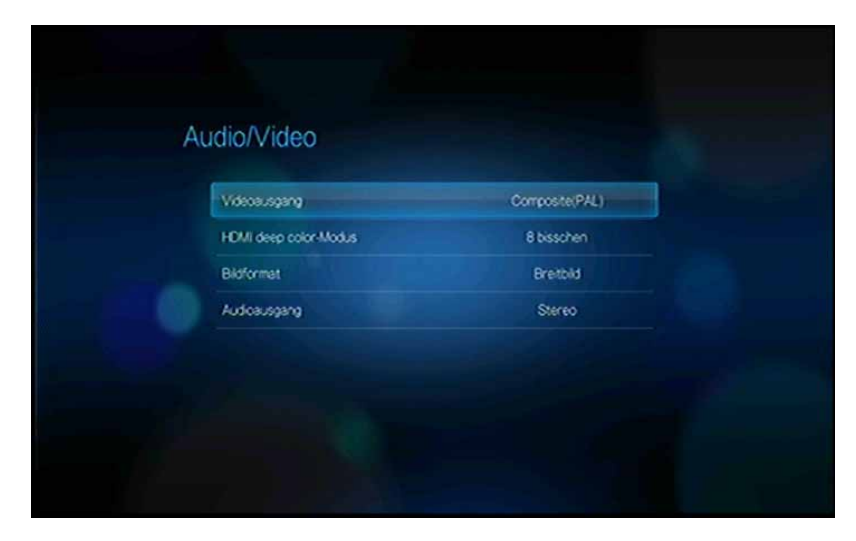

### Videoausgang

In diesem Menü können Sie ein Videosignal auswählen.

#### Composite

Wenn zum Anschließen des Media Players das standardmäßige A/V-Cinchkabel (gelbe, rote und weiße Stecker) verwendet wird, wählen Sie im Bildschirm "Videoausgang" **Composite** aus.

Sie werden aufgefordert, den für Ihr Gerät gültigen TV-Standard auszuwählen. Die Einstellung hängt von Ihrem Standort ab. Die Optionen sind:

- NTSC USA, Kanada, Japan, Mexiko, Philippinen, Südkorea und Taiwan
- PAL Europa, Grönland, teilweise Afrika und Südamerika, Mittlerer Osten, China, Indien, Australien und Indonesien

Wählen Sie einen regionalen TV-Standard aus und drücken Sie ENTER.

#### Component

Wenn Sie zum Anschließen des Media Players das YPbPr-Kabel (grüne, blaue und gelbe Anschlüsse) verwenden, wählen Sie im Bildschirm "Videoausgang" **Component** aus.

Sie werden aufgefordert, die Videoanzeigeauflösung für Ihr Gerät auszuwählen. Wählen Sie die Anzeigeauflösung aus und drücken Sie **ENTER**.

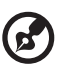

#### ) -----

*Hinweis:* Je weiter unten die Einstellung in der Liste steht, umso höher wird die Auflösung und umso klarer wird auch das Bild.

#### HDMI

Wenn Sie ein HDMI-Kabel verwenden (sofern Ihr TV-Gerät HDMI-Auflösung unterstützt), wählen Sie im Bildschirm "Videoausgang" **HDMI** aus.

Sie werden aufgefordert, die für Ihr Gerät anwendbare HDMI-Videoauflösung auszuwählen. Treffen Sie Ihre Auswahl und drücken Sie **ENTER**.

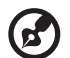

3 ·····

*Hinweis:* Je weiter unten die Einstellung in der Liste steht, umso höher wird die Auflösung und umso klarer wird auch das Bild.

Nach der Einstellung der Auflösung werden Sie zur Auswahl des Farbraums aufgefordert (Einstellungen: "Automatisch", "RGB hoch", "RGB niedrig" oder "YCbCr"). Wählen Sie den Farbraum aus und drücken Sie **OK**.

# Modus "HDMI Deep Color"

In diesem Menü können Sie die Anzahl der für die Übertragung für jeden Kanal verfügbaren Bits für die HDMI-Farbtiefe erhöhen. Eine höhere Anzahl an Bits bedeutet, dass es mehr Schattierungsmöglichkeiten gibt, die der Fernsehmonitor zusammenmischen kann. Standardmäßig sind für diesen Modus **8 Bits** eingestellt. Dieser Wert sorgt für Kompatibilität mit den meisten Fernsehgeräten. Sie können jedoch eine höhere Farbtiefe von **12 Bits** einstellen, wenn Ihr Fernseher HDMI 1.3 oder höher unterstützt. 12 Bit sorgt für eine bessere Farbwahrnehmung als 8 Bit, vorausgesetzt, Ihr Fernseher ist damit kompatibel.

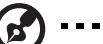

9

*Hinweis:* 12-Bit-Farbe ist nicht mit allen Bildschirmen kompatibel. Wenn Sie 12-Bit-Farbe auswählen und Ihr Bildschirm damit nicht kompatibel ist, wird das Bild nicht richtig angezeigt. Warten Sie 30 Sekunden, danach verwendet der Media Player automatisch wieder 8 Bit.

# Bildformat

In diesem Menü können Sie das Anzeigeformat der Videos auswählen. Die Optionen sind:

- Normal (4:3)
- Breitbild (16:9)

Die Standardeinstellung des Media Players ist **Breitbild**. Stellen Sie sicher, dass Ihr Fernsehgerät die Breitbild-Auflösung unterstützt, da die Standardeinstellung sonst das Bild verzerren kann.

# Audioausgang

In diesem Menü können Sie den Modus des Audioausgangs auswählen.

Die Optionen sind:

- Stereo (Analog, S/PDIF, HDMI) Das ist die Standardeinstellung, mit der alle Audiostreams analog (RCA-Stecker), über S/PDIF (optischer Stecker) oder über HDMI in einen 2-Kanal-Ausgang decodiert werden. Empfohlen, wenn Sie ein Unterhaltungsgerät mit 2 oder 4 Lautsprechern verwenden.
- Digital (S/PDIF, HDMI) Wählen Sie diese Option, wenn Sie eine (optische) S/PDIF-Verbindung oder eine HDMI-Verbindung zur Ausgabe von 5.1 Surround-Sound verwenden.
- Digital, ohne HDMI-Audio (S/PDIF) Wählen Sie diese Option, wenn Sie für Video HDMI und für die Ausgabe von 5.1 Surround-Sound eine (optische) S/PDIF-Verbindung verwenden, und keine Audioausgabe über HDMI wünschen.

# Video

In den Menüs in der Kategorie "Video" können Sie die Anzeige- und Reihenfolgeoptionen für Videodateien auswählen.

| Videofolge             | Normal        |
|------------------------|---------------|
| Untertitelschriftgröße | 40            |
| Untertiteirahmen       | Dim           |
| Untertitelstandard     | As            |
| Browser-Anzeige        | Mniaturbilder |

### Videoreihenfolge

In diesem Menü können Sie den Modus der Videowiedergabe auswählen. Die Standardeinstellung ist **Normal**. Eine Beschreibung der Modi für die Videowiedergabe finden Sie unter "Verwenden der Videowiederholung" auf Seite 51.

### Untertitelschriftgröße

In diesem Menü können Sie die Standardschriftgröße für die Anzeige der Videountertitel festlegen. Die aktuelle Schriftgröße wird im unteren Bereich des Bildschirms angezeigt. In der zweiten Zeile der Anzeige wird die derzeit ausgewählte Option für die Schriftgröße angezeigt.

#### Untertitelrahmen

Mit diesem Menü können Sie die Standarddarstellung des Untertitelrahmens einstellen (**Dünn** oder **Dick**).

#### Untertitelstandard

Mit diesem Menü können Sie die Standarddarstellung der Untertitel einstellen (Ein oder Aus).
### **Browser-Anzeige**

In diesem Menü können Sie den Standardanzeigemodus für den Videobrowserbildschirm auswählen. Die Standardeinstellung ist **Miniaturbilder**. Im Videoverzeichnis werden Miniaturansichten von verfügbaren Filmplakaten angezeigt.

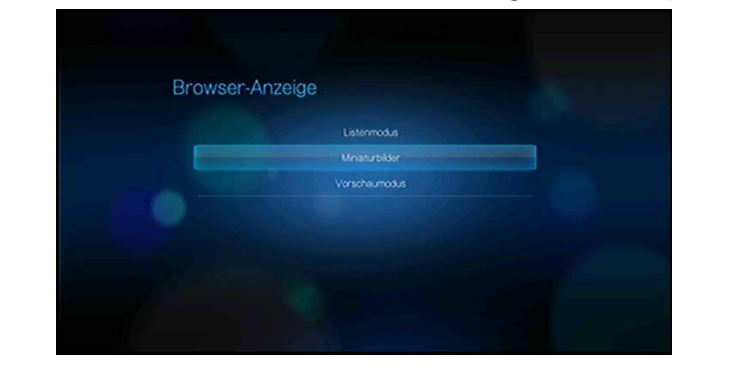

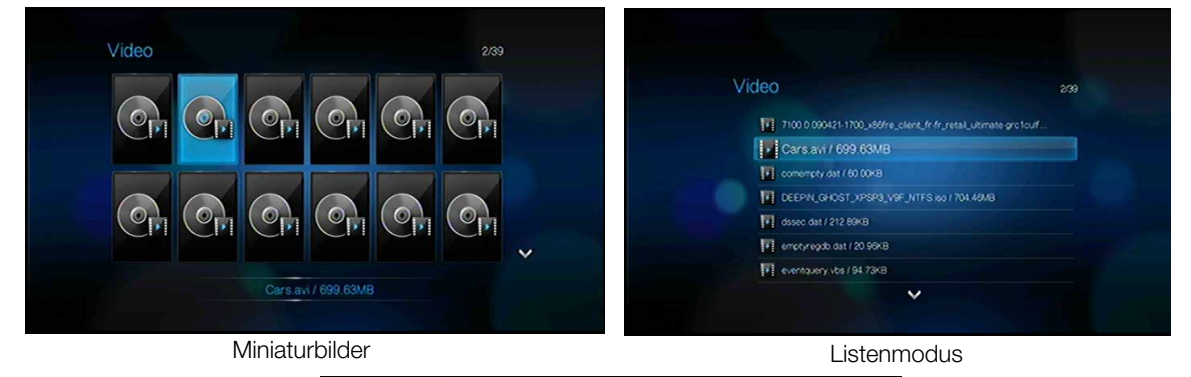

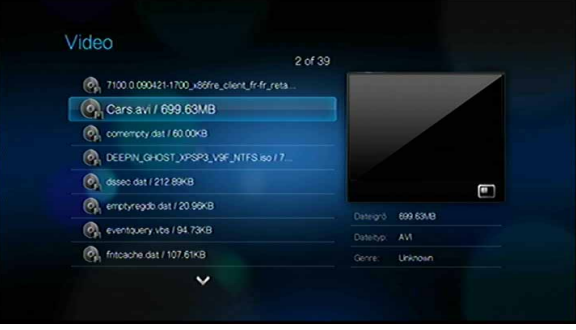

Vorschaumodus

# 👞 Foto

Mit den Menüs dieser Kategorie können Sie beim Ansehen der Bilder die Anzeigegröße und die Diaschau-Einstellungen anpassen.

| Browser-Anzeige     | Wniaturbilder         |
|---------------------|-----------------------|
| Daschaufoige        | Normal                |
| Fotoskalerung       | An Bildschirm anpasse |
| Überblendungseffekt | Normal                |
| intervalizeit       | 3 Sekunden            |

### **Browser-Anzeige**

In diesem Menü können Sie einstellen, wie die Mediendateien in ihren jeweiligen Ordnern angezeigt werden. Die Standardeinstellung ist **Miniaturbilder**. Im Fotoverzeichnis werden Miniaturansichten von verfügbaren Bilddateien angezeigt.

| Br | owser-Anzei | ige           |  |  |
|----|-------------|---------------|--|--|
|    |             | Listermodus   |  |  |
|    |             | Mniaturbilder |  |  |
|    |             |               |  |  |
|    |             |               |  |  |
|    |             |               |  |  |
|    |             |               |  |  |

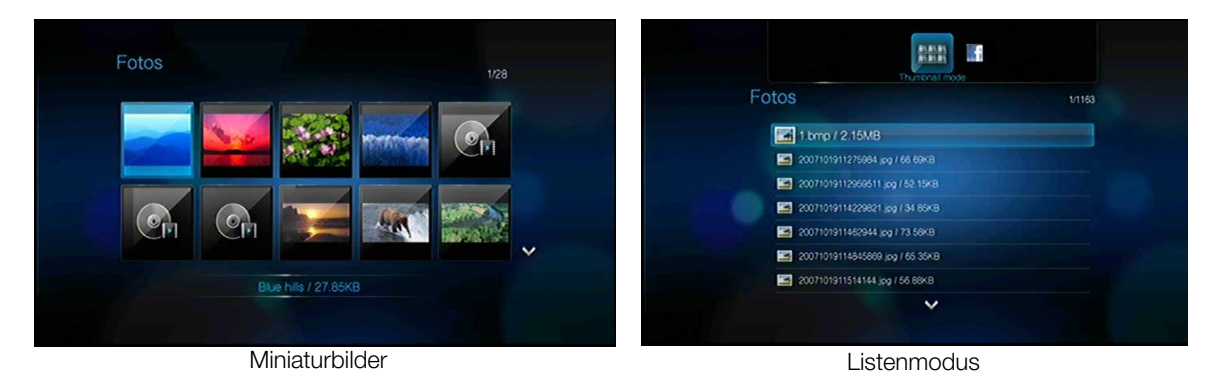

# Diaschaureihenfolge

In diesem Menü können Sie den Modus für die Diaschaureihenfolge einstellen. Die Standardeinstellung ist **Normal**. Eine Beschreibung der Modi für die Diaschaufolge finden Sie unter "Wiederholen und/oder zufälliges Abspielen einer Diaschau" auf Seite 68.

# Fotoskalierung

In diesem Menü können Sie einstellen, wie die Bilder beim Ansehen skaliert werden sollen. Diese Einstellung wird auch für Bilder übernommen, die in einer Diaschau angezeigt werden. Die Optionen sind:

- Wie Original beibehalten Behält die ursprüngliche Auflösung des Bildes bei (Standard).
- An Bildschirm anpassen Das Bild wird unter Beibehaltung der Bildproportionen so groß wie möglich angezeigt.
- **Vollbildschirm** Das Bild wird auf dem gesamten Anzeigenbereich angezeigt. (Dies kann zu Bildverzerrungen führen).

# Überblendungseffekt

In diesem Menü können Sie die Art des Übergangs auswählen, wie in einer Diaschau das nächste Bild angezeigt wird. Die Standardeinstellung ist **Normal**.

#### Intervallzeit

In diesem Menü können Sie die Zeitintervalle zwischen dem Bilderwechsel in der Diaschau einstellen. Sie können dabei Intervalle von 3 Sekunden (Standard) bis 5 Minuten auswählen.

# ø Musik

In den Menüs in der Kategorie "Musikeinstellungen" können Sie die Anzeige- und Reihenfolgeoptionen für Audiodateien auswählen.

| Audottelanzeige | Dateiname     |
|-----------------|---------------|
| Browser-Anzeige | Mniaturbilder |

# Musikreihenfolge

In diesem Menü können Sie den Modus der Audiowiedergabe auswählen. Die Standardeinstellung ist **Normal**. Eine Beschreibung der Modi für die Audiowiedergabe finden Sie unter "So stellen Sie den Musik-Wiederholungsmodus ein:" auf Seite 56.

### Audiotitelanzeige

In diesem Menü können Sie auswählen, welche Dateiinformationen auf dem Bildschirm des Audiobrowsers angezeigt werden sollen. Die Standardeinstellung ist **Dateiname**.

#### **Browser-Anzeige**

In diesem Menü können Sie den Standardanzeigemodus für den Audiobrowserbildschirm auswählen. Die Standardeinstellung ist **Miniaturbilder**. Im Musikverzeichnis werden Miniaturansichten von verfügbaren Albumcovern angezeigt.

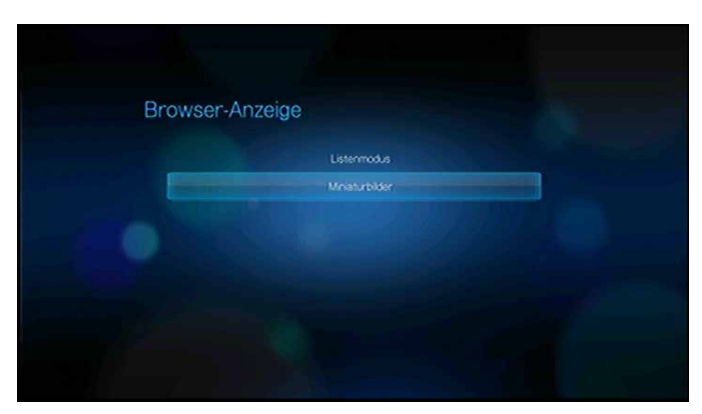

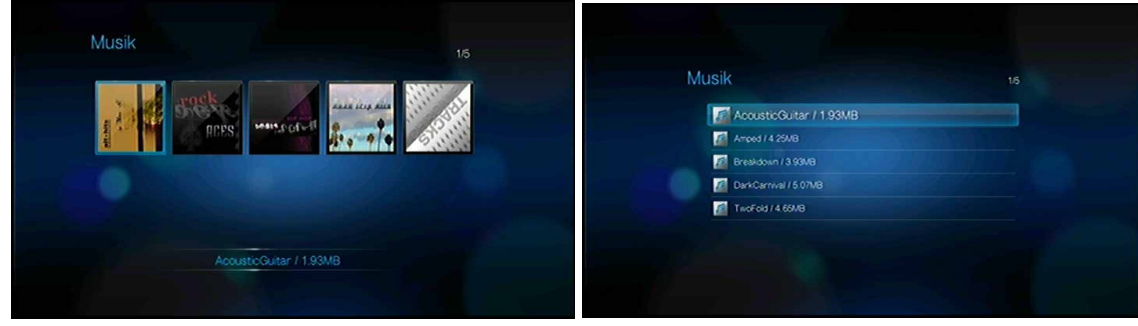

Miniaturbilder

Listenmodus

# Dateiverwaltung

Mit der Dateiverwaltung können Sie Dateien von angeschlossenen USB-Geräten oder Netzlaufwerken kopieren, verschieben oder löschen.

# Kopieren, Verschieben und Löschen von Dateien

- 1. Wählen Sie mit den Navigationstasten "Dateiverwaltung" 🖿 aus und drücken Sie **ENTER**.
- 2. Wählen Sie mit den Navigationstasten einen Quellspeicherort aus und drücken Sie **ENTER**.

| Quelle auswählen |  |
|------------------|--|
| ∠⁄ USB2          |  |
| ABE              |  |
| ADA              |  |
| ADA              |  |
| AMEEGUO          |  |
|                  |  |
| ALEXANDRIANU     |  |
| ALICESPONCHA     |  |

3. Wählen Sie mit ► die Datei oder den Ordner aus, die/den Sie kopieren, verschieben oder löschen möchten. Neben der Datei bzw. dem Ordner wird ein grüner Punkt angezeigt. Um alle Dateien und Ordner auszuwählen, drücken Sie **OPTION** und wählen Sie **Alles auswählen u** aus.

|                  | 219             |
|------------------|-----------------|
| • 🥅 123123123132 |                 |
| • 🗖 car          |                 |
| • 🥅 chs          |                 |
| • 🥅 01           |                 |
| • 📂 (mac         | Alles auswählen |
| • 📔 music        |                 |
| • Meeded         |                 |
| • 🥅 Sophie       |                 |

4. Nachdem Sie Dateien und Ordner ausgewählt haben, drücken Sie **OPTION** und wählen Sie **Kopieren**, **Verschieben** der **Löschen** aus.

| Dateiverwaltung<br>Quelle auswählen |         |
|-------------------------------------|---------|
|                                     | 219     |
| • 🥅 123123123132                    |         |
| • 📂 car                             |         |
| • 🎦 chs                             |         |
| • 🚾 01                              |         |
| • 🎦 mao                             | Kojeren |
| • 🥅 music                           |         |
| • 🕅 Needed                          |         |
| • 🎮 Sophie                          |         |
| $\checkmark$                        |         |

5. Navigieren Sie zum gewünschten Zielordner und drücken Sie ►, um den Ordner auszuwählen (Nur "Kopieren" und "Verschieben").

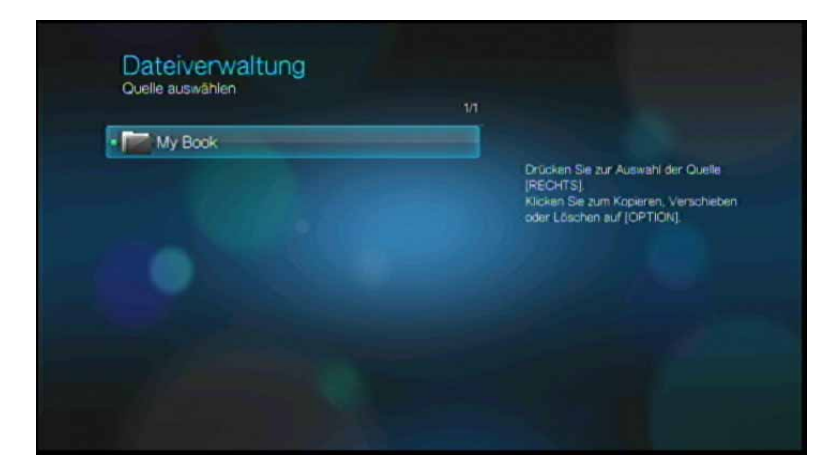

- 6. Drücken Sie **ENTER**, um die ausgewählten Dateien in den Zielordner zu kopieren oder verschieben oder zu löschen. Ein Fortschrittsbalken zeigt den Verlauf des Kopier-, Verschiebe- oder Löschprozesses der Datei an.
- Nachdem die Dateien erfolgreich kopiert, verschoben oder gelöscht wurden, wird das Symbol "Datei kopiert" 

   "Datei verschoben" 
   oder "Dateigelöscht"

   angezeigt. Drücken Sie ENTER.

# 🙈 Netzwerk

In den Menüs dieser Kategorie können Sie die Netzwerkeinstellungen des Media Players konfigurieren und anzeigen. Treffen Sie mit ▲/▼ in der Liste der Optionen eine Auswahl und drücken Sie **OK**.

| Netzwerkeinstellungen                  |           |  |
|----------------------------------------|-----------|--|
| Netwerkerinchtung                      |           |  |
| Verbindung prüfen                      |           |  |
| Gerätename                             | WOTVLIVE  |  |
| WD-TV über Ihr Netzwerk freigeben      | En        |  |
| Arbeitsgruppen Name                    | WORKGROUP |  |
| Automatische Anmeldung bei der Netzwe  | As        |  |
| Anneldeinformationen der Netzwerkfrein |           |  |

# Netzwerkeinrichtung

Informationen und Anweisungen finden Sie unter "Netzwerkeinrichtung" auf Seite 24.

# **Wireless-Favoriten**

Dieses Menü zeigt Ihre Wireless-Netzwerkeinstellungen an. Nach dem Einrichten eines kabellosen Netzwerks zeichnet der Media Player den LAN-Zugriffspunkt auf. Verwenden Sie dieses Menü, um erneut eine Verbindung zum lokalen Netzwerk herzustellen, ohne das Kennwort erneut eingeben zu müssen.

# Verbindung prüfen

Siehe "Überprüfen der Netzwerkverbindung" auf Seite 30, um Informationen und Anweisungen zu erhalten.

#### Gerätename

Der im Feld "Gerätename" angezeigte Name unterstützt Sie dabei, den Media Player in Ihrem Netzwerk zu identifizieren. Verwenden Sie diese Menüoption, um den Gerätenamen mit der Bildschirmtastatur zu ändern.

# WD-TV über Ihr Netzwerk freigeben

Siehe "Übertragen von Dateien" auf Seite 71, um Informationen und Anweisungen zu erhalten.

# Arbeitsgruppen-Name

Ermöglicht es Ihnen, einer bestimmten Arbeitsgruppe in Ihrem Netzwerk beizutreten. Windows-basierte Computer und Geräte in derselben Arbeitsgruppe können sich untereinander Zugriff auf Dateien, Drucker oder Internetverbindungen gewähren. Mitglieder verschiedener Arbeitsgruppen im selben LAN und TCP/IP-Netzwerk können nur auf die Ressourcen der Arbeitsgruppe zugreifen, zu der sie gehören.

Um eine neue Arbeitsgruppe zu erstellen, wählen Sie einen vorhandenen "Arbeitsgruppenname" und drücken Sie **ENTER**. Geben Sie einen neuen Arbeitsgruppennamen ein.

# Automatische Anmeldung bei der Netzwerkfreigabe

In diesem Menü können Sie ein Anmeldeverfahren auswählen. Wenn diese Option auf **Ein** gestellt ist, meldet sich der Media Player anonym bei der Netzwerkfreigabe an. Wenn diese Option auf **Aus** gestellt ist, werden Sie vom Media Player aufgefordert, den Kontonamen und das Kennwort einzugeben, um auf die Netzwerkfreigabe zuzugreifen.

# Anmeldeinformationen der Netzwerkfreigabe löschen

In diesem Menü können Sie die Anmeldeinformationen (voreingestelltes Kennwort) für die Netzwerkfreigabe löschen.

# 🤜 System

In den Menüs dieser Kategorie können Sie die allgemeinen Funktionen des Media Players konfigurieren. Treffen Sie mit  $\blacktriangle / \blacksquare$  in der Liste der Optionen eine Auswahl und drücken Sie **ENTER**.

| Sprache                                                                                                    | Deutsch    |    |
|----------------------------------------------------------------------------------------------------|------------|----|
| Medienbibliothek                                                                                                    | En         |    |
| Bildschirmschonerverzögerung                                                                                                    | 5 Minuten  |    |
| Dateigröße anzeigen                                                                                                    |            |    |
| Zusätzliche Kodierungen                                                                                                    | Westeuropa |    |
| Automatische Wiedergabe                                                                                                    | Aus        |    |
| System zurücksetzen                                                                                                    |            |    |
| ~                                                                                                    |            |    |
|                                                                                                    |            |    |
|                                                                                                    |            |    |
| <br>                                                                                                    |            |    |
|                                                                                                    |            |    |
|                                                                                                    |            |    |
| Systemeinstellungen                                                                                                    |            | 24 |
| Systemeinstellungen                                                                                                    |            |    |
| Systemeinstellungen                                                                                                    | Aus        |    |
| Systemeinstellungen<br>Automatische Wiedergabe<br>System zurücksetzen                                                                              | Aus        |    |
| Systemeinstellungen<br>Automatische Wiedergabe<br>System zurücksetzen<br>Gerät aktualisieren                                                       | Atis       |    |
| Systemeinstellungen<br>Automatische Wiedergabe<br>System zurücksetzen<br>Gerät aktualisieren<br>Systeminformationen                                | Aus        |    |
| Systemeinstellungen<br>Automatische Wiedergabe<br>System zurücksetzen<br>Gerät aktualisieren<br>Systeminformationen<br>Systemregistrierung         | Aus        |    |
| Systemeinstellungen<br>Automatische Wiedergabe<br>System zurücksetzen<br>Gerät aktualisieren<br>Systeminformationen<br>Systemregistrierung<br>Info | Aus        |    |

# Festlegen der Zeitzone

In diesem Menü können Sie Ihre lokale Zeitzone auswählen und die Sommerzeit **Aus**- oder **Ein** schalten, damit der Media Player die aktuelle Zeit anzeigt.

# Sprache

Wählen Sie mit  $\blacktriangle$  /  $\blacktriangledown$  die Anzeigesprache aus und drücken Sie **ENTER**.

# Medienbibliothek

In diesem Menü können Sie die Medienbibliothek aktivieren oder deaktivieren (**Ein**oder **Aus** schalten). Sie fasst die Inhalte eines USB-Laufwerks in einer Datenbank so zusammen, dass Sie die einzelnen Mediendateien anhand von Metadaten suchen können. Weitere Informationen finden Sie unter "Medienbibliothek" auf Seite 153.

# Bildschirmschonerverzögerung

In diesem Menü können Sie die Zeit einstellen, wie lange das System inaktiv sein muss, bis der Bildschirmschoner aktiviert wird. Die Standardeinstellung ist **5 Minuten**.

# Dateigröße anzeigen

Stellen Sie diese Menüoption auf **Ein**, um die Information zur Dateigröße im Medienbrowserbildschirm anzuzeigen.

# Zusätzliche Kodierungen

Wählen Sie mit ▲ / ▼ eine Codierungsunterstützung für eine zweite Sprache aus und drücken Sie **ENTER**. So können Sie fehlerhafte Zeichen in Dateinamen und Untertiteln, die in der ausgewählten Sprache sind, vermeiden.

# Automatische Wiedergabe

Wählen Sie den Medientyp (Musik oder Video) aus, der automatisch abgespielt werden soll, wenn ein USB-Gerät am USB-Port 1 an der Seite des Media Players angeschlossen wird. Die Mediendateien müssen dabei im Stammverzeichnis für die Funktion "Automatisches Abspielen" des USB-Geräts liegen.

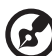

#### .....

*Hinweis:* Die Funktion "Automatische Wiedergabe" funktioniert nur, wenn das USB-Gerät am USB-Port 1 an der Seite des Media Players angeschlossen ist.

# System zurücksetzen

In diesem Menü können Sie alle Systemeinstellungen des Media Players wiederherstellen und die Wiedergabeeinstellungen auf ihre Werkseinstellungen zurückzusetzen. Mit "System zurücksetzen" lassen sich falsche Konfigurationseinstellungen oder eventuelle Probleme nach fehlgeschlagenen Aktualisierungen der Firmware beheben.

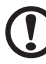

# ()-----

**Wichtig:** Wenn Sie eine statische IP-Adresse (oder eine andere nicht standardmäßige Konfiguration) angegeben haben, wird der Media Player nach dem Zurücksetzen nicht mehr im Netzwerk angezeigt. Denken Sie außerdem daran, den Media Player auf die Werkseinstellungen zurückzusetzen und alle Onlinedienst-Konten zurückzusetzen, bevor Sie das Gerät zurückgeben und anderweitig weitergeben, damit Ihre persönlichen Kontoinformationen bei Internetdiensten, und Kennwörter für freigegebene Netzlaufwerke und kabellose Netzwerke gelöscht werden.

So setzen Sie Ihr System zurück:

- 1. Wählen Sie mit ▲ / ▼ System zurücksetzen aus und drücken Sie ENTER.
- 2. Drücken Sie ◀ ►, um bei der Eingabeaufforderung zur Systemzurücksetzung OK auszuwählen, und drücken Sie dann ENTER.

# Inhalt-Lizenzschlüssel löschen

Lizenzschlüssel sind einzelnen Videos zugeordnet, die über Premium-Videodienste wie CinemaNow heruntergeladen wurden. Mit diesem Menü können Sie die gespeicherten Lizenzschlüssel löschen.

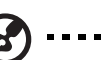

#### ) -----

*Hinweis:* Beim Zurücksetzen auf die Werkseinstellungen werden die Inhalt-Lizenzschlüssel nicht gelöscht, da Sie das Gerät eventuell nur zurücksetzen, aber nicht die Möglichkeit verlieren möchten, Ihre heruntergeladenen Videos anzusehen.

# Gerät aktualisieren

In diesem Menü können Sie überprüfen, ob eine neue Firmware-Version für den WD TV Media Player online zur Verfügung steht. Sollte eine neue Firmware-Version verfügbar sein, können Sie diese automatisch herunterladen und den WD TV Media Player ohne Verwendung eines USB-Gerätes aktualisieren.

So aktualisieren Sie ein Gerät:

- 1. Wählen Sie mit ▲ / ▼ Gerät aktualisieren aus und drücken Sie ENTER. Auf dem Bildschirm wird die aktuelle Firmware-Version angezeigt.
- 2. Wählen Sie in der Eingabeaufforderung zur Systemzurücksetzung mit **◄** ► **OK** aus und drücken Sie **ENTER**.
- 3. Drücken Sie **ENTER**, um zu prüfen, ob es eine neuere Version der Software gibt.
- 4. Wenn die neueste Version der online vorzufindenden Firmware älter oder genauso alt ist, wie die aktuelle Firmware-Version auf Ihrem Medienplayer, wählen Sie **OK** und drücken Sie dann **ENTER**, um zum Bildschirm "Gerät aktualisieren" zurückzukehren. Drücken Sie **BACK**, um zum Bildschirm "Systemeinstellungen" zurückzukehren.

Wenn die neueste Version der online vorzufindenden Firmware neuer als die aktuelle Firmware-Version auf Ihrem Medienplayer ist, wählen Sie **OK** und drücken Sie dann **ENTER**, um das System neu zu starten und eine Firmware-Aktualisierung durchzuführen. Siehe "Aktualisieren der System-Firmware" auf Seite 155 für weitere Informationen zum Durchführen der Firmware-Aktualisierung.

# Systeminformationen

Auf dem Bildschirm "Systeminformationen" werden die aktuell vom Media Player verwendeten Netzwerkeinstellungen angezeigt.

# Systemregistrierung

So registrieren Sie Ihr WD-Produkt mithilfe des Menüs "Systemeinstellungen":

1. Stellen Sie sicher, dass Ihr Media Player über eine aktive Netzwerkverbindung verfügt.

Anweisungen zum Einrichten einer Netzwerkverbindung finden Sie unter "Netzwerkeinrichtung" auf Seite 24.

- 2. Navigieren Sie zum Startbildschirm | Menüleiste "Einstellungen" 🦻.
- 3. Wählen Sie mit ▲ / ▼ "Systemeinstellung" 🚤 aus und drücken Sie ENTER.
- 4. Wählen Sie mit ▲ / ▼ Systemregistrierung aus und drücken Sie ENTER.

| stemeinstellungen                      |            |
|----------------------------------------|------------|
| Übergangseffekt der Benutzeroberfläche | Keine      |
| Zusätzliche Kodierungen                | Westeuropa |
| Automatische Wedergabe                 | Aus        |
| System zurücksetzen                    |            |
| Gerät aktualisieren                    |            |
| Systeminformationen                    |            |
| Systemregistrierung                    |            |

- 5. Wählen Sie im Bildschirm "Produkt registrieren" mit ▲ / ▼ Vorname aus und drücken Sie ENTER.
- 6. Geben Sie mit den Navigationstasten ▲▼◀► über die Bildschirmtastatur Ihren Vorname ein. Wählen Sie **Übernehmen** aus und drücken Sie **ENTER**.
- 7. Wählen Sie mit ▲ / ▼ Nachname aus und drücken Sie ENTER.
- 8. Geben Sie mit den Navigationstasten **▲▼**◀ **▶** über die Bildschirmtastatur Ihren Nachname ein. Wählen Sie **Übernehmen** aus und drücken Sie **ENTER**.
- 9. Wählen Sie mit ▲ / ▼ E-Mail aus und drücken Sie ENTER.
- 10. Geben Sie mit den Navigationstasten ▲▼◀▶ über die Bildschirmtastatur Ihre E-Mail-Adresse ein. Wählen Sie **Übernehmen** aus und drücken Sie **ENTER**.
- 11. Wählen Sie im Bildschirm "Produkt registrieren" mit ◀ ► OK aus und drücken Sie ENTER.

# Info

Wählen Sie diese Option, um die aktuelle Konfiguration der Hard- und Firmware anzuzeigen.

# Medienbibliothek

Medienbibliothek liest die Medieninhalte eines USB-Laufwerks und fügt sie in einer Datenbank so zusammen, dass Sie die Mediendateien bequem finden können. Diese Funktion ist standardmäßig aktiviert.

Unter den folgenden Voraussetzungen kann die Medienbibliothek Ihre Medien nicht verarbeiten:

- Das USB-Gerät ist schreibgeschützt.
- Auf dem USB-Gerät ist nicht genug freier Speicher vorhanden. Ihr Media Player benötigt etwas Speicherplatz zum Zwischenspeichern von Informationen, um Daten schneller zu finden und zu lesen.

#### Ein Hinweis zu Metadaten

Metadaten sind Informationen über die Daten in einer Datei, beschreiben, wie, wann und von wem ein bestimmter Datensatz (Video, Musik, Foto oder andere Datentypen) erfasst wurde und wie diese Daten formatiert wurden.

Nicht alle Dateien verfügen über Metadaten. Um Metadaten hinzuzufügen und zu bearbeiten, damit Dateien fehlerfrei in die Medienbibliothek übernommen werden, können Sie unter anderem folgende Tools verwenden:

- Adobe<sup>®</sup> Bridge (Teil der Adobe Creative Suite)
- abcAVI Tag Editor (Freeware)
- XnView 1.93.2 (Freeware)
- iTunes
- Windows Media Player

#### Bearbeiten von Metadaten

Bearbeiten von Metadaten mit iTunes:

- 1. Öffnen Sie iTunes und klicken Sie auf den Song, den Sie bearbeiten möchten.
- 2. Öffnen Sie das Menü "Datei" und klicken Sie auf Informationen.

Ein Fenster mit allen bearbeitbaren Informationen wird für den von Ihnen ausgewählten Song angezeigt. Sie können folgende Titelinformationen bearbeiten:

- Titel
- Künstler
- Jahr der Veröffentlichung
- Albumtitel
- Komponist
- Titelnummer
- Genre
- 3. Wenn Sie fertig sind, klicken Sie auf **OK**. Um den nächsten Titel zu bearbeiten, der in Ihrer iTunes-Bibliothek aufgelistet ist, klicken Sie auf **Nächster Titel**.

Bearbeiten von Metadaten mit dem Windows Media Player:

- 1. Öffnen Sie den Windows Media Player.
- 2. Klicken Sie auf die Registerkarte **Medienbibliothek**.
- 3. Rechtsklicken Sie auf den Titel oder ein anderes Element, das Sie bearbeiten möchten.
- 4. Wenn sich das Menü geöffnet hat, klicken Sie auf **Bearbeiten**.

### Konvertieren von Inhalten in ein verwendbares Format

Im Internet sind verschiedene schnelle und benutzerfreundliche Anwendungen verfügbar, die Fotos, Videos und Musikdateien in Formate konvertieren können, die für die Verwendung auf Ihrem Media Player optimiert sind. Die Software erlaubt auch eine gleichzeitige Konvertierung mehrerer Dateien im Stapel, unabhängig vom Ausgangsformat. Diese Anwendungen werden nicht vom technischen Support von WD unterstützt.

# Überprüfen Ihrer Dateien

Medialnfo (kostenlose Software) zeigt Ihnen die technischen Informationen und Tags zu Ihren Video- oder Audiodateien an.

Medialnfo bietet Ihnen folgende Informationen:

- Allgemein Titel, Autor, Regisseur, Album, Titelnummer, Datum und Dauer
- Video Codec, Bildformat, Bilder pro Sekunde und Bitrate
- Audio Codec, Abtastrate, Kanäle, Sprache und Bitrate
- Text Sprache der Untertitel
- Kapitel Anzahl und eine Liste der Kapitel

Medialnfo unterstützt folgende Formate:

- Video MKV, OGM, AVI, DivX, WMV, QuickTime, Real, MPEG-1, MPEG-2, MPEG-4 und DVD (VOB) (Codecs: DivX, XviD, MSMPEG4, ASP, H.264, AVC)
- Audio OGG, MP3, WAV, RA, Dolby Digital, AAC, M4A, AU und AIFF
- Untertitel SRT, SSA, ASS und SAMI

Mit Medialnfo haben Sie folgende Möglichkeiten:

- Abspielen von vielen Video- und Audiodateiformaten
- Verwenden verschiedener Ansichtsformate f
  ür Informationen wie Text, Seite, Baum und HTML
- Anpassen von Ansichten
- Exportieren von Informationen als Text, z. B. in den Formaten CSV und HTML

So überprüfen Sie Ihre Dateien:

- 1. Gehen Sie mit Ihrem Internet-Browser auf http://mediainfo.sourceforge.net.
- 2. Laden Sie die Software herunter und installieren Sie sie auf Ihrem Computer.
- 3. Folgen Sie den angezeigten Anweisungen.

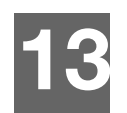

# Systemwartung

Die Systemsoftware Ihres Media Players kann auf eine neuere Version aktualisiert werden, um die Unterstützung der Wiedergabe von Mediendateien zu verbessern und Fehlerkorrekturen und Produktverbesserungen aufzunehmen. Um sicherzustellen, dass Sie die neueste Aktualisierung erhalten, empfehlen wir Ihnen, Ihr Produkt unter *http://register.wdc.com* zu registrieren.

Dieses Kapitel beschreibt die Aktualisierung der System-Firmware und eine einfache Fehlersuche. Informationen zur Fehlerbehebung bei eventuell auftretenden Fehlermeldungen finden Sie unter "Allgemeine Fehlermeldungen" auf Seite 160.

Bei schwierigeren Problemen wenden Sie sich bitte an Ihren Händler oder ein autorisiertes Service-Center. Weitere Informationen finden Sie unter "WD<sup>®</sup>-Serviceleistungen und Support" auf Seite 2.

# Aktualisieren der System-Firmware

Die Firmware ist ein wichtiges Paket von Anweisungen, die Ihrem Media Player mitteilen, wie er funktionieren muss, wie die interaktiven Bildschirme aussehen und wie er Ihre Anweisungen ausführen soll. Ein Aktualisieren der Firmware ist wichtig, da WD ständig neue, schnellere und effektivere Lösungen entwickelt, die Ihr Media Player "wissen" muss.

# 1

**Wichtig:** Stellen Sie sicher, dass der Netzadapter des Media Players während der Aktualisierung der Firmware eingesteckt bleibt. Eine Unterbrechung der Stromversorgung während des Aktualisierungsvorgangs kann die System-Firmware beschädigen. Stellen Sie außerdem sicher, dass Sie das USB-Speichergerät bei einer manuellen Aktualisierung nicht vom Gerät trennen.

# Automatisch

Das Symbol "Firmware-Aktualisierung" 📩 wird auf dem Media Player-Startbildschirm angezeigt, wenn eine Firmware-Aktualisierung verfügbar ist, so dass die Firmware automatisch aktualisiert werden kann.

So aktualisieren Sie die Firmware automatisch:

1. Drücken Sie **HOME** und wählen Sie das Symbol "Firmware-Aktualisierung" **a**us. Drücken Sie **ENTER**.

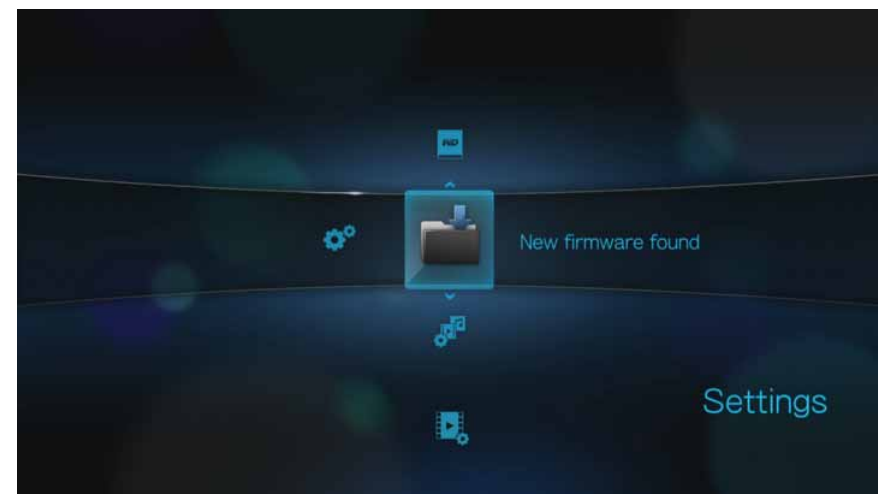

- 2. Wählen Sie in der Eingabeaufforderung zur Firmware-Aktualisierung **OK** und drücken Sie auf **ENTER**. Damit wird das Gerät neu gestartet.
- 3. Nach dem Neustart geht das System automatisch in den Modus "Firmware-Aktualisierung".

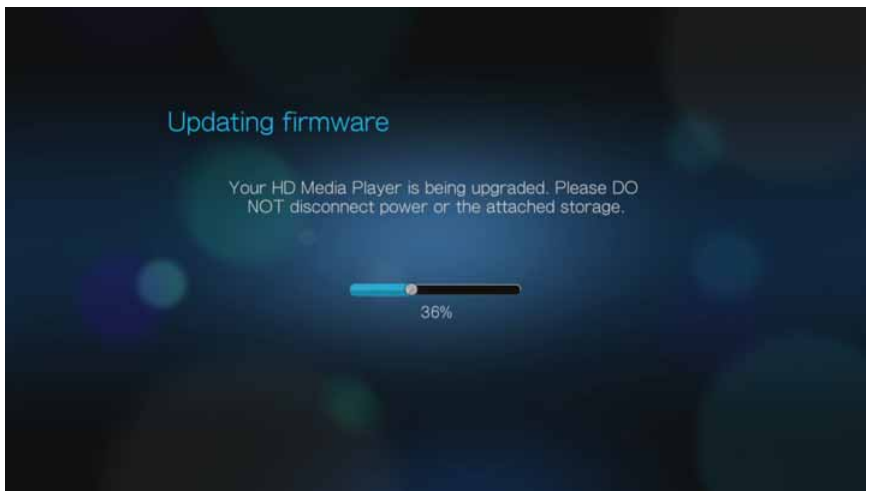

4. Wenn der Aktualisierungsvorgang abgeschlossen ist, wird der Media Player neu gestartet. Beim Neustart des HD Media Players wird automatisch die neue Firmware geladen.

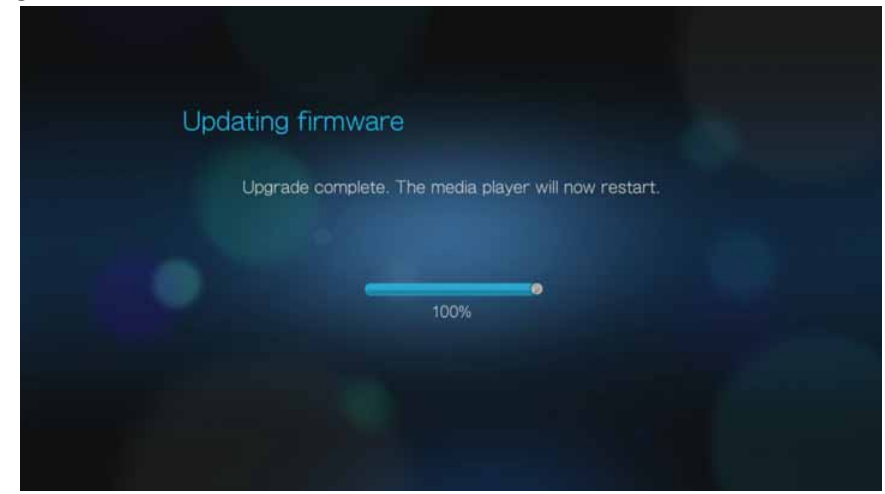

# Manuell

So aktualisieren Sie die Firmware manuell:

- 1. Rufen Sie *http://support.wdc.com* auf und laden Sie die neueste Aktualisierungsdatei der Firmware für den Media Player herunter.
- Klicken Sie auf "Downloads" und anschließend auf den Produktnamen (oder das Foto). Laden Sie sich die ZIP-Datei mit der Firmware für den WD TV Live oder WD TV Live Plus Media Player auf Ihren Computer herunter.
- 3. Extrahieren Sie den Inhalt der ZIP-Datei mit einem geeigneten Programm in das Stammverzeichnis eines am Computer angeschlossenen USB-Geräts.
- 4. Entfernen Sie das USB-Gerät sicher von Ihrem Computer und schließen Sie es am Media Player an.
- 5. Führen Sie die Schritte 1-4 in "So aktualisieren Sie die Firmware automatisch:" auf Seite 156 aus.

# Fehlersuche

| Problem                                                                                        | Lösung                                                                                                    |
|------------------------------------------------------------------------------------------------|----------------------------------------------------------------------------------------------------|
| ANZEIGE                                                                                        |                                                                                                    |
| Der Fernsehbildschirm ist leer und<br>die Betriebsanzeige des Media<br>Players leuchtet nicht. | <ul> <li>Stellen Sie sicher, dass das Fernsehgerät eingeschaltet<br/>ist.</li> <li>Stellen Sie sicher, dass das Steckernetzteil und die<br/>Steckdose funktionieren.</li> <li>Stellen Sie sicher, dass das Schnittstellenkabel jeweils<br/>am korrekten Aus- bzw. Eingang am Media Player bzw.<br/>Fernsehgerät richtig angeschlossen ist.</li> </ul>                                                                                                    |
| Der Fernsehbildschirm ist leer und<br>die Betriebsanzeige des Media<br>Players blinkt.         | Ein Systemdiagnose-Fehler ist aufgetreten. Schalten Sie<br>Ihren Media Player aus, warten Sie 10 Minuten und schalten<br>Sie ihn dann erneut ein. Wenn der gleiche Fehler auftritt,<br>kontaktieren Sie bitte den technischen Support von Western<br>Digital, um Unterstützung zu erhalten (siehe "WD <sup>®</sup> -<br>Serviceleistungen und Support" auf Seite 2).                                                                                                    |
| Der Fernsehbildschirm ist leer und<br>die Betriebsanzeige des Media<br>Players leuchtet.       | <ul> <li>Stellen Sie sicher, dass das Fernsehgerät eingeschaltet ist.</li> <li>Stellen Sie sicher, dass das Schnittstellenkabel jeweils<br/>am korrekten Aus- bzw. Eingang am Media Player bzw.<br/>Fernsehgerät richtig angeschlossen ist.</li> <li>Drücken Sie die Reset-Taste eine Sekunde lang, um das<br/>Gerät auf die Werkseinstellungen zurückzusetzen (siehe<br/>"System zurücksetzen" auf Seite 150). Halten Sie sie zum<br/>Wechseln zwischen NTSC und PAL 10 Sekunden lang<br/>gedrückt. Verwenden Sie zum Drücken der Reset-Taste<br/>einen spitzen Stift oder eine aufgebogene Büroklammer.</li> </ul>                                                                                                    |
| Das Fernsehbild flackert und ist<br>unscharf.                                                  | <ul> <li>Stellen Sie sicher, dass das Schnittstellenkabel jeweils<br/>am korrekten Aus- bzw. Eingang am Media Player bzw.<br/>Fernsehgerät richtig angeschlossen ist.</li> <li>Vergewissern Sie sich, dass die Betriebsanzeige des<br/>Media Players leuchtet.</li> <li>Wenn Sie ein Röhrenfernsehgerät verwenden, navigieren<br/>Sie zum Startbildschirm   "Einstellungen"   "System" und:</li> <li>Stellen Sie sicher, dass die Option <b>Composite</b> als<br/>Videoausgabe ausgewählt ist.</li> <li>Stellen Sie sicher, dass die TV-Systemeinstellungen<br/>mit dem System Ihres Standorts übereinstimmen.</li> <li>Wenn Sie ein LCD-Fernsehgerät verwenden, navigieren<br/>Sie zum Startbildschirm   "Einstellungen"   "System" und:</li> <li>Stellen Sie sicher, dass die Option <b>HDMI</b> als<br/>Videoausgang ausgewählt ist.</li> <li>Stellen Sie sicher, dass die Option HDMI als<br/>Videoausgang ausgewählt ist.</li> </ul> |
| Die Videoanzeige ist abgeschnitten<br>oder wird innerhalb von<br>Seitenbalken angezeigt.       | Navigieren Sie zum Startbildschirm   Einstellungen  <br>Bildschirm "Audio/Video" und stellen Sie sicher, dass das<br>Bildformat auf <b>Normal</b> eingestellt ist.                                                                                                    |

| Problem                                                                                                 | Lösung                                                                                                    |
|----------------------------------------------------------------------------------------------------|----------------------------------------------------------------------------------------------------|
| Die Bilder der Diaschau sind verzerrt.                                                                  | Navigieren Sie zum Startbildschirm   Einstellungen  <br>Bildschirm "Foto" und wählen Sie im Feld "Fotoskalierung"<br>die Option "An Bildschirm anpassen" aus.                                                                                                    |
| DATEIEN                                                                                                 |                                                                                                    |
| Die Datei wird nicht abgespielt.                                                                        | <ul> <li>Überprüfen Sie die Kompatibilität. Weitere Informationen<br/>finden Sie unter "Unterstützte Formate" auf Seite 164.</li> <li>Konvertieren Sie die Datei mit einem<br/>Medienkonvertierungsprogramm in ein verwendbares<br/>Format.</li> </ul>                                                                                                    |
| AUDIO                                                                                                   |                                                                                                    |
| Es ist kein Ton zu hören.                                                                               | <ul> <li>Stellen Sie sicher, dass die Lautstärke an Ihrem<br/>Unterhaltungsgerät nicht stumm geschaltet ist.</li> <li>Navigieren Sie zum Startbildschirm   Einstellungen  <br/>Bildschirm "System" und stellen Sie sicher, dass der<br/>richtige Audioausgang eingestellt ist.         <ul> <li>Wenn Sie das Composite-Audiokabel verwenden,<br/>muss die Einstellung Stereo aktiviert sein.</li> <li>Wenn Sie eine optische Verbindung (S/PDIF) oder<br/>ein HDMI-Verbindung verwenden, muss die<br/>Einstellung Digital aktiviert sein.</li> </ul> </li> <li>Wenn Sie ein Video abspielen, das Mehrkanal-Audio<br/>unterstützt, muss die Option "Audio aus" deaktiviert sein.<br/>Drücken Sie "OPTION"   <symbol> und drücken Sie so<br/>oft ENTER, bis der gewünschte Audiokanal angezeigt<br/>wird.</symbol></li> </ul> |
| USB-GERÄT                                                                                               | I                                                                                                    |
| Die Medienbibliotheksfunktion ist<br>fehlgeschlagen.                                                    | <ul> <li>Stellen Sie sicher, dass:</li> <li>das USB-Gerät nicht schreibgeschützt ist.</li> <li>das USB-Gerät nicht das Dateisystem "HFS+ Journaling" verwendet.</li> <li>genug freier Speicherplatz auf dem USB-Gerät zur Verfügung steht.</li> </ul>                                                                                                    |
| Das angeschlossene USB-Gerät<br>wird nicht auf dem Bildschirm<br>"Home" (Startbildschirm)<br>angezeigt. | <ul> <li>Der Media Player unterstützt nur den USB-<br/>Massenspeichermodus. Stellen Sie sicher, dass das<br/>USB-Gerät als "Massenspeichergerät" konfiguriert ist.</li> <li>Stellen Sie sicher, dass das Dateisystem des USB-Geräts<br/>unterstützt wird (NTFS, FAT/FAT32 oder HFS+).</li> </ul>                                                                                                    |

| Problem                                                                                                    | Lösung                                                                                                    |
|----------------------------------------------------------------------------------------------------|----------------------------------------------------------------------------------------------------|
| FERNBEDIENUNG                                                                                                    |                                                                                                    |
| Die Fernbedienung des Media<br>Players funktioniert nicht.                                                                                                    | <ul> <li>Drücken Sie immer nur eine Taste.</li> <li>Stellen Sie sicher, dass die Batterien richtig eingesetzt<br/>sind.</li> <li>Die Batterien können bereits leer sein. Ersetzen Sie sie<br/>gegebenenfalls durch neue Batterien.</li> <li>Stellen Sie sicher, dass der Signalweg zwischen<br/>Fernbedienung und Media Player nicht gestört wird.</li> </ul>                       |
| FIRMWARE-AKTUALISIERUNG                                                                                                    |                                                                                                    |
| Der Begrüßungsbildschirm zur<br>Wiederherstellung der Firmware-<br>Aktualisierung wird angezeigt,<br>nachdem Sie den Media Player<br>eingeschaltet haben, oder der<br>Media Player zeigt beim Start<br>immer wieder den<br>Begrüßungsbildschirm an. | <ul> <li>Der zuvor oder derzeit durchgeführte Firmware-<br/>Aktualisierungsvorgang ist fehlgeschlagen.</li> <li>Wiederholen Sie die Firmware-Aktualisierung.<br/>Anweisungen dazu finden Sie auf Seite 155.</li> <li>Wenn Sie die Systemfirmware immer noch nicht<br/>aktualisieren können, setzen Sie das System zurück.<br/>Anweisungen dazu finden Sie auf Seite 150.</li> </ul> |

# Allgemeine Fehlermeldungen

| Wenn diese Meldung angezeigt wird,                                                                                                    | gehen Sie wie folgt vor.                                                                                                    |
|----------------------------------------------------------------------------------------------------|----------------------------------------------------------------------------------------------------|
| НОМЕ                                                                                                    |                                                                                                    |
| Festplatte kann nicht verbunden werden.                                                                                                    | Diese Fehlermeldung kann unter verschiedenen<br>Bedingungen auftreten. Die Meldung wird den Fehler<br>genauer angeben. Zum Beispiel, dass nicht genug<br>Platz auf dem Speichergerät ist oder das Journaling-<br>Dateisystem verwendet wird.                                                                                                    |
| Kein Speicherträger vorhanden.                                                                                                    | Schließen Sie das USB-Gerät mit Ihren Mediendateien an.                                                                                                    |
| Medienbibliothek benötigt mehr<br>Speicherplatz: [XXX MB]                                                                                                    | <ol> <li>Werfen Sie das USB-Gerät aus und trennen Sie<br/>es vom Media Player.</li> <li>Schließen Sie das USB-Gerät an Ihren PC an und<br/>löschen Sie unnötige Dateien, um den<br/>erforderlichen Speicherplatz freizugeben.</li> <li>Schließen Sie das USB-Gerät wieder an den<br/>Media Player an.</li> </ol>                                   |
| Bitte deaktivieren Sie das Journaling für<br>das Dateisystem auf dem<br>angeschlossenen Speichergerät, damit<br>der Media Player die Medienbibliothek<br>erstellen kann. | <ol> <li>Werfen Sie das USB-Gerät aus und trennen Sie<br/>es vom Media Player.</li> <li>Schließen Sie das USB-Gerät an Ihren Apple-<br/>Computer an und deaktivieren Sie die Journaling-<br/>Funktion. Weitere Informationen finden Sie in der<br/>Apple-Hilfe.</li> <li>Schließen Sie das USB-Gerät wieder an den<br/>Media Player an.</li> </ol> |

| Wenn diese Meldung angezeigt wird,                                                                                                  | gehen Sie wie folgt vor.                                                                                                    |  |  |
|----------------------------------------------------------------------------------------------------|----------------------------------------------------------------------------------------------------|--|--|
| Medienbibliothek kann nicht auf<br>schreibgeschütztem Speichermedium<br>erstellt werden.                                            | <ol> <li>Werfen Sie das USB-Gerät aus und trennen Sie<br/>es vom Media Player.</li> <li>Schließen Sie das USB-Gerät an Ihren PC an und<br/>stellen Sie sicher, dass der Schreibschutz<br/>deaktiviert ist.</li> <li>Schließen Sie das USB-Gerät wieder an den<br/>Media Player an.</li> </ol>                                                                                                    |  |  |
| Medienbibliothek kann nicht erstellt<br>werden. Bitte überprüfen Sie Ihre<br>Speichereinstellungen.                                 | <ul> <li>Diese Fehlermeldung kann unter zwei verschiedenen<br/>Bedingungen auftreten:</li> <li>1. Unzureichender Speicherplatz auf dem/den<br/>Laufwerk(en).</li> <li>2. Das Laufwerk ist schreibgeschützt.</li> <li>Geben Sie Speicherplatz auf dem Laufwerk frei oder<br/>passen Sie die Laufwerkseinstellungen entsprechend<br/>an, um den Fehler zu beheben.</li> </ul>                                                                                                    |  |  |
| Speichergerät nicht erkannt.                                                                                                    | Das USB-Gerätemodell wird nicht unterstützt.<br>Verwenden Sie ein anderes USB-Gerät.                                                                                                    |  |  |
| Frage XX: Fehlersuche für WD USB HDD                                                                                                | Diese Meldung zeigt einen Systemdiagnosefehler an.<br>Kontaktieren Sie den technischen Support von<br>Western Digital, um Unterstützung zu erhalten.                                                                                                    |  |  |
| INHALTSWIEDERGABE                                                                                                    |                                                                                                    |  |  |
| Dieser Ordner ist leer.                                                                                                    | In dem ausgewählten Ordner befinden sich keine<br>unterstützten Mediendateien. Wählen Sie einen<br>anderen Ordner aus, der Mediendateien im richtigen<br>Format enthält.                                                                                                    |  |  |
| Ausgewählte Datei konnte nicht<br>wiedergegeben werden. Im<br>Benutzerhandbuch finden Sie eine Liste<br>unterstützter Dateiformate. | <ol> <li>Werfen Sie das USB-Gerät aus und trennen Sie<br/>es vom Media Center oder ordnen Sie dem Media<br/>Center während der Suche nach einer Datei ein<br/>Laufwerk zu.</li> <li>Schließen Sie das USB-Gerät an Ihren Computer<br/>an oder prüfen Sie die Datei auf dem internen<br/>Laufwerk des Media Centers, um sicherzustellen,<br/>dass das Dateiformat richtig ist/unterstützt wird<br/>(siehe "Unterstützte Formate" auf Seite 164).</li> <li>Schließen Sie das USB-Gerät bei Bedarf wieder<br/>an das Media Center an.</li> </ol> |  |  |

# FAQs

#### Wie finde ich Mediendateien und wie erstelle ich Wiedergabelisten?

Derzeit gibt es viele Anwendungen zur Medienwiedergabe, wie Winamp oder iTunes, mit denen Sie Ihre Mediendateien abspielen, sortieren und bearbeiten können. Mit diesen Medienplayern können Sie auch Wiedergabelisten erstellen und Metadata-Informationen Ihrer Mediendateien bearbeiten. Seiten, auf denen Sie diese Anwendungen herunterladen können, finden Sie leicht über eine Suche im Internet mit Ihrem Browser.

### Wie kopiere ich die Dateien von meiner Musik-CD auf meinen Computer?

Extrahieren von digitalen Audioinhalten oder kurz *Rippen* wird der Prozess genannt, wenn Audio- (oder Video-) Inhalte auf eine Festplatte kopiert werden, in der Regel von Wechselmedien wie CDs und DVDs oder von Medienstreams.

So rippen Sie am Computer Musik von CDs:

- 1. Legen Sie die CD in das optische Laufwerk Ihres Computers.
- 2. Öffnen Sie das Programm, mit dem Sie die Musik auf Ihren Computer rippen möchten, z.B. iTunes oder Windows Media Player.
- 3. Klicken Sie auf die Schaltfläche Importieren (bei iTunes).
   ODER -

Klicken Sie auf die Schaltfläche Vom Medium **kopieren** (bei Windows Media Player).

- 4. Klicken Sie beim Windows Media Player auf die Musik, die Sie kopieren möchten, und geben Sie an, wo die Dateien nach dem Kopieren gespeichert werden sollen. iTunes importiert die gesamte CD in Ihre iTunes-Musikbibliothek.
- 5. Klicken Sie auf die Schaltfläche Kopieren starten (Windows Media Player).
- 6. Entfernen Sie die CD, nachdem das Rippen abgeschlossen ist. Die Musik befindet sich jetzt auf Ihrem Computer.

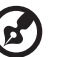

Musik kann durch Urheberrechtsgesetze geschützt sein, die ein Kopieren oder Verteilen untersagen.

-----

#### Kann ich für den Media Player eine Universal-Fernbedienung verwenden?

Sie können die meisten Modelle von Universal-Fernbedienungen verwenden, wie z. B. die Harmony-Modelle von Logitech.

# 14

# Anhang

# Wiedergabe von Multiformat-Inhalten

Multiformat ist ein Dateityp, der Dateien gruppiert, die zwar denselben digitalen Inhalt haben, aber in unterschiedlichen Digitalformaten codiert sind. Zum Beispiel kann eine einzelne Videodatei aus mehreren gruppierten Komponenten bestehen, wie Video, Audio und Foto. Der Media Player kann verschiedene Typen von Multiformat-Dateien wiedergeben. Eine detaillierte Liste der unterstützten Formate finden Sie unter "Unterstützte Formate" auf Seite 164.

| Audio-<br>Codec  | Audio-<br>Container | Video-<br>Codec        | Video-<br>Container  | Foto        | Untertitel* | Wieder-<br>gabeliste |
|------------------|---------------------|------------------------|----------------------|-------------|-------------|----------------------|
| MP3              | AIFF                | MPEG 1                 | AVI                  | GIF         | SRT         | PLS                  |
| MP2              | MKA                 | MPEG 2                 | VOB/ISO              | BMP         | SUB         | WPL                  |
| WAV/PCM/         | OGG                 | MPEG 4                 | WMV9                 | JPEG        | SMI         | M3U                  |
|                  |                     | (ASP, AVC<br>HD/H.264) | DVR-MS               | TIF/TIFF*** | SSA         |                      |
| Dolby<br>Digital |                     | VC-1                   | MKV                  | PNG         | ASS         |                      |
| Plus             |                     | Xvid                   | MOV                  |             |             |                      |
| FLAC             |                     |                        | DAT (VCD/            |             |             |                      |
| WMA/<br>WMA Pro  |                     |                        | SVCD                 |             |             |                      |
| AAC              |                     |                        | tp, ts, m2t/<br>m2ts |             |             |                      |
| DTS****          |                     |                        | FLV                  |             |             |                      |
| OGG<br>Vorbis    |                     |                        |                      |             |             |                      |

\*Zum Konvertieren von Untertiteldateien in ein anderes Format öffnen Sie die Datei mit dem Editor und verwenden Sie "Speichern unter" mit folgenden Einstellungen: "Dateityp: Alle Dateien" und "Codierung: UTF-8".

\*\*Nur 2-Kanal. Das 2-Kanalsignal wird digital an einen Empfänger weitergeleitet. Hergestellt unter Lizenz von Dolby Laboratories. "Dolby" und das Doppel-D-Symbol sind eingetragene Warenzeichen von Dolby Laboratories.

\*\*\*Nur Single Layer.

\*\*\*\*Hergestellt unter Lizenz der US-Patent-Nummern: 5,451,942, 5,956,674, 5,974,380, 5,978,762, 6,487,535 und anderen in den USA oder international ausgestellten und angemeldeten Patenten. DTS, die DTS-Logos und das DTS-Symbol sind Marken der DTS, Inc.

# Unterstützte Formate

| Dateinamenerweiterung | Codec                                                                                                    | Format/Container |  |  |  |  |
|-----------------------|----------------------------------------------------------------------------------------------------|------------------|--|--|--|--|
|                       | VIDEO                                                                                                    |                  |  |  |  |  |
| .AVI                  | Video:<br>Xvid<br>AVC<br>MPEG1/2/4<br>WMV9<br>VC-1<br>Audio:<br>MPEG-Audio<br>PCM<br>Dolby Digital<br>DTS                  | AVI              |  |  |  |  |
| .MPG/.MPEG            | Video:<br>MPEG1/2<br>Audio:<br>MPEG-Audio<br>Dolby Digital<br>DTS<br>PCM                                                   | mpeg PS          |  |  |  |  |
| .MKV                  | Video:<br>h.264<br>x.264<br>AVC<br>MPEG1/2/4<br>WMV9<br>VC-1<br>Audio:<br>MPEG-Audio<br>PCM<br>Dolby Digital<br>DTS<br>AAC | MKV              |  |  |  |  |
| .TS/.TP/.M2T          | Video:<br>MPEG1/2/4<br>AVC<br>VC-1<br>Audio:<br>MPEG-Audio<br>Dolby Digital<br>DTS                                         | TS               |  |  |  |  |
| .MP4/.MOV             | Video:<br>MPEG4<br>AVC<br>Audio:<br>AAC<br>MPEG-Audio<br>Dolby Digital                                                     | Quicktime        |  |  |  |  |

| Dateinamenerweiterung | Codec                                                                              | Format/Container |
|-----------------------|------------------------------------------------------------------------------------|------------------|
| .ASF/.DVR-MS/.WMV     | Video:<br>MPEG2<br>WMV9<br>VC-1<br>Audio:<br>WMA/WMA Pro<br>Dolby Digital          | ASF              |
| .VOB/.ISO             | Video:<br>MPEG1/2<br>Audio:<br>MPEG-Audio<br>Dolby Digital<br>DTS<br>PCM           | VOB/ISO          |
| .M2TS                 | Video:<br>MPEG1/2/4<br>AVC<br>VC-1<br>Audio:<br>MPEG-Audio<br>Dolby Digital<br>DTS | M2TS             |
| .WMV9                 | VC-1                                                                               | WMV9             |
| .FLV                  | H.264                                                                              | FLV              |

# Für den Mehrkanal-Surroundton über den digitalen optischen Ausgang ist ein Audioempfänger erforderlich.

Hinweise zu Video:

1. MPEG-2 MP@HL mit einer Auflösung von bis zu 1920 x 1080p24, 1920 x 1080i30 oder 1280 x 720p60.

2. MPEG4.2 ASP@L5-Decodierung rechteckiger Videoformen bis zu einer Auflösung von 1280 x 720p30, Support für B-Bilder,

Datenpartitionierung und Fehlerkompensation. GMC (Global Motion Compensation) wird nicht unterstützt.

- WMV9/VC-1 MP@HL mit einer Auflösung von bis zu 1280 x 720p60 (<90 % der P-Bild-Makroblöcke haben 4 Bewegungsvektoren) oder 1920 x 1080p24. Auflösung von bis zu 1280 x 720p30 oder 1920 x 1080i25 bei uneingeschränktem 4 MV-Bitstream.
- 4. VC-1 AP@L3 mit einer Auflösung von bis zu 1920 x 1080i30 (<60 % der B-Bild-Makroblöcke haben 4 Bewegungsvektoren), 1920 x 1080p24 oder 1280 x 720p60. Auflösung von bis zu 1920 x 1080i25, 1920 x 1080p24 oder 1280 x 720p60 bei uneingeschränktem 4 MV-Bitstream.

5. MPEG-4.10 (H.264) BP@L3 mit einer Auflösung von bis zu 720 x 480p30 oder 720 x 576p25, einschließlich FMO und ASO.

6. MPEG-4.10 (H.264) MP@L4.1 und HP@L4.1 mit einer Auflösung von bis zu 1920 x 1080p24, 1920 x 1080i30 oder 1280 x 720p60 (zur Einhaltung von BD- und HD-DVD-Spezifikationen beschränkt), maximal 180 MBit/s bei CABAC-Streams.

| Datei     | Codec              | Format/Container   |
|-----------|--------------------|--------------------|
|           | AUDIO              | I                  |
| MP1/2/3/a | MPEG-Audio         | Keine              |
| AAC       | MPEG 2/4 AAC LC/HE | 1. ADTS<br>2. ADIF |
| M4A/MP4A  | MPEG 2/4 AAC LC/HE | Quicktime          |
| FLAC      | FLAC               | FLAC               |

| Datei         | Codec                                                                               | Format/Container |  |  |  |  |
|---------------|-------------------------------------------------------------------------------------|------------------|--|--|--|--|
|               | AUDIO                                                                               |                  |  |  |  |  |
| WAV           | PCM (Microsoft®)                                                                    | WAVE             |  |  |  |  |
| LPCM/PCM      | PCM                                                                                 | Keine            |  |  |  |  |
| OGG           | OGG Vorbis                                                                          | OGG              |  |  |  |  |
| WMA           | WMA                                                                                 | ASF              |  |  |  |  |
| AIF/AIFF      | PCM                                                                                 | AIFF             |  |  |  |  |
| МКА           | <ol> <li>MPEG-Audio</li> <li>MPEG 2/4 AAC LC/HE</li> <li>PCM (Microsoft)</li> </ol> | MATROSKA         |  |  |  |  |
| Dolby Digital | Dolby Digital                                                                       | Keine            |  |  |  |  |
| DTS           | DTS                                                                                 | Keine            |  |  |  |  |

Für den Mehrkanal-Surroundton über den digitalen optischen Ausgang ist ein Audioempfänger erforderlich.

| Тур  | Datei<br>Name | Codec                                                | Auflösung   | Sonstige<br>Einschränkungen                                                        |
|------|---------------|------------------------------------------------------|-------------|------------------------------------------------------------------------------------|
|      |               | FOTC                                                 | )S          |                                                                                    |
| BMP  | bmp           | Nicht komprimiert (am<br>häufigsten)                 | 2048 x 2048 | Nicht verfügbar                                                                    |
| TIFF | tif/tiff      | Nicht komprimiertes<br>24-Bit RGB<br>(am häufigsten) | 2048 x 2048 | Mehrseitenansicht wird<br>nicht unterstützt, nur die<br>erste Seite wird angezeigt |
|      |               | LZW (verlustfrei)                                    | 2048 x 2048 | Nicht verfügbar                                                                    |
| PNG  | png           | DEFLATE (verlustfrei)                                | 2048 x 2048 | Nicht verfügbar                                                                    |
| GIF  | gif           | LZW (verlustfrei)                                    | 2048 x 2048 | Zur Animation, unterstützt<br>nur die erste Seite                                  |
| JPEG | jpeg/jpg      | JPEG (verlustbehaftet)<br>(am häufigsten)            | 4096 x 4096 | CMYK wird nicht<br>unterstützt                                                     |
|      |               | Progressive                                          | 1280 x 720  | Nicht verfügbar                                                                    |

Ausschließlich JPEG mit komprimiertem RGB-Format und Progressive JPEG mit einer Auflösung von bis zu 2048. TIFF-Dateien mit nur einer Ebene. Ausschließlich nicht komprimierte BMP-Dateien. "Nicht verfügbar" bedeutet, dass zurzeit keine anderen Beschränkungen bekannt sind.

| Miniaturansicht       | Support Einschränkung                               |                                                                              |  |  |  |
|-----------------------|-----------------------------------------------------|------------------------------------------------------------------------------|--|--|--|
| MUSIK                 |                                                     |                                                                              |  |  |  |
| Dateinamenerweiterung | Unterstützt r                                       | nur ID3-Format und das EXIF-Format hat Miniaturansichten                     |  |  |  |
| mp3                   | Ja                                                  | Miniaturansicht im id3-Tag (Tag "APIC" oder "PIC")                           |  |  |  |
| wma                   | Ja                                                  | Miniaturansicht im asf-Format ("WM/Grafik" in den erweiterten Informationen) |  |  |  |
| m4a                   | Ja                                                  | Miniaturansicht im Quicktime-Format ("moov/udta/meta/<br>ilst/covr")         |  |  |  |
| mp4a                  | Ja                                                  | Miniaturansicht im Quicktime-Format ("moov/udta/meta/<br>ilst/covr")         |  |  |  |
| flac                  | Ja                                                  | Miniaturansicht im flac-Format                                               |  |  |  |
| asf                   | Ja                                                  | Miniaturansicht im asf-Format ("WM/Grafik" in den erweiterten Informationen) |  |  |  |
| wmv                   | Ja                                                  | Miniaturansicht im asf-Format ("WM/Grafik" in den erweiterten Informationen) |  |  |  |
| mp4                   | Ja                                                  | Miniaturansicht im Quicktime-Format ("moov/udta/meta/<br>ilst/covr")         |  |  |  |
| jpg                   | Ja                                                  | Miniaturansicht in den erweiterten Informationen                             |  |  |  |
| jpe                   | Ja                                                  | Miniaturansicht in den erweiterten Informationen                             |  |  |  |
| tiff                  | Ja                                                  | Miniaturansicht in den erweiterten Informationen                             |  |  |  |
| tif                   | Ja                                                  | Miniaturansicht in den erweiterten Informationen                             |  |  |  |
| jpeg                  | Ja Miniaturansicht in den erweiterten Informationen |                                                                              |  |  |  |

# Zulassungen

# Informationen zu FCC Klasse B

Dieses Gerät wurde mit dem Ergebnis getestet, dass die Grenzwerte für digitale Geräte der Klasse B nach Abschnitt 15 der FCC-Vorschriften eingehalten werden. Diese Grenzwerte bieten einen angemessenen Schutz vor schädlichen Störungen durch das Gerät in Wohngebieten. Dieses Gerät erzeugt, verwendet und emittiert hochfrequente Energie und kann bei nicht anleitungsgemäßer Installation oder Verwendung den Radio- oder Fernsehempfang stören. Es gibt jedoch keine Garantie, dass in einer gegebenen Installation keine Störungen auftreten. Ob das Gerät für eine Störung des Radio- oder Fernsehempfangs verantwortlich ist, kann bestimmt werden, indem Sie es aus- und anschalten. Diese Störung können Sie beheben, wenn Sie einen oder mehrere der folgenden Schritte durchführen:

- Richten Sie die Empfangsantenne neu aus oder platzieren Sie sie woanders.
- Erhöhen Sie die Distanz zwischen Gerät und Empfänger.
- Schließen Sie das Gerät an eine Steckdose an, die einen anderen Stromkreis verwendet als die des Empfängers.
- Bitten Sie bei Bedarf den Händler oder einen qualifizierten Funk-/Fernsehtechniker um Hilfe.

### ICES-003/NMB-003 Statement

Cet appareil numérique de la classe B est conforme à la norme NMB-003 du Canada.

Dieses Gerät der Klasse B erfüllt die Bestimmungen der kanadischen ICES-003.

#### Konformität mit Sicherheitsanforderungen

Zugelassen für die USA und Kanada. CAN/CSA-C22.2 Nr. 60065:03, UL-60065, 7. Ausgabe: Audio-, Video- und ähnliche elektronische Geräte – Sicherheitsanforderungen.

Approuvé pour les Etats-Unis et le Canada. CAN/CSA-C22.2 No. 60065:03, UL-60065, 7th Ed. Appareils audio, vidéo et appareils électroniques analogues – Exigences de sécurité.

Dieses Gerät darf nur mit dem kompatiblen UL-gelisteten Steckernetzteil betrieben werden.

Cet appareil n'est destiné qu'a` des adaptateur compatibles marqués "UL Listed".

#### **CE-Konformität für Europa**

Marking by the CE symbol indicates compliance of this system to the applicable Council Directives of the European Union, including the EMC Directive (2004/108/EC) and the Low Voltage Directive (2006/95/EC). A "Declaration of Conformity" in accordance with the applicable directives has been made and is on file at Western Digital Europe.

Die Markierung mit dem CE-Symbol zeigt an, dass dieses Gerät mit den maßgeblichen Richtlinien der Europäischen Union übereinstimmt. Hierzu zählen auch die EMV-Richtlinie (2004/108/EG) sowie die Niederspannungsrichtlinie (2006/95/EG). Eine "Konformitätserklärung" in Übereinstimmung mit den anwendbaren Richtlinien ist erstellt worden und kann bei Western Digital Europe eingesehen werden. Le symbole CE indique que ce système est conforme aux directives du Conseil de l'Union Européenne, notamment à la Directive CEM (2004/108/CE) et la Directive Basse tension (2006/95/CE). Une "déclaration de conformité" aux directives applicables a été déposée auprès de Western Digital Europe.

I marchi con il simbolo CE denotano la conformità di questo sistema alle direttive del Consiglio dell'Unione europea, ivi compresa la Direttiva EMC (2004/108/CE) e la Direttiva Bassa Tensione (2006/95/CE). In adempimento con le vigenti direttive è stata rilasciata una "Dichiarazione di conformità", depositata presso Western Digital Europe.

La marca con el símbolo CE indica el cumplimiento de este sistema con las correspondientes directivas del Consejo de la Unión Europea, que incluye la Directiva CEM (2004/108/CE) y la Directiva de bajo voltaje (2006/95/CE). Se ha realizado una "Declaración de conformidad" de acuerdo con las directivas correspondientes y se encuentra documentada en las instalaciones de Western Digital en Europa.

Märkning av CE-symbolen anger att detta systemet uppfyller kraven enligt det Europeiska Parlamentet och Rådets direktiv, inklusive EMC-direktivet (2004/108/EC) och Direktivet om Lågspänning (2006/95/EC). En "Försäkran om Överensstämmelse" har gjorts enligt de gällande direktiven och har registrerats hos Western Digital Europa.

Merking med CE-symbolet indikerer dette systemets overholdelse av gjeldende direktiver for EU, inkludert EMC-direktivet (2004/108/EC) og lavspenningsdirektivet (2006/95/EC). En "samsvarserklæring" i henhold til gjeldende direktiver har blitt skrevet og finnes arkivert hos Western Digital Europe.

CE-merkintä osoittaa tämän järjestelmän yhdenmukaisuuden sovellettavissa olevien Euroopan unionin neuvoston direktiivien kanssa, mukaan lukien EMC-direktiivi (2004/108/EC), sekä alijännitedirektiivi (2006/95/EC). "Yhdenmukaisuusvakuutus" sovellettavien direktiivien kanssa on tehty ja se on arkistoituna Western Digital Europe:ssa.

Маркировка символом СЕ свидетельствует о соответствии настоящей системы положениям применимых директив Совета Европейского Союза, в том числе Директивы об электромагнитной совместимости (2004/108/ЕС) и Директивы о низковольтном оборудовании (2006/95/ЕС). Заявление о соответствии положениям применимых директив, сделанное компанией Western Digital, находится в архиве её европейского подразделения.

يشير التميز بوضع الرمز CE إلى توافق هذا النظام مع توجيهات المجلس القابلة للتطبيق والخاصة بالاتحاد الأوروبي، بما في ذلك توجيهات التوافقية الكهرومغناطيسية (EMC) (2004/108/EC) وتوجيهات الجهد الكهربي المنخفض (2006/95/EC) وتم وضع "إعلان المطابقة" وفقًا للتوجيهات القابلة للتطبيق وهو موجود في ملف على Western Digital Europe.

#### KCC-Hinweis (Nur Republik Korea)

| 기종별                      | 사용자 안내문                                                            |
|--------------------------|--------------------------------------------------------------------|
| B 급 기기<br>( 가정용 정보통신기기 ) | 이 기기는 가정용으로 전자파적합충족을 한 기기<br>로서 주거지역에서는 물론 모든 지역에서 사용할<br>수 있습니다 . |

Gerät 1 der Klasse B – Bitte beachten Sie, dass dieses Gerät für die nicht-gewerbliche Verwendung zugelassen wurde und in allen Umgebungen, einschließlich Wohngebieten verwendet werden darf.

#### Konformität mit Umweltschutzvorschriften (China)

|                                                    | 1    |      | mazaroous | Substance | -    |       |
|----------------------------------------------------|------|------|-----------|-----------|------|-------|
| Part Name                                          | Pi,  | ) ûn | [ հղ      | Cr(VI)    | FRAS | PROFN |
| 机壳 机箱                                              |      |      |           | 1         |      |       |
| Charasis / Housing                                 | ×    | 0    |           | 0         | 0    | 0     |
| 电路振讯台 坂卡                                           |      |      |           | 1         |      |       |
| PCBA/Card                                          | X    | 0    | 0         | 0         | 0    | 0     |
| 波利发扬 流振器                                           | 1    | 1    | [         |           |      | 1     |
| Cable / Connector                                  | X    | 0    | 0         | 0         | 0    | 0     |
| 电泳复注器 毛囊供应器                                        |      |      |           |           |      | 1     |
| Adapter / Power Supply                             | l x  | 0    | 0         | 0         | 0    | 0     |
| 机械-电机零件                                            |      |      |           | 1         |      |       |
| Methanical-Electrical parts                        | x    | 0    | U 0       | 0         | 0    | 0     |
| 电波                                                 |      |      |           |           |      | 1     |
| Battery                                            | X    | 0    | 0         | 0         | 0    | 0     |
| 医位斜                                                |      |      |           | 1         |      |       |
| Remote control en                                  | ) X  | ] 0  | 0         | , O       | ) Ö  | ] 0   |
| D. 表示在我们是你们是你们的时候,我们们的情况没有了。                       |      |      |           |           |      |       |
| 8月111363-2006 小学 - (北) エンデル (こと)                   |      |      |           |           |      |       |
| X: 后后还有关于这些个事件不必是"有利某",是是是一个可以希望指出。                |      |      |           |           |      |       |
| 877111363-2005 Aur Upper 44                        | U.V. |      |           |           |      |       |
| うちょう しょうがいしき たいらい 気気がく しんきメリアー ほしゃくしょう はん木材 解析 コート |      |      |           |           |      |       |

# Garantieinformationen (Alle Regionen außer Australien/Neuseeland)

# Inanspruchnahme von Serviceleistungen

WD schätzt Sie als Kunden und ist immer bemüht, Ihnen den bestmöglichen Service zu bieten. Wenn dieses Produkt gewartet werden muss, wenden Sie sich entweder an den Händler, von dem Sie das Produkt erworben haben, oder besuchen Sie unsere Produktsupport-Website unter *http://support.wdc.com*. Hier finden Sie Informationen zum Garantieservice und dazu, wie eine Waren-Rücksendeberechtigung (RMA) angefordert werden kann. Wenn festgestellt wird, dass das Produkt defekt ist, erhalten Sie eine Waren-Rücksendeberechtigungsnummer sowie Anweisungen zur Rücksendung des Produktes. Eine nicht autorisierte Rücksendung, d. h. eine Rücksendung, für die keine RMA-Nummer erteilt wurde, wird auf Kosten des Absenders an diesen zurückgeschickt. Autorisierte Rücksendungen sind vollständig im Voraus zu bezahlen, entsprechend zu versichern und in einer zulässigen Verpackung an die auf der RMA angegebene Adresse zu richten. Der Originalkarton und das dazugehörige Verpackungsmaterial sollten zur Lagerung und zum Versand eines WD-Produkts stets aufbewahrt werden. Um festzustellen, ob Ihre Garantie noch gültig ist, prüfen Sie die Garantiedauer für Ihr Produkt (Seriennummer erforderlich) auf unserer Website unter *http://support.wdc.com*. WD haftet nicht für den Verlust von Speicherdaten, unabhängig von der Ursache, für die Wiederherstellung verlorener Daten oder für Daten, die in Produkten enthalten sind, die an WD übergeben wurden.

## Beschränkte Garantie

WD garantiert, dass das Produkt bei normaler Verwendung und gemäß den unten angegebenen Bestimmungen frei von Material- und Verarbeitungsfehlern ist und der Spezifikation von WD entspricht. Die Gültigkeit der beschränkten Garantie ist abhängig von dem Land, in dem Sie das Produkt erworben haben. Sofern nicht gesetzlich anderweitig geregelt, gilt die beschränkte Garantie in der Region Nord-, Süd- und Zentralamerika 1 Jahr, in der Region Europa, Naher Osten und Afrika 2 Jahre und in der Region Asien/pazifischer Raum 1 Jahr. Die Laufzeit der beschränkten Garantie beginnt mit dem Kaufdatum, das auf dem Kaufbeleg angezeigt wird. WD übernimmt keine Haftung für das zurückgesendete Produkt, wenn WD feststellt, dass das Produkt von WD gestohlen wurde oder dass der angegebene Schaden a) nicht besteht, b) nicht behoben werden kann, da das Gerät beschädigt wurde, bevor es in den Besitz von WD gelangt ist oder c) durch Missbrauch, unsachgemäße Installation, Änderungen (unter anderem Entfernen oder Zerstören von Etiketten und Öffnen oder Entfernen von Gehäusen, es sei denn, das Produkt ist auf der Liste von benutzerwartbaren Produkten verzeichnet und die spezifische Änderung liegt innerhalb der Bereichs der anwendbaren Anweisungen wie unter http://support.wdc.com beschrieben), einen Unfall oder falsche Handhabung verursacht wurde, während es sich nicht im Besitz von WD befand. Unter Beachtung der oben genannten Einschränkungen ist Ihr einziger und ausschließlicher Anspruch während der Dauer der genannten eingeschränkten Garantie und nach Ermessen von WD eine Reparatur oder ein Umtausch des defekten Produkts. Für reparierte oder umgetauschte Produkte gilt entweder die Restlaufzeit der ursprünglichen Produktgarantie oder eine Garantiezeit von neunzig (90) Tagen. Es gilt die längere dieser beiden Fristen.

Die genannte beschränkte Garantie ist die einzige Garantie, die WD bietet, und ist nur für Produkte gültig, die als neu verkauft wurden. Die hier erwähnten Ansprüche treten an die Stelle a) aller anderen Ansprüche und Garantien, gleich ob vertraglich, stillschweigend oder gesetzlich, unter anderem der Handelsfähigkeit oder Eignung für einen bestimmten Zweck und b) Verpflichtungen und Haftung für jedwede Schäden, unter anderem zufällige oder spezielle, Neben- oder Folgeschäden oder finanzielle Verluste, entgangene Gewinne oder Ausgaben, Datenverlust, der in Verbindung mit dem Kauf, der Verwendung oder der Leistung des Produkts steht, auch wenn WD auf die Möglichkeit solcher Schäden aufmerksam gemacht wurde. Die Gesetzgebung einiger US-Bundesstaaten verbietet den Ausschluss oder die Einschränkung der Haftung bei Neben- oder Folgeschäden. Daher treffen die oben genannten Einschränkungen in Ihrem Fall möglicherweise nicht zu. Die Garantiebestimmungen räumen Ihnen gesetzliche Rechte ein. Darüber Iniaus haben Sie möglicherweise noch weitere, von Bundesstaat zu Bundesstaat abweichende Rechte. Weiter Informationen finden Sie unter http://support.wdc.com/warranty/policy.asp.

# Garantieinformationen (nur Australien/Neuseeland)

# Privatpersonen, die in Australien und Neuseeland Produkte erwerben, werden auf diese Garantieinformationen verwiesen:

Kein Teil dieser Garantiebestimmungen ändert etwas an Ihren Rechten gemäß dem Australian Competition and Consumer Act oder dem New Zealand Consumer Guarantees Act oder schließt solche Rechte aus. Diese Garantie benennt den von WD bevorzugten, für alle Beteiligten voraussichtlich schnellen und einfachen Ansatz zur Erfüllung von Garantieansprüchen.

In Verbindung zu dem Produkt werden keine anderen Gewährleistungen übernommen, und zwar weder ausdrücklich noch durch Gesetz impliziert, einschließlich, aber nicht beschränkt auf, den im Sale of Goods Act enthaltenen. Wenn Sie Ihr Produkt in Neuseeland für geschäftliche Zwecke gekauft haben, dann bestätigen Sie und stimmen Sie zu, dass das New Zealand Consumer Guarantees Act nicht anwendbar ist.

In Australien sind unsere Güter mit Garantien ausgestattet, die gemäß dem Australian Consumer Law nicht ausgeschlossen werden können. Sie sind bei einem wesentlichen Mangel zu Ersatz oder Wandlung sowie zu Schadenersatz für jeden anderen angemessen vorhersehbaren Verlust oder Schaden berechtigt. Sie sind auch berechtigt, Güter instandsetzen oder ersetzen zu lassen, wenn die nicht von akzeptabler Qualität sind und der Mangel nicht ein wesentlicher Mangel ist. Was einen wesentlichen Mangel darstellt, ist im australischen Verbraucherschutzrecht festgelegt.

#### Garantie

WD garantiert, dass das Produkt bei normaler Verwendung und gemäß den unten angegebenen Bestimmungen frei von Material- und Verarbeitungsfehlern ist und der Spezifikation von WD entspricht. Die Garantiezeit beträgt in Australien und Neuseeland 1 Jahr, falls nicht gesetzlich anders geregelt. Ihre Garantiezeit beginnt am Datum des Verkaufs, wie er auf der Verkaufsquittung eines autorisierten Distributors oder autorisierten Händlers erscheint. Ein Nachweis über den Verkauf ist für die Berechtigung zu dieser Garantie und zur Bestimmung des Anfangsdatums dieser Garantie erforderlich. Garantieleistungen werden nur erbracht, wenn das Produkt einem autorisierten Distributor, einem autorisierten Händler oder einer regionalen Rücknahmestelle von WD zurückgegeben wird, von wo aus das Produkt ursprünglich von WD ausgeliefert wurde. WD bietet unter Umständen nach eigenem Ermessen erweiterte Garantieleistungen zum Kauf an. WD übernimmt keine Haftung für das zurückgesendete Produkt, wenn WD feststellt, dass das Produkt (i) nicht bei einem autorisierten Distributor oder einem autorisierten Händler erworben, (ii) nicht im Einklang mit Spezifikationen und Anweisungen von WD benutzt, (iii) nicht zu seinem vorgesehenen Zweck verwendet oder (iv) von WD gestohlen wurde oder dass der angegebene Schaden a) nicht besteht, b) nicht behoben werden kann, da das Gerät beschädigt wurde, bevor es in den Besitz von WD gelangt ist, oder c) während es sich nicht im Besitz von WD befand, verursacht wurde durch Missbrauch, unsachgemäße Installation, Änderungen (unter anderem Entfernen oder Zerstören von Etiketten und Öffnen oder Entfernen von Gehäusen, es sei denn, das Produkt ist auf der Liste von benutzerwartbaren Produkten verzeichnet und die spezifische Änderung liegt innerhalb der Bereichs der anweidente Anweisungen wie unter http://support.wdc.com beschrieben), einen Unfall oder falsche Handhabung.

DIE PRODUKTE SIND KOMPLEXE UND ZERBRECHLICHE GEGENSTÄNDE, DIE ZUWEILEN DURCH (A) EXTERNE URSACHEN, DARUNTER UNTER ANDEREM FALSCHE BEHANDLUNG SOWIE EINWIRKUNG VON HITZE, KÄLTE, FEUCHTIGKEIT UND STROMAUSFALL, ODER (B) INTERNE FEHLER AUSFALLEN KÖNNEN. SOLCHE FEHLER KÖNNEN DURCH VERLUST, VERFÄLSCHUNG, LÖSCHUNG UND ÄNDERUNG VON DATEN VERURSACHT WERDEN: BEACHTEN SIE, DASS SIE FÜR DEN VERLUST, DIE VERFÄLSCHUNG, DIE LÖSCHUNG ODER DIE ÄNDERUNG VON DATEN, AUS WELCHEM GRUND AUCH IMMER, VERANTWORTLICH SIND SOWIE FÜR DEN SCHUTZ DER DATEN VOR VERLUST, VERFÄLSCHUNG, LÖSCHUNG UND ÄNDERUNG. SIE ERKLÄREN SICH EINVERSTANDEN, ALLE DATEN AUF DEM PRODUKT KONTINUIERLICH ZU SICHERN UND EINE DATENSICHERUNG ANZULEGEN, EHE SIE ALLGEMEINE KUNDENDIENST- UND TECHNISCHE UNTERSTÜTZUNGSLEISTUNG VON WD ABFORDERN.

In Australien begrenzt WD seine Haftung auf den Ersatz eines Produkts oder die Lieferung eines gleichartigen oder besseren Produkts, soweit dies angemessen und zumutbar ist, wenn es sich dabei nicht um ein Produkt von einer Art handelt, wie sie normalerweise für persönliche, private und häusliche Verwendung oder Verbrauch gekauft werden.

Für instandgesetzte oder umgetauschte Produkte gilt entweder die Restlaufzeit der ursprünglichen Produktgarantie oder eine Garantiezeit von neunzig (90) Tagen nach Auslieferung eines instandgesetzten oder umgetauschten Produkts. Es gilt die längere dieser beiden Fristen. Diese Garantie ist die einzige Garantie, die WD bietet, und ist nur für Produkte gültig, die als neu verkauft werden.

#### Inanspruchnahme von Serviceleistungen

WD schätzt Sie als Kunden und ist immer bemüht, Ihnen den bestmöglichen Service zu bieten. Sollten Probleme auftreten, geben Sie uns bitte Gelegenheit, diese auszuräumen, bevor Sie das Produkt zurücksenden. Die meisten technischen Supportfragen lassen sich über unsere Knowledge-Datenbank oder E-Mail-Support unter http://support.wdc.com lösen. Falls Sie dort keine geeignete Antwort finden oder Sie dies aus anderen Gründen vorziehen, rufen Sie WD unter einer für Sie zutreffenden, am Anfang dieses Dokuments angegebenen Telefonnummer an.

Wenn Sie einen Garantieanspruch erheben wollen, sollten Sie sich zunächst an den Händler wenden, bei dem Sie das Produkt ursprünglich erworben haben. Wenn Sie mit dem Händler, von dem Sie das Produkt erworben haben, keinen Kontakt aufnehmen können, dann besuchen Sie unsere Produktsupport-Website unter http://support.wdc.com. Hier finden Sie Informationen zum Garantieservice und dazu, wie Sie eine Waren-Rücksendeberechtigung (RMA) anfordern können. Wenn festgestellt wird, dass das Produkt defekt ist, erhalten Sie eine Waren-Rücksendeberechtigungsnummer sowie Anweisungen zur Rücksendung des Produkts. Eine nicht autorisierte Rücksendung (d. h. eine Rücksendung, für die keine RMA-Nummer erteilt wurde) wird auf Kosten des Absenders an ihn zurückgeschickt. Autorisierte Rücksendungen sind im Voraus zu bezahlen, zu versichern und in einer zulässigen Verpackung an die auf der RMA angegebene Adresse zu richten. Wenn WD oder der Händler, bei dem Sie das Produkt ursprünglich erworben haben, nach Erhalt einer gualifizierten Garantieforderung feststellt, dass dieser Forderung zu Recht besteht, repariert WD oder ein solcher Händler nach seinem Gutdünken entweder das Produkt, ersetzt es durch ein gleichartiges oder besseres Produkt oder erstattet die Kosten des Produkts an Sie. Für Ausgaben in Verbindung mit einer Forderung aus dieser Garantie sind Sie verantwortlich. Die Ihnen aus dieser Garantie zukommenden Leistungen stehen Ihnen zusätzlich zu anderen Rechten und Abhilfen zu, die Ihnen aus dem Australian Competition and Consumer Act oder New Zealand Consumer Guarantees Act zukommen.

Der Originalkarton und das dazugehörige Verpackungsmaterial sollten zur Lagerung und zum Versand eines WD-Produkts stets aufbewahrt werden. Prüfen Sie das Ablaufdatum der Garantie (Seriennummer erforderlich) auf unserer Website unter http://support.wdc.com, um die Garantielaufzeit sicher festzustellen.

Western Digital Technologies, Inc. 3355 Michelson Drive, Suite 100 Irvine, California 92612 Telefon: 949-672-7000 E-Mail: support@wdc.com

# Allgemeine öffentliche GNU-Lizenz ("GPL")

Die in dieses Produkt integrierte Firmware kann urheberrechtlich geschützte Software Dritter enthalten, die unter der GPL oder LGPL (Lesser General Public License) lizenziert wurde (im Folgenden "GPL-Software"), und nicht unter der Endbenutzer-Lizenzvereinbarung von Western Digital. Gemäß der GPL gilt, sofern anwendbar: 1) der Quelltext für die GPL-Software kann kostenlos von http://support.wdc.com/download/gpl herunterladen werden oder gegen eine Schutzgebühr auf CD erworben werden, indem Sie http://support.wdc.com/download/gpl besuchen oder den Kundensupport innerhalb von drei Jahren nach dem Kauf anrufen; 2) Sie können GPL-Software wiederverwenden, weitergeben und ändern; 3) die GPL-Software, und ausschließlich diese, wird im Rahmen des gesetzlich zulässigen ohne jegliche Garantie zur Verfügung gestellt; und 4) ein Exemplar der GPL ist hierin enthalten, kann unter http://support.wdc.com/download/gpl abgerufen werden.

Änderungen oder Manipulationen an der Software, insbesondere jeglicher Open Source-Software, erfolgen auf eigene Gefahr. Western Digital übernimmt keinerlei Haftung für derartige Änderungen oder Manipulationen. Western Digital leistet keinen Support für Produkte, bei denen Sie die von Western Digital gelieferte Software verändert oder dies versucht haben.

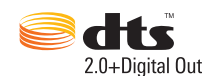

Hergestellt unter Lizenz der US-Patent-Nummern: 5,451,942, 5,956,674, 5,974,380, 5,978,762, 6,487,535 und anderen in den USA oder international ausgestellten und angemeldeten Patenten. DTS und das Symbol sind eingetragene Marken, DTS 2.0+Digital Out und die DTS- Logos sind Marken von DTS, Inc. Das Produkt enthält Software. © DTS, Inc. Alle Rechte vorbehalten.

# 

#### DIGITAL

Hergestellt unter Lizenz von Dolby Laboratories. "Dolby" und das Doppel-D-Symbol sind eingetragene Warenzeichen von Dolby Laboratories.

Vertrauliches, unveröffentlichtes Material. © 1995-2005 Dolby Laboratories. Alle Rechte vorbehalten. © 2006-2007 Dolby Laboratories. Alle Rechte vorbehalten.

# HDMI

HDMI, das HDMI-Logo und High-Definition Multimedia Interface sind Marken oder eingetragene Marken von HDMI Licensing LLC.

#### Rovi™

Schließen Sie das Gerät nicht über einen VCR an. Videosignale, die über einen VCR übertragen werden, können durch Kopierschutzsysteme beeinträchtigt werden und das Bild auf dem Fernseher mit Störungen anzeigen.

#### Microsoft

Dieses Produkt enthält Technologie, die bestimmten Patent- und Markenrechten von Microsoft unterliegt. Die Verwendung dieser Technologie außerhalb dieses Produkts ist gemäß entsprechender Lizenzen von Microsoft verboten.

Inhaltseigentümer verwenden die Windows Media-Technologie zur digitalen Rechteverwaltung (WMDRM) zum Schutz Ihres geistigen Eigentums, einschließlich Urheberrechten. Dieses Gerät verwendet WMDRM-Software für den Zugriff auf WMDRM-geschützte Inhalte. Wenn die WMDRM-Software nicht in der Lage ist, den Inhalt zu schützen, können Inhaltseigentümer Microsoft auffordern, die Software-Funktion zum Abspielen oder Kopieren von geschützten Inhalten mithilfe von WMDRM zu sperren. Die Sperrung hat keinen Einfluss auf ungeschützte Inhalte. Wenn Sie Lizenzen für geschützten Inhalt herunterladen, stimmen Sie zu, dass Microsoft eine Sperrliste in die Lizenzen einschließen kann. Inhaltseigentümer können Sie auffordern, WMDRM zu aktualisieren, um auf ihre Inhalte zugreifen zu können. Wenn Sie der Aktualisierung nicht zustimmen, erhalten Sie keinen Zugriff auf Inhalte, die eine Aktualisierung erfordern.

Inhaltseigentümer verwenden die Microsoft PlayReady-Technologie für Zugriff auf Inhalte, um Ihr geistiges Eigentum zu schützen, einschließlich urheberrechtlich geschütztem Inhalt. Dieses Gerät verwendet PlayReady-Technologie, um auf PlayReady-geschützten Inhalt und/oder WMDRM-geschützten Inhalt zuzugreifen. Wenn das Gerät nicht in der Lage ist, die Einschränkungen zur Inhaltsnutzung ordnungsgemäß durchzusetzen, können Inhaltseigentümer Microsoft auffordern, die Geräte-Funktion zur Verwendung von PlayReady-geschützten Inhalten zu sperren. Die Sperrung sollte keinen Einfluss auf ungeschützten Inhalt oder Inhalt haben, der durch andere Technologien zum Inhaltszugriff geschützt ist. Inhaltseigentümer können Sie auffordern, PlayReady zu aktualisieren, um auf ihre Inhalte zugreifen zu können. Wenn Sie der Aktualisierung nicht zustimmen, erhalten Sie keinen Zugriff auf Inhalte, die eine Aktualisierung erfordern.

#### Adobe®

Dieses Produkt verfügt über die Adobe® Flash®-Technologie. Weitere Informationen dazu finden Sie unter *http://www.adobe.com/software/flash/about/*.

WD wahrt die Urheberrechte von Inhaltseigentümern, um die Verwendung ihres intellektuellen Eigentums zu steuern.

Diese Informationen wurden gewissenhaft und unter Annahme ihrer Richtigkeit erstellt; WD übernimmt jedoch keine Haftung für deren Verwendung oder für die Verletzung von Patenten oder Rechten Dritter, die aus der Verwendung entstehen können. Es wird keine implizite oder anderweitige Lizenz an Patenten oder Patentrechten von WD erteilt. WD behält sich das Recht von Änderungen an diesen Angaben ohne besondere Benachrichtigung vor.

Western Digital, WD, das WD-Logo, WD TV, My Passport und My Book sind in den USA und anderen Ländern eingetragene Marken. WD TV Live und WD Livewire sind Marken von Western Digital Technologies, Inc. Andere hier genannte Marken gehören den jeweiligen Unternehmen.

© 2012 Western Digital Technologies, Inc. Alle Rechte vorbehalten.

Western Digital 3355 Michelson Drive, Suite 100 Irvine, Kalifornien 92612 USA.

4779-705043-E04 Jan 2012

# Stichwortverzeichnis

# A

AccuWeather.com 78 Ort ändern 78 Allgemeine öffentliche GNU-Lizenz 172 Anzeige-Fehlersuche 158 Audio/Video Automatische Signalquellenerkennung 7 Unterstützte Schnittstellen 7 Audio-/Videomenüs Audioausgang 139 Bildformat 139 Modus "HDMI Deep Color" 139 Videoausgang 138 Audioausgang 139 Audiokanal 48 Auf Werkseinstellungen zurücksetzen 150 Auswerffunktion Taste 33, 34 Verfahren 22 Automatische Signalquellenerkennung 7

# В

BBC iPlayer 79 Betriebssystemanforderungen 12 Bildformat Breitbild 139 Fehlersuche 158 Normal 139 Browser-Anzeige Listenmodus 141, 142, 144 Miniaturbilder 141, 142, 144

# С

CinemaNow 79 Codierungsunterstützung 150 Composite AV Anschlüsse 8 Verbindung 18

# D

Daily Motion 81 Datei, löschen 145 Datei, verschieben 145 Dateiformate Bild 58 Fehlersuche 161 Untertitel 163 Wiedergabeliste 163 Dateisystem Fehlersuche 160 Unterstützt 7 Dateiverwaltung Datei, kopieren 145 Deezer 81 Anmelden 82 Ein Konto löschen 86 Eine Wiedergabeliste löschen 85 Einen Radiosender löschen 85 Meine Musik 84 Player 83 Radiosender 83 Radiosender-Favoriten 84 Suche 85 Top-Charts 85 Wiedergabeliste ergänzen 85 Wiedergabelisten 84 Diaschau Ansicht 65 Fehlersuche 159 Hintergrundmusik 65 Intervallzeit 143 Reihenfolgeneinstellung 143 Überblendungseffekt 143 Wiedergabesteuerungen 67 Wiederholungsmodus 68 Zufallsmodus 38 Digitalkamera-Unterstützung 60

# Е

E/A-Anschlüsse Composite AV 8 HDMI 8 Toslink 8 USB-Ports 8 Einrichtung Zeitzone auswählen 149 Einstellungen Audio-/Videomenü 137 Bildschirmnavigation für "Einstellungen" 137 Filmmenü 140 Fotomenü 142 Menüleiste "Einstellungen" 136 Netzwerk 147 Neue Werte übernehmen 137 Systemmenü 147, 149

# F

Facebook Anmelden 87 Beenden 89 Foto hochladen 62 Fotooptionen 88 Fotos 88 Freunde 89 Mitteilungen 89 Neuigkeiten 87 Pinnwand 88 Video hochladen 44 Videos 88 Fehlermeldungen 160 Fehlersuche Anzeige 158 Audio 159 Fehlermeldungen 160 Fernbedienung 160 Firmware-Aktualisierung 160 Inhaltswiedergabe 161 Kompilierung der Medienbibliothek 160 System zurücksetzen 150 USB-Gerät 159 Fernbedienung 10 Belegung 10 Fehlersuche 160 Übertragungsbereich 32 Firmware-Aktualisierung Fehlersuche 160 Verfahren 155 Flickr 89 Entdecken von Inhalten 90 Fotostream 92 Player 92 Suche nach einem Flickr-Mitglied 91 Flingo 94 Fotomenüs Diaschaureihenfolge 143 Fotoskalierung 143 Intervallzeit 143 Uberblendungseffekt 143 Fotos Ansicht 58 Anzeigeoptionen 62 Auf Facebook hochladen 62 Digitalkamera-Unterstützung 60 Drehen 63 Informationsfeld 64 Medienbibliothek-Kategorien 37

Menüoptionen 61 Skalierungseinstellungen 143 Unterstützte Formate 163 Verschieben 63 Zoomoptionen 64 Freigegebene Netzlaufwerke 69 Funktion "Automatische Wiedergabe" 150 Funktionen AV-Schnittstellen 7 Unterstützte Dateiformate 163 Unterstützte Dateisysteme 7 USB-Unterstützung 7

# G

Garantieinformationen 170 Australien/Neuseeland 171 GPL-Software 172

# Η

HD Media Player Bedienung 32 Bildschirmschonerverzögerung 150 E/A-Anschlüsse 8 Fehlermeldungen 160 Fehlersuche 158 Fernbedienung 10 Firmware-Aktualisierung 155 Funktionen 7 Garantie 171 Hinweise zu Zulassungen 168 Installationsanforderungen 11 Installationsverfahren 12 LED-Anzeigen 9 Packungsinhalt 11 Präferenzen 136 Spracheinstellung 149 Startbildschirm 35 Übersicht 4 HDMI Anschlüsse 8 Verbindung 16 Heimkino Verbindung 19 Hulu Plus 95

# I

Informationsfeld Diaschau 66 Fotos 64 Musik 55 Videos 47
Inhalt-Lizenzschlüssel löschen 151 Installation Anforderungen 11 Composite AV-Verbindung 18 HDMI-Verbindung 16, 19 Stromanschluss 14, 17, 18 USB-Verbindung 20 Internetdienste Live365 69, 76

### Κ

Kabelloses Netzwerk, Einrichtung 27 Kompatibilität 12 Betriebssystem 12 Kompilierung der Medienbibliothek Aktivieren 36 Ausnahmen 36 Fehlermeldungen 160 Kategorien 37 LED-Anzeige 9 Übersicht 36, 153 Konformität mit Umweltschutzvorschriften (China) 170 Kopieren von Dateien 145

## L

LED-Anzeigen POWER 9 Status 9 Listenmodus 141, 142, 144 Live365 96 Abmelden 103 Anhören 98 Anmelden 96 Einen Sender aus Ihrer Favoritenliste entfernen 102 Einen Sender zu Ihrer Favoritenliste hinzufügen 101 Präferenzen 102 Songs bewerten 102 Suchen 100 Titelinformationen abrufen 102 Löschen von Dateien 145

#### Μ

Medienbibliothek Ausnahmen 153 Medieninhalt Zugriff über Netzwerkfreigabe 69 Medieninhalt suchen Manuelle Suche 38 Suchfunktion 39 Medienserver 69 Miniaturbilder 141, 142, 144 Musik Albumcover 55 Audiotitelanzeige 144 Automatische Wiedergabe 150 Medienbibliothek-Kategorien 37 Reihenfolgeneinstellung 144 Unterstützte Formate 163 Verwenden in einer Diaschau 65 Wiedergabebildschirm 55 Wiedergabesteuerungen 56 Wiedergabeverfahren 54 Zufallsmodus 57

#### Ν

Navigationstasten 32, 33 Netflix 104 bestehende Mitgliedschaft 104 Navigation 104 Neue Mitgliedschaft 104 Netzwerkdienste Übertragen von Dateien 71 Netzwerkeinrichtung Drahtlos 27 Ethernet 24 Netzwerkeinstellungen Anmeldeinformationen der Netzwerkfreigabe löschen 148 Arbeitsgruppe 148 Automatisches Anmelden 148 Gerätename 147 Netzwerkeinrichtung 147 Samba-Server 147 Verbindung prüfen 147 Wireless-Favoriten 147 Netzwerkfreigabe 147 Aktivieren der Dateifreigabe 71 **NTSC 138** 

## 0

Optionen für die Diaschau 67 Optionen für die Musikwiedergabe 56 Optionen für die Videowiedergabe 46

## Ρ

Packungsinhalt 11 PAL 138 Pandora 105 Abmelden 110 Anmelden 106 Lesezeichen für einen Song oder Künstler 110 QuickMix 109 Songs bewerten 109 Sortieren von Stationen 110 Stationen 107 Warum ist ein Song in der Wiedergabeliste meiner Station? 110 POWER AC-Anschluss 8 Einschalten 14, 17, 18 Globale Steckernetzteilkonfigurationen\* 14 Kabelverbindung 14 LED-Anzeige 9 Taste "POWER" 32, 33 Produkt Garantie 170, 171 Inanspruchnahme von Serviceleistungen 170 Informationen aufzeichnen 3 Registrierung 3 Sicherheitsinformationen 1 Übersicht 4 Zubehör 3 Zulassungen 168

## R

Reset-Taste 8 RoHS 170

# S

Software, GPL 172 Startbildschirm Bildschirmnavigation 36 Einstellungsbildschirm 136 Fehlermeldungen 160 Fotoverzeichnis 58 Musikverzeichnis 54 Taste 32, 33 Übersicht 35 Videoverzeichnis 42 Suchfunktion Taste 32, 33 Verfahren 39 System zurücksetzen 150 Verfahren 150 Systemeinstellungen Allgemeine Funktionen 149 Audio-/Videogualität 137 Fotofunktion 142 Menüleiste "Einstellungen" 136 Musikreihenfolge 143 Navigationstasten 137 Videoreihenfolge 140 Systemeinstellungsmenüs Auf Werkseinstellungen zurücksetzen 150 Automatische Wiedergabe 150 Bildschirmschonerverzögerung 150 Browser-Anzeige 141, 142, 144 Dateigröße anzeigen 150 Gerät aktualisieren 151 Infobildschirm 152 Inhalt-Lizenzschlüssel löschen 151 Medienbibliothek 149 Sprache 149 Systeminformationsbildschirm 151, 152 Zusätzliche Codierungsunterstützung 150 Systemkompatibilität 12

## Т

Temperaturanzeige 79 Toslink Anschlüsse 8 Tuneln 111 Abmelden 116 Abrufen von Informationen zum Sender 115 Anhören 112 Anhören eines Senders in Ihrer Favoritenliste 115 Anmelden 111 Eine Station aus Ihrer Favoritenliste entfernen 115 Eine Station zu Ihrer Favoritenliste hinzufügen 114 Melden von Problemen 116 Suchen 114

## U

Übertragen von Dateien 71 zwischen dem Media Player und einem Computer mit Mac 74 zwischen dem Media Player und einem Computer mit Windows Vista/ Windows 7 73 zwischen dem Media Player und einem Computer mit Windows XP 72 Untertitel Aktivieren 49 Rahmeneinstellung 140 Schriftgrößeneinstellung 140 Standardeinstellung 140 Unterstützte Formate 163 USB-Gerät Entfernen 22 Fehlermeldungen 160 Fehlersuche 159 Kompilierung der Medienbibliothek 36 LED-Anzeige 9 Medienbibliothek 153 Taste "EJECT" 33, 34 Trennen 21 Unterstützte Geräte 7 USB-Ports 8 Verbindung 20

### V

Verschieben Fotos 63 Videos 50 Verschieben von Dateien 145 Videoausgang Component 138 Composite 138 Videos Audiokanal 48 Auf Facebook hochladen 44 Automatische Wiedergabe 150 Bildformat 139 DVD-Navigation 51 Informationsfeld 47 Kapitelauswahl 48 Medienbibliothek-Kategorien 37 Menüoptionen 44 Moduseinstellung "HDMI Deep Color" 139 Reihenfolgeneinstellung 140 Unterstützte Auflösungen 7 Unterstützte Formate 163

Untertitel 49 Untertitel-Standardeinstellungen 140 Verschieben 50 Videoausgangseinstellung 138 Wiedergabesteuerungen 46 Wiedergabeverfahren 42 Wiederholungsmodus 51 Zoomoptionen 50 Vorsichtsmaßnahmen bei der Bedienung 1

#### W

Wartung System 155 WD-TV über Ihr Netzwerk freigeben 147 Wetter 78 Temperaturanzeige ändern 79 Wiedergabeliste Unterstützte Formate 163 Videos, Wiedergabe 43, 55 Wiedergeben auf 5 Wiedergeben auf 5 Wiederholungsmodus Diaschau 68 Musik 56 Videos 51 Windows 7 Wiedergeben auf 5

## Y

Yota Music 117 YouTube 118 Abmelden 132 Am besten bewertet 127 Anmelden 118 Ausgewählte Videos 124 Beliebteste Videos 125 Beschränkter Videoinhalt 134 Bewerten von Videos 131 Codierungsunterstützung 134 Favoriten 123 Löschen eines YouTube-Kontos vom Media Player 133 Mein Konto 120 Meistgesehene Videos 126 Player 129 Präferenzen 128 Suchen nach Videos 121 Suchverlauf 122 Videos zu den Favoriten hinzufügen 132 YouTube Leanback 135

# Ζ

Zeit Einstellung 149 Zoomoptionen Fotos 64 Videos 50 Zubehör 3 Zufallsmodus Musik 57 Zulassungen Konformität mit Umweltschutzvorschriften (China) 170